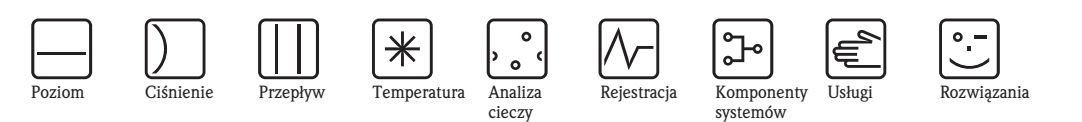

Instrukcja obsługi

# Cerabar MPMC51, PMP51, PMP55Deltabar MPMD55Deltapilot MFMB50/51/52/53

Ciśnienie procesowe/Różnica ciśnień, Przepływ/Pomiary hydrostatyczne

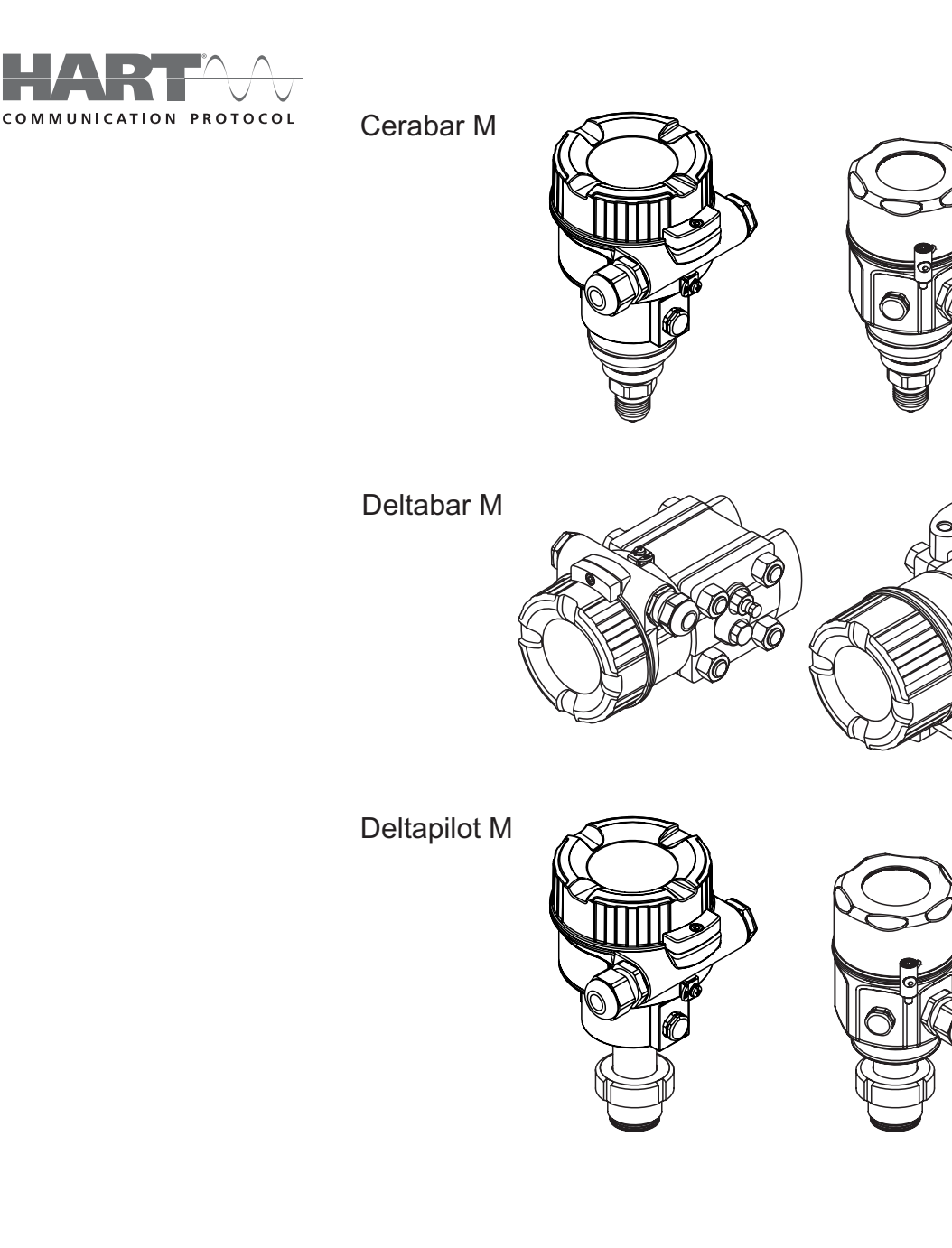

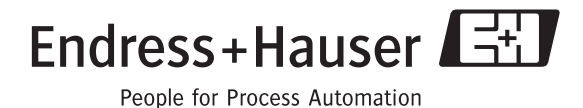

BA382P/31/PL/10.09

Ważne dla wersji oprogramowania: 01.00.zz

| Wykaz | dokumentacji |
|-------|--------------|
|-------|--------------|

|                                | Cerabar M | Deltabar M | Deltapilot M                                                                                                    | Zawartość                                                                                                    | Uwagi                                                                                                    |
|--------------------------------|-----------|------------|----------------------------------------------------------------------------------------------------|----------------------------------------------------------------------------------------------------|----------------------------------------------------------------------------------------------------|
| Karta katalogowa               | TI436P    | TI434P     | TI437P                                                                                                    | Dane techniczne                                                                                                    |                                                                                                    |
| Instrukcja obsługi             | BA382P    |            | <ul> <li>Oznaczenie</li> <li>Montaż</li> <li>Podłączenie elektryczne</li> <li>Obsługa</li> <li>Uruchomienie</li> <li>Przykłady konfiguracji</li> <li>Opis parametrów</li> <li>Konserwacja</li> <li>Wykrywanie i usuwanie<br/>usterek</li> <li>Dodatek</li> </ul> | <ul> <li>Dokumentacja znajduje się na dysku CD.</li> <li>Dokumentacja jest także dostępna w Internecie.</li> <li>→ Patrz: www.pl.endress.com →</li> <li>Dokumentacja</li> </ul> |                                                                                                    |
| Skrócona instrukcja<br>obsługi | KA1030P   | KA1027P    | KA1033P                                                                                                    | <ul> <li>Montaż</li> <li>Podłączenie elektryczne</li> <li>Obsługa lokalna</li> <li>Uruchomienie</li> </ul>                                                                      | <ul> <li>Dokumentacja jest dostarczona wraz z przyrządem.</li> <li>Dokumentacja znajduje się na także na dołączonym dysku CD.</li> <li>Dokumentacja jest także dostępna w Internecie.</li> <li>→ Patrz: www.pl.endress.com → Dokumentacja</li> </ul> |

# Spis treści

| 1            | Zalecenia dotyczące bezpieczeństwa 4                                      |
|--------------|---------------------------------------------------------------------------|
| 1.1          | Zastosowanie przyrządu 4                                                  |
| 1.2          | Montaż, uruchomienie i obsługa 4                                          |
| 1.3          | Bezpieczeństwo użytkowania i bezpieczeństwo                               |
| 1 /          | procesowe                                                                 |
| 1.4          | Uwagi i symbole związane z bezpieczenstwem 3                              |
| 2            | Identyfikacja przyrządu 6                                                 |
| 2.1          | Oznaczenie przyrządu                                                      |
| 2.2          | Zakres dostawy 8                                                          |
| 2.3          | Znak CE, Deklaracja zgodności                                             |
| Ζ.4          |                                                                           |
| 3            | Montaż 9                                                                  |
| 3.1          | Odbiór dostawy, składowanie                                               |
| 3,2          | Warunki montażowe 9                                                       |
| 3.3          | Montaż Cerabar M 10                                                       |
| 3.4          | Montaz Deltabar M                                                         |
| 3.5          | Zamykanie pokrywy obudowy ze stali nierdzewnej 30                         |
| 3.7          | Kontrola po wykonaniu montażu                                             |
|              | 1                                                                         |
| 4            | Podłączenie elektryczne 31                                                |
| 4.1          | Podłączenie przyrządu 31                                                  |
| 4.2          | Podłączenie czujnika pomiarowego 34                                       |
| 4.3          | Wyrownywanie potencjałów                                                  |
| 4.4<br>4.5   | Kontrola po wykonaniu podłaczeń elektrycznych 38                          |
| _            |                                                                           |
| 5            | Obsługa 39                                                                |
| 5.1          | Możliwości obsługi przyrządu 39                                           |
| 5.2          | Obsługa za pomocą przycisków obsługi 40<br>Obsługa za pomocą monu obsługi |
| 5.5          |                                                                           |
| 6            | Uruchomienie 51                                                           |
| 6.1          | Kontrola funkcjonalna 51                                                  |
| 6.2          | Uruchomienie za pomocą przycisków obsługi 52                              |
| 6.3          | Uruchomienie za pomocą menu obsługi 55                                    |
| 0.4<br>6.5   | Kalibracja pozycji pracy                                                  |
| 6.6          | Pomiar ciśnienia 66                                                       |
| 6.7          | Linearyzacja                                                              |
| 6.8          | Pomiar różnicy ciśnień za pomocą czujników ciśnienia                      |
|              | względnego (Cerabar M lub Deltapilot M) $\ldots \ldots .72$               |
| 6.9          | Pomiar różnicy ciśnień (Deltabar M)                                       |
| 0.10<br>6.11 | Pomiar przepływu (Deltabar M)                                             |
| 0.11         |                                                                           |
| 7            | Konserwacja 91                                                            |
| 7.1          | Czyszczenie zewnętrzne 91                                                 |

| 8                                             | Wykrywanie i usuwanie usterek92                                                                                                    |
|-----------------------------------------------|----------------------------------------------------------------------------------------------------|
| 8.1<br>8.2<br>8.3<br>8.4<br>8.5<br>8.6<br>8.7 | Komunikaty92Reakcja wyjść na błędy94Naprawy95Naprawa przyrządów z dopuszczeniem Ex95Części zamienne96Zwrot przyrządu97Utylizacja przyrządu97 |
| 8.8<br><b>9</b>                               | Weryfikacja oprogramowania                                                                                                    |
| 10                                            | Dodatek                                                                                                    |
| 10.1<br>10.2<br>10.3                          | Przegląd menu obsługi                                                                                                    |
| Inde                                          | ks                                                                                                    |

# 1 Zalecenia dotyczące bezpieczeństwa

# 1.1 Zastosowanie przyrządu

**Cerabar M** jest przetwornikiem ciśnienia, służącym do pomiaru poziomu i ciśnienia. **Deltabar M** jest przetwornikiem różnicy ciśnień, służącym do pomiarów spadku ciśnienia, przepływu i poziomu.

**Deltapilot M** jest przetwornikiem ciśnienia , służącym do hydrostatycznego pomiaru poziomu i ciśnienia.

Producent nie bierze odpowiedzialności za szkody wynikające z niewłaściwego użycia lub użycia niezgodnego z przeznaczeniem.

# 1.2 Montaż, uruchomienie i obsługa

Przetworniki Cerabar M, Deltabar M i Deltapilot M zostały skonstruowane zgodnie z aktualnie obowiązującymi wymogami dotyczącymi techniki pomiaru i bezpieczeństwa. Spełniają one wszystkie stosowne wymagania i normy określone w dyrektywach Unii Europejskiej. Jednak w przypadku nieprawidłowej instalacji lub użycia przyrządu w sposób niezgodny z przeznaczeniem, w zależności od aplikacji mogą zaistnieć zagrożenia, np. przelanie produktu wskutek nieprawidłowego montażu lub kalibracji. W związku z powyższym, montaż, podłączenie elektryczne, uruchomienie, obsługa i konserwacja systemu pomiarowego powinny być wykonywane wyłącznie przez personel odpowiednio przeszkolony, wykwalifikowany i uprawniony do wykonywania takich prac przez użytkownika obiektu. Personel ten zobowiązany jest przeczytać ze zrozumieniem niniejszą Instrukcję obsługi i przestrzegać zawartych w niej zaleceń. Modyfikacje i naprawy przyrządu dopuszczalne są tylko wówczas, jeśli w dokumentacji wyraźnie na nie zezwolono. Należy zwracać szczególną uwagę na dane techniczne i informacje podane na tabliczce znamionowej.

# 1.3 Bezpieczeństwo użytkowania i bezpieczeństwo procesowe

Dla zapewnienia bezpieczeństwa użytkowania i bezpieczeństwa procesowego, podczas ustawiania, testowania lub serwisowania przyrządu należy podjąć alternatywne środki ostrożności.

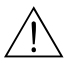

# Ostrzeżenie!

Demontować przyrząd wyłącznie po całkowitym spuszczeniu ciśnienia z układu!

# 1.3.1 Przyrządy przeznaczone do pracy w strefach zagrożonych wybuchem (opcja)

Przyrządy przeznaczone do pracy w strefach zagrożonych wybuchem posiadają dodatkową tabliczkę znamionową (→ str. 6). W przypadku stosowania przyrządu w strefie zagrożonej wybuchem, obowiązuje przestrzeganie wymogów technicznych określonych w odpowiednim certyfikacie, jak również stosownych norm krajowych. Wraz z przyrządem dostarczana jest oddzielna dokumentacja Ex, stanowiąca integralny załącznik do niniejszej Instrukcji. Należy przestrzegać przepisów dotyczących montażu, parametrów podłączeniowych oraz zaleceń dotyczących bezpieczeństwa wymienionych w tej dokumentacji Ex. Na dodatkowej tabliczce jest również podany numer dokumentacji zawierającej zalecenia dotyczące bezpieczeństwa.

Należy się upewnić, czy cały personel jest odpowiednio przeszkolony.

# 1.4 Uwagi i symbole związane z bezpieczeństwem

W celu wskazania istotnych informacji związanych z bezpieczeństwem lub alternatywnych procedur obsługi, w niniejszym podręczniku zastosowano przedstawione poniżej konwencje. Każda z wyróżnionych instrukcji wskazywana jest na marginesie odpowiednim symbolem.

| Symbol | Znaczenie                                                                                                    |
|--------|----------------------------------------------------------------------------------------------------|
|        | Ostrzeżenie!<br>Ostrzeżenie wskazuje działania lub procedury, których nieprawidłowe wykonanie może prowadzić<br>do poważnych uszkodzeń ciała, zagrożenia bezpieczeństwa lub nieodwracalnego uszkodzenia<br>przyrządu. |
| Ch.    | <b>Uwaga!</b><br>Ostrzeżenie wskazuje działania lub procedury, których nieprawidłowe wykonanie może prowadzić<br>do uszkodzenia ciała lub nieprawidłowego działania przyrządu.                                        |
|        | Wskazówka!<br>Wskazówka wyróżnia działania lub procedury, których nieprawidłowe wykonanie może mieć<br>bezpośredni wpływ na funkcjonowanie przyrządu lub może prowadzić do jego nieprzewidzianej<br>reakcji.          |

| (Ex) | <b>Przyrząd z dopuszczeniem do pracy w strefach zagrożonych wybuchem</b><br>Przyrząd posiadający ten znak na tabliczce znamionowej, może być montowany w strefie<br>zagrożonej wybuchem lub w strefie bezpiecznej, zgodnie z posiadanym dopuszczeniem.                               |
|------|----------------------------------------------------------------------------------------------------|
| EX   | <ul> <li>Strefy zagrożone wybuchem</li> <li>Symbol stosowany na rysunkach do wskazania stref zagrożonych wybuchem.</li> <li>Przyrządy podłączone do układów pracujących w strefach zagrożonych wybuchem powinny posiadać odpowiedni typ ochrony przeciwwybuchowej.</li> </ul>        |
| X    | <ul> <li>Strefa bezpieczna (niezagrożona wybuchem)</li> <li>Symbol stosowany na rysunkach do wskazania stref niezagrożonych wybuchem.</li> <li>Przyrządy i okablowanie stosowane w strefach zagrożonych wybuchem muszą posiadać odpowiedni typ ochrony przeciwwybuchowej.</li> </ul> |

|           | Napięcie stałe<br>Oznaczenie zacisku WE/WY stałego prądu lub napięcia.                                                                                                    |  |
|-----------|----------------------------------------------------------------------------------------------------|--|
| ~         | Napięcie zmienne<br>Oznaczenie zacisku WE/WY prądu lub napięcia zmiennego (sinusoidalnego).                                                                                                    |  |
| <u> </u>  | Zacisk uziemienia roboczego (uziemienie elektroniki)<br>Zacisk uziemiony, tj. z punktu widzenia użytkownika jest już uziemiony poprzez system<br>uziemienia.                                                                                        |  |
|           | Zacisk uziemienia ochronnego (uziemienie obudowy)<br>Zacisk, który powinien być podłączony do uziemienia zanim wykonane zostaną jakiekolwiek inne<br>podłączenia przyrządu.                                                                         |  |
| Å         | Połączenie wyrównawcze (sieć ochronna)<br>Podłączenie do systemu uziemienia instalacji. W zależności od rozwiązań stosowanych w kraju<br>lub w danej firmie, może to być linia wyrównania potencjałów lub system uziemienia o topologii<br>gwiazdy. |  |
| (t≧85°C(€ | <b>Odporność przewodów przyłączeniowych na temperaturę</b><br>Symbol ten oznacza, że przewody przyłączeniowe muszą być odporne na działanie temperatur<br>do co najmniej 85°C.                                                                      |  |

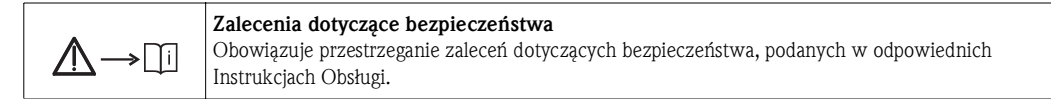

# 2 Identyfikacja przyrządu

# 2.1 Oznaczenie przyrządu

# 2.1.1 Tabliczka znamionowa przyrządu

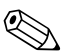

Wskazówka!

- Maksymalne ciśnienie pracy (MWP) jest podane na tabliczce znamionowej. Wartość MWP podana na tabliczce znamionowej, jest określona dla temperatury odniesienia 20°C lub 38°C (dla kołnierzy wg ANSI).
- Dopuszczalne wartości ciśnień dla wyższych temperatur można znaleźć w następujących normach:
  - EN 1092-1: 2001 Tab. 18  $^{1)}$
  - ASME B 16.5a 1998 Tab. 2-2.2 F316
  - ASME B 16.5a 1998 Tab. 2.3.8 N10276
  - JIS B 2220
- Ciśnienie próbne odpowiadające wartości granicznej nadciśnienia (OPL) dla przyrządu = MWP x 1,5<sup>2</sup>).
- Zgodnie z dyrektywą ciśnieniową PED(97/23/WE) stosowane jest skrócone oznaczenie "PS". Skrót "PS" odpowiada wartości parametru MWP (maksymalne ciśnienie pracy) przyrządu pomiarowego.
- Pod względem stabilności temperaturowej stal 1.4435 jest materiałem o identycznych właściwościach jak stal 1.4404, która jest klasyfikowana do grupy 13EO wg EN 1092-1 Tab. 18. Skład chemiczny obydwóch materiałów może być identyczny.
- 2) Zależność ta nie dotyczy wersji PMP51 i PMP55 z czujnikiem pomiarowym 40 bar i 100 bar.

#### Obudowa z aluminium

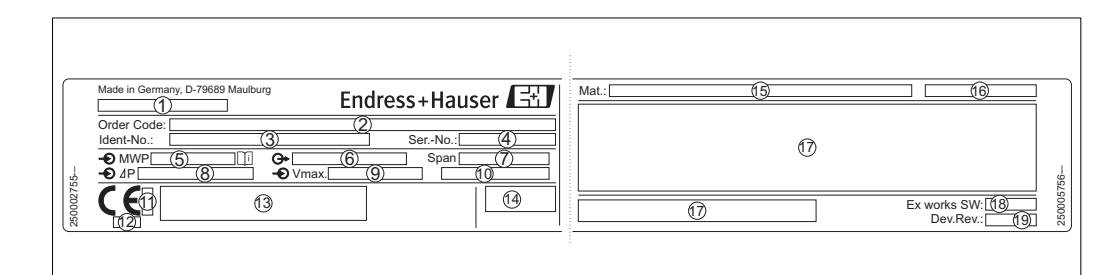

Rys. 1: Tabliczka znamionowa

- 1 Nazwa przyrządu
- 2 Kod zamówieniowy (kompletny)
- 3 Kod identyfikacyjny (dla ponownego zamawiania)
- 4 Numer seryjny (do identyfikacji)
- 5 MWP (maksymalne ciśnienie pracy)
- 6 Wersja wkładki elektroniki (sygnał wyjściowy)
- 7 Minimalny/maksymalny zakres pomiarowy
- 8 Nominalny zakres pomiarowy
- 9 Napięcie zasilania
- 10 Długość przyrządu
- 11 ID numer identyfikacyjny jednostki notyfikowanej w zakresie dyrektywy ATEX (opcjonalnie)
- 12 ID numer identyfikacyjny jednostki notyfikowanej w zakresie dyrektywy ciśnieniowej (opcjonalnie)
- 13 Dopuszczenia
- 14 Stopień ochrony
- 15 Materiały w kontakcie z medium
- 16 Deltabar M: Wprowadzenie przewodu; Deltapilot M: Materiały w kontakcie z medium
- 17 Informacje o dopuszczeniach
- 18 Wersja oprogramowania
- 19 Wersja przyrządu

P01\_xMx5xxxx-18\_xx

Przyrządy przeznaczone dla aplikacji pomiarowych tlenu posiadają dodatkową tabliczkę znamionową.

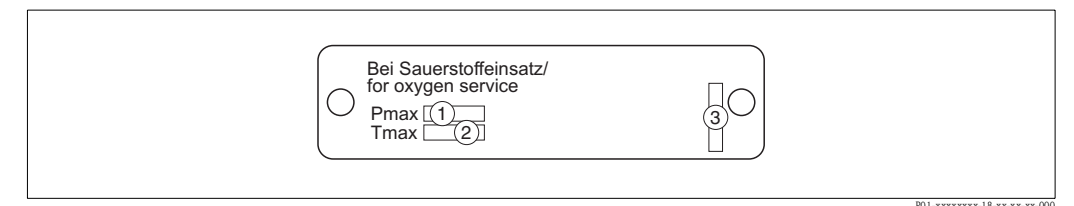

Rys. 2: Dodatkowa tabliczka znamionowa dla przyrządów przeznaczonych dla aplikacji pomiarowych tlenu

- 1 Ciśnienie maksymalne dla aplikacji pomiarowych tlenu
- 2 Temperatura maksymalna dla aplikacji pomiarowych tlenu
- 3 Identyfikacja tabliczki pomiarowej

#### Obudowa ze stali kwasoodpornej, wykonanie higieniczne

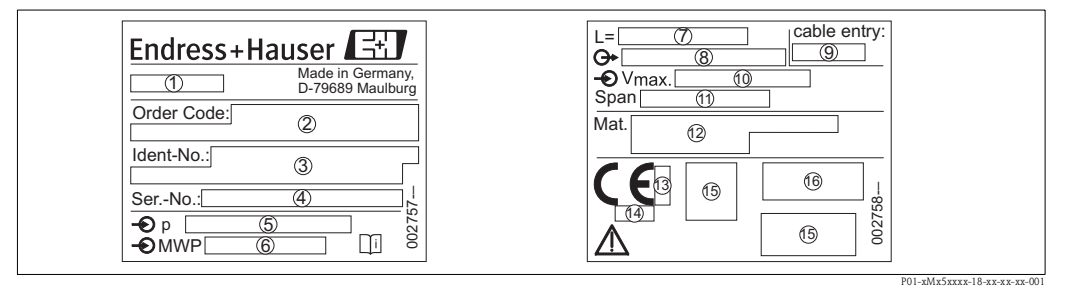

Rys. 3: Tabliczka znamionowa dla przetworników Cerabar M i Deltapilot M

- 1 Nazwa przyrządu
- 2 Kod zamówieniowy (kompletny)
- *3 Kod identyfikacyjny (dla ponownego zamawiania)*
- 4 Numer seryjny (do identyfikacji)
- 5 Nominalny zakres pomiarowy
- *6 MWP (maksymalne ciśnienie pracy)*
- 7 Długość przyrządu
- 8 Wersja wkładki elektroniki (sygnał wyjściowy)
- 9 Wprowadzenie przewodów
- 10 Napięcie zasilania
- 11 Minimalny/maksymalny zakres pomiarowy
- 12 Materiały w kontakcie z medium
- 13 ID numer identyfikacyjny jednostki notyfikowanej w zakresie dyrektywy ciśnieniowej ATEX (opcjonalnie)
- 14 ID numer identyfikacyjny jednostki notyfikowanej w zakresie certyfikacji ciśnieniowej (opcjonalnie)
- 15 Informacje o dopuszczeniach
- 16 Stopień ochrony

Przyrządy przeznaczone do pracy w strefach zagrożonych wybuchem posiadają dodatkową tabliczkę znamionową.

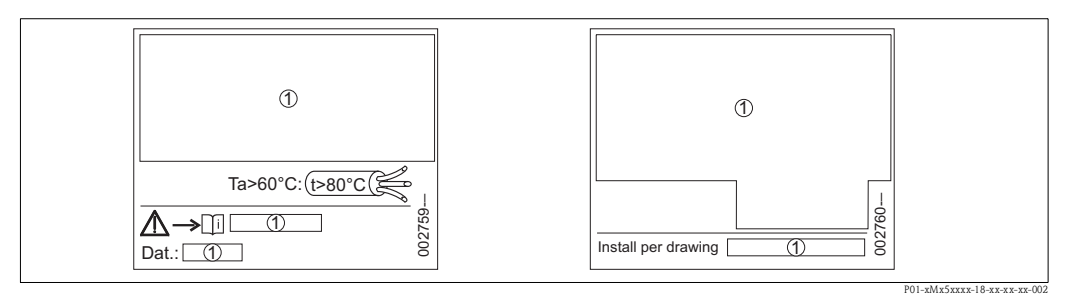

*Rys. 4:* Dodatkowa tabliczka znamionowa dla przyrządów przeznaczonych do pracy w strefach zagrożonych wybuchem lub przyrządów z dopuszczeniem CSA i FM

1 Informacje o dopuszczeniach

# 2.1.2 Oznaczenie typu czujnika

W przypadku czujników ciśnienia względnego/absolutnego, w menu obsługi pojawia się parametr "Pos. zero adjust" [Kalibracja zera – pozycji] ("Setup" [Konfiguracja]-> "Pos. zero adjust" [Kalibracja zera – pozycji]).

W przypadku czujników ciśnienia absolutnego, w menu obsługi pojawia się parametr "Calib. offset" [Przesunięcie kalibr.] ("Setup" [Konfiguracja] -> "Calib. offset" [Przesunięcie kalibr.]).

# 2.2 Zakres dostawy

W zakres dostawy wchodzą:

- Przetwornik różnicy ciśnień Cerabar M, Deltabar M, Deltapilot M
- Płyta CD-ROM zawierająca dokumentację
- Opcjonalne akcesoria

Dokumentacja dostarczana z przyrządem:

- Instrukcja obsługi BA382PPL, Karta katalogowa (TI436P Cerabar M / TI434P Deltabar M / TI437P Deltapilot M) oraz skrócona instrukcja obsługi znajdują się na płycie CD-ROM. → str. 2, punkt "Wykaz dokumentacji".
- Skrócona instrukcja obsługi: KA1030PPL Cerabar M / KA1027PPL Deltabar M / KA1033PPL Deltapilot M
- Świadectwo odbioru końcowego
- Przyrządy z dopuszczeniem ATEX, IECEx i NEPSI: dodatkowe instrukcje bezpieczeństwa
- Opcjonalnie: świadectwo kalibracji fabrycznej, świedectwa badań

# 2.3 Znak CE, Deklaracja zgodności

Przyrządy został skonstruowane oraz przetestowane zgodnie z aktualnym stanem wiedzy technicznej i opuściły zakład producenta w stanie gwarantującym niezawodne działanie. Przyrządy są zgodne z odpowiednimi normami i wytycznymi podanymi w Deklaracji Zgodności UE, spełniają zatem stosowne wymagania prawne zawarte w dyrektywach Unii Europejskiej. Umieszczając na przyrządzie znak CE, Endress+Hauser potwierdza, że przyrząd spełnia wszystkie

stosowne wymagania Unii Europejskiej.

# 2.4 Zastrzeżone znaki towarowe

#### KALREZ, VITON, TEFLON

jest zastrzeżonym znakiem towarowym E.I. Du Pont de Nemours & Co., Wilmington, USA

#### TRI-CLAMP

jest zastrzeżonym znakiem towarowym Ladish & Co., Inc., Kenosha, USA

#### HART

jest zastrzeżonym znakiem towarowym HART Communication Foundation, Austin, USA

#### GORE-TEX®

jest zastrzeżonym znakiem towarowym W.L. Gore & Associates, Inc., USA

# 3 Montaż

# 3.1 Odbiór dostawy i składowanie

# 3.1.1 Odbiór dostawy

- Sprawdzić czy opakowanie oraz zawartość dostawy nie uległy uszkodzeniu.
- Sprawdzić, czy dostawa jest kompletna oraz zgodna z zamówieniem.

# 3.1.2 Składowanie

Przetwornik należy przechowywać w suchym, czystym pomieszczeniu oraz zabezpieczyć przed możliwością uszkodzenia, np. przez uderzenie (EN 837-2).

Temperatura składowania:

- -40 ... +90 °C
  - (Deltapilot M FMB52 i FMB53:
  - z kablem PE: -40 °C ... +70 °C,
- z kablem FEP: -40 °C ... +80 °C
- Wskaźnik lokalny: –40 … +85°C
- Oddzielna obudowa: -40 ... +60°C.

# 3.2 Warunki montażowe

# 3.2.1 Wymiary

 $\rightarrow$  Wymiary podano w Karcie katalogowej Cerabar M TI436P / Deltabar M TI434P / Deltapilot M TI437P, w punkcie "Budowa mechaniczna". Patrz także  $\rightarrow$  str. 2, "Wykaz dokumentacji".

Montaż

# 3.3 Montaż Cerabar M

- Wskazówka!
- W zależności od pozycji pracy przetwornika Cerabar M, może nastąpić przesunięcie punktu zerowego, tj. w przypadku gdy zbiornik jest pusty, wskazanie wartości mierzonej może być różne od zera. Wpływ pozycji pracy na przesunięcie zera można korygować → str. 41, punkt "Funkcje przycisków obsługi" lub → str. 56, punkt 6.4 "Kalibracja pozycji pracy".
- W przypadku przetwornika PMP55, patrz punkt 3.3.2 "Wskazówki montażowe dla przetworników z oddzielaczem PMP55",  $\rightarrow$  str. 12.
- Endress+Hauser oferuje obejmy do montażu do ściany/rury
- $\rightarrow$  str. 15, punkt 3.3.5 "Montaż do ściany / rury (opcjonalnie)".

# 3.3.1 Wskazówki montażowe dla przetworników bez oddzielacza – PMP51, PMC51

#### Wskazówka!

 Chłodzenie nagrzanego przetwornika Cerabar M (np. chłodną wodą) podczas czyszczenia powoduje, że na krótki czas wytwarza się podciśnienie, skutkiem czego wilgoć może przenikać do wnętrza czujnika poprzez przyłącze kompensacji ciśnienia (1). W tym przypadku należy instalować przetwornik Cerabar M przyłączem kompensacji ciśnienia (1) skierowanym ku dołowi.

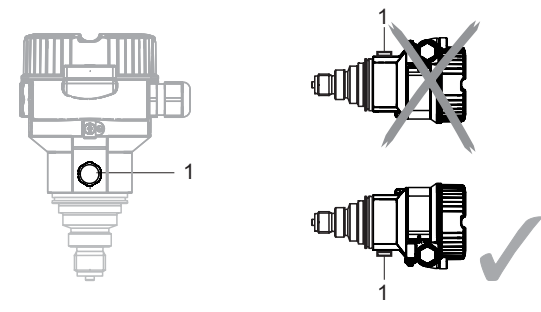

- Nie dopuścić do zanieczyszczenia przyłącza kompensacji ciśnienia oraz filtru GORE-TEX<sup>®</sup> (1).
- Przetworniki Cerabar M bez oddzielacza montuje się w taki sam sposób jak manometry (wg DIN EN 837-2). Zalecamy stosowanie zaworów odcinających i rurek syfonowych. Pozycja pracy zależy od zastosowania.
- Do czyszczenia membrany oddzielaczy nie należy używać twardych lub ostro zakończonych narzędzi.

# Pomiar ciśnienia gazów

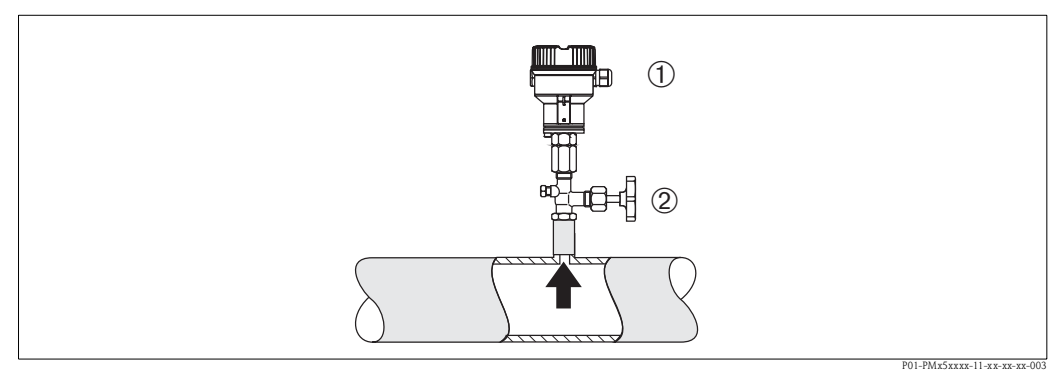

Rys. 5: Układ pomiarowy do pomiarów ciśnienia gazów

- 1 Przetwornik Cerabar M
- 2 Zawór odcinający
- Zamontować przetwornik Cerabar M na zaworze odcinającym powyżej miejsca poboru tak, aby kondensat mógł spływać do instalacji procesowej.

#### Pomiar ciśnienia pary

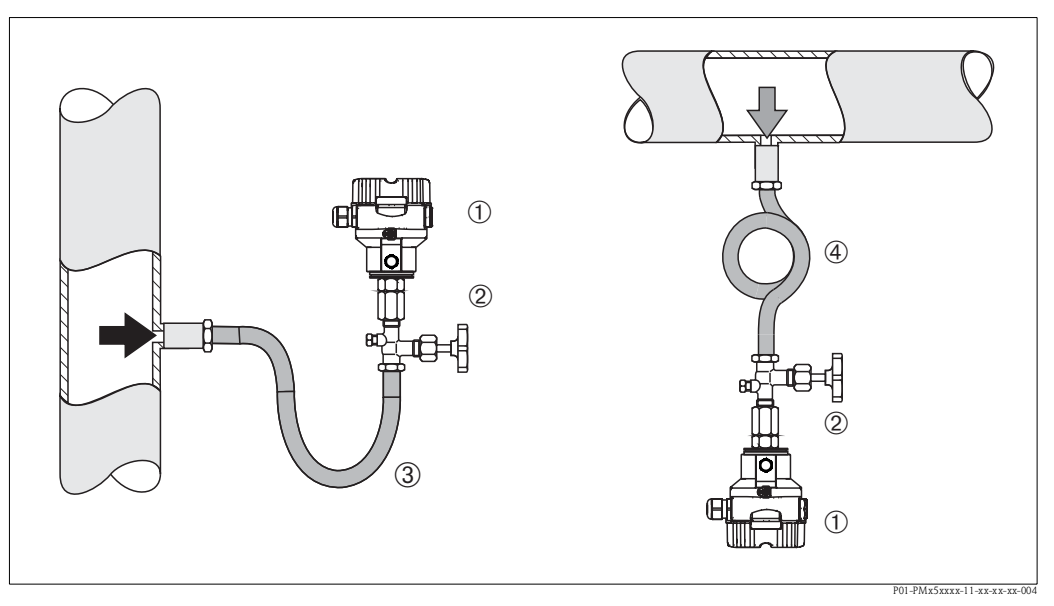

Rys. 6: Konfiguracja układu do pomiaru ciśnienia pary

- 1 Przetwornik Cerabar M
- 2 Zawór odcinający
- 3 Rurka syfonowa w kształcie litery U
- 4 Rurka syfonowa spiralna
- Zamontować przetwornik Cerabar M z rurką syfonową poniżej miejsca poboru.
- Przed uruchomieniem wypełnić rurkę syfonową cieczą. Rurka syfonowa zapewnia redukcję temperatury do temperatury otoczenia.

#### Pomiar ciśnienia cieczy

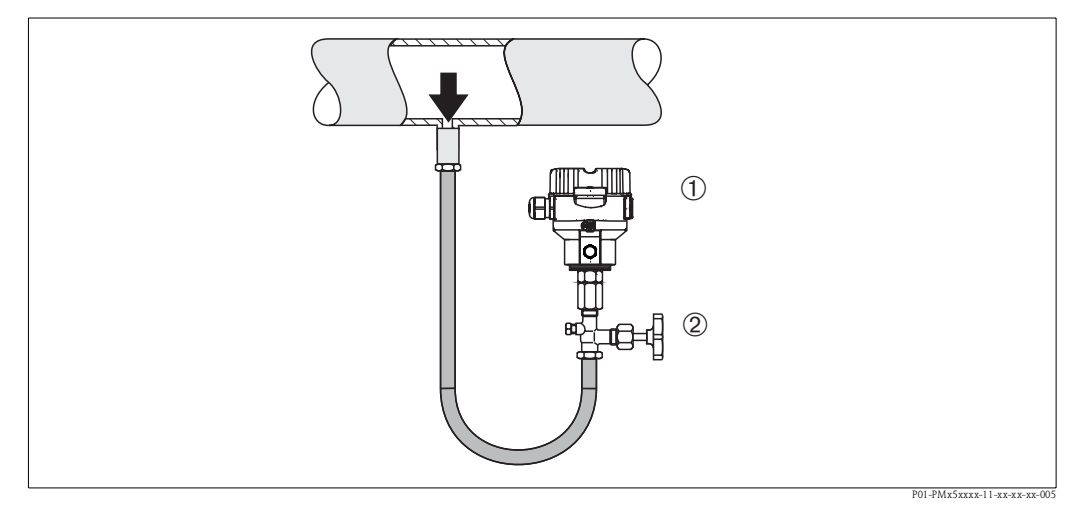

Rys. 7: Konfiguracja układu do pomiaru ciśnienia cieczy

- 1 Przetwornik Cerabar M
- 2 Zawór odcinający
- Zamontować przetwornik Cerabar M z zaworem odcinającym poniżej lub na tym samym poziomie, co miejsce poboru.

# Pomiary poziomu

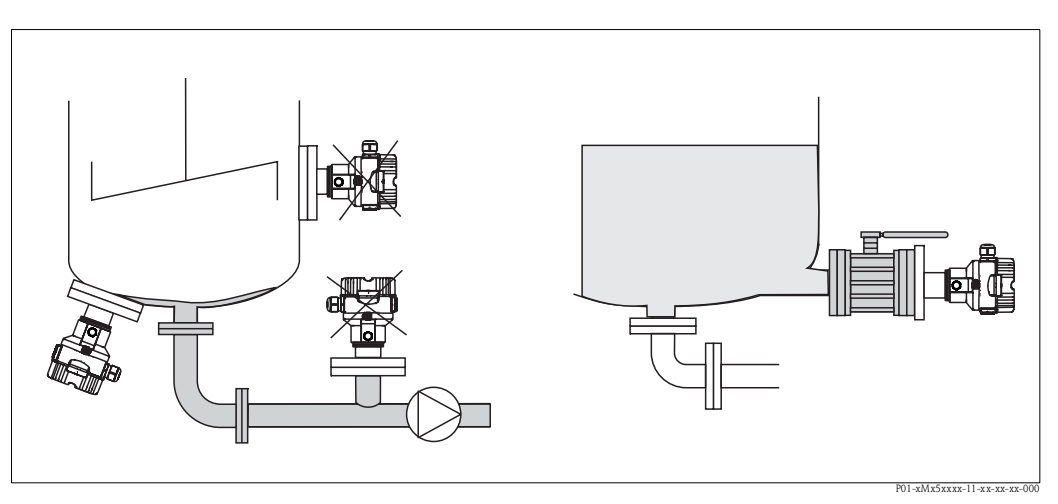

Rys. 8: Konfiguracja układu do pomiaru poziomu

- Przetwornik Cerabar M należy zawsze instalować poniżej najniżej położonego punktu pomiarowego.
- Przyrząd nie powinien być instalowany w strumieniu wlewanej cieczy, ani w miejscu, gdzie pomiar może być zakłócany pracą mieszadeł.
- Nie montować przyrządu na przyłączu ssawnym pompy.
- Montaż przyrządu za zaworem odcinającym ułatwia kalibrację oraz diagnostykę.

## Wymienny króciec gwintowany z PVDF

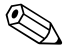

#### Wskazówka!

Maksymalny moment dokręcenia dla przyrządów wyposażonych w króciec gwintowany z PVDF wynosi 7 Nm. Pod wpływem wysokiej temperatury lub ciśnienia złącze gwintowe może poluzować się. Oznacza to, że należy regularnie sprawdzać szczelność złącza gwintowego i w razie potrzeby dokręcać z zachowaniem momentu podanego wyżej. Do uszczelniania gwintów 1/2 NPT zaleca się stosowanie taśmy teflonowej.

# 3.3.2 Wskazówki montażowe dla wersji z oddzielaczem – PMP55

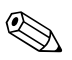

#### Wskazówka!

- W zależności od typu oddzielacza przetworniki Cerabar M z oddzielaczem są wkręcane, montowane kołnierzowo lub na zacisk.
- Oddzielacz i czujnik ciśnienia tworzą razem zamknięty, skalibrowany system wypełniony cieczą. Otwór do napełniania cieczą wypełniającą jest zaplombowany i nie wolno go otwierać.
- Do czyszczenia membrany oddzielaczy nie należy używać twardych lub ostro zakończonych narzędzi.
- Nie demontować zabezpieczenia membrany oddzielacza do momentu bezpośrednio przed montażem.
- W przypadku montażu przetwornika (z kapilarą) przy użyciu obejmy, należy ją zamocować tak, aby nie powodować naprężeń ani zagięć (promień zagięcia kapilary ≥ 100 mm).
- Zwracamy uwagę, że ciśnienie hydrostatyczne słupa cieczy wypełniającej kapilarę może powodować przesunięcie punktu zerowego. Przesunięcie zera można korygować. → str. 56, punkt 6.4 "Kalibracja pozycji pracy".
- Prosimy przestrzegać wartości granicznych dla cieczy wypełniającej oddzielacz, podanych w Karcie katalogowej Cerabar M TI436P, pkt. "Zalecenia projektowe, wersje z kapilarami".

W celu uzyskania wyższej dokładności oraz uniknięcia uszkodzenia przyrządu, kapilary należy montować zgodnie z poniższymi zaleceniami:

- wybrać miejsce montażu, w którym nie występują wibracje (w celu uniknięcia dodatkowych wahań ciśnienia)
- nie montować kapilar w pobliżu układów ogrzewania lub chłodzenia
- zabezpieczyć kapilary przed wpływem zbyt wysokich lub niskich temperatur otoczenia
- zapewnić promień zagięcia kapilary  $\geq$  100 mm.

#### Pomiar podciśnienia

W przypadku pomiaru podciśnienia, zalecamy montaż przetwornika poniżej miejsca podłączenia oddzielacza. Zapobiega to oddziaływaniu podciśnienia na oddzielacz, spowodowanemu przez ciecz wypełniającą kapilarę.

Jeśli przetwornik zamontowany jest powyżej oddzielacza, niedopuszczalne jest przekroczenie maksymalnej różnicy wysokości H1 (zgodnie z poniższym rysunkiem po lewej stronie). Maksymalna różnica wysokości zależy od gęstości cieczy wypełniającej oraz najmniejszego dopuszczalnego ciśnienia dla oddzielacza (pusty zbiornik, patrz poniższy wykres).

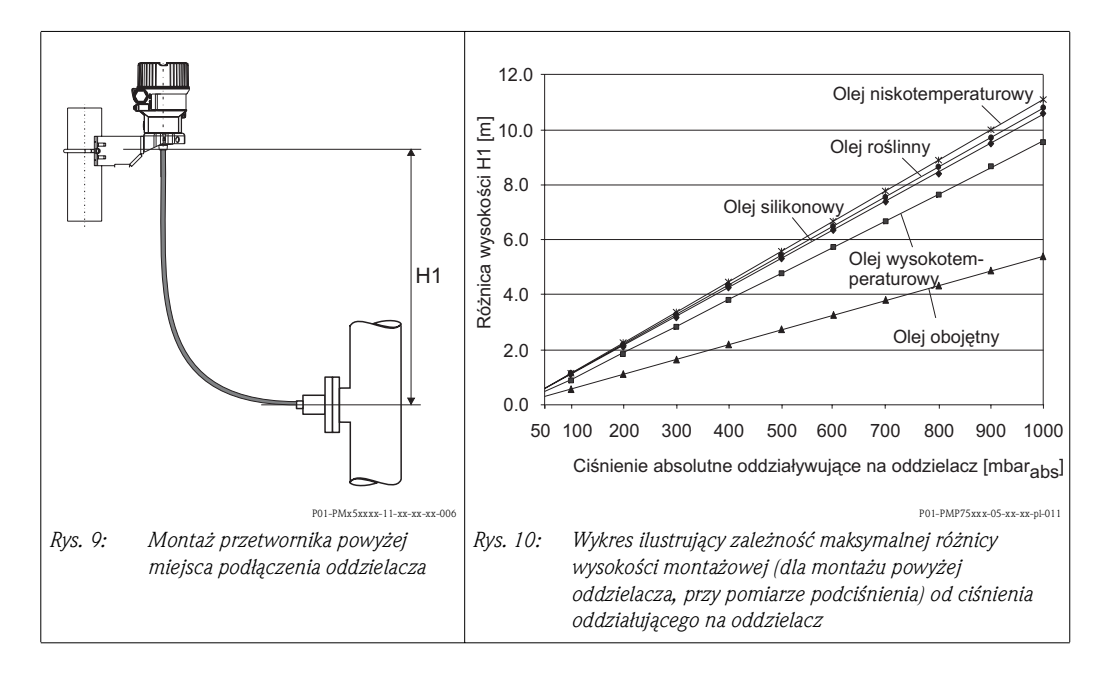

#### Montaż przetwornika z separatorem temperaturowym

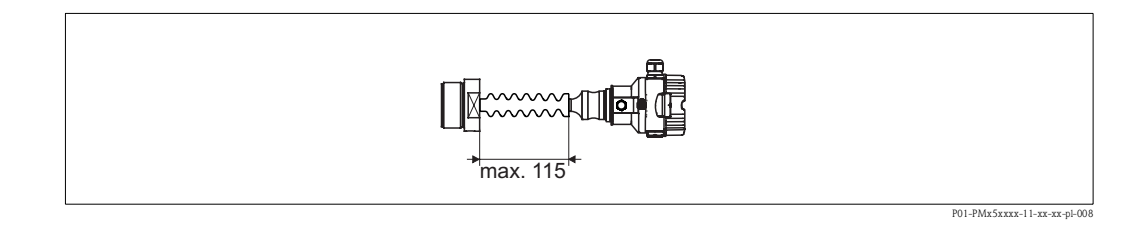

Stosowanie separatora temperaturowego jest zalecane przy mediach o wysokiej temperaturze, mogących powodować wzrost temperatury wkładki elektroniki przetwornika powyżej dopuszczalnej wartości +85°C. W celu zminimalizowania wpływu konwekcji ciepła, zalecany jest montaż poziomy przetwornika lub tak, aby obudowa wkładki elektroniki skierowana była w dół. Dodatkowe przesunięcie zera powodowane ciśnieniem hydrostatycznym słupa cieczy w separatorze wynosi maks. 21 mbar . Przesunięcie to może być korygowane.  $\rightarrow$  str. 41 "Funkcje przycisków obsługi" lub  $\rightarrow$  56, punkt 6.4 "Kalibracja pozycji pracy".

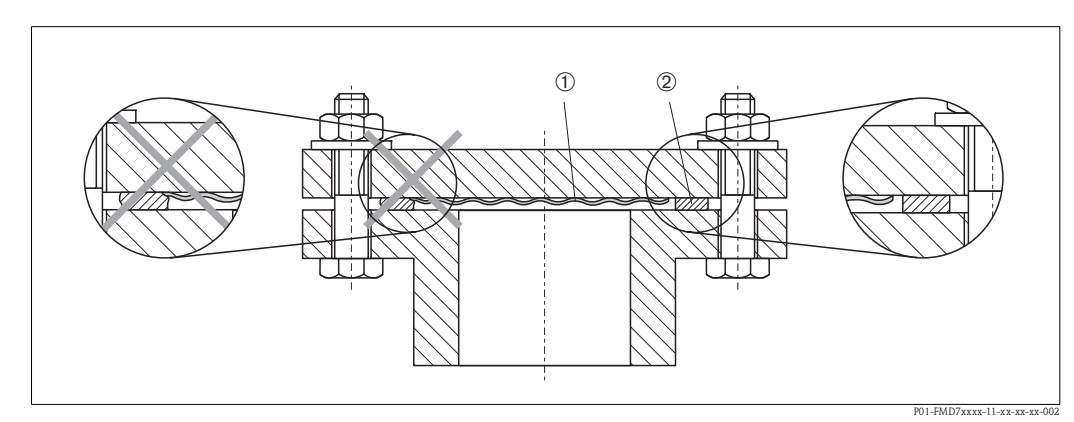

# 3.3.3 Uszczelka do montażu kołnierzowego

Rys. 11: Montaż wersji z kołnierzem

#### 1 Membrana separująca

2 Uszczelka

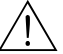

## Ostrzeżenie!

Uszczelka nie może wywierać nacisku na membranę, ponieważ może to mieć wpływ na wynik pomiaru.

# 3.3.4 Izolacja termiczna – PMP55

Przetworniki PMP55 mogą być izolowane tylko do określonej wysokości. Maksymalna dopuszczalna wysokość jest oznaczona na każdym przyrządzie. Wartość ta podana jest dla materiału izolacyjnego o przewodności cieplnej  $\leq 0,04 \text{ W/(m x K)}$  oraz dla maks. dopuszczalnych temperatur otoczenia i medium ( $\rightarrow$  patrz tabela poniżej). Dane te zostały określone w krytycznych warunkach otoczenia, tj. przy "stojącym powietrzu".

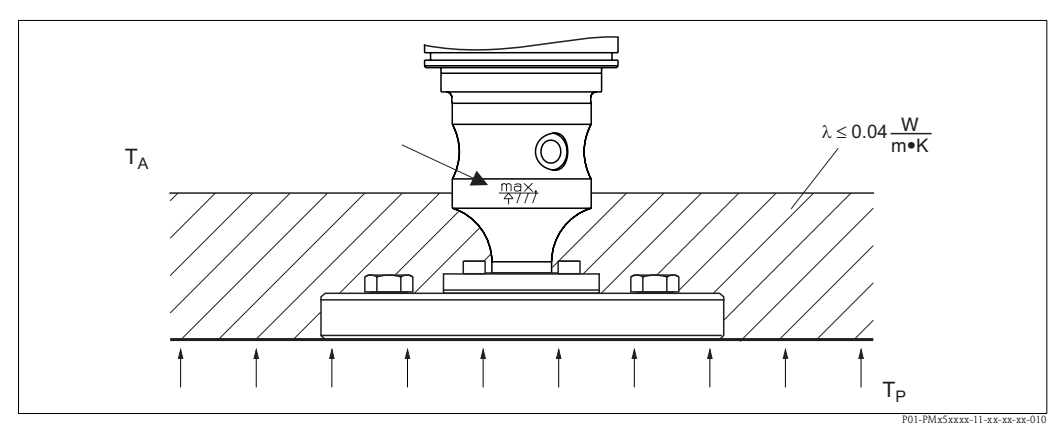

Rys. 12: Maksymalna wysokość izolacji, w podanym przykładzie: PMP55 z przyłączem kołnierzowym

|                               | PMP55                                                                                               |
|-------------------------------|----------------------------------------------------------------------------------------------------|
| Temperatura otoczenia $(T_A)$ | ≤70°C                                                                                               |
| Temperatura procesu $(T_p)$   | Maks. 400°C, zależy od stosowanej cieczy wypełniającej oddzielacz (patrz Karta katalogowa TI436PPL) |

# 3.3.5 Montaż do ściany / rury (opcjonalnie)

Endress+Hauser oferuje obejmy do montażu do ściany/rury

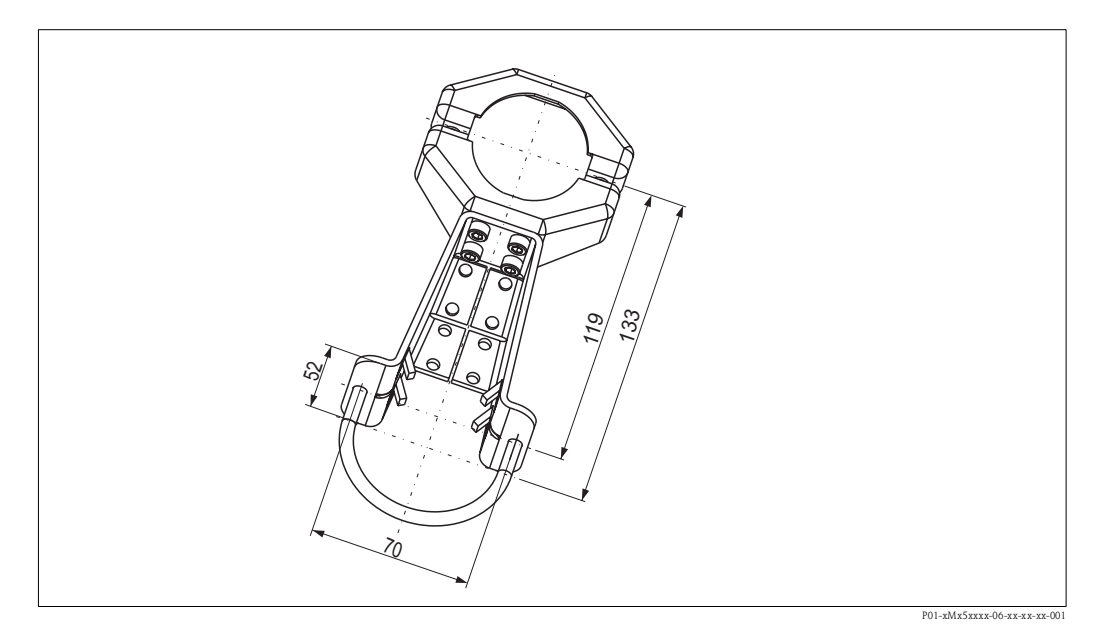

Podczas montażu prosimy przestrzegać poniższych zaleceń:

- Wersje z kapilarami: zapewnić promień zagięcia kapilary  $\geq 100$  mm.
- W przypadku montażu do rury, nakrętki mocujące obejmę należy dokręcić równomiernie momentem co najmniej 5 Nm.

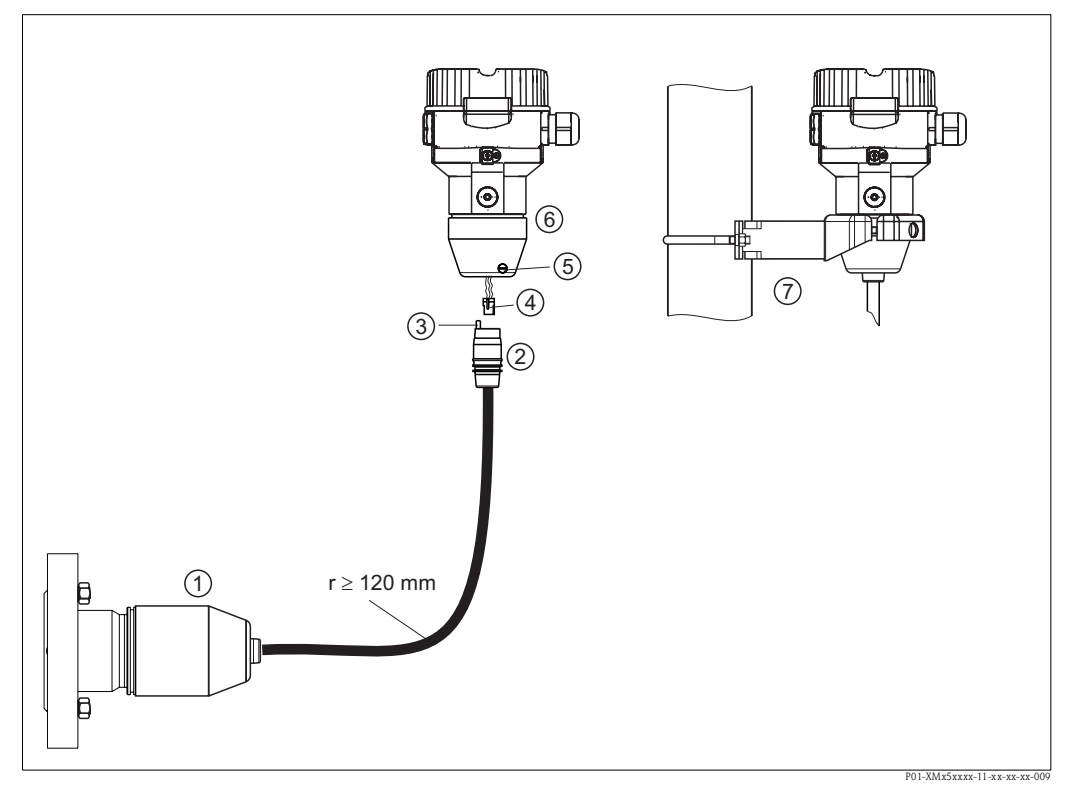

# 3.3.6 Montaż wersji z oddzielną obudową

Rys. 13: Wersja z oddzielną obudową

- 1 W przypadku wersji z oddzielną obudową czujnik jest dostarczany wraz z przyłączem technologicznym i kablem w stanie całkowicie zmontowanym.
- 2 Kabel z gniazdem przyłączeniowym
- 3 Kompensacja ciśnienia
- 4 Złącze
- 5 Wkręt zabezpieczający
- 6 Obudowa z zamontowanym adapterem przyłącza technologicznego
- 7 Obejma do montażu do ściany / do rury (w komplecie)

#### Montaż

- 1. Wsadzić złącze (Poz. 4) do odpowiedniego gniazda przyłączeniowego kabla (Poz. 2).
- 2. Podłączyć kabel do adaptera obudowy (Poz. 6).
- 3. Dokręcić wkręt zabezpieczający (Poz. 5).
- 4. Korzystając z obejmy montażowej (Poz. 7), zamontować obudowę na ścianie lub rurze. W przypadku montażu do rury, nakrętki mocujące obejmę należy dokręcić równomiernie momentem co najmniej 5 Nm. Zachować dopuszczalny promień zgięcia kabla (r), wynoszący ≥ 120 mm.

# 3.3.7 PMP51, wersja z przyłączem dla oddzielacza – zalecenia dotyczące spawania

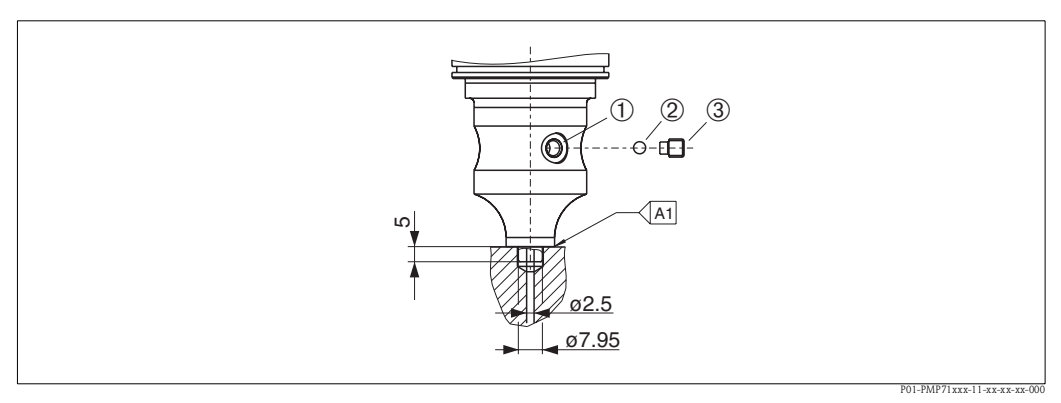

Rys. 14: Wersja U1: przyłącze dla oddzielacza

1 Otwór do wprowadzania cieczy wypełniającej

- 2 Element oporowy
- 3 Śruba imbusowa
- A1 Patrz tabela poniżej "Zalecenia dotyczące spawania"

Endress+Hauser zaleca spawanie oddzielacza zgodnie z tabelą poniżej dla wersji "XSJ – Przyłącze dla oddzielacza" oznaczonych w poz. 110 "Przyłącza technologiczne" kodu zamówieniowego dla czujników o ciśnieniu nominalnym maksymalnie 40 bar: całkowita głębokość spoiny pachwinowej wynosi 1 mm przy średnicy zewnętrznej 16 mm . Spawanie wykonuje się metodą TIG.

| Nr kolejny<br>ściegu            | Schemat/kształt rowka<br>spawalniczego, wymiary<br>wg DIN 8551 | Materiały<br>podstawowe                                                                                           | Technologia<br>spawania<br>DIN EN<br>ISO 24063 | Pozycja<br>spawania | Gaz<br>obojętny,<br>dodatki                                     |
|---------------------------------|----------------------------------------------------------------|----------------------------------------------------------------------------------------------------|------------------------------------------------|---------------------|-----------------------------------------------------------------|
| A1 dla<br>czujników ≤<br>40 bar | <u>S1 a0.8</u><br>P01-PMP71xxx-11-xx-xx-c01                    | Adapter wykonany z<br>1.4435 (stal AISI 316L)<br>spawać do oddzielacza<br>z 1.4435 lub 1.4404<br>(stal AISI 316L) | 141                                            | РВ                  | Gaz obojętny<br>Ar/H 95/5<br>Dodatki:<br>1.4430<br>(ER 316L Si) |

# 3.4 Montaż przetwornika Deltabar M

# 3.4.1 Pozycja montażowa

#### Wskazówka!

- W zależności od pozycji pracy przetwornika Deltabar M, może nastąpić przesunięcie punktu zerowego, tj. w przypadku gdy zbiornik jest pusty, wskazanie wartości mierzonej może być różne od zera. Wpływ pozycji pracy na przesunięcie zera można korygować w jeden z następujących sposobów:
  - za pomocą przycisków obsługi we wkładce elektroniki ( $\rightarrow$  str. 41, "Funkcje przycisków obsługi")
  - za pomocą menu obsługi ( $\rightarrow$  56, "Kalibracja pozycji pracy)
- Ogólne zalecenia montażowe dla rurek impulsowych można znaleźć w normie DIN 19210 "Rurki impulsowe dla systemów pomiarowych przepływu" lub w odpowiednich normach krajowych lub międzynarodowych.
- Zastosowanie zbloczy zaworowych 3- lub 5-drożnych ułatwia uruchomienie, montaż i konserwację bez przerywania procesu.
- W przypadku instalacji rurek impulsowych na otwartej przestrzeni, należy je odpowiednio zabezpieczyć przed zamarzaniem, np. prowadząc równolegle rurki grzejne.
- Rurki impulsowe powinny mieć stałe nachylenie, przynajmniej 10%.
- Endress+Hauser oferuje obejmę do montażu do ściany lub rury (→ str. 23, "Montaż do ściany/ rury (opcja)").

# Montaż układu do pomiaru przepływu

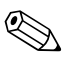

#### Wskazówka!

Dalsze informacje na temat pomiaru przepływu z wykorzystaniem różnicy ciśnień podano w następującej dokumentacji:

- Pomiar przepływu z zastosowaniem kryz spiętrzających: Karta katalogowa TI422P
- Pomiar przepływu z użyciem elementu spiętrzającego w postaci rurki Pitota: Karta katalogowa TI425P

Pomiary przepływu gazów

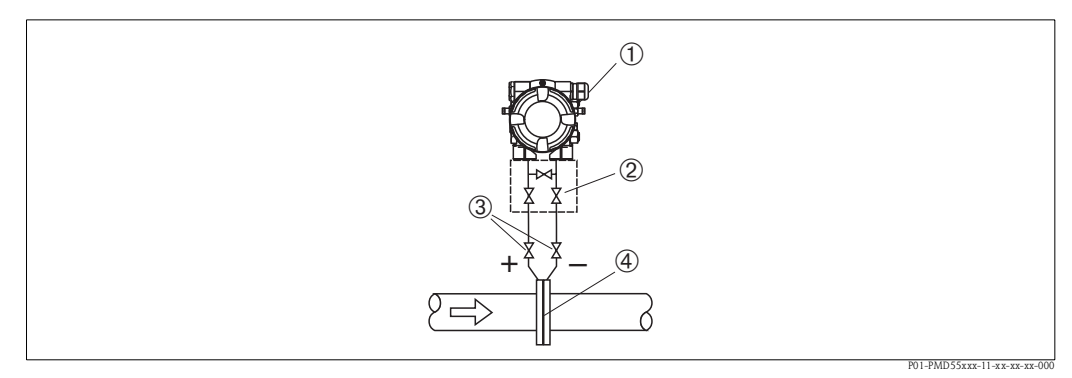

Konfiguracja układu do pomiaru przepływu gazów

- 1 Przetwornik Deltabar M
- 2 Zblocze zaworowe 3-drożne
- 3 Zawory odcinające
- 4 Kryza pomiarowa lub rurka Pitota
- Zamontować przetwornik Deltabar M powyżej punktu pomiaru ciśnienia, tak aby kondensat mógł spływać do instalacji procesowej.

#### Pomiary przepływu pary

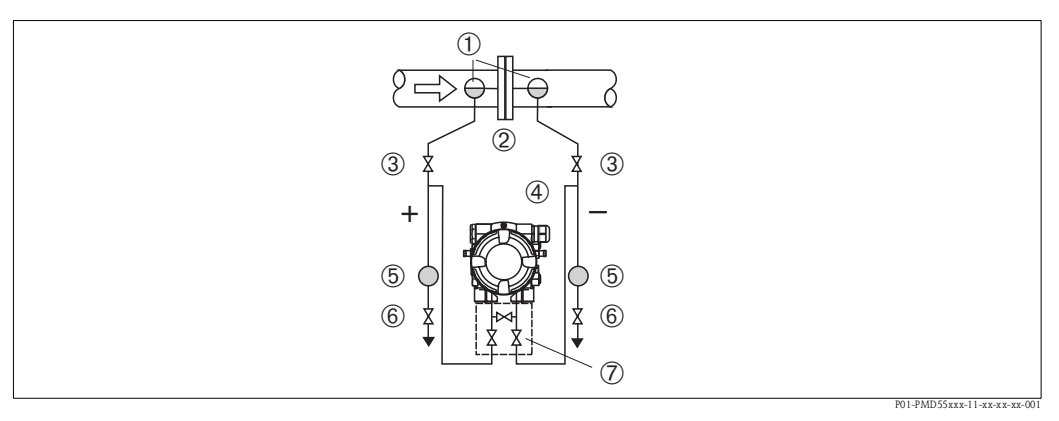

Konfiguracja układu do pomiaru przepływu pary

- 1 Naczynia kondensacyjne
- 2 Kryza pomiarowa lub rurka Pitota
- 3 Zawory odcinające
- 4 Przetwornik Deltabar M
- 5 Separator
- 6 Zawory spustowe
- 7 Zblocze zaworowe 3-drożne
- Zamontować przetwornik Deltabar M poniżej punktu pomiarowego.
- Zamontować naczynia kondensacyjne na wysokości punktu poboru i w tej samej odległości od Deltabar M.
- Przed uruchomieniem przyrządu rurki impulsowe należy wypełnić cieczą do wysokości, na której znajdują się naczynia kondensacyjne.

Pomiary przepływu cieczy

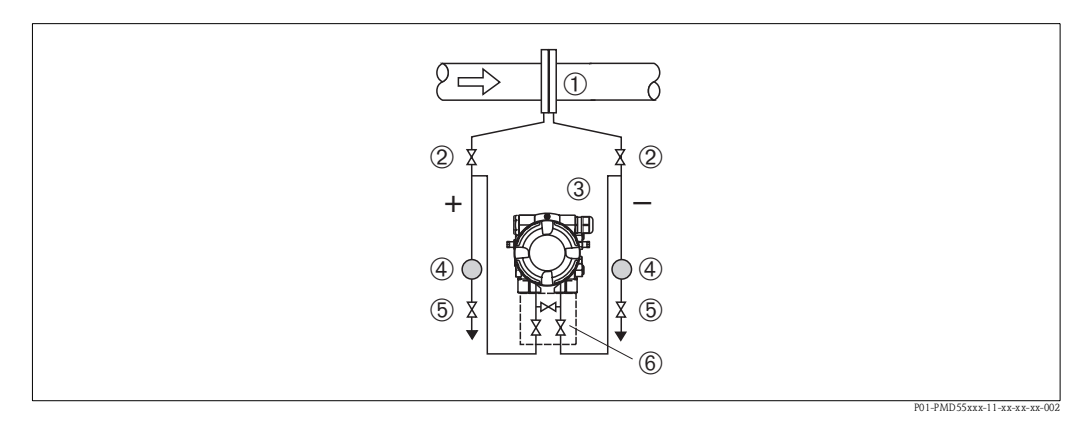

Konfiguracja układu do pomiaru przepływu cieczy

- 1 Kryza pomiarowa lub rurka Pitota
- 2 Zawory odcinające
- 3 Przetwornik Deltabar M
- 4 Separator
- 5 Zawory spustowe
- 6 Zblocze zaworowe 3-drożne
- Zamontować przetwornik Deltabar M poniżej dolnego przyłącza pomiarowego, tak aby rurki impulsowe zawsze wypełnione były cieczą oraz aby możliwe było uwalnianie pęcherzyków gazu i ich powrót do rurociągu.
- W przypadku pomiaru w mediach zawierających cząstki stałe, takich jak np. zanieczyszczone ciecze, zalecane jest stosowanie separatora i zaworu spustowego umożliwiających oddzielenie i usunięcie osadu.

#### Montaż układu do pomiaru poziomu

Pomiar poziomu w zbiornikach otwartych

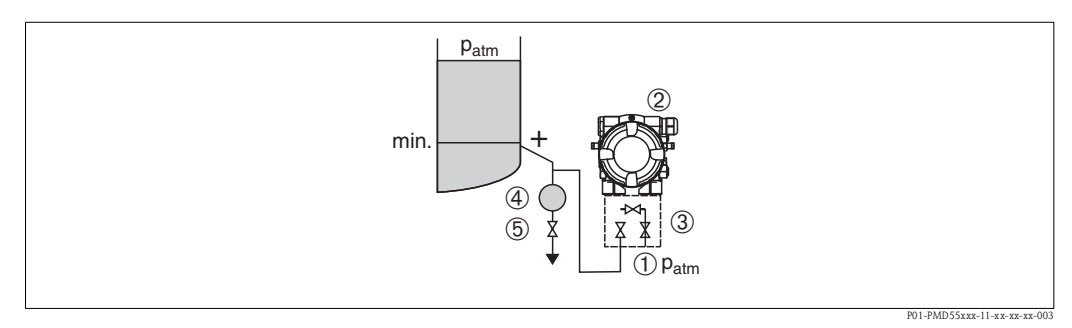

Konfiguracja układu do pomiaru poziomu w zbiornikach otwartych

- 1 Strona ujemna pozostaje otwarta (ciśnienie atmosferyczne)
- 2 Przetwornik Deltabar M
- 3 Zawór odcinający
- 4 Separator
- 5 Zawór spustowy
- Zamontować przetwornik Deltabar M poniżej dolnego przyłącza pomiarowego, tak aby rurki impulsowe zawsze wypełnione były cieczą.
- Strona ujemna powinna pozostać otwarta (ciśnienie atmosferyczne).
- W przypadku pomiaru w mediach zawierających cząstki stałe, takich jak np. zanieczyszczone ciecze, zalecane jest stosowanie separatora i zaworu spustowego umożliwiających oddzielenie i usunięcie osadu.

Pomiar poziomu w zbiorniku zamkniętym

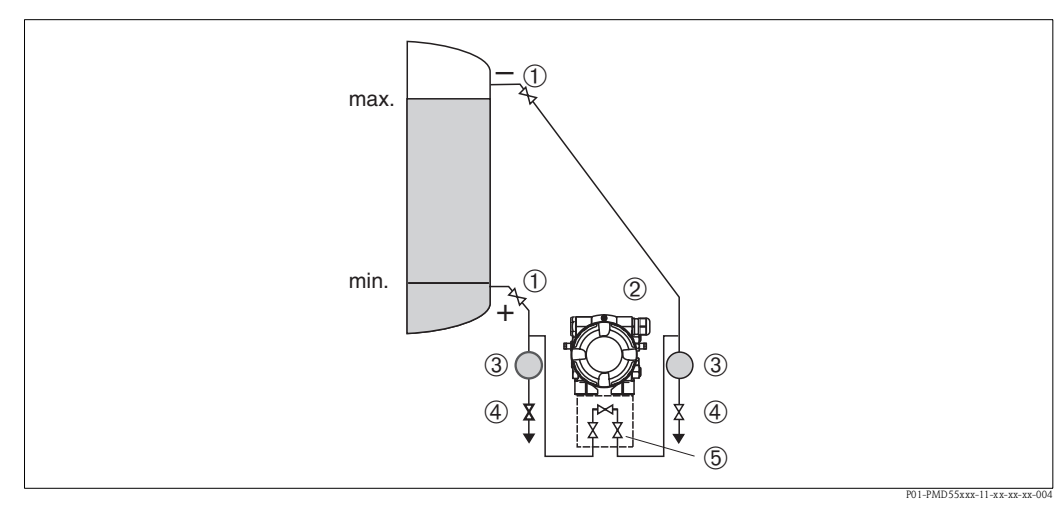

Konfiguracja układu do pomiaru poziomu w zbiornikach zamkniętych

- 1 Zawory odcinające
- 2 Przetwornik Deltabar M
- 3 Separator
- 4 Zawory spustowe
- 5 Zblocze zaworowe 3-drożne
- Zamontować przetwornik Deltabar M poniżej dolnego przyłącza pomiarowego, tak aby rurki impulsowe zawsze wypełnione były cieczą.
- Strona ujemna zawsze powinna być podłączona powyżej maksymalnego poziomu cieczy.
- W przypadku pomiaru w mediach zawierających cząstki stałe, takich jak np. zanieczyszczone ciecze, zalecane jest stosowanie separatora i zaworu spustowego umożliwiających oddzielenie i usunięcie osadu.

Pomiar poziomu w zbiornikach zamkniętych w przypadku obecności pary w atmosferze ich wnętrza

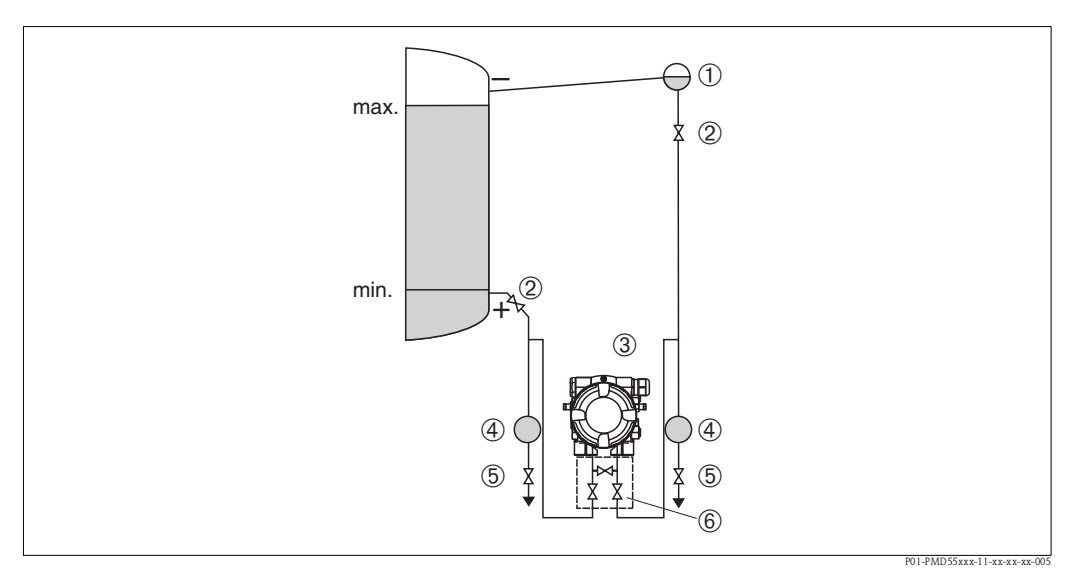

Konfiguracja układu do pomiaru poziomu w zbiornikach zamkniętych w przypadku obecności pary w atmosferze ich wnętrza

- 1 Naczynie kondensacyjne
- 2 Zawory odcinające
- 3 Przetwornik Deltabar M
- 4 Separator
- 5 Zawory spustowe
- 6 Zblocze zaworowe 3-drożne
- Zamontować przetwornik Deltabar M poniżej dolnego przyłącza pomiarowego, tak aby rurki impulsowe zawsze wypełnione były cieczą.
- Strona ujemna zawsze powinna być podłączona powyżej maksymalnego poziomu cieczy.
- Naczynie kondensacyjne pozwala zapewnić stałe ciśnienie po stronie ujemnej.
- W przypadku pomiaru w mediach zawierających cząstki stałe, takich jak np. zanieczyszczone ciecze, zalecane jest stosowanie separatora i zaworu spustowego umożliwiających oddzielenie i usunięcie osadu.

#### Montaż układu do pomiaru różnicy ciśnień

Pomiar różnicy ciśnień gazów, pary

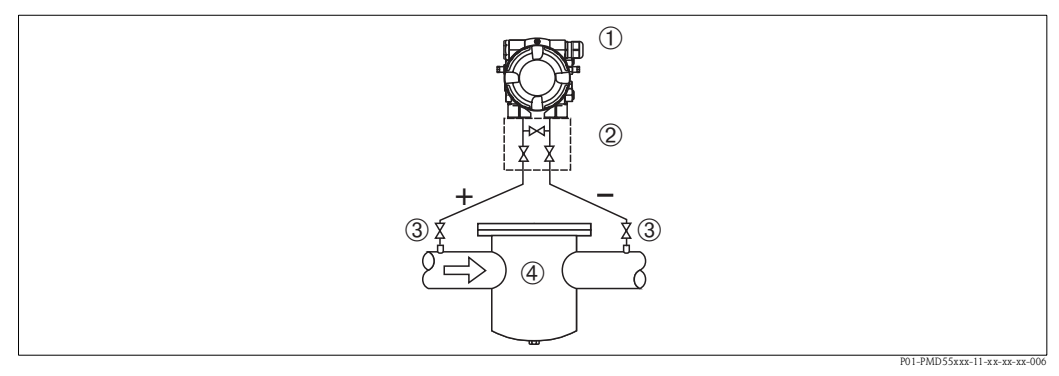

Konfiguracja układu do pomiaru różnicy ciśnień gazów i pary

- 1 Przetwornik Deltabar M
- 2 Zblocze zaworowe 3-drożne
- 3 Zawory odcinające
- 4 np. filtr
- Zamontować przetwornik Deltabar M powyżej punktu pomiaru ciśnienia, tak aby kondensat mógł spływać do instalacji procesowej.

Pomiar różnicy ciśnień cieczy

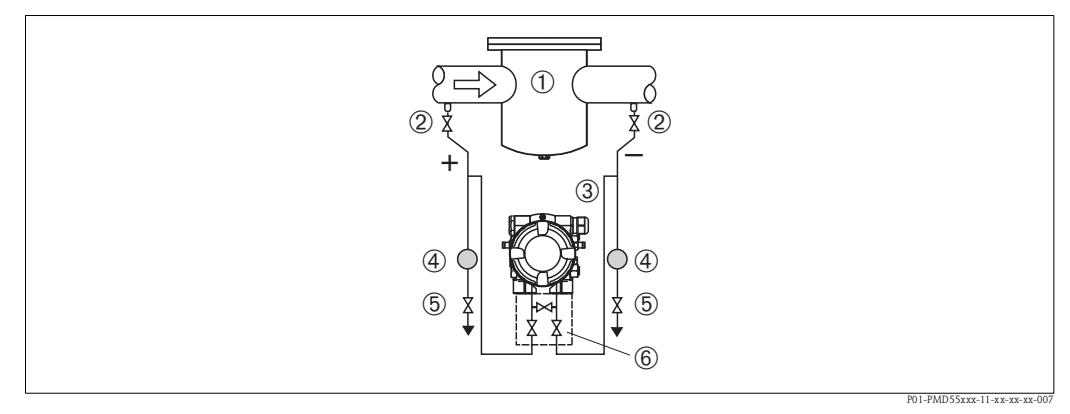

Konfiguracja układu do pomiaru różnicy ciśnień cieczy

- 1 np. filtr
- 2 Zawory odcinające
- 3 Przetwornik Deltabar M
- 4 Separator
- 5 Zawory spustowe
- 6 Zblocze zaworowe 3-drożne
- Zamontować przetwornik Deltabar M poniżej dolnego przyłącza pomiarowego, tak aby rurki impulsowe zawsze wypełnione były cieczą oraz aby możliwe było uwalnianie pęcherzyków gazu i ich powrót do rurociągu.
- W przypadku pomiaru w mediach zawierających cząstki stałe, takich jak np. zanieczyszczone ciecze, zalecane jest stosowanie separatora i zaworu spustowego umożliwiających oddzielenie i usunięcie osadu.

# 3.4.2 Montaż do ściany / rury (opcja)

Endress+Hauser oferuje obejmę do montażu do ściany lub rury. Obejma z niezbędnymi elementami montażowymi do mocowania do rury jest dostarczana z przyrządem.

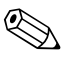

#### Wskazówka!

Jeśli stosowane jest zblocze zaworowe, należy również uwzględnić jego wymiary.

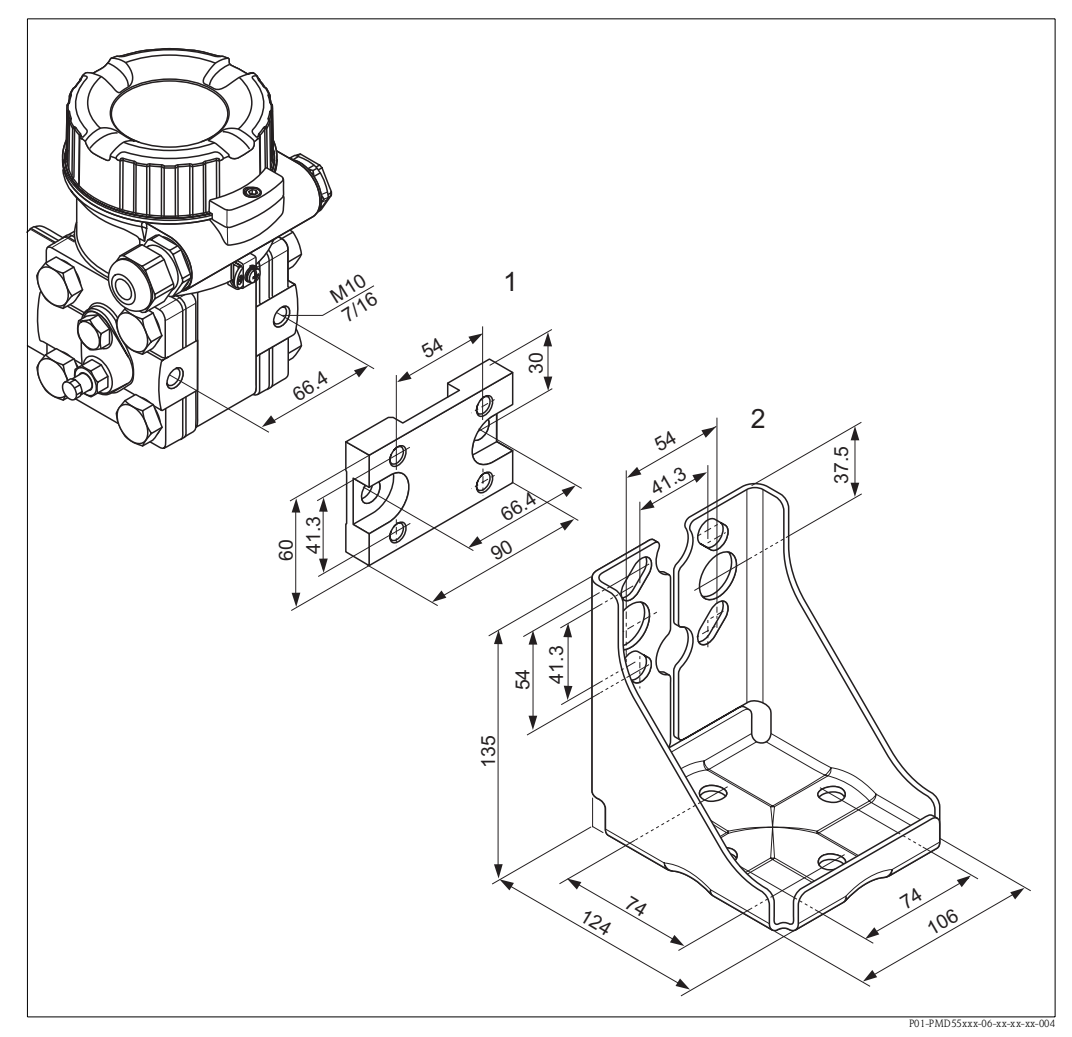

Obejma do montażu do ściany / rury

- 1 Adapter (+ 6 śrub z podkładkami)
- 2 Obejma montażowa (+ uchwyt do montażu do rury i 2 nakrętki)

Podczas montażu prosimy przestrzegać poniższych zaleceń:

- Przed przystąpieniem do montażu śruby należy powlec smarem uniwersalnym, aby zapewnić ich ochronę przed zatarciem.
- W przypadku montażu do rury, nakrętki uchwytu powinny być dokręcone jednakowym momentem, wynoszącym co najmniej 30 Nm .

## Typowe sposoby zabudowy

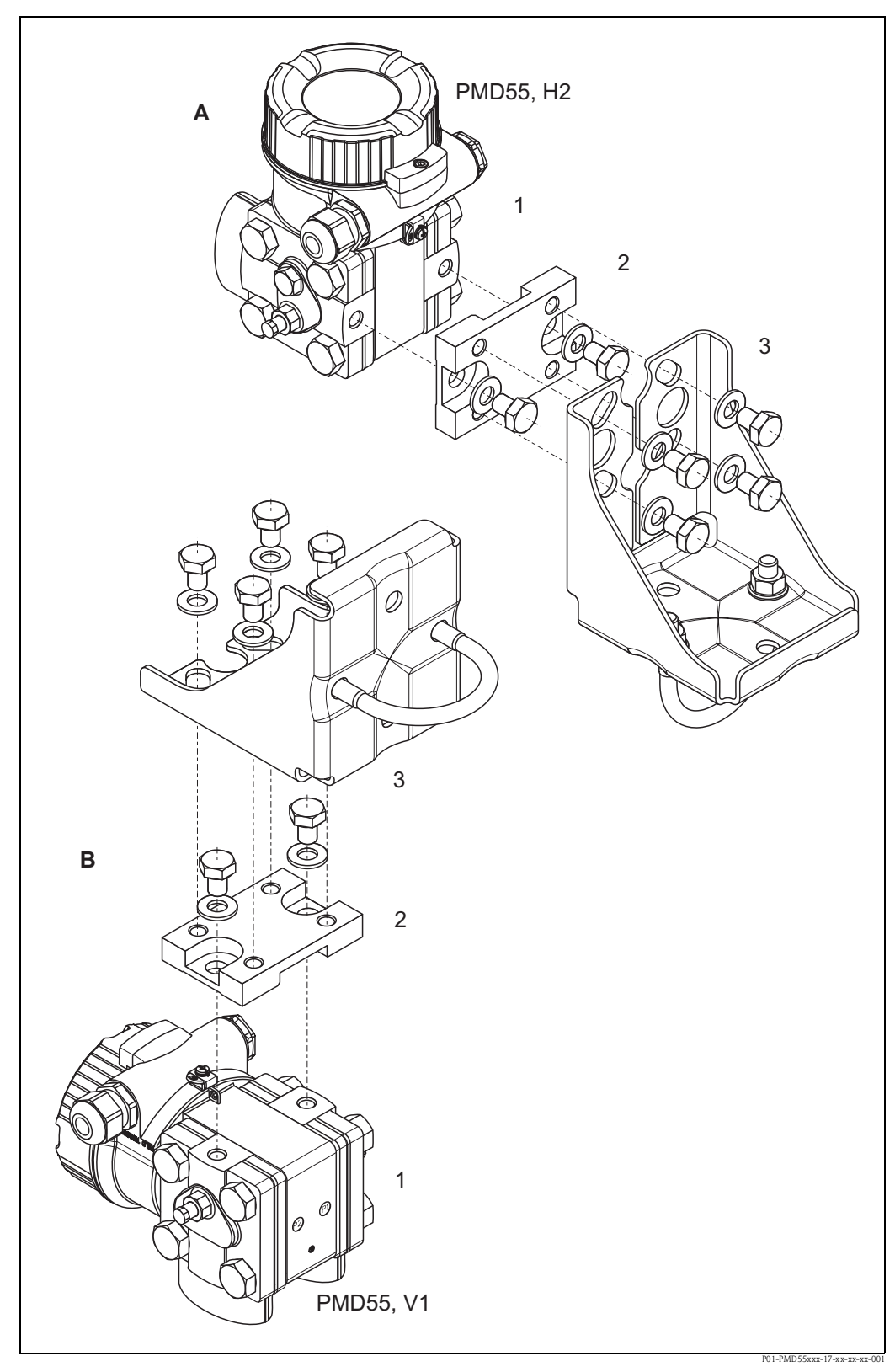

A: Montaż w przypadku poziomych rurek impulsowych; wersja H2 B: Montaż w przypadku pionowych rurek impulsowych; wersja V1 1: Deltabar M; 2: Adapter; 3: Obejma montażowa

# 3.5 Montaż przetwornika Deltapilot M

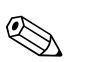

#### Wskazówka!

- W zależności od pozycji pracy przetwornika Deltapilot M, może nastąpić przesunięcie punktu zerowego, tj. w przypadku gdy zbiornik jest pusty, wskazanie wartości mierzonej może być różne od zera. Wpływ pozycji pracy na przesunięcie zera można korygować → str. 41, punkt "Funkcje przycisków obsługi" lub → str. 56, punkt 6.4 "Kalibracja pozycji pracy".
- Wskaźnik może być obracany skokowo co 90°.
- Endress+Hauser oferuje obejmy do montażu do ściany/rury → str. 15, punkt 3.3.5 "Montaż do ściany / rury (opcjonalnie)".

# 3.5.1 Ogólne wskazówki montażowe

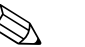

#### Wskazówka!

- Do czyszczenia membrany oddzielaczy nie należy używać twardych lub ostro zakończonych narzędzi.
- Wszystkie prętowe oraz linowe sondy dostarczane są z plastikową osłoną, zabezpieczającą membranę przed uszkodzeniami mechanicznymi.
- Chłodzenie nagrzanego przetwornika Deltapilot M (np. chłodną wodą) podczas czyszczenia powoduje, że na krótki czas wytwarza się podciśnienie, skutkiem czego wilgoć może przenikać do wnętrza czujnika poprzez przyłącze kompensacji ciśnienia (1). W tym przypadku należy instalować przetwornik Deltapilot M przyłączem kompensacji ciśnienia (1) skierowanym ku dołowi.

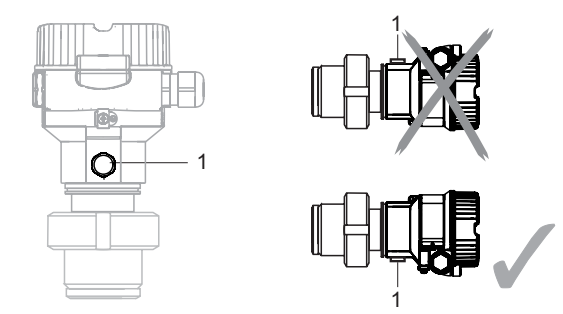

• Nie dopuścić do zanieczyszczenia przyłącza kompensacji ciśnienia oraz filtru GORE-TEX<sup>®</sup> (1).

# 3.5.2 FMB50

#### Pomiar poziomu

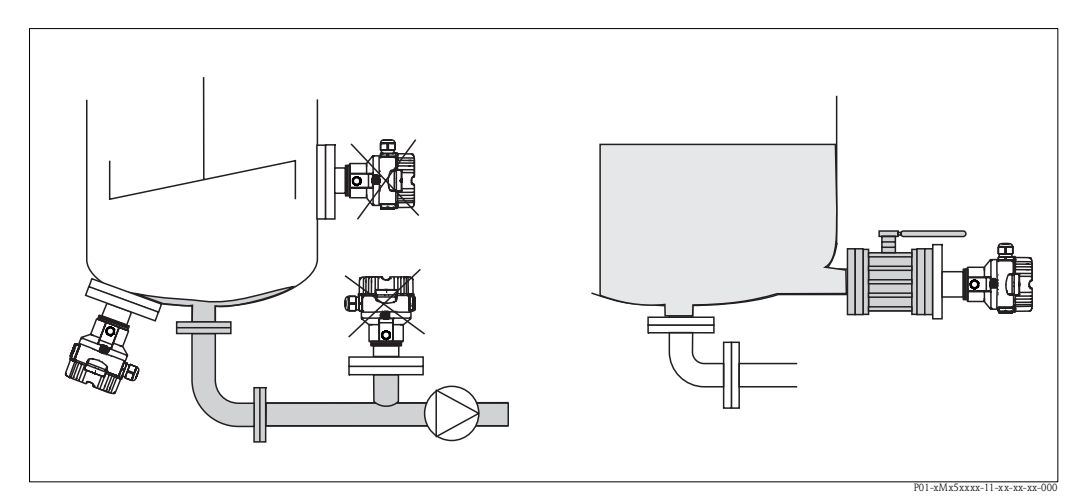

Rys. 15: Konfiguracja układu do pomiaru poziomu

- Przyrząd należy zawsze instalować poniżej najniżej położonego punktu pomiarowego.
- Należy unikać montażu w następujących miejscach:
- bezpośrednio w strumieniu wlewanej cieczy
- na odpływie ze zbiornika
- na przyłączu ssawnym pompy
- lub w miejscu zbiornika, gdzie pomiar może być zakłócany pracą mieszadeł
- Montaż przyrządu za zaworem odcinającym ułatwia kalibrację oraz diagnostykę.
- W przypadku mediów utwardzających się po ochłodzeniu, przetwornik Deltapilot M powinien być zaizolowany.

#### Pomiar ciśnienia gazów

 Zamontować przetwornik Deltapilot M na zaworze odcinającym powyżej miejsca poboru tak, aby kondensat mógł spływać do instalacji procesowej.

#### Pomiar ciśnienia pary

- Zamontować przetwornik Deltapilot M z rurką syfonową poniżej miejsca poboru.
- Przed uruchomieniem wypełnić rurkę syfonową cieczą.
   Rurka syfonowa zapewnia redukcję temperatury do temperatury otoczenia.

# Pomiar ciśnienia cieczy

 Zamontować przetwornik Deltapilot M z zaworem odcinającym poniżej lub na tym samym poziomie, co miejsce poboru.

# 3.5.3 FMB51/FMB52/FMB53

- Podczas montażu wersji prętowej lub linowej dopilnować, aby głowica sondy była umieszczona możliwie najdalej od strumienia cieczy. Celem zabezpieczenia sondy przed uderzeniami spowodowanymi ruchami w bok, należy zamontować ją w rurze osłonowej (nalepiej tworzywnej) lub zamocować ją w uchwycie.
- W przypadku przyrządów przeznaczonych do pracy w strefach zagrożonych wybuchem, gdy pokrywa obudowy jest otwarta, należy ściśle przestrzegać zaleceń dotyczących bezpieczeństwa.
- Długość przewodu przedłużającego lub sondy prętowej jest dobrana odpowiednio planowanego do poziomu zerowego. Wierzch sondy powinien sięgać co najmniej 5 cm poniżej niego.

# 3.5.4 Montaż przetwornika FMB53 w uchwycie

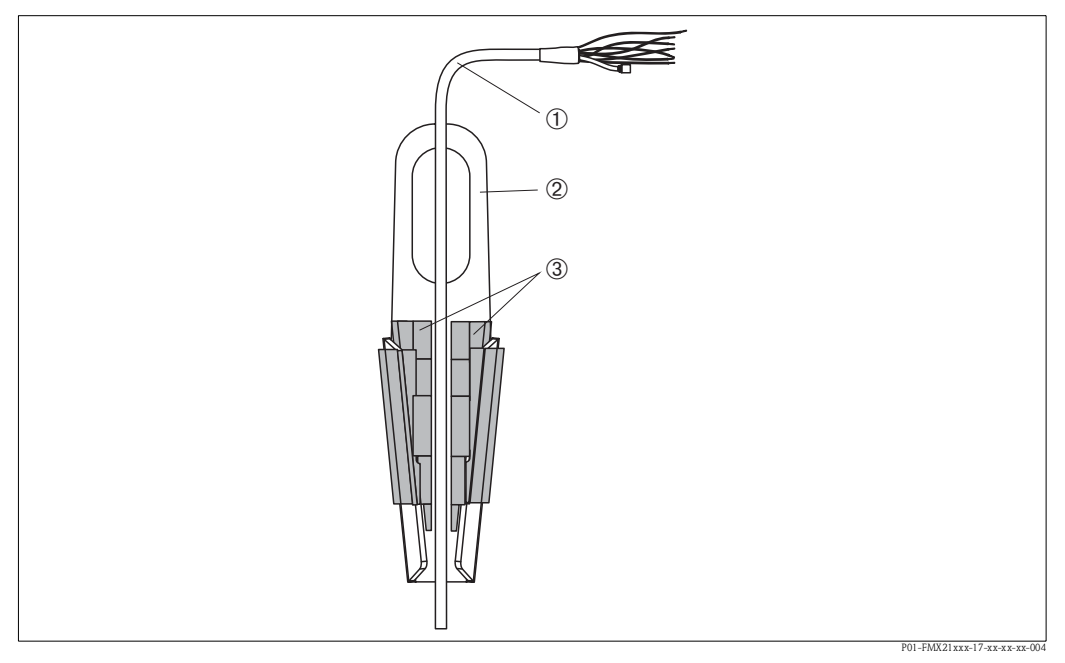

Rys. 16: Montaż w uchwycie mocującym

- 1 Przewód przedłużający
- 2 Uchwyt mocujący
- 3 Szczęki mocujące

#### Montaż uchwytu mocującego:

- 1. Zamontować uchwyt mocujący (Poz. 2). Podczas wyboru miejsca montażu uwzględnić masę przewodu przedłużającego (Poz. 1) oraz samego przyrządu.
- 2. Unieść szczęki mocujące (Poz. 3). Osadzić przewód przedłużający (Poz. 1) w szczękach mocujących, jak pokazano na Rys. 16.
- 3. Zamocować przewód przedłużający (Poz. 1) oraz przesunąć szczęki mocujące (Poz. 3) do dołu. Aby unieruchomić szczęki, należy delikatnie uderzać je od góry.

# 3.5.5 Uszczelka do montażu kołnierzowego

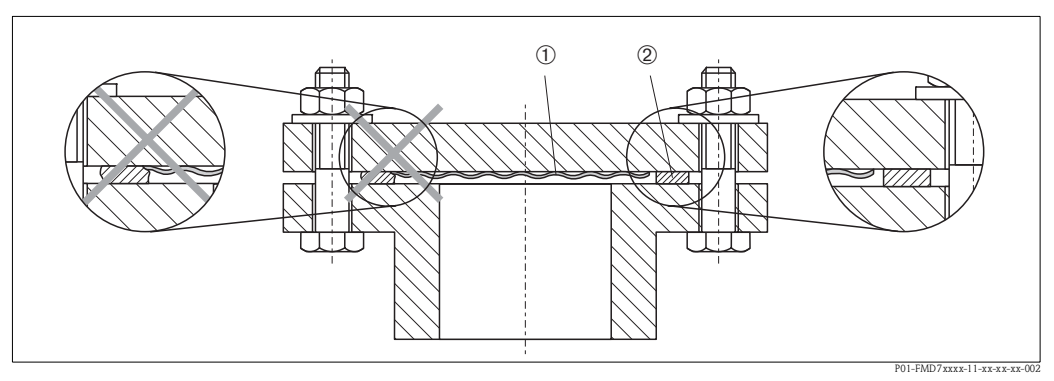

Rys. 17: Montaż wersji z kołnierzem

- 1 Membrana separująca
- 2 Uszczelka

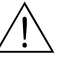

#### Ostrzeżenie!

Uszczelka nie może wywierać nacisku na membranę, ponieważ może to mieć wpływ na wynik pomiaru.

# 3.5.6 Montaż do ściany / rury (opcjonalnie)

# Obejma montażowa

Endress+Hauser oferuje obejmy do montażu do ściany/rury

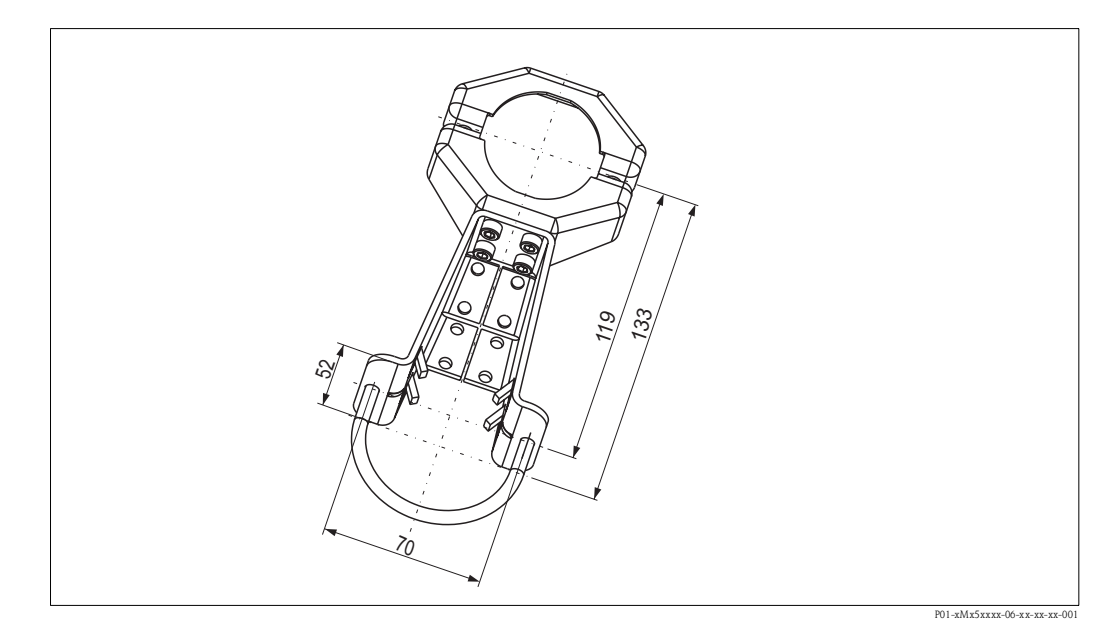

 ${\rm W}$  przypadku montażu do rury, nakrętki mocujące obejmę należy dokręcić równomiernie momentem co najmniej 5 Nm.

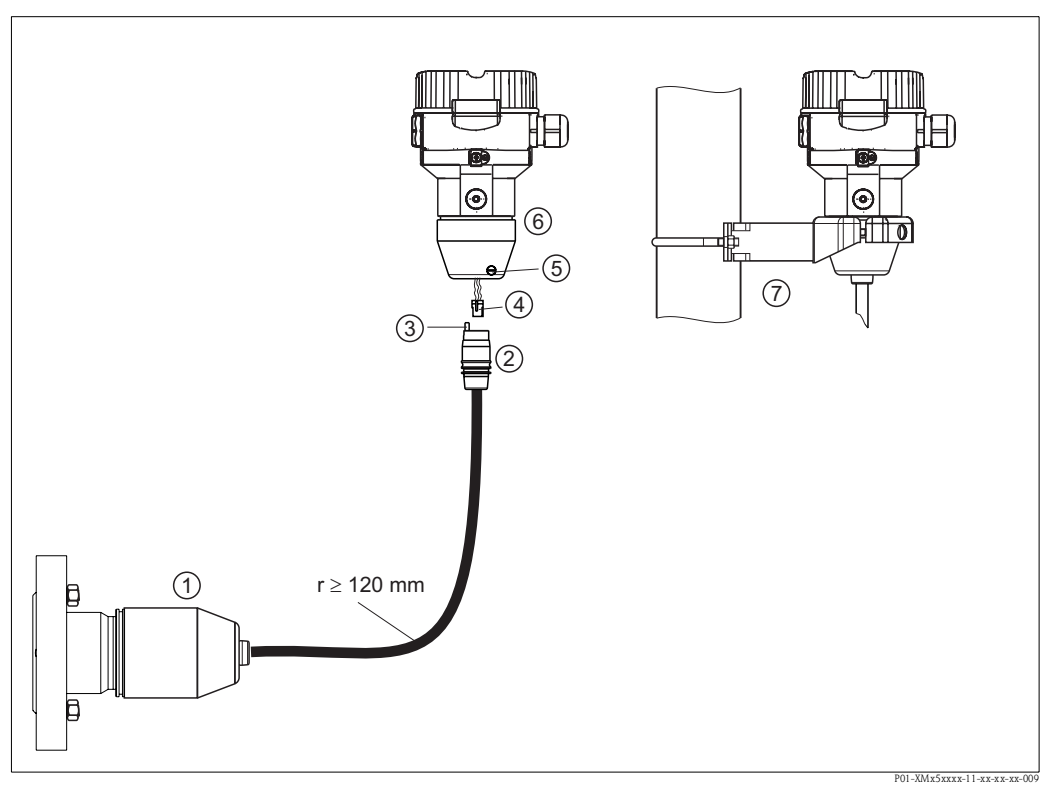

# 3.5.7 Montaż wersji z oddzielną obudową

Rys. 18: Wersja z oddzielną obudową

- 1 W przypadku wersji z oddzielną obudową czujnik jest dostarczany wraz z przyłączem technologicznym i kablem w stanie całkowicie zmontowanym.
- 2 Kabel z gniazdem przyłączeniowym
- 3 Kompensacja ciśnienia
- 4 Złącze
- 5 Wkręt zabezpieczający
- 6 Obudowa z zamontowanym adapterem przyłącza technologicznego
- 7 Obejma do montażu do ściany / do rury (w komplecie)

#### Montaż

- 1. Wsadzić złącze (Poz. 4) do odpowiedniego gniazda przyłączeniowego kabla (Poz. 2).
- 2. Podłączyć kabel do adaptera obudowy (Poz. 6).
- 3. Dokręcić wkręt zabezpieczający (Poz. 5).
- 4. Korzystając z obejmy montażowej (Poz. 7), zamontować obudowę na ścianie lub rurze. W przypadku montażu do rury, nakrętki mocujące obejmę należy dokręcić równomiernie momentem co najmniej 5 Nm. Zachować dopuszczalny promień zgięcia kabla (r), wynoszący ≥ 120 mm.

# 3.5.8 Dodatkowe wskazówki montażowe

# Uszczelka

- Deltapilot M z gwintem G 1 1/2: podczas wkręcania przyrządu do zbiornika, uszczelka płaska powinna być umieszczona na powierzchni uszczelniającej przyłącza technologicznego. Aby uniknąć dodatkowych odkształćeń membrany separującej, gwint nie powinien być uszczelniany pakułami, ani temu podobnymi materiałami.
- Deltapilot M z gwintem NPT:
  - Celem uszczelnienia gwintu, owinąć go taśmą tefolonową.
  - Wkręcać przyrząd wyłącznie za główkę sześciokątną. Nie chwytać za obudowę.
  - Nie używać zbyt dużego momentu dokręcenia. Maks. moment dokręcenia: 20 ... 30 Nm

## Uszczelnianie obudowy przyrządu

- Wilgoć nie może przenikać do wnętrza obudowy przyrządu podczas montażu przyrządu, wykonywania podłączenia elektrycznego ani podczas pracy.
- Zawsze mocno dokręcić pokrywę obudowy i wprowadzenia przewodów.

# 3.6 Zamykanie pokrywy obudowy ze stali nierdzewnej

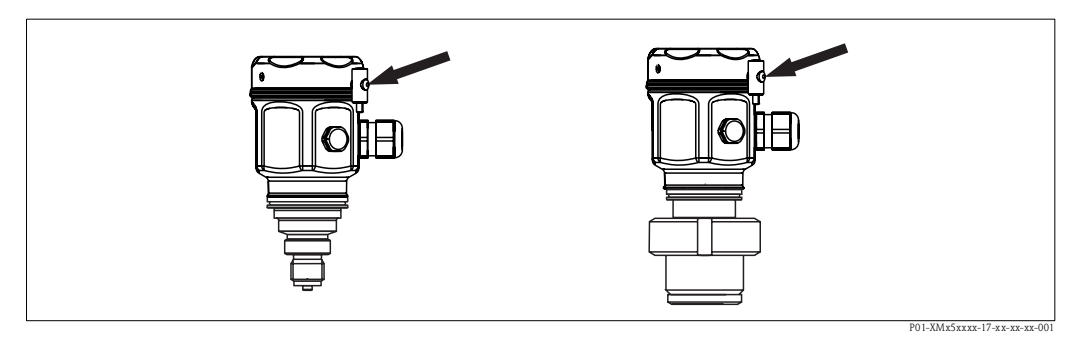

Rys. 19: Zamykanie pokrywy

Pokrywę przedziału podłączeniowego wkładki elektroniki zamyka się ręcznie, kręcąc nią aż do oporu. Wkręt służy jako zabezpieczenie przeciwpyłowe (występuje wyłącznie w przyrządach z dopuszczeniem do stosowania w strefie zagrożonej wybuchem pyłu).

# 3.7 Kontrola po wykonaniu montażu

Po zakończeniu montażu należy sprawdzić:

- Czy wszystkie zaciski śrubowe są mocno dokręcone
- Czy pokrywy obudowy są szczelnie dokręcone
- Czy wszystkie śruby zabezpieczające oraz zawory odpowietrzające (tylko Deltabar M) zostały mocno dokręcone

# 4 Podłączenie elektryczne

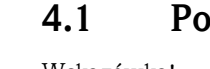

# Podłączenie przetwornika pomiarowego

Wskazówka!

- W przypadku stosowania przyrządu w strefie zagrożonej wybuchem, podczas instalacji obowiązują krajowe normy i przepisy oraz Zalecenia dotyczące bezpieczeństwa, Dokumentacja montażu i sterowania.
- Zgodnie z norma IEC/EN 61010, przetwornik pomiarowy powinien być wyposażony w odpowiedni wyłącznik automatyczny.
- Przyrządy z wbudowaną ochroną przeciwprzepięciową powinny być uziemione.
- Przyrząd posiada wbudowany układ zabezpieczający przed odwrotną polaryzacją, przepięciami oraz filtr przeciwzakłóceniowy HF.

#### Procedura podłączania

- 1. Sprawdzić, czy napięcie zasilające jest zgodne z podanym na tabliczce znamionowej.
- 2. Przed przystąpieniem do wykonania podłączeń elektrycznych przyrządu, wyłączyć zasilanie.
- 3. Zdjąć pokrywę przedziału podłączeniowego.
- 4. Włożyć przewód przez dławik kablowy. Zalecane jest stosowanie skrętki ekranowanej.
- 5. Podłączyć przetwornik zgodnie z poniższym schematem.
- 6. Przykręcić pokrywę.
- 7. Załączyć zasilanie.

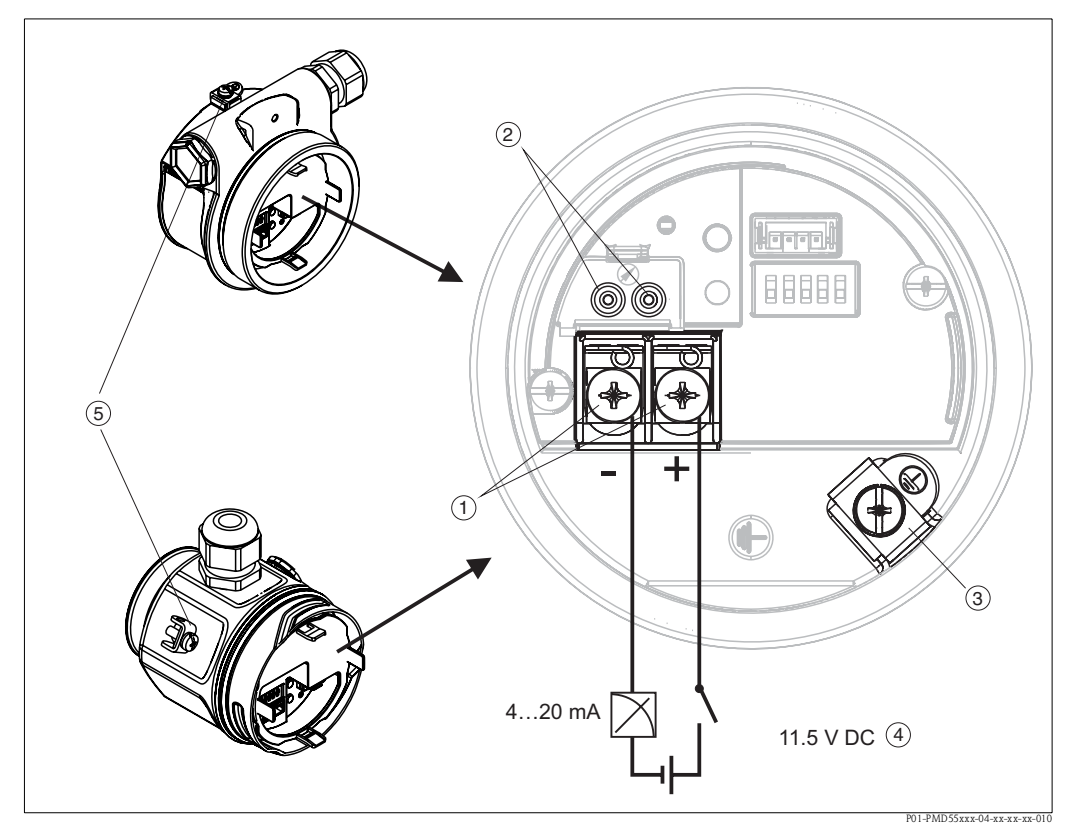

Podłączenie elektryczne wersji 4...20 mA HART

- Zaciski napięcia zasilania i zaciski sygnałowe
- 2 Zaciski testowania
- 3 Zacisk uziemienia
- 4 Napięcie zasilania: 11,5...45 VDC (wersje z gniazdem wtykowym: 35 V DC)
- 5 Zewnętrzny zacisk uziemienia

# 4.1.1 Podłączenie przyrządów z wtykiem Harting Han7D

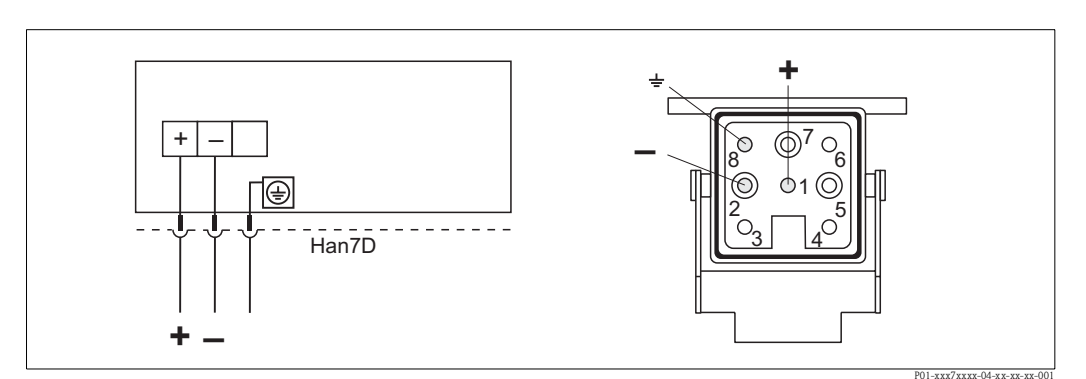

*Rys. 20:* Z lewej: podłączenie przyrządów z wtykiem Harting Han7D Z prawej: widok złącza w przyrządzie

# 4.1.2 Podłączenie przyrządów z wtykiem M12

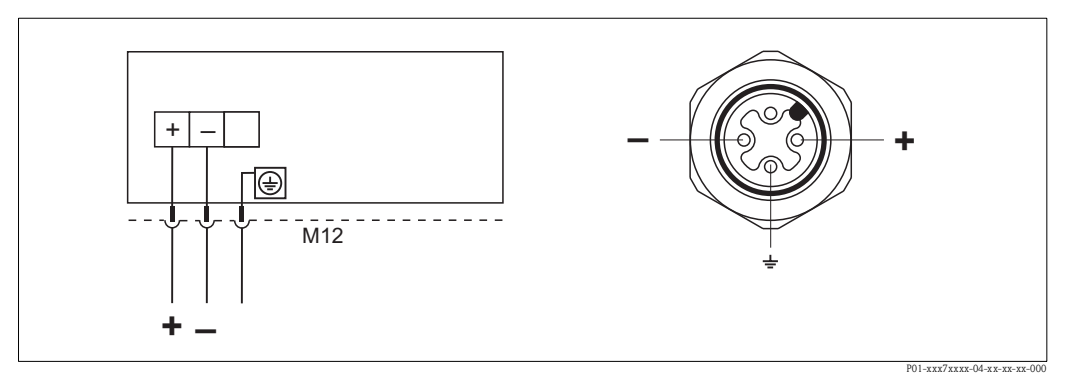

Rys. 21: Z lewej: podłączenie elektryczne urządzeń z wtykiem M12 Z prawej: widok złącza w przyrządzie

Endress+Hauser oferuje dla urządzeń z wtykiem M12 następujące akcesoria:

Gniazdo wtykowe M 12x1, proste

- Materiał: obudowa PA (poliamid); nakrętka CuZn (mosiądz), niklowana
- Stopień ochrony (zamknięta obudowa): IP67
- Kod zamówieniowy: 52006263

Gniazdo wtykowe M 12x1, kątowe

- Materiał: obudowa PBT/PA (tworzywo sztuczne/poliamid); nakrętka GD-Zn, niklowana
- Stopień ochrony (zamknięta obudowa): IP67
- Kod zamówieniowy: 71091284

Przewód 4 x 0,34 mm<sup>2</sup> z gniazdem kątowym M12, złącze z nakrętką, długość 5 m

- Materiał: obudowa PUR (poliuretan); nakrętka CuSn/Ni; przewód powlekany PCV
- Stopień ochrony (zamknięta obudowa): IP67
- Kod zamówieniowy: 52010285

# 4.1.3 Podłączenie przyrządów z wtykiem 7/8"

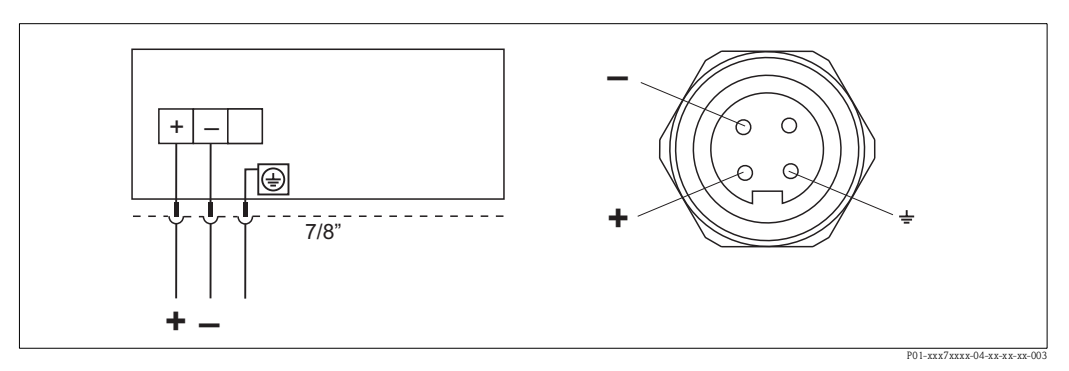

Z lewej: podłączenie elektryczne przyrządu z wtykiem 7/8" Z prawej: widok wtyku w przyrządzie

# 4.1.4 Przyrządy ze złączem zaworowym

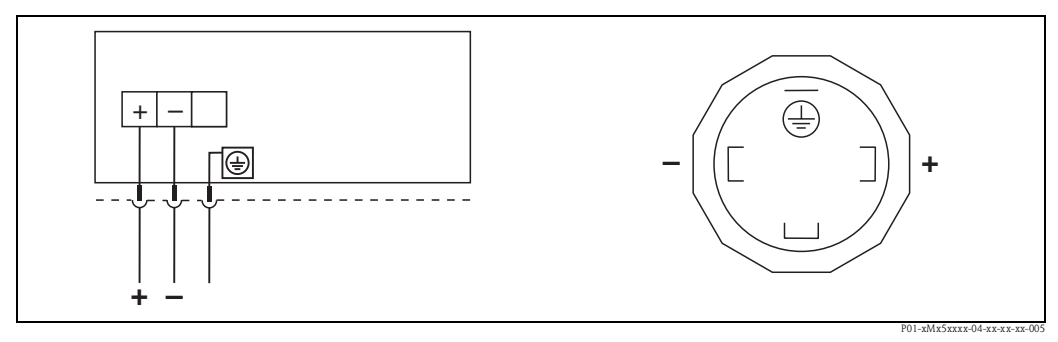

*Rys. 22: Z lewej: podłączenie elektryczne urządzeń ze złączem zaworowym Z prawej: widok złącza w przyrządzie* 

# 4.2 Podłączenie układu pomiarowego

# 4.2.1 Napięcie zasilania

#### Wskazówka!

- W przypadku stosowania przyrządu w strefie zagrożonej wybuchem, podczas instalacji obowiązują krajowe normy i przepisy oraz Zalecenia dotyczące bezpieczeństwa, Dokumentacja montażu i sterowania.
- Wszystkie dane dotyczące ochrony przeciwwybuchowej zawarte są w oddzielnej dokumentacji, dostępnej na życzenie. Standardowo dokumentacja ta jest dostarczana wraz z przyrządami dopuszczonymi do pracy w strefach zagrożonych wybuchem.

| Wersja wkładki elektroniki                            |                                                      |  |
|-------------------------------------------------------|------------------------------------------------------|--|
| 420 A HART, do pracy w strefie niezagrożonej wybuchem | 11,5 45 V DC<br>(wersje z gniazdem wtykowym 35 V DC) |  |

# Testowanie sygnału 4...20 mA

Sygnał wyjściowy 4...20 mA może być zmierzony pomiędzy zaciskami testowymi bez rozwierania linii wyjściowej.

Aby zapewnić błąd pomiaru poniżej 0,1%, rezystancja wewnętrzna przyrządu z wyjściem prądowym powinna wynosić < 0,7  $\Omega.$ 

# 4.2.2 Specyfikacja przewodu

- Zalecamy stosowanie skrętki ekranowanej.
- Zaciski dla żył 0,5 ... 2,5 mm<sup>2</sup>
- Średnica zewnętrzna przewodu: 5 ... 9 mm

# 4.2.3 Obciążenie

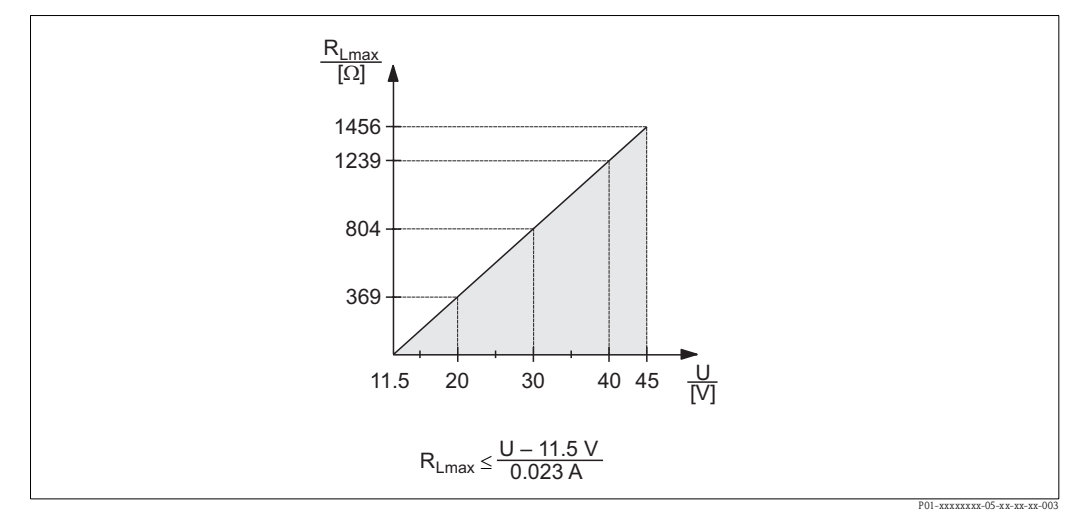

Rys. 23: Diagram obciążeniowy

Napięcie zasilające 11,5 ... 45 V DC (dla wersji przyrządu z gniazdem wtykowym 35 V DC) dla innych typów ochrony oraz dla wersji bez certyfikatu

R<sub>Lmax</sub> Maksymalna rezystancja obciążenia II Napiecie zasilające

U Napięcie zasilające

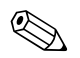

#### Wskazówka!

W przypadku obsługi przyrządu za pomocą komunikatora ręcznego lub poprzez komputer PC z oprogramowaniem narzędziowym, minimalna rezystancja linii wynosi 250  $\Omega$ .

# 4.2.4 Ekranowanie/Wyrównanie potencjałów

- W celu zapewnienia optymalnej ochrony przed zakłóceniami zalecane jest obustronne uziemienie ekranu (po stronie szafki systemu automatyki i po stronie przyrządu). Jeśli w danej instalacji należy brać pod uwagę prądy wyrównawcze, wówczas uziemić ekran z jednej strony, najlepiej przy przetworniku.
- W przypadku stosowania przyrządu w strefie zagrożonej wybuchem należy przestrzegać stosownych przepisów.

Oddzielna dokumentacja Ex zawierająca dodatkowe zalecenia oraz dane techniczne dostarczana jest wraz z każdym przyrządem przeznaczonym do pracy w strefie zagrożonej wybuchem.

# 4.2.5 Podłączanie komunikatora ręcznego (DXR375/FC375)

Komunikator ręczny HART umożliwia zdalną konfigurację i obsługę przetwornika oraz zarządzanie funkcjami dodatkowymi poprzez linię prądową 4..20 mA.

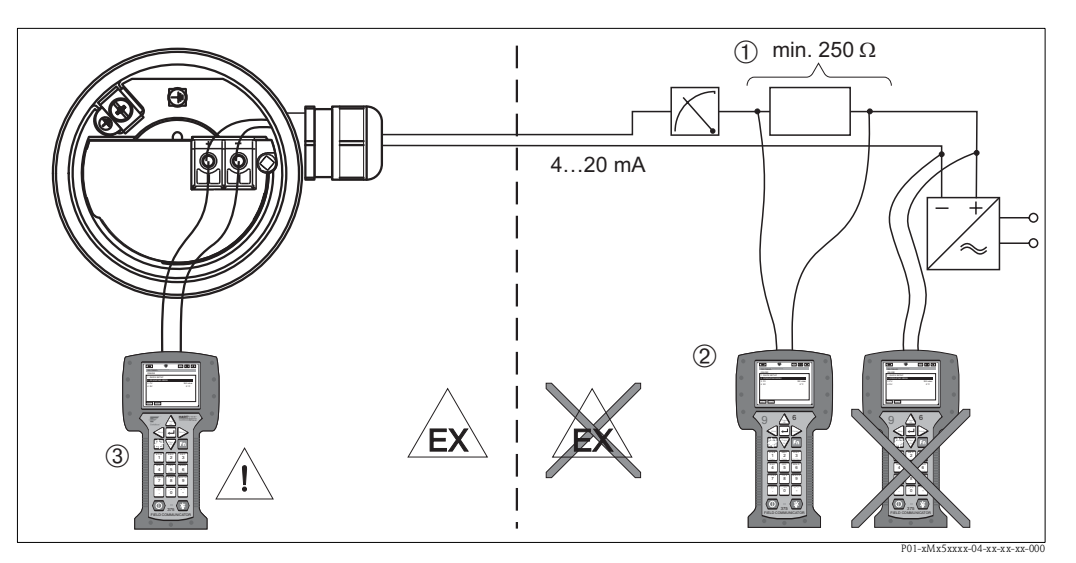

Rys. 24: Podłączanie komunikatora ręcznego HART, np. DXR 375

- 1 Wymagana rezystancja obciążenia linii  $\geq 250 \,\Omega$
- 2 Terminal ręczny HART
- 3 Komunikator ręczny HART, podłączony bezpośrednio do przetwornika, również w strefie Ex i

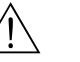

#### Ostrzeżenie!

- W przypadku typu ochrony Ex d, podłączanie komunikatora ręcznego w strefie zagrożonej wybuchem jest niedozwolone.
- Nie wymieniać baterii komunikatora w strefie zagrożonej wybuchem.
- W przypadku przyrządów z dopuszczeniem FM lub CSA, podłączenie elektryczne należy wykonać zgodnie z dostarczoną Dokumentacją montażu i sterowania (ZD).

# 4.2.6 Podłączenie modułu Commubox FXA191/FXA195 umożliwiającego obsługę za pomocą oprogramowania FieldCare

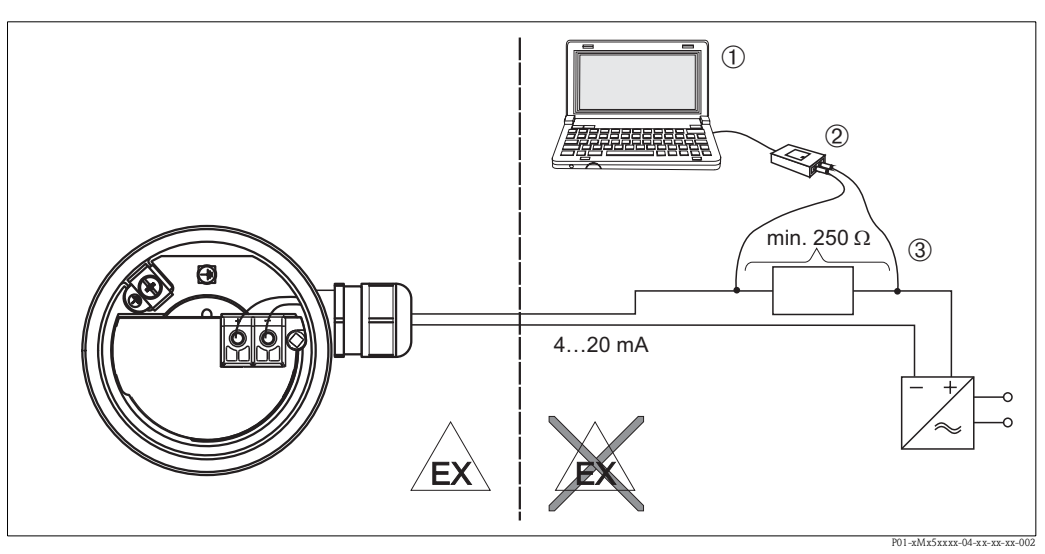

*Rys. 25:* Podłączenie do komputera PC z oprogramowaniem użytkowym FieldCare poprzez moduł Commubox FXA191/FXA195

- 1 Komputer z oprogramowaniem użytkowym FieldCare
- 2 Moduł Commubox FXA191/FXA195
- 3 Wymagana rezystancja obciążenia linii  $\geq 250 \,\Omega$

#### Podłączanie modułu Commubox FXA191 (RS232)

Moduł Commubox FXA191 umożliwia podłączenie przetwornika w wykonaniu iskrobezpiecznym do interfejsu szeregowego komputera (RS 232C). Komunikacja odbywa się poprzez protokół HART. Rozwiązanie to umożliwia zdalną obsługę przetwornika pomiarowego za pomocą oprogramowania Endress+Hauser FieldCare. Moduł Commubox jest zasilany poprzez interfejs szeregowy. Może być również stosowany w obwodach iskrobezpiecznych. → Dalsze informacje: patrz karta katalogowa TI404F.

#### Podłączanie modułu Commubox FXA195 (USB)

Moduł Commubox FXA195 umożliwia podłączenie przetwornika w wykonaniu iskrobezpiecznym do portu USB komputera. Komunikacja odbywa się poprzez protokół HART. Rozwiązanie to umożliwia zdalną obsługę przetwornika pomiarowego za pomocą oprogramowania Endress+Hauser FieldCare. Moduł Commubox jest zasilany poprzez port USB. Może być również stosowany w obwodach iskrobezpiecznych. Moduł Commubox FXA195 posiada wbudowany rezystor komunikacyjny (250  $\Omega$ ), który może być włączany i wyłączany.  $\rightarrow$  Dalsze informacje: patrz Karta katalogowa TI237F.

# 4.3 Wyrównanie potencjałów

W aplikacjach w strefach zagrożonych wybuchem: podłączyć wszystkie przyrządy do lokalnej linii wyrównania potencjałów. Przestrzegać obowiązujących przepisów.
# 4.4 Ochrona przeciwprzepięciowa (opcjonalnie)

Przyrządy w wersji "NA", poz. 610 "Akcesoria wbudowane" kodu zamówieniowego są wyposażone w ochronę przeciwprzepięciową (→ patrz także Karta katalogowa TI436P "Kod zamówieniowy"). Ochrona przeciwprzepięciowa jest montowana fabrycznie na gwincie obudowy (M20x1,5) dla dławika kablowego i ma długość ok. 70 mm (podczas montażu należy uwzględnić dodatkowy zapas na długości). Przyrząd jest podłączony w sposób pokazany na poniższym rysunku. Szczegółowe informacje, patrz TI103R/31/pl, XA036R/31/a3 i KA161R/31/a6.

# 4.4.1 Podłączenie elektryczne

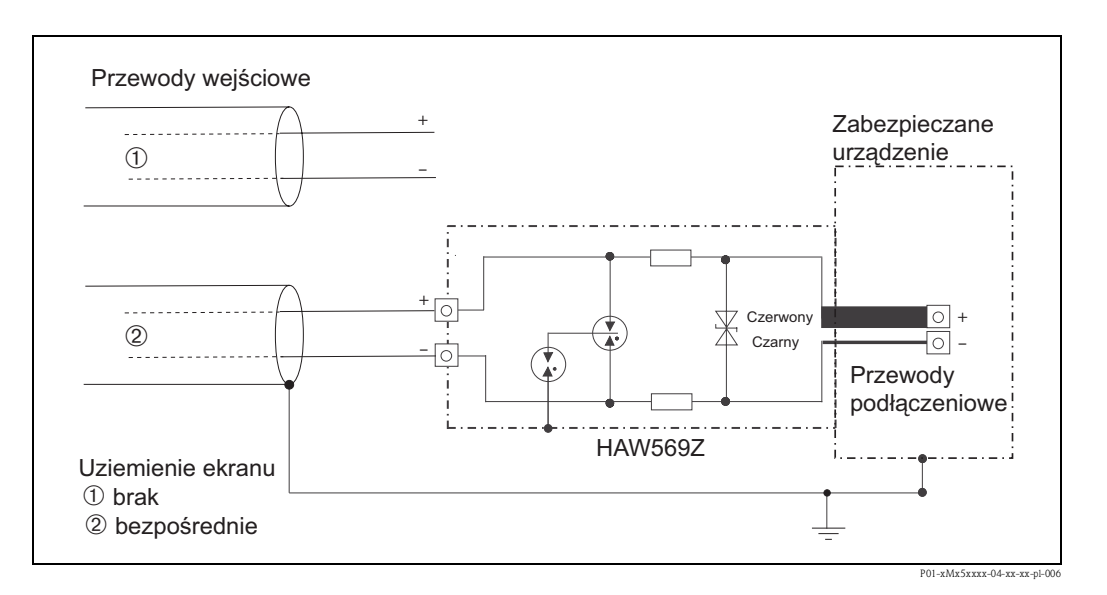

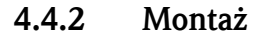

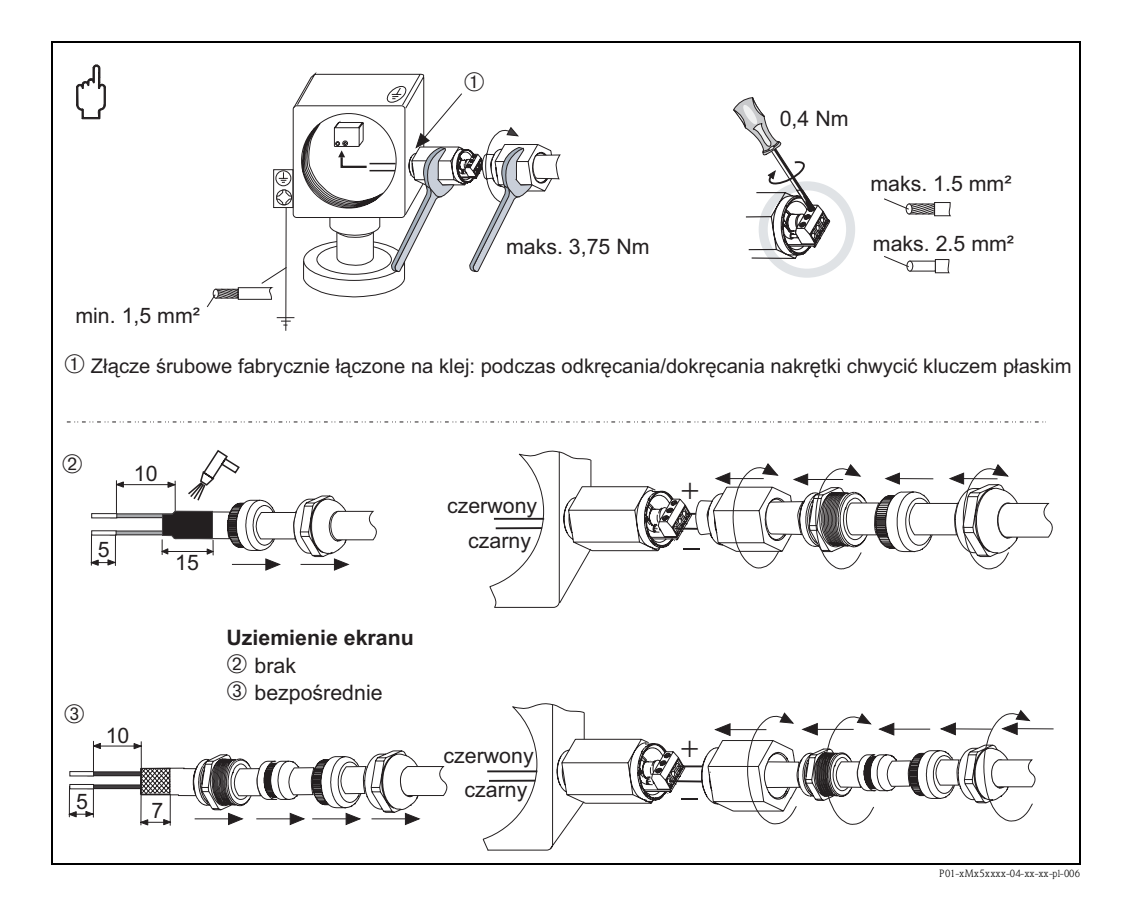

# 4.5 Kontrola po wykonaniu podłączeń elektrycznych

Po wykonaniu podłączeń elektrycznych należy sprawdzić:

- Czy napięcie zasilające jest zgodne ze specyfikacją na tabliczce znamionowej
- Czy przyrząd jest podłączony zgodnie z zaleceniami podanymi w punkcie 4.1
- Czy wszystkie zaciski śrubowe są mocno dokręcone
- Czy pokrywy obudowy są szczelnie dokręcone

Po załączeniu zasilania, na kilka sekund zapala się zielona dioda LED na wkładce elektroniki lub zaświeca się podłączony wyświetlacz.

# 5 Obsługa

# 5.1 Możliwości obsługi przyrządu

# 5.1.1 Obsługa za pomocą przycisków obsługi

| Możliwości obsługi<br>przyrządu                | Objaśnienie                                                                                                    | llustracja graficzna | Opis      |
|------------------------------------------------|----------------------------------------------------------------------------------------------------|----------------------|-----------|
| Obsługa lokalna<br>przyrządów bez<br>wskaźnika | Przyrząd jest obsługiwany za<br>pomocą przycisków obsługi oraz<br>mikroprzełączników na wkładce<br>elektroniki. |                      | → str. 40 |

# 5.1.2 Obsługa za pomocą menu obsługi

Obsługa za pomocą menu obsługi zależy od rodzaju użytkownika  $\rightarrow$  str. 42.

| Możliwości obsługi<br>przyrządu                            | Objaśnienie                                                                                   | Ilustracja graficzna | Opis      |
|------------------------------------------------------------|-----------------------------------------------------------------------------------------------|----------------------|-----------|
| Obsługa lokalna przy<br>użyciu wskaźnika<br>lokalnego      | Obsługa przyrządu jest<br>realizowana za pomocą<br>przycisków obsługi na<br>wskaźniku.        |                      | → str. 43 |
| Obsługa zdalna za<br>pomocą komunikatora<br>ręcznego HART  | Obsługa przyrządu jest<br>realizowana za pomocą<br>komunikatora ręcznego<br>(np. DXR375).     |                      | → str. 48 |
| Obsługa zdalna za<br>pomocą<br>oprogramowania<br>FieldCare | Obsługa przyrządu jest<br>realizowana za pomocą<br>oprogramowania narzędziowego<br>FieldCare. |                      | → str. 48 |

# 5.2 Obsługa za pomocą przycisków obsługi

# 5.2.1 Położenie elementów obsługi

Przyciski obsługi oraz mikroprzełączniki typu DIP switch znajdują się na wkładce elektroniki.

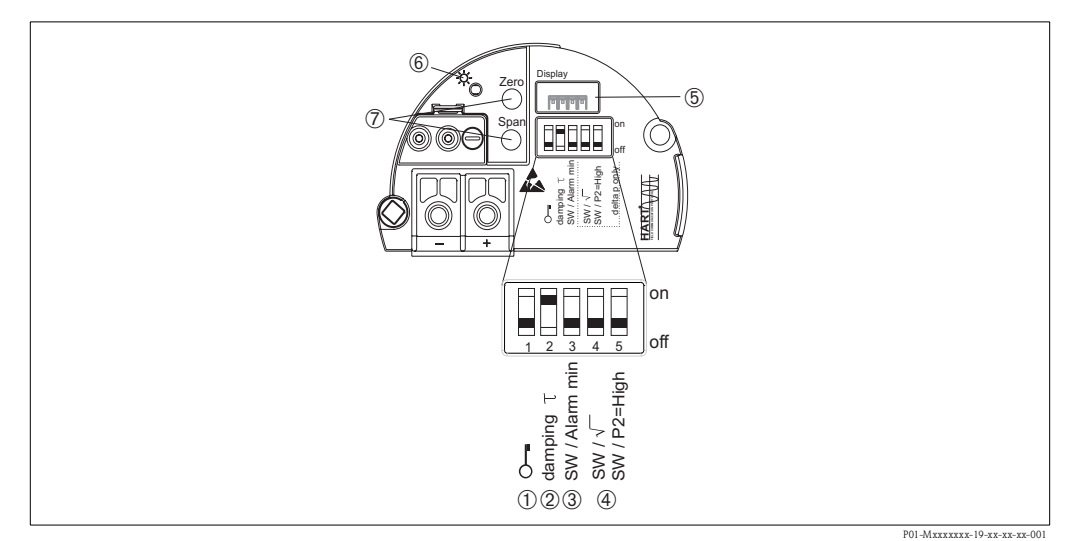

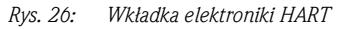

- 1 Mikroprzełącznik do blokowania/odblokowywania funkcji obsługi lokalnej
- 2 Mikroprzełącznik do włączania/wyłączania (on/off) tłumienia
- 3 Mikroprzełącznik prąd alarmu/Min. wartość alarmowa (3,6 mA)
- 4 Mikroprzełączniki używane tylko w przetwornikach Deltabar M: Mikroprzełącznik 4: "SW/Square root" ["liniowa/pierwiastkowa"]; służy do zmiany charakterystyki przetwarzania
  - Mikroprzełącznik 5: "SW/P2-High"; służy do ustawiania przyłącza wysokiego ciśnienia
- 5 Gniazdo opcjonalnego wskaźnika
- 6 Zielona dioda LED wskazująca prawidłową pracę przyrządu
- 7 Przyciski obsługi do ustawiania dolnej wartości (zero) i górnej wartości (span)

#### Funkcje mikroprzełączników

| Mikro- Symbol/ |                 | Pozycja mikroprzełącznika                                                                                                    |                                                                                                    |  |
|----------------|-----------------|----------------------------------------------------------------------------------------------------|----------------------------------------------------------------------------------------------------|--|
| przełącznik    | oznaczenie      | "off" [wył.]                                                                                                    | "on" [zał.]                                                                                                    |  |
| 1              | 0               | Przyrząd jest odblokowany<br>Można zmieniać parametry definiujące<br>wartości mierzone.                                                                                                    | Przyrząd jest zablokowany.<br>Nie można zmieniać parametrów<br>definiujących wartości mierzone.                                                                       |  |
| 2              | tłumienie τ     | Tłumienie wyłączone.<br>Sygnał wyjściowy reaguje natychmiast na<br>zmiany wartości mierzonej.                                                                                                    | Tłumienie włączone. Sygnał wyjściowy reaguje z opóźnieniem na zmiany wartości mierzonej $\tau$ . <sup>1</sup>                                                         |  |
| 3              | SW/Alarm<br>min | Prąd alarmu jest ustawiany za pomocą menu<br>obsługi.<br>("Setup" [Konfiguracja] -> "Extended setup"<br>[Konfiguracja rozszerzona] -><br>"Curr. Output" [Wyjście prąd.] -> "Output fail<br>mode" [Reakcja wyjścia na usterkę])                                                                                                    | Prąd alarmu wynosi 3,6 mA niezależnie<br>od nastawy wybranej za pomocą menu<br>obsługi.                                                                               |  |
| Mikroprzełącz  | niki używane t  | ylko w przetwornikach Deltabar M:                                                                                                    |                                                                                                    |  |
| 4              | SW∕√            | <ul> <li>Charakterystyka przetwarzania jest ustawiana za pomocą menu obsługi.</li> <li>"Setup" [Konfiguracja] -&gt; "Measuring mode" [Tryb pomiaru]</li> <li>"Setup" [Konfiguracja] -&gt; "Extended Setup" [Konfiguracja rozszerzona] -&gt; "Current output" [Wyjście prądowe] -&gt; "Linear/Sqroot" [Liniowa/Pierwiastkowa]</li> </ul> | Tryb pracy jest ustawiony na "Flow"<br>[Przepływ] a charakterystyka<br>przetwarzania na "Pierwiastkową"<br>niezależnie od nastawy wybranej<br>za pomocą menu obsługi. |  |

| Mikro-      | Symbol/        | ol/ Pozycja mikroprzełącznika                                                                                                 |                                                                                                    |
|-------------|----------------|----------------------------------------------------------------------------------------------------|----------------------------------------------------------------------------------------------------|
| przełącznik | oznaczenie     | "off" [wył.]                                                                                                    | "on" [zał.]                                                                                                    |
| 5           | SW/P2=<br>High | Stronę dodatnią ustawia się za pomocą menu<br>obsługi.<br>("Setup" [Konfiguracja] -> "High Press. Side"<br>[Strona dodatnia]) | Przyłącze technologiczne P2 jest<br>ustawiane jako strona dodatnia,<br>niezależnie od nastawy wybranej<br>za pomocą menu obsługi. |

 Wartość opóźnienia można ustawiać za pomocą menu obsługi. ("Setup" [Konfiguracja] -> "Damping" [Tłumienie]). Ustawienie fabryczne: τ = 2 s lub zgodnie z zamówieniem.

### Funkcje przycisków obsługi

| Przyciski obsługi                                                                                       | Znaczenie                                                                                                    |
|----------------------------------------------------------------------------------------------------|----------------------------------------------------------------------------------------------------|
| <b>"Żero"</b><br>naciśnięcie przycisku przez<br>co najmniej 3 sekundy                                   | <ul> <li>Get LRV [Zatwierdź LRV]</li> <li>Tryb pomiaru "Pressure" [Ciśnienie]<br/>Zadane ciśnienie jest ustawiane jako dolna wartość zakresu pomiarowego (LRV).</li> <li>Tryb pomiaru "Level" [Poziom], opcja "In pressure" [W jednostkach<br/>ciśnienia], tryb kalibracji "Wet" [Mokra]<br/>Zadane ciśnienie jest ustawiane jako dolna wartość zakresu pomiarowego poziomu<br/>(Kalibracja poziomu "pusty").</li> <li>Wskazówka!<br/>Do przycisku nie jest przypisana żadna funkcja, gdy wybrana jest opcja pomiaru<br/>poziomu = "In height" [W jednostkach wysokości] i/lub tryb kalibracji = "Dry"<br/>[Sucha].</li> </ul>                                                                                                    |
|                                                                                                    | <ul> <li>Tryb pomiaru "Flow" [Przepływ]</li> <li>Do przycisku "Zero" nie jest przypisana żadna funkcja.</li> </ul>                                                                                                    |
| <b>"Span"</b><br>naciśnięcie przycisku przez<br>co najmniej 3 sekundy                                   | Get URV [Zatwierdź LRV]         • Tryb pomiaru "Pressure" [Ciśnienie]         Zadane ciśnienie jest ustawiane jako górna wartość zakresu pomiarowego (URV).         • Tryb pomiaru "Level" [Poziom], opcja pomiaru poziomu "In pressure"         [W jednostkach ciśnienia], tryb kalibracji "Wet" [Mokra]         Zadane ciśnienie jest ustawiane jako górna wartość pomiarowa poziomu (Kalibracja poziomu "pełny").         ♥       Wskazówka!         Do przycisku nie jest przypisana żadna funkcja, gdy wybrany jest tryb pomiaru poziomu = "In height" [W jednostkach wysokości] i/lub tryb kalibracji = "Dry" [Sucha].         • Tryb pomiaru "Flow" [Przepływ]         Zadane ciśnienie jest ustawiane jako ciśnienie maksymalne ("Max. pressure flow" [Maks. ciśnienie-przepływ]) i ustawiany jako przepływ maksymalny ("max. flow" [Przepływ maks.]). |
| <b>"Zero"</b> i <b>"Span"</b> naciśnięcie<br>obu przycisków jednocześnie<br>przez co najmniej 3 sekundy | <b>Kalibracja pozycji pracy</b><br>Przesunięcie krzywej charakterystyki czujnika w taki sposób, że zadane ciśnienie jest<br>ustawiane jako wartość zerowa.                                                                                                    |
| <b>"Zero"</b> i <b>"Span"</b> naciśnięcie<br>obu przycisków jednocześnie<br>przez co najmniej 12 sekund | <b>Resetowanie przyrządu (przywrócenie ustawień fabrycznych)</b><br>Następuje przywrócenie ustawień fabrycznych wszystkich parametrów.                                                                                                    |

# 5.2.2 Blokowanie/odblokowywanie trybu obsługi

Po wprowadzeniu wszystkich parametrów, tryb obsługi można zablokować, zapewniając ochronę przed nieuprawnionym dostępem do parametrów.

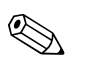

Wskazówka!

Jeżeli tryb obsługi zostanie zablokowany za pomocą mikroprzełącznika, odblokowanie możliwe jest również tylko za pomocą mikroprzełącznika. W przypadku dokonania blokady za pomocą menu obsługi, zdjęcie blokady możliwe jest także wyłącznie za pomocą menu obsługi.

#### Blokowanie/Odblokowanie za pomocą mikroprzełączników

Do zablokowania/odblokowania funkcji obsługi służy mikroprzełącznik 1 we wkładce elektroniki.  $\rightarrow$  str. 40, "Funkcje mikroprzełączników".

# 5.3 Obsługa za pomocą menu obsługi

# 5.3.1 Koncepcja obsługi

Koncepcja obsługi opiera się na podziale użytkowników na następujące typy:

| Typ użytkownika             | Znaczenie                                                                                                    |
|-----------------------------|----------------------------------------------------------------------------------------------------|
| Operator                    | Operatorzy są odpowiedzialni za normalną obsługę przetworników pomiarowych. Zasadniczo ogranicza się ona jedynie do odczytu wartości mierzonych bezpośrednio z przyrządu lub zdalnie ze sterowni. Poza odczytem wartości mierzonych obsługa może obejmować proste funkcje, dostosowane do konkretnych aplikacji. W razie wystąpienia błędu taki użytkownik jedynie przekazuje informacje o błędach, natomiast sam nie podejmuje żadnych dalszych działań.                                                            |
| Inżynier/technik<br>serwisu | Inżynierowie serwisu zwykle pracują przy przetwornikach pomiarowych na określonych etapach<br>po uruchomieniu. Zajmują się przede wszystkim konserwacją oraz wykrywaniem i usuwaniem<br>usterek, kiedy to należy dokonać prostych nastaw przyrządu.<br>Technicy zajmują się przyrządami przez cały cykl życia produktu. W związku z tym uruchomienie<br>i ustawienia zaawansowane oraz konfiguracja to niektóre zadania, które muszą oni wykonywać.                                                                  |
| Ekspert                     | Esperci pracują przy przetwornikach pomiarowych przez cały cykl życia przyrządu,<br>ale wymagania ich dotyczące są czasem niezwykle wysokie. W tym celu konieczne jest<br>wielokrotne wykorzystywanie poszczególnych parametrów/funkcji spośród wszystkich<br>dostępnych funkcji przyrządu. Oprócz czysto technicznych zadań związanych z procesem,<br>eksperci mogą również wykonywać zadania czysto administracyjne (np. administrowanie<br>użytkownikami).<br>Eksperci mogą wykorzystywać cały zestaw parametrów. |

# 5.3.2 Struktura menu obsługi

| Typ użytkownika             | Podmenu                             | Znaczenie/wykorzystanie                                                                                                    |
|-----------------------------|-------------------------------------|----------------------------------------------------------------------------------------------------|
| Operator                    | Language [Język]                    | Obejmuje wyłącznie parametr "Language" [Język] (000), który służy do<br>ustawienia języka obsługi przyrządu. Język można zmienić zawsze, nawet<br>wtedy, gdy przyrząd jest zablokowany.                                                                                                    |
| Operator                    | Display/operat.<br>[Wskaźnik/obsł.] | Zawiera parametry niezbędne do konfigurowania wskazań wartości<br>mierzonych (wybór wyświetlanych wartości, format wyświetlania, kontrast<br>wskaźnika itd. Za pomocą tego submenu użytkownik może zmieniać sposób<br>wskazywania wartości mierzonych bez zakłócania bieżącego pomiaru.                                                                                                    |
| Inżynier/technik<br>serwisu | Setup [Konfiguracja]                | <ul> <li>Zawiera wszystkie parametry niezbędne do uruchomienia zadań pomiarowych. Struktura tego podmenu jest następująca:</li> <li>Standardowe parametry konfiguracji Szeroki zakres dostępnych parametrów, które można wykorzystać do skonfigurowania typowej aplikacji. Zakres dostępnych parametrów zależy od wybranego trybu pomiarowego.</li> <li>Po wybraniu nastaw wszystkich tych parametrów można w większości przypadków całkowicie skonfigurować zadanie pomiarowe.</li> <li>Podmenu "Extended setup" [Konfiguracja rozszerzona] To podmenu zawiera dodatkowe parametry, umożliwiające dokładniejsze skonfigurowanie zadania pomiarowego, w celu przeliczenia wartości mierzonej i skalowania sygnału wyjściowego. W zależności od wybranego trybu pomiarowego to menu posiada podmenu niższego rzędu.</li> </ul> |
| Inżynier/technik<br>serwisu | Diagnosis<br>[Diagnostyka]          | <ul> <li>Zawiera wszystkie parametry niezbędne do wykrycia i analizowania błędów obsługi. Struktura tego podmenu jest następująca:</li> <li>Diagnostic list [Lista diagnostyczna]<br/>Zawiera do 10 aktualnych komunikatów o błędach</li> <li>Event logbook [Dziennik zdarzeń]<br/>Zawiera 10 ostatnich komunikatów o błędach (historycznych).</li> <li>Instrument info [Info o przyrządzie]<br/>Zawiera dane identyfikacyjne przyrządu.</li> <li>Measured values [Wartości mierzone]<br/>Zawiera wszystkie aktualne wartości mierzone</li> <li>Simulation [Symulacja]<br/>Służy do symulacji ciśnienia, poziomu, przepływu, prądu i wartości<br/>alarmowych/ostrzegawczych.</li> <li>Reset [Resetowanie przyrządu]</li> </ul>                                                                                                |

| Typ użytkownika | Podmenu          | Znaczenie/wykorzystanie                                                                                                    |
|-----------------|------------------|----------------------------------------------------------------------------------------------------|
| Ekspert         | Expert [Ekspert] | <ul> <li>Zawiera wszystkie parametry przyrządu (również parametry w innych podmenu). Struktura podmenu "Expert" [Ekspert] odpowiada strukturze bloków funkcyjnych przyrządu. Zawiera więc następujące podmenu:</li> <li>System Zawiera wszystkie parametry przyrządu, które nie dotyczą pomiarów ani integracji z rozproszonym systemem sterowania.</li> <li>Measurement [Pomiar] Zawiera wszystkie parametry służące do konfigurowania pomiarów.</li> <li>Output [Wyjście] Zawiera wszystkie parametry do konfigurowania wyjścia prądowego.</li> <li>Communication [Komunikacja] Zawiera wszystkie parametry do konfigurowania interfejsu HART.</li> <li>Application [Aplikacja] Zawiera wszystkie parametry do konfigurowania funkcji innych niż sam pomiar (np. liczników).</li> <li>Diagnosis [Diagnostyka] Zawiera wszystkie parametry niezbędne do wykrycia i analizowania błędów obsługi.</li> </ul> |

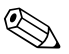

Wskazówka!

Przegląd całego menu obsługi: patrz  $\rightarrow$  str. 99.

#### Bezpośredni dostęp do parametrów

Bezpośredni dostęp do parametrów jest możliwy dla typu użytkownika "Expert" [Ekspert].

| Nazwa parametru                                                             | Opis                                                                                                    |
|-----------------------------------------------------------------------------|----------------------------------------------------------------------------------------------------|
| <b>Direct access (119)</b><br>[Dostęp bezpośredni]<br>Wprowadzenie wartości | Funkcja ta służy do wprowadzenia kodu parametru bezpośredniego dostępu.<br>Wprowadzenie:<br>• Należy wprowadzić żądany kod parametru. |
| Ścieżka menu:<br>Expert [Ekspert] → Direct<br>access [Dostęp bezpośredni]   | Ustawienie fabryczne:<br>0                                                                                                    |

# 5.3.3 Obsługa za pomocą wskaźnika (opcjonalnie)

Do wyświetlania wskazań i obsługi lokalnej służy czterowierszowy wskaźnik ciekłokrystaliczny (LCD). Umożliwia odczyt wartości mierzonych, tekstów dialogowych jak również ostrzeżeń i komunikatów błędów. Dla ułatwienia obsługi wskaźnik można wyjąć z obudowy (patrz rysunek: krok 1 do 3). Wskaźnik jest podłączony do przyrządu za pomocą przewodu o długości 90 mm. Wskaźnik może być obracany skokowo co 90° (patrz rysunek: krok 4 do 6). W zależności od pozycji pracy przyrządu, ułatwia to obsługę przyrządu i odczyt wartości mierzonych.

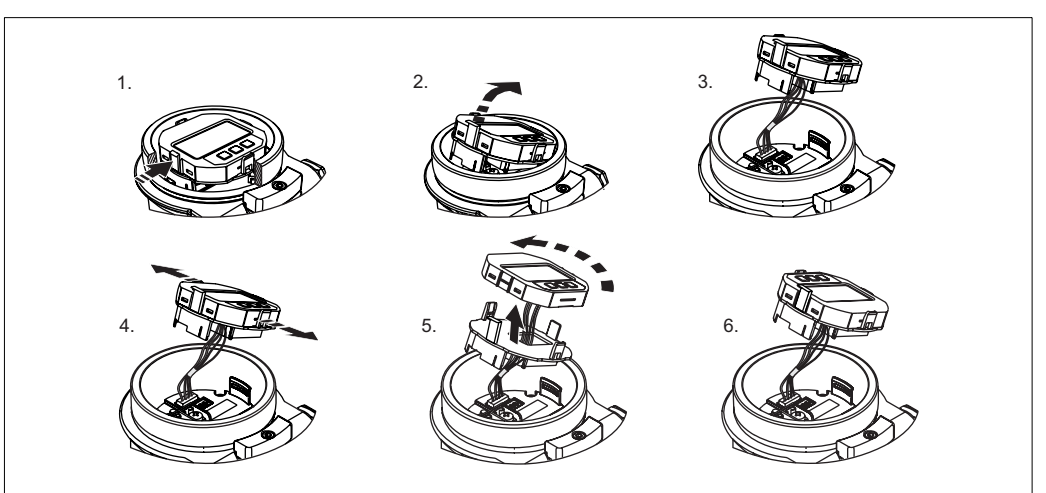

P01-Mxxxxxx-19-xx-xx-008

# Obsługa

## Cechy:

- 8-cyfrowe wskazanie wartości mierzonej wraz ze znakiem i przecinkiem dziesiętnym, wskaźnik słupkowy odwzorowujący sygnał prądowy 4 ... 20 mA HART
- Trzy przyciski obsługi
- Prosta obsługa za pomocą menu, dzięki przejrzystej 3-poziomowej strukturze (bloki, grupy, funkcje)
- Oznaczenie każdego parametru 3-cyfrowym kodem identyfikacyjnym dla ułatwienia obsługi
- Opcje konfiguracji wskaźnika zgodnie z indywidualnymi wymaganiami, tj. możliwość ustawienia języka dialogowego, naprzemiennych wskazań, ustawienia kontrastu, wyświetlania dodatkowych wartości mierzonych takich jak temperatura czujnika itp.
- Zaawansowane funkcje diagnostyczne (ostrzeżenia i komunikaty o błędach)

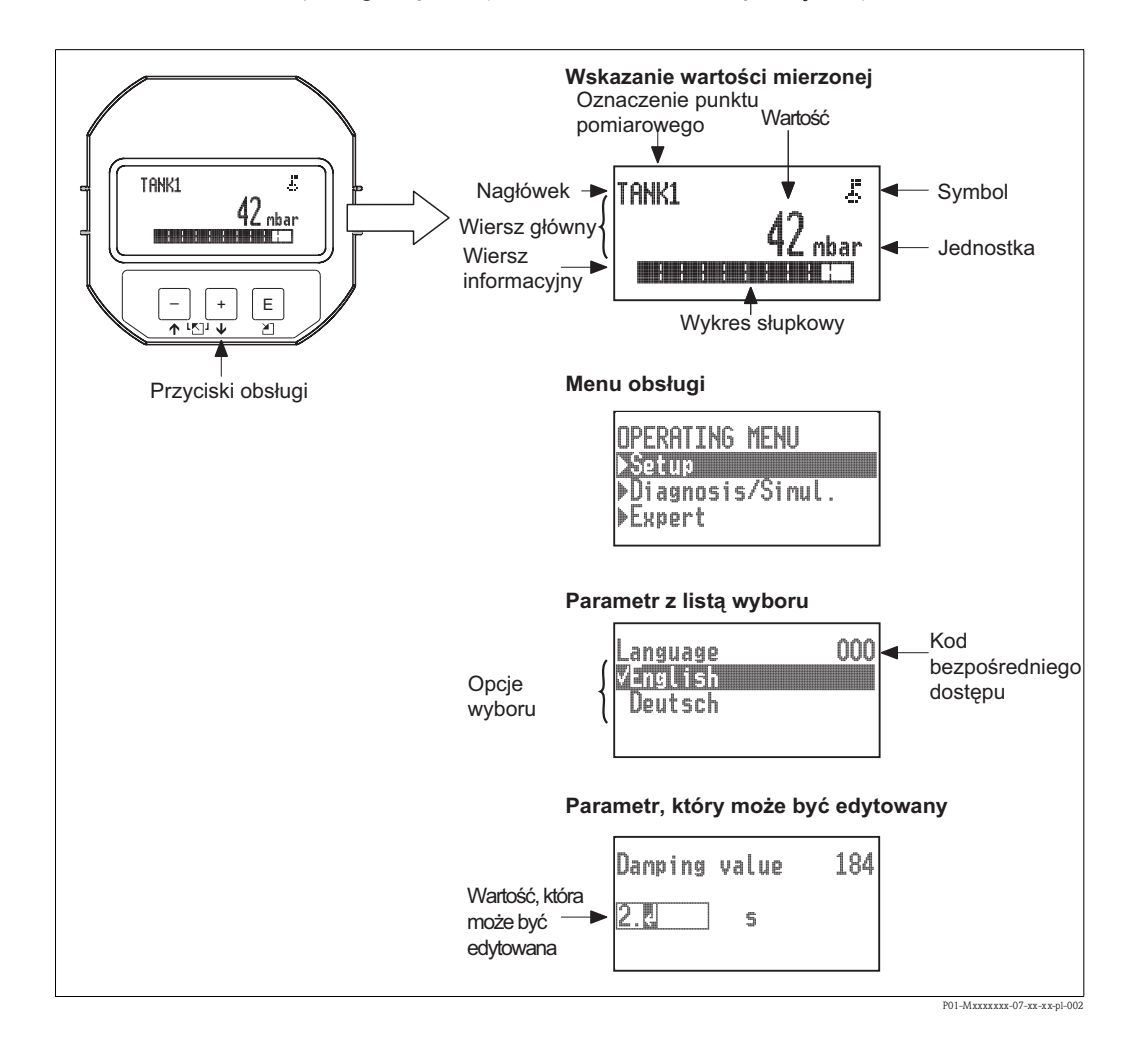

W poniższej tabeli przedstawiono symbole, które mogą ukazywać się na wskaźniku lokalnym. Jednocześnie mogą być wyświetlane cztery symbole.

| Symbol | Znaczenie                                                                                                    |  |
|--------|----------------------------------------------------------------------------------------------------|--|
| J.     | Symbol blokady<br>Sygnalizacja blokady przycisków obsługowych przyrządu. Procedura odblokowania<br>przyrządu, → str. 49, Blokowanie/odblokowywanie trybu obsługi.                            |  |
| \$     | <b>Symbol komunikacji</b><br>Sygnalizacja aktywnej komunikacji, tj. transmisji danych za pomocą interfejsu cyfrowego.                                                                        |  |
| Ţ      | <b>Symbol charakterystyki pierwiastkowej</b><br>Sygnalizacja aktywnego trybu "Pomiar przepływu"<br>Pierwiastkowa charakterystyka przepływu na wyjściu prądowym.                              |  |
| S      | Komunikat błędu: "Out of specification" [Poza specyfikacją]<br>Przyrząd pracuje poza zakresem określonym w specyfikacji technicznej (np. podczas<br>przygotowania do pracy lub czyszczenia). |  |
| С      | Komunikat błędu "Service mode" [Tryb serwisu]<br>Przyrząd pracuje w trybie serwisowym (np. podczas symulacji).                                                                               |  |
| Μ      | Komunikat błędu "Maintenance required" [Wymagana konserwacja]<br>Wymagana jest konserwacja. Wartość mierzona pozostaje ważna.                                                                |  |
| F      | Komunikat błędu "Failure detected" [Wykryto usterkę]<br>Wystąpił błąd podczas pracy. Wartość mierzona jest nieważna.                                                                         |  |

## Funkcje przycisków obsługi – praca ze wskaźnikiem lokalnym

| Przyciski obsługi | Znaczenie                                                                                                    |
|-------------------|----------------------------------------------------------------------------------------------------|
| +                 | <ul> <li>Przewijanie listy wyboru w dół</li> <li>Edycja wartości alfanumerycznych wprowadzanych w danej funkcji</li> </ul>                                                                                                    |
| _                 | <ul> <li>Przewijanie listy wyboru w górę</li> <li>Edycja wartości alfanumerycznych wprowadzanych w danej funkcji</li> </ul>                                                                                                    |
| E                 | <ul> <li>Zatwierdzanie wyboru/ustawienia</li> <li>Przejście do następnej pozycji</li> <li>Wybór pozycji menu i aktywacja trybu edycji</li> </ul>                                                                                  |
| + i E             | Regulacja kontrastu wskaźnika lokalnego: przyciemnianie                                                                                                    |
| — i E             | Regulacja kontrastu wskaźnika lokalnego: rozjaśnianie                                                                                                    |
| + i -             | <ul> <li>Funkcje ESC:</li> <li>Wyjście z trybu edycji bez zapisu wprowadzonych zmian.</li> <li>Z pozycji menu na poziomie wyboru: każde jednoczesne wciśnięcie przycisków powoduje przejście do wyższego poziomu menu.</li> </ul> |

## Parametry z listy wyboru

Przykład: wybór języka dialogowego "Deutsch" [Niemiecki].

| Wskaźnik                            | Czynność                                                                                                    |
|-------------------------------------|----------------------------------------------------------------------------------------------------|
| Language 000<br>VEnglish<br>Deutsch | Obecnie wybranym językiem dialogowym jest "English"<br>[Angielski] (wartość domyślna). Przed wybraną opcją<br>pojawia się znak 🗸 wskazujący, że jest ona aktualnie<br>aktywna.                                                                                                    |
| Language 000<br>English<br>√Deutsch | Za pomocą przycisków "+" lub "–" wybierz opcję<br>"Deutsch" [Niemiecki].                                                                                                    |
| Language 000<br>✓Deutsch<br>English | <ol> <li>Zatwierdź wybór za pomocą przycisku "E". Przed<br/>wybraną opcją pojawia się znak ✓ wskazujący, że jest<br/>ona aktualnie aktywna. (Obecnie wybranym językiem<br/>dialogowym jest "Deutsch" [Niemiecki].)</li> <li>Zamknij tryb edycji, naciskając przycisk "E".</li> </ol> |

# Parametry definiowane przez użytkownika

Przykład: zmiana nastawy parametru "Set URV" [Ustaw URV] z 100 mbar na 50 mbar .

| Wskaźnik                                           | Czynność                                                                                                    |
|----------------------------------------------------|----------------------------------------------------------------------------------------------------|
| Set URV         014           100.000         mbar | Na wskaźniku lokalnym wyświetlany jest parametr, który<br>ma zostać zmieniony. Edytowana może być wartość<br>podświetlona czarnym tłem. Jednostka "mbar" jest ustalona<br>jako inny parametr i nie podlega edycji.                                                 |
| Set URV 014<br>100.000 mbar                        | <ol> <li>Przejdź do trybu edycji wciskając "+" lub "–".</li> <li>Pierwsza cyfra zostaje podświetlona czarnym tłem.</li> </ol>                                                                                                    |
| POI-PMD55xx:19-xx-xx-ex-004                        | <ol> <li>Zmień wartość z "1" na "5" za pomocą przycisku "+".</li> <li>Zatwierdź "5" wciskając "E". Kursor przemieszcza się<br/>do następnej pozycji (podświetlonej czarnym tłem).</li> <li>Zatwierdź "0" wciskając "E" (kursor na drugiej<br/>pozycji).</li> </ol> |
| Set URV 014<br>500.000 mbar                        | Trzecia cyfra zostaje zaznaczona czarnym tłem i można ją edytować.                                                                                                    |
| Set URV         014           501.000         mbar | <ol> <li>Przyciskiem "-" wybierz symbol "-J".</li> <li>Zapisz nową wartość i wyjdź z trybu edycji, naciskając<br/>"E". → Patrz następne wskazanie.</li> </ol>                                                                                                    |

| Wskaźnik                    | Czynność                                                                                                    |
|-----------------------------|----------------------------------------------------------------------------------------------------|
| Set URV 014<br>50.0000 mbar | Nowa górna wartość zakresu wynosi teraz 50,0 mbar .<br>– Zamknij tryb edycji, naciskając przycisk "E".<br>– Do trybu edycji można powrócić wciskając "+" lub "–". |

## Przyporządkowywanie aktualnego ciśnienia

Przykład: kalibracja pozycji pracy

| Wskaźnik                                  | Czynność                                                                                                    |
|-------------------------------------------|----------------------------------------------------------------------------------------------------|
| Pos. zero adjust 007<br>VAbort<br>Confirm | Na przyrząd oddziałuje ciśnienie, które ma być użyte<br>do kalibracji pozycji pracy.                                                                                                    |
| Pos. zero adjust 007<br>Confirm<br>√Abort | Za pomocą przycisku "+" lub "–" wybierz opcję "Confirm"<br>[Zatwierdź]. Aktywna opcja podświetlana jest czarnym<br>tłem.                                                                              |
| Compensation<br>accepted!                 | Za pomocą przycisku "E" zatwierdź aktualne ciśnienie jako<br>parametr kalibracji pozycji pracy. Przyrząd potwierdza<br>nastawę i powraca do parametru "Pos. zero adjust" [Kalibr.<br>zera – pozycji]. |
| Pos. zero adjust 007<br>VAbort<br>Confirm | Zamknij tryb edycji, naciskając przycisk "E".                                                                                                    |

# 5.3.4 Obsługa za pomocą komunikatora ręcznego HART

Wszystkie parametry przyrządu można skonfigurować za pomocą komunikatora ręcznego HART podłączonego w dowolnym miejscu linii prądowej 4...20 mA.

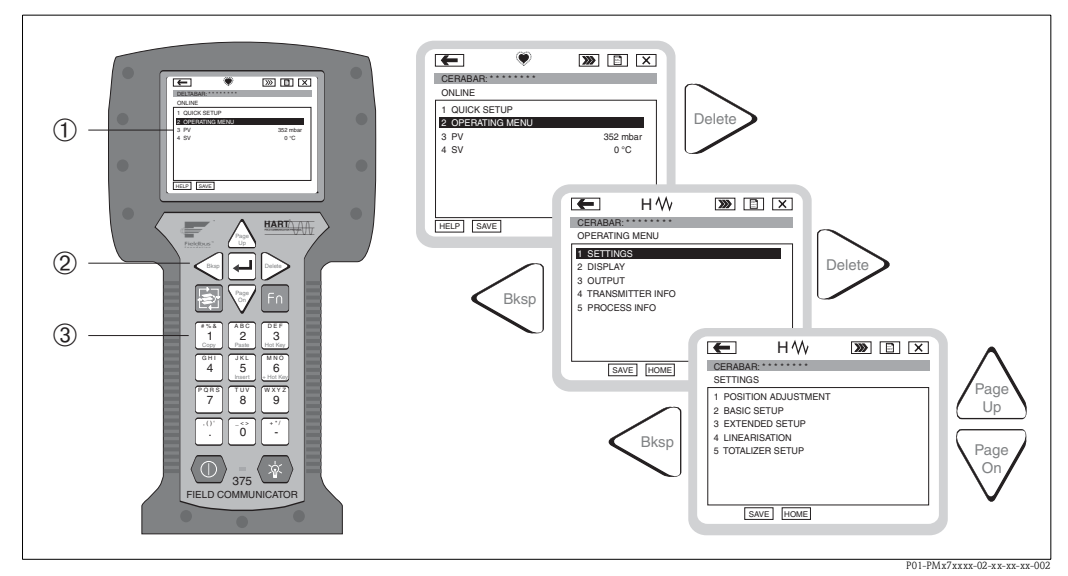

Rys. 27: Komunikator ręczny HART, w przedstawionym przykładzie: DXR 375 oraz struktura menu

- 1 Wyświetlacz ciekłokrystaliczny do wizualizacji menu
- 2 Przyciski do nawigacji w menu
- 3 Przyciski do wprowadzania parametrów

# Wskazówka!

- → str. 35, punkt 4.2.5 " Podłączanie komunikatora ręcznego (DXR375/FC375)".
- Dalsze informacje: patrz Instrukcja obsługi komunikatora ręcznego dostarczana wraz z komunikatorem.

# 5.3.5 Obsługa za pomocą oprogramowania narzędziowego FieldCare

FieldCare jest oprogramowaniem Endress+Hauser do zarządzania aparaturą obiektową (Plant Asset Management Tool), opartym na standardzie FDT. Narzędzie to umożliwia konfigurację wszystkich urządzeń Endress+Hauser jak również urządzeń innych producentów, wspierających standard FDT. Program może pracować w środowisku: Win2000, Windows XP i Windows Vista.

Funkcje oferowane przez FieldCare:

- Konfiguracja przetworników w trybie offline/online
- Zapis i odczyt danych przyrządu (upload/download)
- Tworzenie dokumentacji punktu pomiarowego
- Parametryzacja przetworników w trybie offline

Opcje podłączenia:

- HART przez Commubox FXA191 i interfejs szeregowy RS232C komputera
- HART przez Commubox FXA195 i port USB komputera
- HART przez Fieldgate FXA520

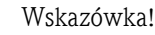

- → str. 36, punkt 4.2.6 "Podłączenie modułu Commubox FXA191/FXA195 umożliwiającego obsługę za pomocą oprogramowania FieldCare".
- Dalsze informacje na temat FieldCare można znaleźć na stronie internetowej (http://www.pl.endress.com, Dokumentacja → Szukaj: FieldCare).
- W związku z tym, że nie wszystkie wewnętrzne zależności przyrządu mogą być mapowane w trybie offline, spójność parametrów powinna być sprawdzona przed ich przesłaniem do przetwornika.

# 5.3.6 Blokowanie/odblokowywanie trybu obsługi

Po wprowadzeniu wszystkich parametrów, tryb obsługi można zablokować, zapewniając ochronę przed nieuprawnionym dostępem do parametrów.

Uaktywnienie blokady jest sygnalizowane w następujący sposób:

- Symbolem 
   Ina wskaźniku lokalnym
- W programie FieldCare oraz na wyświetlaczu komunikatora ręcznego HART parametry są przyciemnione co oznacza, że ich edycja jest niemożliwa. Jest to widoczne w ustawieniu parametru "Locking" [Blokada].

Zmiana parametrów definiujących ustawienia wskaźnika, np. "Language" [Język] i "Display contrast" [Kontrast wskaźnika] jest nadal możliwa.

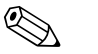

#### Wskazówka!

Jeżeli tryb obsługi zostanie zablokowany za pomocą mikroprzełącznika, odblokowanie możliwe jest również tylko za pomocą mikroprzełącznika. W przypadku dokonania blokady za pomocą menu obsługi, zdjęcie blokady możliwe jest także wyłącznie za pomocą menu obsługi.

Do włączenia i zdjęcia blokady przyrządu służy parametr "Operator code" [Kod operatora].

| Nazwa parametru                                                                                                    | Opis                                                                                                    |
|----------------------------------------------------------------------------------------------------|----------------------------------------------------------------------------------------------------|
| Operator code (021)<br>[Kod operatora]<br>Wprowadzenie wartości<br>Ścieżka menu:<br>Setup [Konfiguracja]→<br>Extended setup [Konfiguracja<br>rozszerzona] → Operator<br>code [Kod operatora] | <ul> <li>Funkcja ta służy do wprowadzenia kodu blokady lub odblokowania trybu obsługi.</li> <li>Wprowadzenie: <ul> <li>Celem włączenia blokady: wprowadzić liczbę inną niż kod dostępu (z przedziału: 1 9999).</li> <li>Celem wyłączenia blokady: wprowadzić kod dostępu.</li> <li>Wskazówka!</li> <li>Jako kod dostępu fabrycznie ustawione jest "0". Inny kod dostępu można zdefiniować korzystając z parametru "Code definition" [Definiowanie kodu].</li> <li>Jeśli użytkownik zapomni kodu dostępu, można go wyświetlić wprowadzając liczbę "5864".</li> </ul> </li> <li>Ustawienie fabryczne: 0</li> </ul> |

Kod dostępu jest zdefiniowany za pomocą parametru "Code definition" [Definiowanie kodu].

| Nazwa parametru                                                                                                    | Opis                                                                                                    |
|----------------------------------------------------------------------------------------------------|----------------------------------------------------------------------------------------------------|
| Code definition<br>[Definiowanie kodu]<br>Wprowadzenie wartości<br>Ścieżka menu:<br>Setup [Konfiguracja]→<br>Extended setup [Konfiguracja<br>rozszerzona] → Code<br>definition [Definiowanie<br>kodu] | <ul> <li>Funkcja ta służy do wprowadzenia kodu dostępu umożliwiającego odblokowanie przyrządu.</li> <li>Wprowadzenie: <ul> <li>Liczba 0 9999</li> </ul> </li> <li>Ustawienie fabryczne: <ul> <li>0</li> </ul> </li> </ul> |

# 5.3.7 Przywracanie ustawień fabrycznych (Reset)

Przez wprowadzenie odpowiedniego kodu możliwe jest przywrócenie ustawień fabrycznych wszystkich parametrów lub ich określonej grupy<sup>1</sup>. Kod wprowadzany jest poprzez parametr "Enter reset code" [Wprowadzenie kodu resetu] (Ścieżka menu: "Expert" [Ekspert]  $\rightarrow$  "System"  $\rightarrow$  "Management" [Zarządzanie]  $\rightarrow$  "Enter reset code" [Wprowadzenie kodu resetu]). Istnieje możliwość wprowadzenia różnych kodów dostępu. W poniższej tabeli przedstawione zostały odpowiednie kody resetu oraz parametry, których ustawienia fabryczne są w danym przypadku przywracane. Reset parametrów możliwy jest wyłącznie po odblokowaniu trybu obsługi ( $\rightarrow$  str. 49).

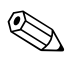

### Wskazówka!

Fabryczna konfiguracja wg specyfikacji użytkownika nie ulega zmianie w przypadku resetu (pozostaje konfiguracja zgodna ze specyfikacją użytkownika). W razie zmiany fabrycznej konfiguracji wg specyfikacji użytkownika, prosimy o kontakt z serwisem Endress+Hauser. Ze względu na brak oddzielnego poziomu dostępu dla serwisu, kod zamówieniowy oraz numer seryjny mogą być zmieniane bez specjalnego kodu odblokowującego (np. po wymianie wkładki elektroniki).

| Kod resetu <sup>1</sup> | Opis i efekt wykonania resetu                                                                                                    |
|-------------------------|----------------------------------------------------------------------------------------------------|
| 62                      | <ul> <li>Reset parametrów inicjalizacyjnych (ciepły start)</li> <li>Następuje ponowne uruchomienie przyrządu.</li> <li>Następuje ponowne wczytanie danych z pamięci EEPROM (ponowna inicjalizacja procesora).</li> <li>Jeśli aktywny jest tryb symulacji, zostaje on wyłączony.</li> </ul>                                                                                                    |
| 333                     | Reset parametrów definiowanych przez użytkownika <ul> <li>Opcja resetu następujących parametrów, za wyjątkiem:</li> <li>Device tag (022) [Oznaczenie punktu pomiarowego]</li> <li>Linearization table [Tabela linearyzacji]</li> <li>Operating hours (162) [Godziny pracy]</li> <li>Event logbook [Dziennik zdarzeń]</li> <li>Current trim (135) [ Trymowanie ch-ki prądowej] 4mA</li> <li>Current trim (136) [ Trymowanie ch-ki prądowej] 20mA</li> <li>Lo trim sensor (131) [Kalibracja dolnej wartości zakresu]</li> <li>Hi trim sensor (132) (Kalibracja górnej wartości zakresu]</li> <li>Jeśli aktywny jest tryb symulacji, zostaje on wyłączony.</li> </ul> |
| 7864                    | <ul> <li>Reset wszystkich parametrów</li> <li>Opcja resetu następujących parametrów, za wyjątkiem: <ul> <li>Operating hours (162) [Godziny pracy]</li> <li>Event logbook [Dziennik zdarzeń]</li> <li>Lo trim sensor (131) [Kalibracja dolnej wartości zakresu]</li> <li>Hi trim sensor (132) (Kalibracja górnej wartości zakresu]</li> </ul> </li> <li>Jeśli aktywny jest tryb symulacji, zostaje on wyłączony.</li> <li>Następuje ponowne uruchomienie przyrządu.</li> </ul>                                                                                                    |

1. Wprowadzany po wybraniu "System"  $\rightarrow$  "Management" [Zarządzanie]  $\rightarrow$  "Enter reset code" [Wprowadzenie kodu resetu] (124)

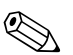

# Wskazówka!

Po zresetowaniu wszystkich parametrów w oprogramowaniu FieldCare, należy nacisnąć przycisk "Refresh" [Odśwież], aby sprawdzić, czy zresetowaniu uległy również jednostki pomiarowe.

<sup>1.</sup> Wartości domyślne poszczególnych parametrów podano w opisie parametrów ( $\rightarrow$  str. 107)

# $\wedge$

# Uruchomienie

#### Ostrzeżenie!

6

- Jeśli na przyrząd oddziałuje ciśnienie niższe niż minimalne dopuszczalne ciśnienie lub wyższe niż maksymalne dopuszczalne ciśnienie, wówczas kolejno generowane są komunikaty:
  - 1. "S140 Working range P" [Zakres roboczy P] lub "F140 Working range P" [Zakres roboczy P] <sup>1</sup>)
  - 2. "S841 Sensor range" [Zakres czujnika] lub "F841 Sensor range" [Zakres czujnika] <sup>1</sup>)
  - 3. "S971 Sensor range" [Zakres czujnika] 1)

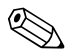

Wskazówka!

Standardowo przyrząd ustawiony jest w trybie pomiaru "Pressure" [Ciśnienie]. Zakres pomiarowy oraz jednostka, w której wyprowadzana jest wartość mierzona są zgodne ze specyfikacją na tabliczce znamionowej.

# 6.1 Kontrola funkcjonalna

Przed uruchomieniem przyrządu należy wykonać wszystkie zalecane działania kontrolne:

- Wykaz czynności kontrolnych po wykonaniu montażu  $\rightarrow$  punkt 3.7
- Wykaz czynności kontrolnych po wykonaniu podłączeń  $\rightarrow\,$  punkt 4.5

<sup>1.</sup> w zależności od nastawy parametru "Alarm behavior" [Reakcja po alarmie] (050)

# 6.2 Uruchomienie za pomocą przycisków obsługi

# 6.2.1 Tryb pomiaru ciśnienia

Jeśli wskaźnik lokalny nie jest podłączony, przyciski na wkładce elektroniki umożliwiają realizację następujących funkcji:

- Kalibracja pozycji pracy (korekcja przesunięcia zera)
- Ustawianie zera i zakresu
- Resetowanie przyrządu (przywracanie ustawień fabrycznych) → str. 50

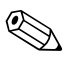

Wskazówka!

- Tryb obsługi powinien być odblokowany.  $\rightarrow$  str. 49, "Blokowanie/odblokowywanie trybu obsługi"
- Standardowo przyrząd ustawiony jest w trybie pomiaru "Pressure" [Ciśnienie]. Tryby pomiaru przełączane są za pomocą parametru "Measuring mode" [Tryb pomiarowy]. → str. 55, Wybór trybu pomiarowego
- Zadane ciśnienie powinno być zgodne z zakresem nominalnym czujnika. Patrz specyfikacja na tabliczce znamionowej.

| Kalibracja pozycji pracy. <sup>1</sup> Ustawianie zera.                                                |                                                                                                    |                                                                        | Ustawianie zakresu.                                                                                              |                                                                          |                                                                                                    |  |
|----------------------------------------------------------------------------------------------------|----------------------------------------------------------------------------------------------------|------------------------------------------------------------------------|----------------------------------------------------------------------------------------------------|--------------------------------------------------------------------------|----------------------------------------------------------------------------------------------------|--|
| Na przyrząd oddzi<br>ciśnienie.                                                                        | ałuje określone                                                                                                    | Na przyrząd oddziałuje ciśnienie,<br>które ma być ustawione jako zero. |                                                                                                    | Na przyrząd oddziałuje ciśnienie,<br>które ma być ustawione jako zakres. |                                                                                                    |  |
|                                                                                                    | L                                                                                                    |                                                                        | ↓                                                                                                    | $\downarrow$                                                             |                                                                                                    |  |
| Przytrzymać wciśnięte przyciski<br>"Zero" i "Span" przez co najmniej 3<br>sekundy.                     |                                                                                                    | nięty przycisk<br>najmniej 3 s.                                        | Przytrzymać wciśnięty przycisk<br>"Span" przez przynajmniej 3 s.                                                 |                                                                          |                                                                                                    |  |
|                                                                                                    | ł                                                                                                    | ↓                                                                      |                                                                                                    |                                                                          | $\downarrow$                                                                                                    |  |
| Czy dioda LED na wkładce<br>elektroniki zapala się na krótko?                                          |                                                                                                    | Czy dioda LED na wkładce<br>elektroniki zapala się na krótko?          |                                                                                                    | Czy dioda LED na wkładce<br>elektroniki zapala się na krótko?            |                                                                                                    |  |
| Tak                                                                                                    | Nie                                                                                                    | Tak                                                                    | Nie                                                                                                    | Tak                                                                      | Nie                                                                                                    |  |
| $\downarrow$                                                                                           | $\downarrow$                                                                                                    | $\downarrow$                                                           | $\downarrow$                                                                                                    | $\downarrow$                                                             | $\downarrow$                                                                                                    |  |
| Zadane ciśnienie<br>zostaje<br>zapamiętane jako<br>wartość<br>korekcyjna<br>(ciśnienie<br>początkowe). | Zadane ciśnienie<br>nie zostaje<br>zaakceptowane<br>jako wartość<br>korekcyjna.<br>Sprawdzić<br>wartości<br>graniczne<br>zakresu. | Zadane ciśnienie<br>zostaje<br>zapamiętane jako<br>zero.               | Zadane ciśnienie<br>nie zostaje<br>zaakceptowane<br>jako zero.<br>Sprawdzić<br>wartości<br>graniczne<br>zakresu. | Zadane ciśnienie<br>zostaje<br>zapamiętane jako<br>zakres.               | Zadane ciśnienie<br>nie zostaje<br>zaakceptowane<br>jako zakres.<br>Sprawdzić<br>wartości<br>graniczne<br>zakresu. |  |

1. Należy uwzględnić ostrzeżenie w rozdziale dotyczącym uruchomienia ( $\rightarrow$  str. 51)

# 6.2.2 Tryb pomiaru poziomu

Przyciski na wkładce elektroniki umożliwiają realizację następujących funkcji:

- Kalibracja pozycji pracy (korekcja przesunięcia zera)
- Ustawianie zera i zakresu ciśnienia oraz przyporządkowanie tych wartości do zera i zakresu poziomu
- Resetowanie przyrządu (przywracanie ustawień fabrycznych)  $\rightarrow$  str. 50

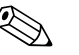

#### Wskazówka!

- Przycisk "Zero" i "Span" posiadają funkcje tylko w następujących przypadkach:
  - "Level selection" [Wybór tr. pom. poziomu], opcja pomiaru poziomu "In pressure" [W jednostkach ciśnienia], tryb kalibracji "Wet" [Mokra]"
  - W przypadku wyboru innych ustawień, przyciski te nie posiadają żadnych funkcji.
- Standardowo przyrząd ustawiony jest w trybie pomiaru "Pressure" [Ciśnienie]. Tryby pomiaru przełączane są za pomocą parametru "Measuring mode" [Tryb pomiarowy].  $\rightarrow$  str. 55, Wybór trybu pomiarowego

Ustawienia fabryczne poniższych parametrów są następujące:

- "Level selection" [Wybór tr. pom. poziomu] = "In pressure" [W jednostkach ciśnienia]
- "Calibration mode" [Tryb kalibracji]: Wet [Mokra]
- "Output unit" [Jednostka wyjściowa]: %
- "Empty calib." [Kalibr. "pusty"]: 0.0
- "Full calib." [Kalibr. "pełny"]: 100.0
- "Set LRV" [Ustaw LRV]: 0.0 (odpowiada wartości 4 mA)
- "Set URV" [Ustaw URV]: 100.0 (odpowiada wartości 20 mA)
- Tryb obsługi powinien być odblokowany. → str. 49, "Blokowanie/odblokowywanie trybu obsługi".
- Zadane ciśnienie powinno być zgodne z zakresem nominalnym czujnika. Patrz specyfikacja na tabliczce znamionowej.

| Kalibracja pozycji pracy. <sup>1</sup> Ustawianie zera.                                                                                               |                                                                                                    | Ustawianie zakresu.                                                                                                    |                                                                                                    |                                                                                                    |                                                                                                    |  |
|----------------------------------------------------------------------------------------------------|----------------------------------------------------------------------------------------------------|----------------------------------------------------------------------------------------------------|----------------------------------------------------------------------------------------------------|----------------------------------------------------------------------------------------------------|----------------------------------------------------------------------------------------------------|--|
| Na przyrząd oddziałuje określone<br>ciśnienie. Na przyrząd oddziałuje ciś<br>które ma być ustawione jał<br>ciśnienia (empty pressure [<br>"pusty"] ). |                                                                                                    | ałuje ciśnienie,<br>vione jako zero dla<br>ressure [ciśnienie                                                                                                    | Na przyrząd oddziałuje ciśnienie,<br>które ma być ustawione jako zakres<br>dla ciśnienia (empty pressure<br>[ciśnienie "pełny"]). |                                                                                                    |                                                                                                    |  |
|                                                                                                    | ł                                                                                                    |                                                                                                    | $\downarrow$                                                                                                    |                                                                                                    | $\downarrow$                                                                                                    |  |
| Przytrzymać wciśnięte przyciski<br>"Zero" i "Span" przez co najmniej 3<br>sekundy.                                                                    |                                                                                                    | Przytrzymać wciśr<br>"Zero" przez przyn                                                                                                    | Przytrzymać wciśnięty przycisk<br>"Zero" przez przynajmniej 3 s.                                                                  |                                                                                                    | Przytrzymać wciśnięty przycisk<br>"Span" przez przynajmniej 3 s.                                                                    |  |
| $\downarrow$ $\downarrow$                                                                                                    |                                                                                                    | Ļ                                                                                                    | $\downarrow$                                                                                                    |                                                                                                    |                                                                                                    |  |
| Czy dioda LED na wkładce<br>elektroniki zapala się na krótko?                                                                                         |                                                                                                    | Czy dioda LED na wkładce<br>elektroniki zapala się na krótko?                                                                                                    |                                                                                                    | Czy dioda LED na wkładce<br>elektroniki zapala się na krótko?                                                                                                    |                                                                                                    |  |
| Tak                                                                                                    | Nie                                                                                                    | Tak                                                                                                    | Nie                                                                                                    | Tak                                                                                                    | Nie                                                                                                    |  |
| $\downarrow$                                                                                                    | $\downarrow$                                                                                                    | $\downarrow$                                                                                                    | $\downarrow$                                                                                                    | $\downarrow$                                                                                                    | $\downarrow$                                                                                                    |  |
| Zadane ciśnienie<br>zostaje<br>zapamiętane jako<br>wartość<br>korekcyjna<br>(ciśnienie<br>początkowe).                                                | Zadane ciśnienie<br>nie zostaje<br>zaakceptowane<br>jako wartość<br>korekcyjna.<br>Sprawdzić<br>wartości<br>graniczne<br>zakresu. | Zadane ciśnienie<br>zostaje zapamiętane<br>jako zero dla<br>ciśnienia (empty<br>pressure [ciśnienie<br>"pusty"]) i<br>przyporządkowane<br>zostaje jako zero<br>dla poziomu (empty<br>calib. [kal.<br>"pusty"]). | Zadane ciśnienie<br>nie zostaje<br>zaakceptowane<br>jako zero dla<br>ciśnienia.<br>Sprawdzić<br>wartości graniczne<br>zakresu.    | Zadane ciśnienie<br>zostaje zapamiętane<br>jako zakres dla<br>ciśnienia (full<br>pressure [ciśnienie<br>"pełny"]) i<br>przyporządkowane<br>zostaje jako zakres<br>dla poziomu (full<br>calib. [kal.<br>"pełny"]). | Zadane ciśnienie<br>nie zostaje<br>zaakceptowane<br>jako zakres dla<br>ciśnienia.<br>Sprawdzić<br>wartości<br>graniczne<br>zakresu. |  |

1. Należy uwzględnić ostrzeżenie w rozdziale dotyczącym uruchomienia ( $\rightarrow$  str. 51)

# 6.2.3 Tryb pomiarów przepływu (tylko przetworniki typu Deltabar M)

Przyciski na wkładce elektroniki umożliwiają realizację następujących funkcji:

- Kalibracja pozycji pracy (korekcja przesunięcia zera)
- Ustawianie maks. wartości ciśnienia i przyporządkowanie jej do maks. wartości przepływu
- Resetowanie przyrządu (przywracanie ustawień fabrycznych)

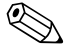

- Wskazówka!
- Tryb obsługi powinien być odblokowany.  $\rightarrow$  str. 41, "Blokowanie/odblokowywanie trybu obsługi".
- Standardowo przyrząd ustawiony jest w trybie pomiaru "Pressure" [Ciśnienie]. Tryby pomiaru przełączane są za pomocą parametru "Measuring mode" [Tryb pomiarowy]. → str. 55, "Wybór języka, trybu pomiaru i jednostki ciśnienia".
- Do przełączania na tryb pomiaru "Flow" [Przepływ] można wykorzystać mikroprzełącznik DIP switch 4 (SW/√) na wkładce elektroniki. W tym przypadku parametr "Measuring mode" [Tryb pomiarowy] jest ustawiany automatycznie.
- W trybie pomiaru przepływu do przycisku "Zero" nie jest przypisana żadna funkcja.
- Zadane ciśnienie powinno być zgodne z zakresem nominalnym czujnika. Patrz specyfikacja na tabliczce znamionowej.

| Kalibracja pozycji pracy. <sup>1</sup>                                                              |                                                                                                    |   | Ustawianie maks. wartości ciśnienia.                                                                                                    |                                                                                                    |  |
|----------------------------------------------------------------------------------------------------|----------------------------------------------------------------------------------------------------|---|----------------------------------------------------------------------------------------------------|----------------------------------------------------------------------------------------------------|--|
| Na przyrząd oddziałuje określone<br>ciśnienie.                                                      |                                                                                                    |   | Na przyrząd oddziałuje ciśnienie, które ma być<br>ustawione jako maks. wartość ciśnienia ("Max.<br>press. plow" [Maks. ciśn. przepł.]).                                                                                        |                                                                                                    |  |
|                                                                                                    | Ļ                                                                                                    |   | $\downarrow$                                                                                                    |                                                                                                    |  |
| Przytrzymać wciśnię<br>i "Span" przez co naj                                                        | te przyciski "Zero"<br>mniej 3 sekundy.                                                                                  |   | Przytrzymać wciśnięty przycisk "Span" przez przynajmniej 3 s.                                                                                                    |                                                                                                    |  |
|                                                                                                    | ł                                                                                                    |   | ↓<br>↓                                                                                                    |                                                                                                    |  |
| Czy dioda LED na wkładce elektroniki<br>zapala się na krótko?                                       |                                                                                                    |   | Czy dioda LED na wkładce elektroniki zapala<br>się na krótko?                                                                                                    |                                                                                                    |  |
| Tak                                                                                                 | Nie                                                                                                    |   | Tak                                                                                                    | Nie                                                                                                    |  |
| $\downarrow$                                                                                        | $\downarrow$                                                                                                    |   | $\downarrow$                                                                                                    | $\downarrow$                                                                                                    |  |
| Zadane ciśnienie<br>zostaje zapamiętane<br>jako wartość<br>korekcyjna<br>(ciśnienie<br>początkowe). | Zadane ciśnienie nie<br>zostaje<br>zaakceptowane jako<br>wartość korekcyjna.<br>Sprawdzić wartości<br>graniczne zakresu. | - | Zadane ciśnienie<br>zostaje zapamiętane<br>jako maks. wartość<br>ciśnienia ("Max. press<br>flow" [Maks. ciśnienie<br>przepływ])<br>i przyporządkowane<br>do maks. wartości<br>przepływu ("Max.<br>flow" [maks.<br>przepływ.]). | Zadane ciśnienie nie<br>zostaje zaakceptowane<br>jako maks. wart.<br>ciśnienia. Sprawdzić<br>wartości graniczne<br>zakresu. |  |

1. Należy uwzględnić ostrzeżenie zawarte w rozdziale dotyczącym uruchomienia (str.  $\rightarrow$  51).

# 6.3 Uruchomienie za pomocą menu obsługi

Uruchomienie obejmuje następujące etapy:

- 1. Kontrola funkcjonalna ( $\rightarrow$  str. 51)
- 2. Wybór języka, trybu pomiaru i jednostki ciśnienia ( $\rightarrow$  str. 55)
- 3. Kalibracja pozycji pracy ( $\rightarrow$  str. 56)
- 4. Konfigurowanie pomiarów:
  - Pomiary ciśnienia ( $\rightarrow$  str. 66)
  - Pomiary poziomu ( $\rightarrow$  str. 57)
  - Pomiary przepływu ( $\rightarrow$  str. 57)

# 6.3.1 Wybór języka, trybu pomiaru i jednostki ciśnienia

#### Wybór języka

| Nazwa parametru                                                | Opis                                                                                               |
|----------------------------------------------------------------|----------------------------------------------------------------------------------------------------|
| Language (000) [Język]                                         | Wybór języka, w którym wyświetlany będzie tekst dialogowy na wskaźniku lokalnym.                   |
| Wybór opcji                                                    | Opcje:                                                                                             |
| Ścieżka menu:<br>Main menu [Menu główne]<br>→ Language [Jezyk] | <ul> <li>English [Angielski]</li> <li>Inny jezyk (zgodnie ze specyfikacją w zamówieniu)</li> </ul> |
|                                                                | <ul> <li>Ewentualnie trzeci język (język zakładu producenta)</li> </ul>                            |
|                                                                | Ustawienie fabryczne:<br>English [Angielski]                                                       |

#### Wybór trybu pomiarowego

| Nazwa parametru                                                                                                    | Opis                                                                                                    |
|----------------------------------------------------------------------------------------------------|----------------------------------------------------------------------------------------------------|
| Measuring mode (005)<br>[Tryb pomiarowy]<br>Wybór opcji<br>Ścieżka menu: Setup<br>[Konfiguracja]<br>→ Measuring mode [Tryb<br>pomiarowy] | <ul> <li>Wybór trybu pomiaru.</li> <li>Struktura dostępnego menu obsługi odpowiada wybranemu trybowi pomiaru.</li> <li>Wskazówka!</li> <li>W przypadku zmiany trybu pomiaru nie jest dokonywana automatyczna konwersja.</li> <li>Wymagana jest wówczas ponowna kalibracja przyrządu.</li> <li>Opcje: <ul> <li>Pressure [Ciśnienie]</li> <li>Level [Poziom]</li> <li>Flow [Przepływ]</li> </ul> </li> </ul> |
|                                                                                                    | Ustawienie fabryczne:<br>Pressure [Ciśnienie]                                                                                                    |

### Wybór jednostki ciśnienia

| Press. eng. unit (125)Wy[Jednostka ciśnienia]PoWybór opcjii wz                       | ybór jednostki ciśnienia.<br>o wybraniu nowej jednostki, wszystkie parametry opisujące ciśnienie są przeliczane<br>wskazywane w nowych jednostkach.                                                                         |
|--------------------------------------------------------------------------------------|----------------------------------------------------------------------------------------------------|
| Ścieżka menu: Setup<br>[Konfiguracja]<br>→ Press. eng. unit [Jednostka<br>ciśnienia] | pcje:<br>mbar, bar<br>mmH2O, mH2O, inH2O<br>ftH2O<br>Pa, kPa, MPa<br>psi<br>mmHg, inHg<br>kgf/cm <sup>2</sup><br>stawienie fabryczne:<br>/ zależności od nominalnego zakresu pomiarowego czujnika: mbar lub bar lub zgodnie |

# 6.4 Kalibracja pozycji pracy

Ten parametr służy do korekty przesunięcia punktu zerowego, wynikającej ze zmiany pozycji pracy przyrządu.

| Nazwa parametru                                                                                                    | Opis                                                                                                    |
|----------------------------------------------------------------------------------------------------|----------------------------------------------------------------------------------------------------|
| Corrected press. (172)<br>[Ciśnienie po korekcji]<br>Wskazanie<br>Ścieżka menu:<br>Setup [Konfiguracja] → Corrected<br>press. [Ciśnienie po korekcji]                                                                    | Wskazanie ciśnienia mierzonego po trymowaniu charakterystyki czujnika<br>i kalibracji pozycji.<br>S Wskazówka!<br>Jeśli wskazanie to nie jest równe "0", może być skorygowane do zera poprzez<br>kalibrację pozycji pracy.                                                                                                    |
| Pos. zero adjust (007)<br>[Kalibracja zera - pozycji]<br>(dla Deltabar M z czujnikiem<br>ciśnienia względnego)<br>Wybór opcji<br>Ścieżka menu:<br>Setup [Konfiguracja] → Pos. zero<br>adjust [Kalibracja zera - pozycji] | <ul> <li>Kalibracja pozycji – różnica ciśnień pomiędzy wartością zerową (ustawioną)<br/>a mierzoną nie musi być znana (zadawane jest ciśnienie referencyjne).</li> <li>Przykład: <ul> <li>Measured value [Wartość mierzona] = 2,2 mbar</li> <li>Skorygować parametr "Measured value" [Wartość mierzona] za pomocą parametru "Pos. zero adjust" [Kalibracja zera - pozycji] wybierając opcję "Confirm" [Potwierdź]. Oznacza to przyporządkowanie wartości 0,0 do aktualnie oddziałującego ciśnienia.</li> <li>Wartość mierzona (po kalibracji pozycji) = 0,0 mbar</li> <li>Wartość prądu jest również korygowana.</li> </ul> </li> <li>Opcje <ul> <li>Confirm [Potwierdź]</li> <li>Abort [Przewij]</li> </ul> </li> <li>Ustawienie fabryczne:<br/>Abort [Przewij]</li> </ul> |
| Calib. offset (192) / (008)<br>[Przesunięcie kalibr.]<br>(czujnik ciśnienia absolutnego)<br>Wprowadzenie wartości                                                                                                    | <ul> <li>Kalibracja pozycji – różnica ciśnień pomiędzy wartością zerową (ustawioną)<br/>a mierzoną musi być znana.</li> <li>Przykład: <ul> <li>Measured value [Wartość mierzona] = 982,2 mbar</li> <li>Za pomocą parametru "Calib. Offset" [Przesunięcie kalibr.] wprowadzić wartość, o którą powinna być skorygowana wartość w parametrze "Measured value"<br/>[Wartość mierzona] (np. 2,2 mbar). Oznacza to przyporządkowanie wartości 980,0 do aktualnie oddziałującego ciśnienia.</li> <li>Measured value [Wartość mierzona] (po wprowadzeniu wartości przesunięcia kalibr. = 980,0 mbar</li> <li>Wartość prądu jest również korygowana.</li> </ul> </li> <li>Ustawienie fabryczne:<br/>0,0</li> </ul>                                                                  |

# 6.5 Pomiar poziomu (Cerabar M i Deltapilot M)

# 6.5.1 Informacje dotyczące pomiaru poziomu

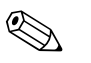

Wskazówka!

Istnieją dwie metody obliczenia poziomu: "In pressure" [W jednostkach ciśnienia] oraz "In height" [W jednostkach wysokości]. W zamieszczonej poniżej tabeli "Przegląd opcji pomiaru poziomu" podano informacje na temat tych obu zadań pomiarowych.

- Wartości graniczne nie są sprawdzane; co oznacza, że w celu zagwarantowania prawidłowego pomiaru, wprowadzane wartości muszą być zgodne z zakresem czujnika i zadaniem pomiarowym.
- Jednostki definiowane przez użytkownika nie mogą być stosowane.
- Nie odbywa się przeliczanie jednostek.
- Wartości wprowadzane w parametrach "Empty calib./full calib." [Kalibr. "pusty"]/[Kalibr. "pełny"], "Empty pressure/full pressure" [Ciśnienie: "pusty"]/[Ciśnienie: "pełny"], "Empty height/Full height" [Wysokość: "pusty"]/[Wysokość: "pełny"] i "Set LRV/Set URV" [Ustaw LRV]/ [Ustaw URV] muszą się różnić o co najmniej 1%. Jeśli warunek ten nie jest spełniony, następuje odrzucenie wartości i wygenerowanie komunikatu ostrzeżenia.

# 6.5.2 Przegląd opcji pomiaru poziomu

| Zadanie pomiarowe                                                                                            | Tryb<br>pomiaru<br>poziomu          | Opcja wyboru<br>zmiennych<br>mierzonych                                                                        | Opis                                                                                                    | Wskazanie wartości<br>mierzonej                                                                                                    |
|----------------------------------------------------------------------------------------------------|-------------------------------------|----------------------------------------------------------------------------------------------------|----------------------------------------------------------------------------------------------------|----------------------------------------------------------------------------------------------------|
| Kalibracja jest<br>wykonywana poprzez<br>wprowadzenie dwóch<br>par wartości ciśnienie –<br>poziom.           | "In pressure"<br>[W jedn.<br>ciśn.] | Poprzez parametr<br>"Output unit"<br>[Jednostka<br>wyjściowa]: %,<br>jednostki poziomu,<br>objętości lub masy. | <ul> <li>Kalibracja z zadaniem<br/>ciśnienia referencyjnego –<br/>kalibracja na mokro, patrz<br/>→ str. 58</li> <li>Kalibracja bez zadania<br/>ciśnienia referencyjnego –<br/>kalibracja na sucho, patrz<br/>→ str. 60</li> </ul> | Ta sama wartość<br>mierzona jest<br>wskazywana na<br>wyświetlaczu w polu<br>wskazania wartości<br>mierzonej oraz w<br>parametrze "Level before<br>lin" [Poziom przed |
| Kalibracja jest<br>wykonywana poprzez<br>wprowadzenie gęstości<br>i dwóch par wartości<br>wysokość – poziom. | "In height"<br>[W jedn.<br>wys.]    |                                                                                                    | <ul> <li>Kalibracja z zadaniem<br/>ciśnienia referencyjnego –<br/>kalibracja na mokro, patrz<br/>→ str. 64</li> <li>Kalibracja bez zadania<br/>ciśnienia referencyjnego –<br/>kalibracja na sucho, patrz<br/>→ str. 62</li> </ul> | linearyzacją].                                                                                                    |

# 6.5.3 Opcja pomiaru poziomu "In pressure" [W jedn. ciśnienia] Kalibracja z zadaniem ciśnienia referencyjnego – kalibracja na mokro

#### Przykład:

W przedstawionym tu przykładzie, poziom w zbiorniku powinien być mierzony w "m". Poziom maksymalny wynosi 3 m . Ustawiony zakres ciśnienia: 0 ... 300 mbar .

#### Wymagane warunki początkowe:

- Wartość mierzona jest wprost proporcjonalna do ciśnienia.
- Zbiornik może być napełniany i opróżniany.

### Wskazówka!

Wartości wprowadzane w parametrach "Empty calib./full calib." [Kalibr. "pusty"]/[Kalibr. "pełny"] i "Set LRV/Set URV" [Ustaw LRV]/[Ustaw URV] oraz ciśnienia oddziałujące na przyrząd muszą się różnić o co najmniej 1%. Jeśli warunek ten nie jest spełniony, następuje odrzucenie wartości i wygenerowanie komunikatu ostrzeżenia. Inne wartości graniczne nie są sprawdzane co oznacza, że w celu zagwarantowania prawidłowego pomiaru, wprowadzane wartości muszą być zgodne z zakresem czujnika i zadaniem pomiarowym.

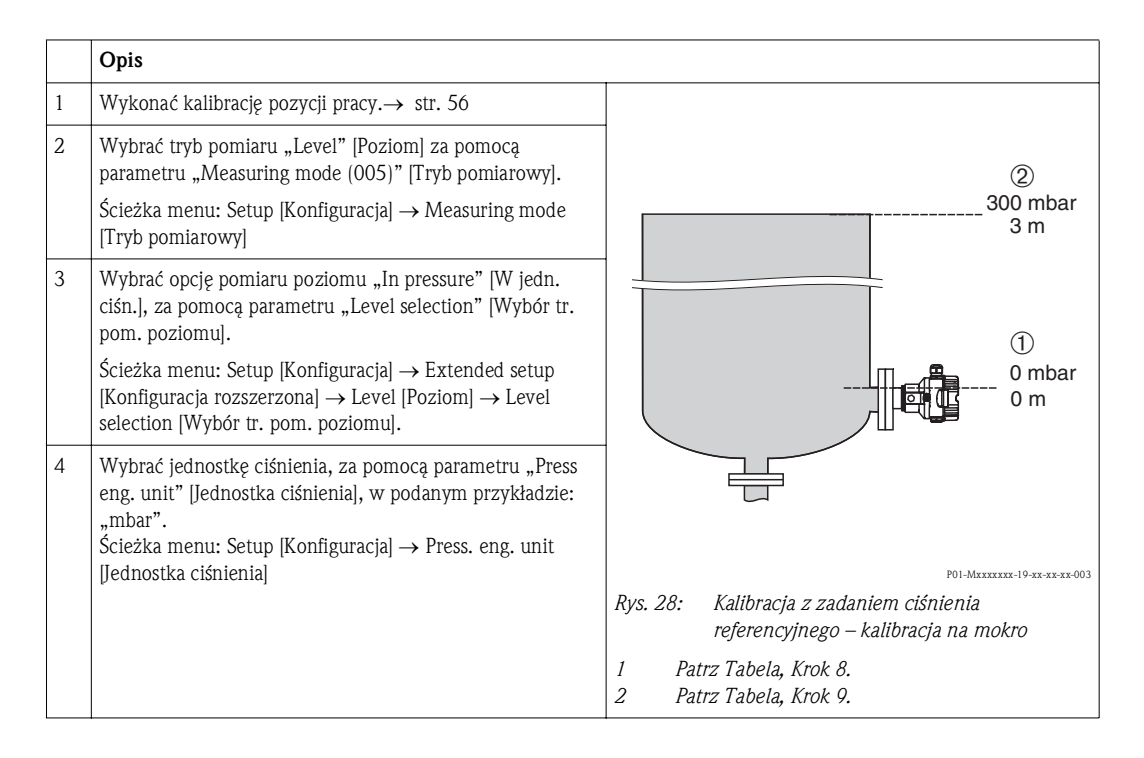

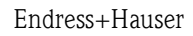

|    | Opis                                                                                                    |                                                                                                    |
|----|----------------------------------------------------------------------------------------------------|----------------------------------------------------------------------------------------------------|
| 5  | Wybrać jednostkę poziomu, za pomocą parametru "Output<br>unit" [Jednostka wyjściowa], w podanym przykładzie: "m".<br>Ścieżka menu: Setup [Konfiguracja] → Extended setup<br>[Konfiguracja rozszerzona] → Level [Poziom] → Output<br>unit [Jednostka wyjściowa].                                                                         | 2 3                                                                                                    |
| 6  | Wybrać opcję "Wet" [Mokra], za pomocą parametru<br>"Calibration mode" [Tryb kalibracji].<br>Ścieżka menu: Setup [Konfiguracja] → Extended setup<br>[Konfiguracja rozszerzona] → Level [Poziom] → Calibration<br>mode [Tryb kalibracji].                                                                                                 |                                                                                                    |
| 7  | Jeśli kalibracja jest wykonywana dla medium innego niż<br>medium procesowe, należy wprowadzić gęstość medium<br>kalibracyjnego w parametrze "Adjust density" [Kalibracja<br>gęstości].<br>Ścieżka menu: Setup [Konfiguracja] → Extended setup<br>[Konfiguracja rozszerzona] → Level [Poziom] → Adjust<br>density [Kalibracja gęstości]. | (1) 0 0 0 300 p<br>[mbar]<br>P01-recorder-05-re-ex-sec-01                                                                              |
| 8  | Ciśnienie odpowiadające dolnemu punktowi<br>kalibracyjnemu oddziałuje na przyrząd, w podanym<br>przykładzie: 0,0 mbar.                                                                                                    | (4) 20                                                                                                    |
|    | Wybrać parametr "Empty calib." [Kalibr. "pusty"].<br>Ścieżka menu: Setup [Konfiguracja] → Extended setup<br>[Konfiuracja rozszerzona] → Level [Poziom] → Empty<br>calib." [Kalibr. "pusty"].                                                                                                    |                                                                                                    |
|    | Wprowadzić wartość poziomu; w podanym przykładzie:<br>0 m. Po potwierdzeniu aktualne ciśnienie jest ustawiane<br>jako dolna wartość zakresu pomiarowego poziomu.                                                                                                    |                                                                                                    |
| 9  | Ciśnienie odpowiadające górnemu punktowi<br>kalibracyjnemu oddziałuje na przyrząd, w podanym<br>przykładzie: 300 mbar.                                                                                                    | 0 3 <u>h</u><br>[m]                                                                                                    |
|    | Wybrać parametr "Full calib." [Kalibr. "pełny"].<br>Ścieżka menu: Setup [Konfiguracja] → Extended setup<br>[Konfiguracja rozszerzona] → Level [Poziom] → Full calib.<br>[Kalibr. "pełny"].                                                                                                    | Rys. 29: Kalibracja z zadaniem ciśnienia<br>referencyjnego – kalibracja na mokro<br>1 Patrz Tabela, Krok 8.<br>2 Patrz Tabela, Krok 9. |
|    | Wprowadzić wartość poziomu; w podanym przykładzie:<br>3 m. Po potwierdzeniu aktualne ciśnienie jest ustawiane<br>jako górna wartość zakresu pomiarowego poziomu.                                                                                                    | 3 Patrz Tabela, Krok 10.<br>4 Patrz Tabela, Krok 11.                                                                                   |
| 10 | Ustawić wartość poziomu dla min. wartości zakresu<br>prądowego (4 mA) za pomocą parametru "Set LRV" [Ustaw<br>LRV].<br>Ścieżka menu: Setup [Konfiguracja] $\rightarrow$ Extended setup<br>[Konfiguracja rozszerzona] $\rightarrow$ Current output [Wyjście<br>prądowe] $\rightarrow$ Set LRV [Ustaw LRV]                                |                                                                                                    |
| 11 | Ustawić wartość poziomu dla maks. wartości zakresu<br>prądowego (20 mA) za pomocą parametru "Set URV"<br>[Ustaw URV].<br>Ścieżka menu: Setup [Konfiguracja] $\rightarrow$ Extended setup<br>[Konfiguracja rozszerzona] $\rightarrow$ Current output [Wyjście<br>prądowe] $\rightarrow$ Set URV [Ustaw URV]                              |                                                                                                    |
| 12 | Jeśli kalibracja jest wykonywana dla medium innego niż<br>medium procesowe, wprowadzić gęstość medium<br>kalibracyjnego w parametrze "Process density" [Gęstość<br>cieczy].<br>Ścieżka menu: Setup [Konfiguracja] → Extended setup<br>[Konfiguracja rozszerzona] → Level [Poziom] → Process<br>density [Gęstość cieczy].                |                                                                                                    |
| 13 | Wynik:<br>Zakres pomiarowy jest ustawiony na 0 3 m .                                                                                                    |                                                                                                    |

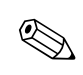

### Wskazówka!

1. Dla tego trybu pomiaru poziomu dostępne są wartości mierzone: %, poziom, objętość lub masa. Patrz  $\rightarrow$  str. 113 "Output unit (025)" [Jednostka wyjściowa].

# 6.5.4 Opcja pomiaru poziomu "In pressure" [W jedn. ciśnienia] Kalibracja bez zadania ciśnienia referencyjnego – kalibracja na sucho

## Przykład:

W przedstawionym przykładzie, objętość w zbiorniku powinna być mierzona w litrach. Maksymalna objętość 1000 litrów odpowiada ciśnieniu 450 mbar . Minimalna objętość wynosząca 0 litrów odpowiada ciśnieniu 50 mbar ,ponieważ przyrząd jest zamontowany poniżej dolnego zakresu pomiarowego

## Wymagane warunki początkowe:

- Wartość mierzona jest wprost proporcjonalna do ciśnienia.
- Jest to kalibracja w sensie teoretycznym, tzn. wartości ciśnień i objętości dla dolnego i górnego punktu kalibracyjnego muszą być znane.

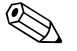

- Wskazówka!
- Wartości wprowadzane w parametrach "Empty calib./Full calib." [Kalibr. "pusty"]/[Kalibr. "pełny"], "Empty pressure/full pressure" [Ciśnienie: "pusty"]/[Ciśnienie: "pełny"]
   i "Set LRV/Set URV" [Ustaw LRV]/[Ustaw URV] muszą się różnić o co najmniej 1%. Jeśli warunek ten nie jest spełniony, następuje odrzucenie wartości i wygenerowanie komunikatu ostrzeżenia. Inne wartości graniczne nie są sprawdzane co oznacza, że w celu zagwarantowania prawidłowego pomiaru, wprowadzane wartości muszą być zgodne z zakresem czujnika i zadaniem pomiarowym.
- Z uwagi na pozycję pracy punkt zerowy może ulec przesunięciu, tj. podczas gdy zbiornik jest pusty lub częściowo wypełniony, wartość wskazywana może być różna od zera. Informacje na temat zmiany pozycji pracy, patrz → str. 56, "Kalibracja pozycji pracy".

|   | Opis                                                                                                    |                                                                                                    |
|---|----------------------------------------------------------------------------------------------------|----------------------------------------------------------------------------------------------------|
| 1 | Wybrać tryb pomiaru "Level" [Poziom] za pomocą<br>parametru "Measuring mode" [Tryb pomiarowy].                                                                                 |                                                                                                    |
|   | Ścieżka menu: Setup [Konfiguracja] → Measuring mode<br>[Tryb pomiarowy]                                                                                                    | (2)<br>1000 l<br>450 mbai                                                                                  |
| 2 | Wybrać opcję pomiaru poziomu "In pressure" [W jedn.<br>ciśn.], za pomocą parametru "Level selection" [Wybór tr.<br>pom. poziomu].                                              |                                                                                                    |
|   | Ścieżka menu: Setup [Konfiguracja] $\rightarrow$ Extended setup [Konfiguracja rozszerzona] $\rightarrow$ Level [Poziom] $\rightarrow$ Level selection [Wybór tr. pom. poziomu] | 50 mbar                                                                                                    |
| 3 | Wybrać jednostkę ciśnienia, za pomocą parametru "Press<br>eng. unit" [Jednostka ciśnienia], w podanym przykładzie:<br>"mbar".                                                  | $\rho = 1 \frac{g}{cm^3}$                                                                                  |
|   | Ścieżka menu: Setup [Konfiguracja] → Press. eng. unit<br>[Jednostka ciśnienia]                                                                                                 |                                                                                                    |
| 4 | Wybrać jednostkę poziomu, za pomocą parametru "Output<br>unit" [Jednostka wyjściowa], w podanym przykładzie:<br>"l" (litr).                                                    | P01-MXXXXXX-19-XX-004<br>Rys. 30: Kalibracja bez zadania ciśnienia<br>referencyjnego – kalibracja na sucho |
|   | Ścieżka menu: Setup [Konfiguracja] → Extended setup<br>[Konfiguracja rozszerzona] → Level [Poziom] → Output unit<br>[Jednostka wyjściowa].                                     | 1 Patrz Tabela, Krok 6 i 7.<br>2 Patrz Tabela, Krok 8 i 9.                                                 |

|    | Opis                                                                                                    |                                                                                                    |
|----|----------------------------------------------------------------------------------------------------|----------------------------------------------------------------------------------------------------|
| 5  | Wybrać opcję "Dry" [Sucha], za pomocą parametru<br>"Calibration mode" [Tryb kalibracji].                                                                                                    |                                                                                                    |
|    | Ścieżka menu: Setup [Konfiguracja] $\rightarrow$ Extended setup [Konfiguracja rozszerzona] $\rightarrow$ Level [Poziom] $\rightarrow$ Calibration mode [Tryb kalibracji].                                                                                                    | 3 1000                                                                                                    |
| 6  | Wprowadzić wartość objętości dla dolnego punktu<br>kalibracyjnego za pomocą parametru "Empty calib." [Kalibr.<br>"pusty"], w podanym przykładzie: 0 l.                                                                                                    |                                                                                                    |
|    | Ścieżka menu: Setup [Konfiguracja] $\rightarrow$ Extended setup [Konfiguracja rozszerzona] $\rightarrow$ Level [Poziom] $\rightarrow$ Empty calib. [Kalibr. "pusty"].                                                                                                    |                                                                                                    |
| 7  | Wprowadzić wartość ciśnienia dla dolnego punktu<br>kalibracyjnego za pomocą parametru "Empty pressure"<br>[Ciśnienie "pusty"], w podanym przykładzie: 50 mbar.                                                                                                    | 2 450 <u>p</u><br>(mbar]<br>P01-mmmm-05-14-14-14-02-02-0                                                                                                    |
|    | Ścieżka menu: Setup [Konfiguracja] $\rightarrow$ Extended setup [Konfiguacja rozszerzona] $\rightarrow$ Level [Poziom] $\rightarrow$ Empty pressure" [Ciśnienie "pusty"].                                                                                                    |                                                                                                    |
| 8  | Wprowadzić wartość objętości dla górnego punktu<br>kalibracyjnego za pomocą parametru "Full calib." [Kalibr.<br>"pełny"], w podanym przykładzie: 1000 l.                                                                                                    | 6 20                                                                                                    |
|    | Ścieżka menu: Setup [Konfiguracja] $\rightarrow$ Extended setup [Konfiguracja rozszerzona] $\rightarrow$ Level [Poziom] $\rightarrow$ Full calib. [Kalibr. "pełny"].                                                                                                    |                                                                                                    |
| 9  | Wprowadzić wartość ciśnienia dla górnego punktu<br>kalibracyjnego za pomocą parametru "Full pressure"<br>[Ciśnienie "pełny"], w podanym przykładzie: 450 mbar.                                                                                                    |                                                                                                    |
|    | Ścieżka menu: Setup [Konfiguracja] → Extended setup<br>[Konfiguracja rozszerzona] → Level [Poziom] → Full<br>pressure [Ciśnienie "pełny"].                                                                                                    | 0 <u>1000 V</u><br>[I]                                                                                                    |
| 10 | Parametr "Adjust density" [Kalibracja gęstości] jest<br>fabrycznie ustawiony na 1,0 ale w razie potrzeby jego<br>wartość można zmienić. Wprowadzone później pary<br>wartości muszą odpowiadać tej gęstości.                                                                                                    | <ul> <li>1 Patrz Tabela, Krok 6.</li> <li>2 Patrz Tabela, Krok 7.</li> </ul>                                                                                         |
|    | Ścieżka menu: Setup [Konfiguracja] $\rightarrow$ Extended setup [Konfiguracja rozszerzona] $\rightarrow$ Level [Poziom] $\rightarrow$ Adjust density [Kalibracja gęstości].                                                                                                    | <ul> <li><i>Patrz Tabela, Krok 8.</i></li> <li><i>Patrz Tabela, Krok 9.</i></li> <li><i>Patrz Tabela, Krok 11.</i></li> <li><i>Patrz Tabela, Krok 12.</i></li> </ul> |
| 11 | Ustawić objętość dla min. wartość dla zakresu prądowego (4 mA) za pomocą parametru "SET LRV" [Ustaw LRV].                                                                                                    |                                                                                                    |
|    | Ścieżka menu: Setup [Konfiguracja] → Extended setup<br>[Konfiguracja rozszerzona] → Current output [Wyjście<br>prądowe] → Set LRV [Ustaw LRV]                                                                                                    |                                                                                                    |
| 12 | Ustawić objętość dla maks. wartość dla zakresu prądowego (20 mA) za pomocą parametru "SET URV" [Ustaw URV].                                                                                                    | -                                                                                                    |
|    | Ścieżka menu: Setup [Konfiguracja] → Extended setup<br>[Konfiguracja rozszerzona] → Current output [Wyjście<br>prądowe] → Set URV [Ustaw URV]                                                                                                    |                                                                                                    |
| 13 | Jeśli kalibracja jest wykonywana dla medium innego niż<br>medium procesowe, wprowadzić gęstość medium<br>kalibracyjnego w parametrze "Process density" [Gęstość<br>cieczy].<br>Ścieżka menu: Setup [Konfiguracja] → Extended setup<br>[Konfiguracja rozszerzona] → Level [Poziom] → Process<br>density [Gęstość cieczy]. |                                                                                                    |
| 14 | Wynik:<br>Ustawiony zakres pomiarowy: 0 1000 l .                                                                                                    | 1                                                                                                    |

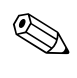

# Wskazówka!

1. Dla tego trybu pomiaru poziomu dostępne są wartości mierzone: %, poziom, objętość lub masa. Patrz  $\rightarrow$  str. 113 "Output unit (025)" [Jednostka wyjściowa].

# 6.5.5 Opcja pomiaru poziomu "In height" [W jedn. wysokości] Kalibracja bez zadania ciśnienia referencyjnego – kalibracja na sucho

#### Przykład:

W przedstawionym przykładzie, objętość w zbiorniku powinna być mierzona w litrach. Maksymalna objętość 1000 litrów odpowiada poziomowi 4,5 m . Minimalna objętość wynosząca 0 litrów odpowiada poziomowi wynoszącemu 0,5 m , ponieważ przyrząd jest zamontowany poniżej dolnego zakresu pomiarowego.

#### Wymagane warunki początkowe:

- Wartość mierzona jest wprost proporcjonalna do ciśnienia.
- Jest to kalibracja w sensie teoretycznym, tzn. wartości wysokości i objętości dla dolnego i górnego punktu kalibracyjnego muszą być znane.

# .Wskazówka!

- Wartości wprowadzane w parametrach "Empty calib./Full calib." [Kalibr. "pusty"]/[Kalibr. "pełny"], "Empty height/Full height" [Wysokość: "pusty"]/[Wysokość: "pełny"] i "Set LRV/Set URV" [Ustaw LRV]/[Ustaw URV] muszą się różnić o co najmniej 1%. Jeśli warunek ten nie jest spełniony, następuje odrzucenie wartości i wygenerowanie komunikatu ostrzeżenia. Inne wartości graniczne nie są sprawdzane co oznacza, że w celu zagwarantowania prawidłowego pomiaru, wprowadzane wartości muszą być zgodne z zakresem czujnika i zadaniem pomiarowym.
- Z uwagi na pozycję pracy punkt zerowy może ulec przesunięciu, tj. podczas gdy zbiornik jest pusty lub częściowo wypełniony, wartość wskazywana może być różna od zera. Informacje na temat zmiany pozycji pracy, patrz → str. 56, "Kalibracja pozycji pracy".

|   | Opis                                                                                                    |                                                                                                    |
|---|----------------------------------------------------------------------------------------------------|----------------------------------------------------------------------------------------------------|
| 1 | Wybrać tryb pomiaru "Level" [Poziom] za pomocą<br>parametru "Measuring mode" [Tryb pomiarowy].<br>Ścieżka menu: Setup [Konfiguracja] → Measuring mode<br>[Tryb pomiarowy]                                                                                                    | 3<br>1000 l<br>4,5 m                                                                                              |
| 2 | Wybrać jednostkę ciśnienia, za pomocą parametru "Press<br>eng. unit" [Jednostka ciśnienia], w podanym przykładzie:<br>"mbar".<br>Ścieżka menu: Setup [Konfiguracja] → Press. eng. unit<br>[Jednostka ciśnienia]                                                                    | ©<br>01<br>0,5 m                                                                                                  |
| 3 | Wybrać opcję pomiaru poziomu "In height" [W jedn.<br>wys.], za pomocą parametru "Level selection" [Wybór tr.<br>pom. poziomu].<br>Ścieżka menu: Setup [Konfiguracja] → Extended setup<br>[Konfiguracja rozszerzona] → Level [Poziom] → Level<br>selection [Wybór tr. pom. poziomu] | $\rho = 1 \frac{g}{cm^3}$                                                                                         |
| 4 | Wybrać jednostkę poziomu, za pomocą parametru<br>"Output unit" [Jednostka wyjściowa], w podanym<br>przykładzie: "I" (litr).                                                                                                    | POI-MIIIII-19-II-II-II-<br>Rys. 32: Kalibracja bez zadania ciśnienia<br>referencyjnego – kalibracja na sucho      |
|   | Ścieżka menu: Setup [Konfiguracja] $\rightarrow$ Extended setup [Konfiguracja rozszerzona] $\rightarrow$ Level [Poziom] $\rightarrow$ Output unit [Jednostka wyjściowa].                                                                                                    | <ol> <li>Patrz Tabela, Krok 11.</li> <li>Patrz Tabela, Krok 7 i 8.</li> <li>Patrz Tabela, Krok 9 i 10.</li> </ol> |
| 5 | Wybrać jednostkę poziomu, za pomocą parametru<br>"Height unit" [Jednostka wysokości], w podanym<br>przykładzie: "m".                                                                                                    |                                                                                                    |
|   | Ścieżka menu: Setup [Konfiguracja] $\rightarrow$ Extended setup [Konfiguracja rozszerzona] $\rightarrow$ Level [Poziom] $\rightarrow$ Height unit [Jednostka wysokości].                                                                                                    |                                                                                                    |
| 6 | Wybrać opcję "Dry" [Sucha], za pomocą parametru<br>"Calibration mode" [Tryb kalibracji].                                                                                                    |                                                                                                    |
|   | Ścieżka menu: Setup [Konfiguracja] → Extended setup<br>[Konfiguracja rozszerzona] → Level [Poziom] →<br>Calibration mode [Tryb kalibracji].                                                                                                    |                                                                                                    |

|    | Opis                                                                                                    |                                                                                                    |
|----|----------------------------------------------------------------------------------------------------|----------------------------------------------------------------------------------------------------|
| 7  | Wprowadzić wartość objętości dla dolnego punktu<br>kalibracyjnego za pomocą parametru "Empty calib."<br>[Kalibr. "pusty"], w podanym przykładzie: 0 1.<br>Ścieżka menu: Setup [Konfiguracja] → Extended setup<br>[Konfiguracja rozszerzona] → Level [Poziom] → Empty<br>calib. [Kalibr. "pusty"]. | $\frac{h}{[m]} h = \frac{p}{p \cdot g}$ 4.58 (1)                                                                                       |
| 8  | Wprowadzić wartość wysokości dla dolnego punktu<br>kalibracyjnego za pomocą parametru "Empty height"<br>[Wysokość "pusty"], w podanym przykładzie: 0,5 m .<br>Ścieżka menu: Setup [Konfiguracja] → Extended setup                                                                                 | $\rho = 1 \frac{g}{cm^3}$                                                                                                    |
|    | $[\text{Konfiguracja rozszerzona}] \rightarrow \text{Level [Poziom]} \rightarrow \text{Empty} \\ \text{height [Wysokość "pusty"].} \end{cases}$                                                                                                    | 50 450 <u>p</u><br>[mbar]                                                                                                    |
| 9  | Wprowadzić wartość objętości dla górnego punktu<br>kalibracyjnego za pomocą parametru "Full calib." [Kalibr.<br>"pełny"], w podanym przykładzie: 1000 l.                                                                                                    | P01-xxxxxxx-05-xx-xx-02                                                                                                    |
|    | Ścieżka menu: Setup [Konfiguracja] $\rightarrow$ Extended setup [Konfiguracja rozszerzona] $\rightarrow$ Level [Poziom] $\rightarrow$ Full calib. [Kalibr. "pełny"].                                                                                                    | ④ 1000                                                                                                    |
| 10 | Wprowadzić wartość wysokości dla górnego punktu<br>kalibracyjnego za pomocą parametru "Full height"<br>[Wysokość "Pełny"], w podanym przykładzie: 4,5 m .                                                                                                    |                                                                                                    |
|    | Ścieżka menu: Setup [Konfiguracja] → Extended setup<br>[Konfiguracja rozszerzona] → Level [Poziom] → Full<br>height [Wysokość "pełny"].                                                                                                    | $2  0  h = \frac{p}{\rho \cdot g}$                                                                                                    |
| 11 | Wprowadzić wartość gęstości medium za pomocą parametru "Adjust density" [Kalibracja gęstości], w podanym przykładzie "1 g/cm <sup>3</sup> ".                                                                                                    | (3) (5) [111]<br>P01-XXXXXX-05-XX-XX-03                                                                                                |
|    | Ścieżka menu: Setup [Konfiguracja] $\rightarrow$ Extended setup [Konfiguracja rozszerzona] $\rightarrow$ Level [Poziom] $\rightarrow$ Adjust density [Kalibracja gęstości].                                                                                                    | [mA]           ⑦ 20                                                                                                    |
| 12 | Ustawić objętość dla min. wartość dla zakresu<br>prądowego (4 mA) za pomocą parametru "SET LRV"<br>[Ustaw LRV].                                                                                                    |                                                                                                    |
|    | Ścieżka menu: Setup [Konfiguracja] $\rightarrow$ Extended setup [Konfiguracja rozszerzona] $\rightarrow$ Current output [Wyjście prądowe] $\rightarrow$ Set LRV [Ustaw LRV]                                                                                                    |                                                                                                    |
| 13 | Ustawić objętość dla maks. wartość dla zakresu<br>prądowego (20 mA) za pomocą parametru "SET URV"<br>[Ustaw URV].                                                                                                    | 0 1000 <u>V</u><br>[1]<br>P01-xxxxx-xx-03                                                                                              |
|    | Ścieżka menu: Setup [Konfiguracja] → Extended setup<br>[Konfiguracja rozszerzona] → Current output [Wyjście<br>prądowe] → Set URV [Ustaw URV]                                                                                                    | kys. 33: Kalloracja z zadaniem cisnienia<br>referencyjnego – kalibracja na mokro<br>1 Patrz Tabela, Krok 11.<br>2 Patrz Tabela, Krok 7 |
| 14 | Jeśli w procesie jest używane medium inne niż to, dla<br>którego była wykonywana kalibracja, wprowadzić<br>gęstość medium w parametrze "Process density"<br>[Gęstość cieczy].                                                                                                    | 3 Patrz Tabela, Krok 8.<br>4 Patrz Tabela, Krok 8.<br>5 Patrz Tabela, Krok 10.<br>6 Patrz Tabela, Krok 12.<br>7 Patrz Tabela, Krok 13. |
|    | Ścieżka menu: Setup [Konfiguracja] $\rightarrow$ Extended setup [Konfiguracja rozszerzona] $\rightarrow$ Level [Poziom] $\rightarrow$ Process density [Gęstość cieczy].                                                                                                    |                                                                                                    |
| 15 | Wynik:<br>Ustawiony zakres pomiarowy: 0 1000 1 .                                                                                                    |                                                                                                    |

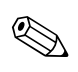

## Wskazówka!

Dla tego trybu pomiaru poziomu dostępne są wartości mierzone: %, poziom, objętość lub masa.  $\rightarrow$  str. 113 "Output unit (025)" [Jednostka wyjściowa].

# 6.5.6 Opcja pomiaru poziomu "In heigh" [W jedn. wysokości] Kalibracja z zadaniem ciśnienia referencyjnego – kalibracja na mokro

#### Przykład:

Wskazówka!

W przedstawionym przykładzie, objętość w zbiorniku powinna być mierzona w litrach. Maksymalna objętość 1000 litrów odpowiada poziomowi 4,5 m . Minimalna objętość wynosząca 0 litrów odpowiada poziomowi wynoszącemu 0,5 m , ponieważ przyrząd jest zamontowany poniżej dolnego zakresu pomiarowego.

Gęstość medium wynosi 1 g/cm<sup>3</sup> (1 SGU).

#### Wymagane warunki początkowe:

- Wartość mierzona jest wprost proporcjonalna do ciśnienia.
- Zbiornik może być napełniany i opróżniany.

# 

Wartości wprowadzane w parametrach "Empty calib./Full calib." [Kalibr. "pusty"]/[Kalibr. "pełny"] i "Set LRV/Set URV" [Ustaw LRV]/[Ustaw URV] oraz ciśnienia oddziałujące na przyrząd muszą się różnić o co najmniej 1%. Jeśli warunek ten nie jest spełniony, następuje odrzucenie wartości i wygenerowanie komunikatu ostrzeżenia. Inne wartości graniczne nie są sprawdzane, tj. dla zagwarantowania prawidłowego pomiaru, wprowadzane wartości muszą być zgodne z zakresem czujnika i zadaniem pomiarowym.

|   | Opis                                                                                                    |                                                                                                    |
|---|----------------------------------------------------------------------------------------------------|----------------------------------------------------------------------------------------------------|
| 1 | Wykonać kalibrację pozycji pracy. Patrz $\rightarrow$ str. 56.                                                                                                    |                                                                                                    |
| 2 | Wybrać tryb pomiaru "Level" [Poziom] za pomocą<br>parametru "Measuring mode" [Tryb pomiarowy].<br>Ścieżka menu: Setup [Konfiguracja] → Measuring mode<br>[Tryb pomiarowy]                                                                                                    | 3<br>1000 l<br>4,5 m                                                                                                    |
| 3 | Wybrać opcję pomiaru poziomu "In height" [W jedn. wys.],<br>za pomocą parametru "Level selection" [Wybór tr. pom.<br>poziomu].<br>Ścieżka menu: Setup [Konfiguracja] → Extended setup<br>[Konfiguracja rozszerzona] → Level [Poziom] → Level<br>selection [Wybór tr. pom. poziomu] | @<br>01<br>0,5 m                                                                                                    |
| 4 | Wybrać jednostkę ciśnienia, za pomocą parametru "Press<br>eng. unit" [Jednostka ciśnienia], w podanym przykładzie:<br>"mbar".<br>Ścieżka menu: Setup [Konfiguracja] → Press. eng. unit<br>[Jednostka ciśnienia]                                                                    | $p = 1 \frac{1}{\text{cm}^3}$                                                                                                    |
| 5 | Wybrać jednostkę poziomu, za pomocą parametru "Output<br>unit" [Jednostka wyjściowa], w podanym przykładzie:<br>"I" (litr).<br>Ścieżka menu: Setup [Konfiguracja] → Extended setup<br>[Konfiguracja rozszerzona] → Level [Poziom] → Output unit<br>[Jednostka wyjściowa].          | Rys. 34: Kalibracja z zadaniem ciśnienia<br>referencyjnego – kalibracja na mokro<br>1 Patrz Tabela, Krok 10.<br>2 Patrz Tabela, Krok 8.<br>3 Patrz Tabela, Krok 9. |

|    | Opis                                                                                                    |                                                                                                    |
|----|----------------------------------------------------------------------------------------------------|----------------------------------------------------------------------------------------------------|
| 6  | Wybrać jednostkę poziomu, za pomocą parametru "Height<br>unit" [Jednostka wysokości], w podanym przykładzie: "m".<br>Ścieżka menu: Setup [Konfiguracja] → Extended setup<br>[Konfiguracja rozszerzona] → Level [Poziom] → Height unit<br>[Jednostka wysokości].                                                                                                    | $ \begin{array}{c} \frac{h}{[m]}  h = \frac{p}{\rho \cdot g} \\ 4.58  \end{array} $                                                                                |
| 7  | Wybrać opcję "Wet" [Mokra], za pomocą parametru<br>"Calibration mode" [Tryb kalibracji].<br>Ścieżka menu: Setup [Konfiguracja] → Extended setup<br>[Konfiguracja rozszerzona] → Level [Poziom] → Calibration<br>mode [Tryb kalibracji].                                                                                                    | $\rho = 1 \frac{g}{cm^3}$                                                                                                    |
| 8  | Ciśnienie odpowiadające dolnemu punktowi kalibracyjnemu oddziałuje na przyrząd, w podanym przykładzie: 50 mbar.                                                                                                    | 0.5 50 450 P                                                                                                    |
|    | Wprowadzić wartość objętości dla dolnego punktu<br>kalibracyjnego za pomocą parametru "Empty calib." [Kalibr.<br>"pusty"], w podanym przykładzie: 0 l. (Aktualnie mierzone<br>ciśnienie jest wyświetlane w jednostkach wysokości,<br>w podanym przykładzie: 0,5 m .)<br>Ścieżka menu: Setup [Konfiguracja] → Extended setup<br>[Konfiguracja rozszerzona] → Level [Poziom] → Empty<br>calib. [Kalibr. "pusty"].  | [mbar]<br>P01-xxxxxxx-05-xx-xx-029<br>V<br>[]]<br>3 1000                                                                                                    |
| 9  | Ciśnienie odpowiadające górnemu punktowi kalibracyjnemu oddziałuje na przyrząd, w podanym przykładzie: 450 mbar.                                                                                                    |                                                                                                    |
|    | Wprowadzić wartość objętości dla górnego punktu<br>kalibracyjnego za pomocą parametru "Full calib." [Kalibr.<br>"pełny"], w podanym przykładzie: 1000 l. (Aktualnie<br>mierzone ciśnienie jest wyświetlane w jednostkach<br>wysokości, w podanym przykładzie: 4,5 m .)<br>Ścieżka menu: Setup [Konfiguracja] → Extended setup<br>[Konfiguracja rozszerzona] → Level [Poziom] → Full calib.<br>[Kalibr. "pełny"]. | $(2)  0  h = \frac{p}{\rho \cdot g} \\ 4.5  h \\ [m]$                                                                                                    |
| 8  | Jeśli kalibracja jest wykonywana dla medium innego niż<br>medium procesowe, należy wprowadzić gęstość medium<br>kalibracyjnego w parametrze "Adjust density" [Kalibracja<br>gęstości], w podanym przykładzie:<br>"1 g/cm <sup>3</sup> " (1 SGU).<br>Ścieżka menu: Setup [Konfiguracja] → Extended setup<br>[Konfiguracja rozszerzona] → Level [Poziom] → Adjust<br>density [Kalibracja gęstości].                | [mA]<br>(5) 20                                                                                                    |
| 11 | Ustawić objętość dla min. wartość dla zakresu prądowego<br>(4 mA) za pomocą parametru "SET LRV" [Ustaw LRV].<br>Ścieżka menu: Setup [Konfiguracja] → Extended setup<br>[Konfiguracja rozszerzona] → Current output [Wyjście<br>prądowe] → Set LRV [Ustaw LRV]                                                                                                    |                                                                                                    |
| 12 | Ustawić objętość dla maks. wartość dla zakresu prądowego<br>(20 mA) za pomocą parametru "SET URV" [Ustaw URV].<br>Ścieżka menu: Setup [Konfiguracja] → Extended setup<br>[Konfiguracja rozszerzona] → Current output [Wyjście<br>prądowe] → Set URV [Ustaw URV]                                                                                                    | P01-xxxxxx-05-xxxxx-031<br>Rys. 35: Kalibracja z zadaniem ciśnienia<br>referencyjnego – kalibracja na mokro<br>1 Patrz Tabela, Krok 10.<br>2 Patrz Tabela, Krok 8. |
| 13 | Jeśli kalibracja jest wykonywana dla medium innego niż<br>medium procesowe, wprowadzić gęstość medium<br>kalibracyjnego w parametrze "Process density" [Gęstość<br>cieczy].<br>Ścieżka menu: Setup [Konfiguracja] → Extended setup<br>[Konfiguracja rozszerzona] → Level [Poziom] → Process<br>density [Gęstość cieczy].                                                                                         | <ul> <li>3 Patrz Tabela, Krok 9.</li> <li>4 Patrz Tabela, Krok 11.</li> <li>5 Patrz Tabela, Krok 12.</li> </ul>                                                    |
| 14 | Wynik:<br>Ustawiony zakres pomiarowy: 0 1000 l .                                                                                                    |                                                                                                    |

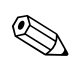

#### Wskazówka!

1. Dla tego trybu pomiaru poziomu dostępne są wartości mierzone: %, poziom, objętość lub masa.  $\rightarrow$  str. 113 "Output unit (025)" [Jednostka wyjściowa].

# 6.6 Pomiar ciśnienia

# 6.6.1 Kalibracja bez zadania ciśnienia referencyjnego (kalibracja na sucho)

## Przykład:

W podanym przykładzie, przetwornik z czujnikiem 400 mbar jest skonfigurowany dla zakresu pomiarowego 0...+300 mbar , tj. wartości 0 mbar i 300 mbar są przyporządkowane odpowiednio do wartości 4 mA i 20 mA.

#### Wymagane warunki początkowe:

Jest to kalibracja w sensie teoretycznym, tj. wartości ciśnienia dla zera i zakresu są znane.

#### Wskazówka!

Z uwagi na pozycję pracy punkt zerowy ciśnienia może ulec przesunięciu, tj. podczas gdy zbiornik jest pusty, wartość wskazywana może być różna od zera. Informacje dotyczące korekcji pozycji pracy, patrz  $\rightarrow$  str. 56.

|   | Opis                                                                                                    |                                                                                                    |
|---|----------------------------------------------------------------------------------------------------|----------------------------------------------------------------------------------------------------|
| 1 | Wybrać tryb pomiaru "Pressure" [Ciśnienie] za pomocą<br>parametru "Measuring mode" [Tryb pomiarowy].<br>Ścieżka menu: Setup [Konfiguracja] → Measuring mode<br>[Tryb pomiarowy]                                                                                       | 1<br>[mA]<br>② 20                                                                                           |
| 2 | Wybrać jednostkę ciśnienia, za pomocą parametru "Press<br>eng. unit" [Jednostka ciśnienia], w podanym przykładzie:<br>"mbar".<br>Ścieżka menu: Setup [Konfiguracja] → Press. eng. unit<br>[Jednostka ciśnienia]                                                       |                                                                                                    |
| 3 | Wybrać parametr "Set LRV" [Ustaw LRV].<br>Ścieżka menu: Setup [Konfiguracja] → Set LRV [Ustaw LRV]<br>Wprowadzić wartość dla parametru "Set LRV" [Ustaw LRV]<br>(w przykładzie: 0 mbar) i potwierdzić ją. Wartość ta zostaje<br>zapamiętana jako zero (4 mA).         | 1 4 0 300 p<br>[mbar]<br><i>P01-xxxxxx-05-xx-xx-010</i><br><i>Rys. 36: Kalibracja bez zadania ciśnienia</i> |
| 4 | Wybrać parametr "Set URV" [Ustaw URV].<br>Ścieżka menu: Setup [Konfiguracja] → Set URV [Ustaw<br>URV]<br>Wprowadzić wartość dla parametru "Set LRV" [Ustaw LRV]<br>(w przykładzie: 300 mbar) i potwierdzić ją. Wartość ta<br>zostaje zapamietana jako zakres (20 mA). | referencyjnego<br>1 Patrz Tabela, Krok 3.<br>2 Patrz Tabela, Krok 4.                                        |
| 5 | Wynik:<br>Ustawiony zakres pomiarowy: 0 +300 mbar.                                                                                                    |                                                                                                    |

# 6.6.2 Kalibracja z zadaniem ciśnienia referencyjnego – kalibracja na mokro

#### Przykład:

W podanym przykładzie, przetwornik z czujnikiem 400 mbar jest skonfigurowany dla zakresu pomiarowego 0...+300 mbar , tj. wartości 0 mbar i 300 mbar są przyporządkowane odpowiednio do wartości 4 mA i 20 mA.

#### Wymagane warunki początkowe:

Możliwość określenia wartości ciśnienia 0 mbar i 300 mbar . Przyjmujemy, że przyrząd jest już zainstalowany.

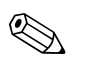

#### Wskazówka!

Opis parametrów występujących w przykładzie, patrz: punkt 10.2 "Opis parametrów".

|   | Opis                                                                                                    |                                                                                       |
|---|----------------------------------------------------------------------------------------------------|---------------------------------------------------------------------------------------|
| 1 | Wykonać kalibrację pozycji pracy.→ str. 56                                                                                                    |                                                                                       |
| 2 | Wybrać tryb pomiaru "Pressure" [Ciśnienie] za pomocą<br>parametru "Measuring mode" [Tryb pomiarowy].                                                                            |                                                                                       |
|   | Ścieżka menu: Setup [Konfiguracja] → Measuring mode<br>[Tryb pomiarowy]                                                                                                    | 2 20                                                                                  |
| 3 | Wybrać jednostkę ciśnienia, za pomocą parametru "Press<br>eng. unit" [Jednostka ciśnienia], w podanym przykładzie:<br>"mbar".                                                   |                                                                                       |
|   | Ścieżka menu: Setup [Konfiguracja] $\rightarrow$ Press. eng. unit [Jednostka ciśnienia]                                                                                         |                                                                                       |
| 4 | Ciśnienie odpowiadające zeru zakresu (4 mA) oddziałuje<br>na przyrząd, w podanym przykładzie: 0,0 mbar.                                                                         | 0 300 <u>p</u><br>[mbar]                                                              |
|   | Wybrać parametr "Get LRV" [Zatwierdź LRV].                                                                                                    | P01-xxxxxxxx-05-xx-xx-010                                                             |
|   | Ścieżka menu: Setup [Konfiguracja] $\rightarrow$ Extended setup [Konfiguracja rozszerzona] $\rightarrow$ Current output [Wyjście prądowe] $\rightarrow$ Get LRV [Zatwierdź LRV] | Rys. 37: Kalibracja z zadaniem ciśnienia<br>referencyjnego<br>1 Patrz Tabela, Krok 4. |
|   | Potwierdzić wskazywaną wartość, wybierając opcję<br>"Confirm" [Potwierdź]. Zadana wartość ciśnienia zostaje<br>zapamiętana jako zero (4 mA).                                    | 2 Patrz Tabela, Krok 5.                                                               |
| 5 | Ciśnienie odpowiadające zakresowi oddziałuje na<br>przyrząd, w podanym przykładzie: 300 mbar.                                                                                   |                                                                                       |
|   | Wybrać parametr "Get URV" [Zatwierdź URV].                                                                                                    |                                                                                       |
|   | Ścieżka menu: Setup [Konfiguracja] $\rightarrow$ Extended setup [Konfiguracja rozszerzona] $\rightarrow$ Current output [Wyjście prądowe] $\rightarrow$ Get URV [Zatwierdź URV] |                                                                                       |
|   | Potwierdzić wskazywaną wartość, wybierając opcję<br>"Confirm" [Potwierdź]. Zadana wartość ciśnienia zostaje<br>zapamiętana jako zakres (20 mA).                                 |                                                                                       |
| 6 | Wynik:<br>Ustawiony zakres pomiarowy: 0 +300 mbar.                                                                                                    |                                                                                       |

# 6.7 Linearyzacja

# 6.7.1 Ręczne wprowadzanie tabeli linearyzacji

# Przykład:

W przedstawionym przykładzie objętość w zbiorniku z dnem stożkowym powinna być mierzona w  $\mathrm{m}^3.$ 

## Wymagane warunki początkowe:

- Jest to kalibracja w sensie teoretycznym, tzn. punkty tabeli linearyzacji są już znane.
- Wybrany został tryb pomiaru "Level" [Poziom].
- Wykonana została kalibracja poziomu.

#### Wskazówka!

Opis parametrów występujących w przykładzie, patrz:  $\rightarrow$  punkt 10.2 "Opis parametrów".

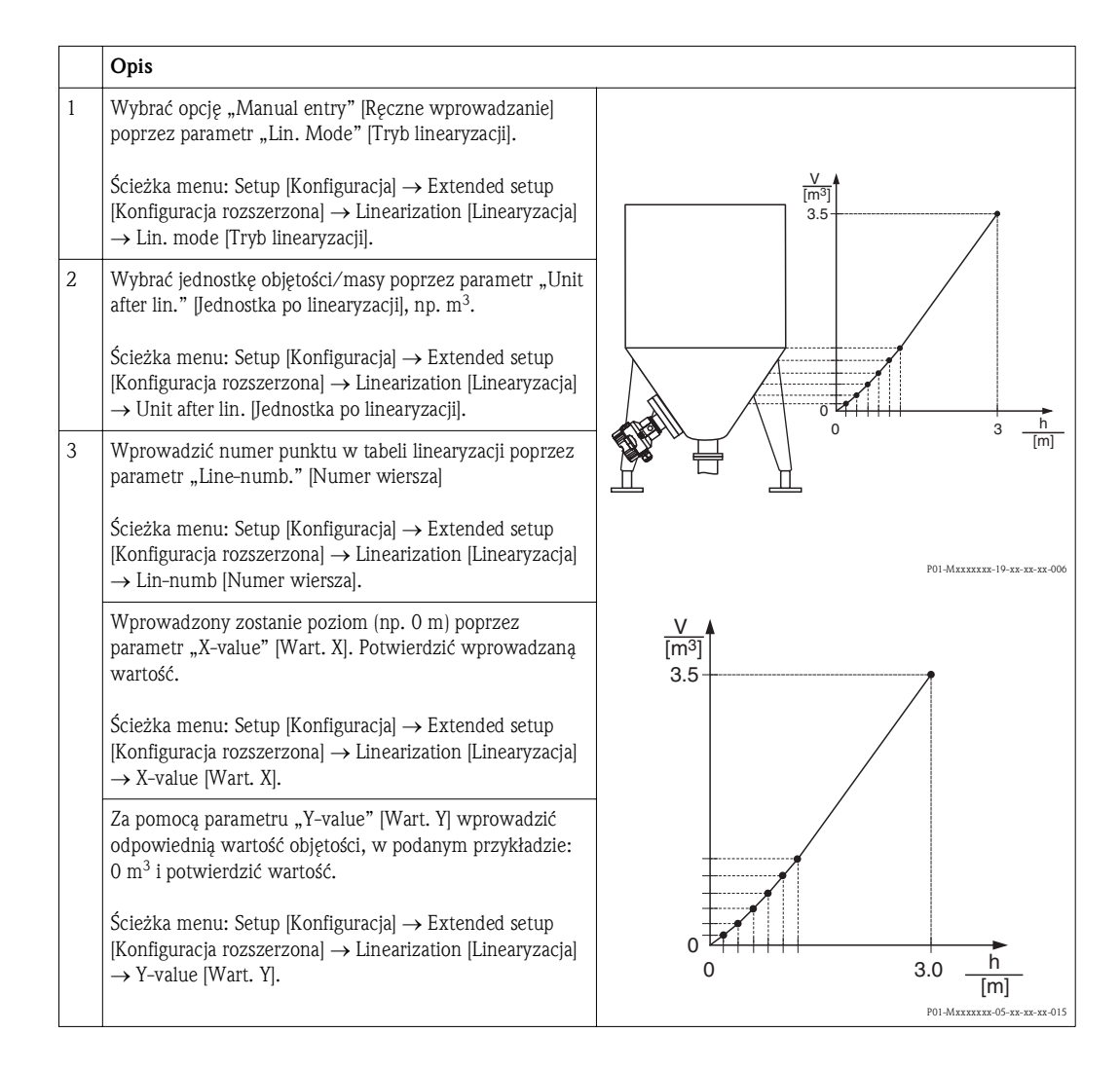

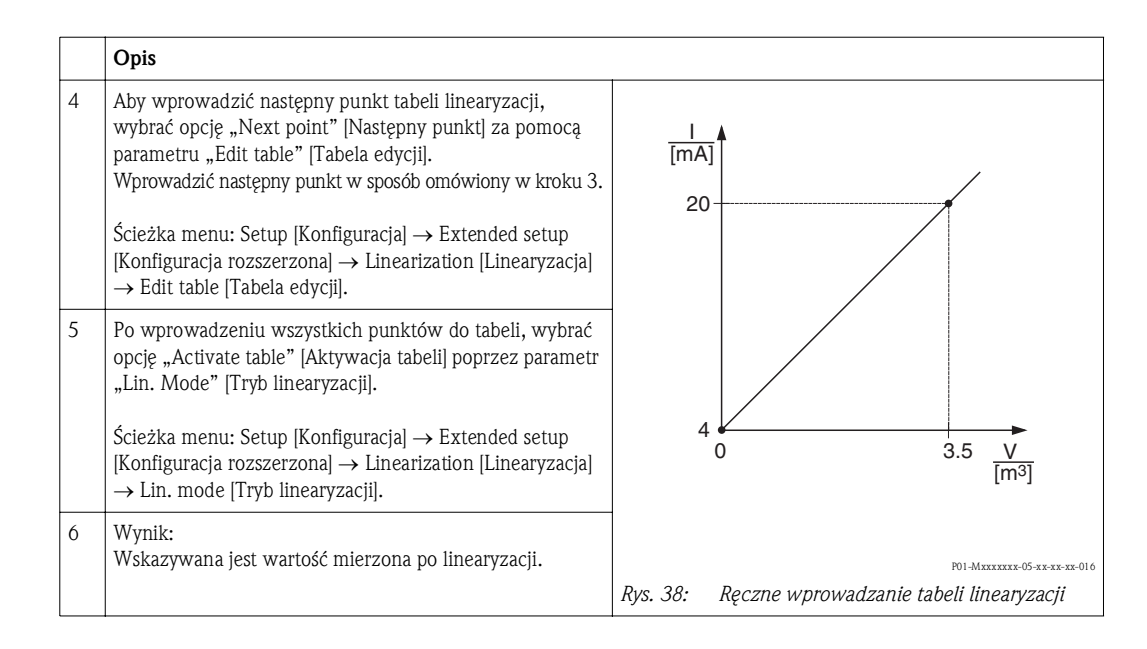

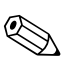

#### Wskazówka!

- 1. Podczas wprowadzania tabeli linearyzacji aż do momentu jej uaktywnienia, wyświetlany jest komunikat błędu F510 "Linearization" [Linearyzacja].
- Wartość 0% (= 4 mA) odpowiada najmniejszemu punktowi w tabeli. Wartość 100% (= 20 mA) odpowiada największemu punktowi w tabeli.
- 3. Za pomocą parametrów "Set LRV" [Ustaw LRV] oraz "Set URV" [Ustaw URV] istnieje możliwość zmiany przyporządkowania wartości objętości lub masy wartościom bieżącym.

# 6.7.2 Półautomatyczne wprowadzanie tabeli linearyzacji

## Przykład:

W przedstawionym przykładzie objętość w zbiorniku z dnem stożkowym powinna być mierzona w m<sup>3</sup>.

### Wymagane warunki początkowe:

- Zbiornik może być napełniany lub opróżniany. Krzywa linearyzacji musi narastać monotonicznie.
- Wybrany został tryb pomiaru "Level" [Poziom].

#### Wskazówka!

Opis parametrów występujących w przykładzie, patrz:  $\rightarrow$  punkt 10.2 "Opis parametrów".

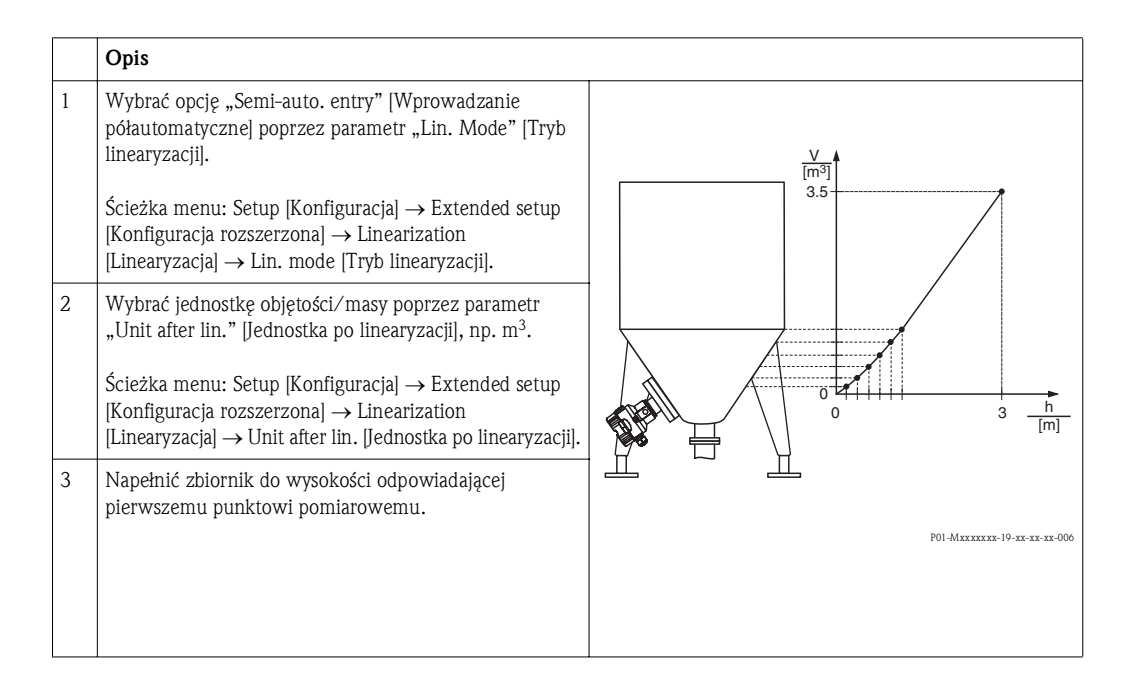

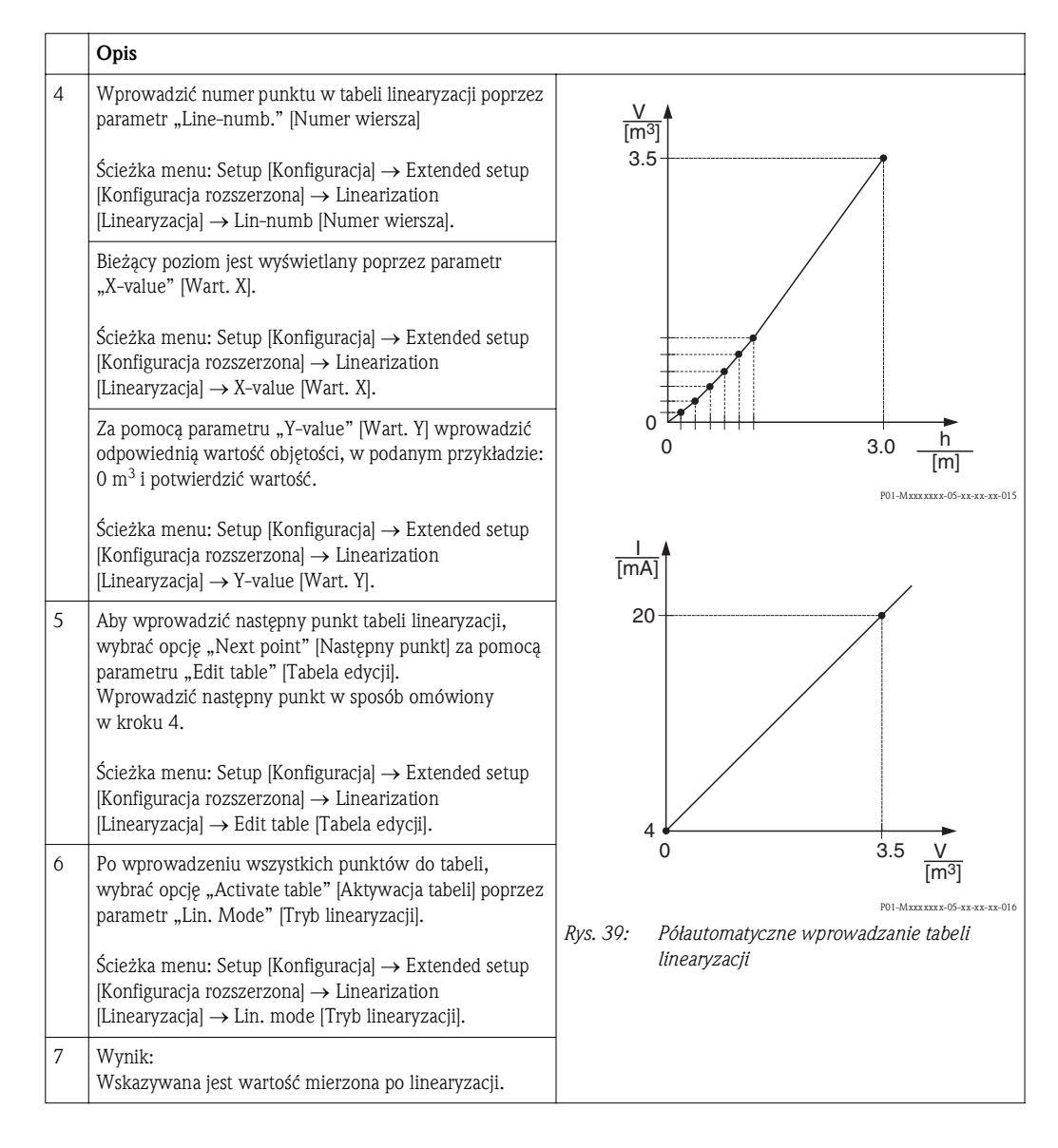

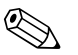

#### Wskazówka!

- 1. Podczas wprowadzania tabeli linearyzacji aż do momentu jej uaktywnienia, wyświetlany jest komunikat błędu F510 "Linearization" [Linearyzacja].
- Wartość 0% (= 4 mA) odpowiada najmniejszemu punktowi w tabeli. Wartość 100% (= 20 mA) odpowiada największemu punktowi w tabeli.
- 3. Za pomocą parametrów "Set LRV" [Ustaw LRV] oraz "Set URV" [Ustaw URV] istnieje możliwość zmiany przyporządkowania wartości objętości lub masy wartościom bieżącym.

#### 6.8 Pomiar różnicy ciśnień za pomocą czujników ciśnienia względnego (Cerabar M lub Deltapilot M)

# Przykład:

W powyższym przykładzie pokazano sposób podłączenia dwóch przetworników Cerabar M lub Deltapilot M (każdy wyposażony w czujnik ciśnienia względnego). Dzięki temu różnicę ciśnienia można mierzyć za pomocą dwóch niezależnych przetworników Cerabar M lub Deltapilot M.

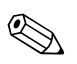

## Wskazówka!

Opis parametrów występujących w przykładzie, patrz:  $\rightarrow$  punkt 10.2 "Opis parametrów".

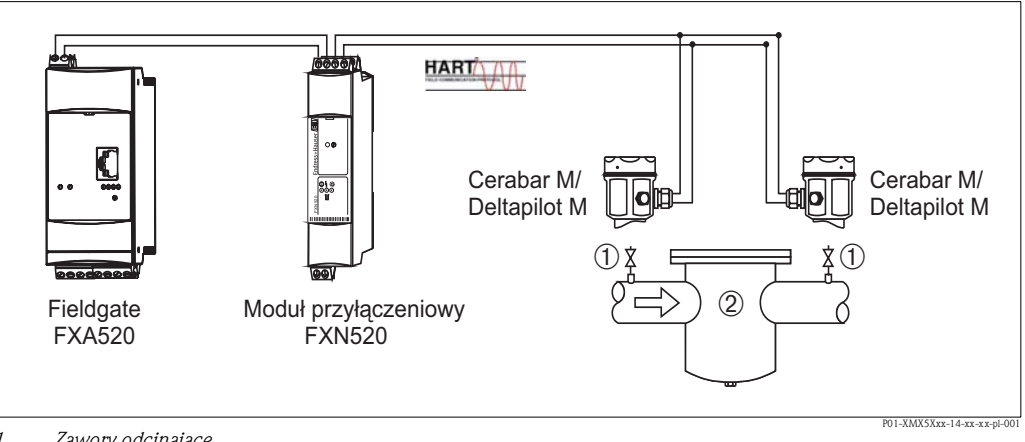

Zawory odcinające 1

2 np. filtr

|   | Opis<br>Ustawianie przetwornika Cerabar M/Deltapilot M po stronie dodatniej                                                                                                    |
|---|----------------------------------------------------------------------------------------------------|
| 1 | Wybrać tryb pomiaru "Pressure" [Ciśnienie] za pomocą parametru "Measuring mode" [Tryb pomiarowy].<br>Ścieżka menu: Setup [Konfiguracja] → Measuring mode [Tryb pomiarowy]                                                                                 |
| 2 | Wybrać jednostkę ciśnienia, za pomocą parametru "Press eng. unit" [Jednostka ciśnienia], w podanym przykładzie:<br>"mbar".<br>Ścieżka menu: Setup [Konfiguracja] → Press. eng. unit [Jednostka ciśnienia]                                                 |
| 3 | Gdy przetwornik Cerabar M/Deltapilot M nie jest pod ciśnieniem, przeprowadzić kalibrację pozycji pracy, patrz $\rightarrow$ str. 56.                                                                                                    |
| 4 | Włączyć tryb rozgłoszeniowy poprzez parametr "Burst mode" [Tryb rozgłoszeniowy]<br>Ścieżka menu: Expert [Ekspert] → Communication [Komunikacja] → HART Config. [Konfig. HART]                                                                             |
| 5 | Ustawić prąd wyjściowy na "Fixed" [Stały] 4,0 mA poprzez parametr "Current mode" [Tryb wyjścia prądowego].<br>Ścieżka menu: Expert [Ekspert] → Communication [Komunikacja] → HART Config. [Konfig. HART]                                                  |
| 6 | Skonfigurować adres ≠ 0 poprzez parametr "Bus address" [Adres sieciowy], np. adres sieciowy = 1<br>(HART 5.0 jednostka nadrzędna: zakres 0 15, gdzie adres = 0 wywołuje nastawę "Signaling" [Sygnalizacja];<br>HART 6.0 jednostka nadrzędna: zakres 0 63) |
|   | Ścieżka menu: Expert [Ekspert] $\rightarrow$ Communication [Komunikacja] $\rightarrow$ HART Config. [Konfig. HART]                                                                                                    |

|   | Opis<br>Ustawienie przetwornika Cerabar M/Deltapilot M po stronie ujemnej (na tym urządzeniu powstaje<br>różnica ciśnień)                                                                                 |
|---|----------------------------------------------------------------------------------------------------|
| 1 | Wybrać tryb pomiaru "Pressure" [Ciśnienie] za pomocą parametru "Measuring mode" [Tryb pomiarowy].<br>Ścieżka menu: Setup [Konfiguracja] → Measuring mode [Tryb pomiarowy]                                 |
| 2 | Wybrać jednostkę ciśnienia, za pomocą parametru "Press eng. unit" [Jednostka ciśnienia], w podanym przykładzie:<br>"mbar".<br>Ścieżka menu: Setup [Konfiguracja] → Press. eng. unit [Jednostka ciśnienia] |
| 3 | Gdy przetwornik Cerabar M/Deltapilot M nie jest pod ciśnieniem, przeprowadzić kalibrację pozycji pracy, patrz<br>→ str. 56.                                                                               |
|   | Opis<br>Ustawienie przetwornika Cerabar M/Deltapilot M po stronie ujemnej (na tym urządzeniu powstaje<br>różnica ciśnień)                                                                                                    |
|---|----------------------------------------------------------------------------------------------------|
| 4 | Ustawić prąd wyjściowy na "Fixed" [Stały] 4,0 mA poprzez parametr "Current mode" [Tryb wyjścia prądowego].                                                                                                    |
|   | Ścieżka menu: Expert [Ekspert] $\rightarrow$ Communication [Komunikacja] $\rightarrow$ HART Config. [Konfig. HART]                                                                                                    |
| 5 | Skonfigurować adres <> 0 poprzez parametr "Bus address" [Adres sieciowy], np. adres przyrządu = 2<br>(HART 5.0 jednostka nadrzędna: zakres 0 15, gdzie adres = 0 wywołuje nastawę "Signaling" [Sygnalizacja];<br>HART 6.0 jednostka nadrzędna: zakres 0 63)                                      |
|   | Ścieżka menu: Expert [Ekspert] $\rightarrow$ Communication [Komunikacja] $\rightarrow$ HART Config. [Konfig. HART]                                                                                                    |
| 6 | Poprzez parametr "Electr. Delta P" aktywować odczyt wartości wysyłanej na zewnątrz w trybie rozgłoszeniowym.                                                                                                    |
|   | Ścieżka menu: Expert [Ekspert] $\rightarrow$ Application [Aplikacja]                                                                                                    |
| 7 | Wynik: Wartość mierzona na wyjściu przetwornika Cerabar M/Deltapilot M po stronie ujemnej odpowiada różnicy ciśnień: ciśnienie wysokie – ciśnienie niskie i może być odczytana poprzez wysłanie żądania transferu HART z podaniem adresu przetwornika Cerabar M/Deltapilot M po stronie ujemnej. |

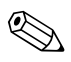

#### Wskazówka!

Niedopuszczalne jest odwrócenie przyporządkowania punktów pomiarowych zgodnie z kierunkiem komunikacji. Wartość mierzona przyrządu nadawczego (w trybie rozgłoszeniowym) zawsze powinna być większa od wartości mierzonej przyrządu odbiorczego (poprzez parametr "Electr. Delta P").

Korekty skutkujące przesunięciem wartości ciśnienia (np. kalibracja pozycji pracy, trymowanie charakterystyki) muszą zawsze być wykonywane indywidualnie dla każdego czujnika z uwzględnieniem jego orientacji, niezależnie od zastosowania funkcji "Electr. Delta P". Pozostałe nastawy prowadzą do niedozwolonego użycia funkcji "Electr. Delta P" i mogą prowadzić do nieprawidłowych wartości mierzonych.

# 6.9 Pomiar różnicy ciśnień (Deltabar M)

## 6.9.1 Prace przygotowawcze

#### Wskazówka!

Przed kalibracją przyrządu konieczne jest czyszczenie rurek impulsowych oraz wypełnienie układu pomiarowego cieczą. → Patrz tabela poniżej.

|   | Zawory                                                                                                    | Działanie                                                                    | Zalecana konfiguracja układu                                                                                                    |  |
|---|----------------------------------------------------------------------------------------------------|------------------------------------------------------------------------------|----------------------------------------------------------------------------------------------------|--|
| 1 | Zamknąć zawór 3.                                                                                                    |                                                                              |                                                                                                    |  |
| 2 | Wypełnić układ pomiarowy cie                                                                                                    | eczą.                                                                        |                                                                                                    |  |
|   | Otworzyć zawory A, B, 2, 4.                                                                                                    | Wprowadzenie cieczy.                                                         | 6 7                                                                                                    |  |
| 3 | Oczyścić rurki impulsowe (w 1<br>– przedmuchując sprężonym<br>– przepłukując (pomiar cieczy                                          | razie potrzeby): <sup>1</sup><br>powietrzem (pomiar gazów)<br>r).            |                                                                                                    |  |
|   | Zamknąć zawory 2 i 4.                                                                                                    | Zablokowanie dopływu<br>do przyrządu.                                        | 2X X4 ;<br>+   -                                                                                                    |  |
|   | Otworzyć zawory 1 i 5. <sup>1</sup>                                                                                                  | Przedmuchanie/<br>przepłukanie rurek<br>impulsowych.                         |                                                                                                    |  |
|   | Zamknąć zawory 1 i 5. <sup>1</sup>                                                                                                   | Zamknięcie zaworów<br>po czyszczeniu.                                        |                                                                                                    |  |
| 4 | Odpowietrzyć układ pomiarow                                                                                                    | ry.                                                                          |                                                                                                    |  |
|   | Otworzyć zawory 2 i 4.                                                                                                    | Wprowadzenie cieczy.                                                         |                                                                                                    |  |
|   | Zamknąć zawór 4.                                                                                                    | Zamknięcie strony ujemnej.                                                   | Д ДА ВД                                                                                                    |  |
|   | Otworzyć zawór 3.                                                                                                    | Wyrównanie ciśnień po<br>stronie ujemnej i dodatniej.                        |                                                                                                    |  |
|   | Otworzyć na krótko zawory<br>6 i 7, następnie ponownie<br>zamknąć.                                                                   | Całkowite wypełnienie<br>układu pomiarowego cieczą<br>i usunięcie powietrza. |                                                                                                    |  |
| 5 | Uruchomienie punktu pomiaro                                                                                                    | owego.                                                                       |                                                                                                    |  |
|   | Zamknąć zawór 3.                                                                                                    | Zamknięcie przepływu<br>między stroną dodatnią<br>i ujemną.                  | P01-PMD55xxx-11-xx-xx-c013                                                                                                    |  |
|   | Otworzyć zawór 4.                                                                                                    | Podłączenie strony ujemnej.                                                  | Rysunek górny zalecana konfiguracja układu<br>w przypadku pomiaru gazów                                                                                                    |  |
|   | Obecnie<br>– Zawory 1 <sup>1</sup> , 3, 5 <sup>1</sup> , 6 i 7 są za<br>– Zawory 2 i 4 są otwarte.<br>– Zawory A i B są otwarte (jeś | imknięte.<br>ili występują).                                                 | Rysunek dolny: zalecana konfiguracja układu<br>w przypadku pomiaru cieczy<br>I Deltabar M<br>II Zblocze zaworowe 3-drożne                                                                                  |  |
| 6 | Wykonać kalibrację, jeśli jest v<br>str. 75, pkt 6.6.2.                                                                              | vymagana. → Patrz również                                                    | <ul> <li>III Separator</li> <li>1, 5 Zawory spustowe</li> <li>2, 4 Zawory włotowe</li> <li>3 Zawór wyrównawczy</li> <li>6, 7 Zawory odpowietrzające w Deltabar M</li> <li>A, B Zawór odcinający</li> </ul> |  |

1. dla konfiguracji z 5 zaworami

## 6.9.2 Menu Setup [Konfiguracja] dla trybu pracy "Pressure" [Ciśnienie]

| Nazwa parametru                                                                     | Opis                                                                                                    | patrz str. |
|-------------------------------------------------------------------------------------|----------------------------------------------------------------------------------------------------|------------|
| <b>Measuring mode (005)</b><br>[ <b>Tryb pomiarowy</b> ]<br>Wybór opcji             | Wybór trybu pomiaru "Presure" [Ciśnienie].                                                                                                    | 109        |
| Switch P1/P2 (163)<br>[Przełącznik P1/P2]<br>Wskazanie                              | Wskazuje, czy mikroprzełącznik "SW/P2High" (mikroprzełącznik 5) jest w ustawiony w poz. "on" [zał].                                                                                                    | 111        |
| <b>High pressure side (006) (183)</b><br>[Strona dodatnia]<br>Wybór opcji/Wskazanie | Określa, które przyłącze technologiczne odpowiada stronie dodatniej.<br>Wskazówka!<br>To ustawienie jest aktywne tylko wtedy, gdy mikroprzełącznik "SW/<br>P2High" jest ustawiony w pozycji "OFF" [WYŁ.] (patrz parametr<br>"Pressure side switch" (163) [Przełącznik strony dodatniej].<br>W przeciwnym razie, niezależnie od pozycji mikroprzełącznika<br>przyłącze P2 odpowiada stronie dodatniej.                                                                                                    | 111        |
| <b>Press. eng. unit (125)</b><br>[Jednostka ciśnienia]<br>Wybór opcji               | Wybór jednostki ciśnienia.<br>Po wybraniu nowej jednostki, wszystkie parametry opisujące<br>ciśnienie są przeliczane i wskazywane w nowych jednostkach.                                                                                                    | 110        |
| Corrected press. (172)<br>[Ciśnienie po korekcji]<br>Wskazanie                      | Wskazanie ciśnienia mierzonego po trymowaniu charakterystyki czujnika i kalibracji pozycji.                                                                                                    | 112        |
| <b>Pos. zero adjust (007)</b><br>[Kalibracja zera - pozycji]<br>Wybór opcji         | <ul> <li>Kalibracja pozycji – różnica ciśnień pomiędzy wartością zerową (ustawioną) a mierzoną nie musi być znana (zadawane jest ciśnienie referencyjne).</li> <li>Przykład: <ul> <li>Measured value [Wartość mierzona] = 2,2 mbar</li> <li>Skorygować parametr "Measured value" [Wartość mierzona] za pomocą parametru "Pos. zero adjust" [Kalibracja zera – pozycji] wybierając opcję "Confirm" [Potwierdź]. Oznacza to przyporządkowanie wartości 0,0 do aktualnie oddziałującego ciśnienia.</li> <li>Measured value po kalibracji zera-pozycji) = 0,0 mbar</li> <li>Wartość prądu jest również korygowana.</li> </ul> </li> </ul> | 110        |
| <b>Set LRV (056) [Ustaw LRV]</b><br>Wprowadzenie wartości                           | Przypisanie zadanej wartości ciśnienia do dolnej granicy wyjścia prądowego (4 mA).                                                                                                    | 120        |
| <b>Set URV (057) [Ustaw URV]</b><br>Wprowadzenie wartości                           | Przypisanie zadanej wartości ciśnienia do górnej granicy wyjścia prądowego (20 mA).                                                                                                    | 120        |
| Damping switch (164)<br>[Przełącznik tłumienia]<br>Wskazanie                        | Wyświetla status mikroprzełącznika 2 ("damping $\tau$ " [tłumienie]),<br>służącego do włączania i wyłączania tłumienia sygnału wyjściowego<br>(szybkości reakcji wskaźnika lokalnego na zmianę ciśnienia<br>mierzonego).                                                                                                    | 110        |
| Damping value (017)<br>[Wartość tłumienia]<br>Wprowadzenie wartości/<br>Wskazanie   | <ul> <li>Wprowadzenie wartości tłumienia (stałej czasowej τ). Stała czasowa wpływa na szybkość reakcji sygnału wyjściowego wartości mierzonej na zmianę ciśnienia.</li> <li>Wskazówka!</li> <li>Funkcja tłumienia jest aktywna wyłącznie wtedy, gdy mikroprzełącznik 2 ("damping τ" [Tłumienie]) znajduje się w pozycji "ON" [Zał.].</li> </ul>                                                                                                    | 110        |
| [Ciśn. po tłumieniu]<br>Wskazanie                                                   | czujnika, kalibracji pozycji i tłumieniu.                                                                                                    | 112        |

# 6.10 Pomiar przepływu (Deltabar M)

### 6.10.1 Informacje dotyczące pomiaru przepływu

W trybie pomiaru "Przepływ", na podstawie mierzonej różnicy ciśnień obliczany jest przepływ masowy lub objętościowy. Różnica ciśnień wyznaczana za pomocą elementów spiętrzających, takich jak rurki Pitota lub kryzy pomiarowe, zależy od przepływu masowego lub objętościowego. Dostępne są cztery opcje pomiaru przepływu: przepływ objętościowy, przepływ objętościowy normalizowany (warunki odniesienia wg standardu europejskiego), przepływ objętościowy standaryzowany (warunki odniesienia wg standardu amerykańskiego) i przepływ masowy oraz przepływ w %.

Ponadto, oprogramowanie Deltabar M posiada dwie funkcje liczników już w wersji podstawowej. Liczniki sumują przepływ objętościowy lub masowy. Funkcja sumowania oraz jednostka mogą być ustawiane niezależnie dla każdego z dwóch liczników. Pierwszy licznik (licznik 1) może być zerowany w dowolnym czasie, natomiast drugi (licznik2) sumuje przepływ całkowity od momentu uruchomienia i zerowanie jego stanu jest niemożliwe.

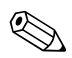

Wskazówka!

Liczniki nie są dostępne dla opcji "Flow in %" [Przepływ w %].

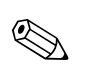

## 6.10.2 Prace przygotowawcze

#### Wskazówka!

 Przed kalibracją Deltabar M, konieczne jest oczyszczenie rurek impulsowych i wypełnienie układu pomiarowego cieczą. → Patrz tabela poniżej.

|   | Zawory                                                                                                    | Działanie                                                                           | Zalecana konfiguracja układu                                                                                                    |  |
|---|----------------------------------------------------------------------------------------------------|-------------------------------------------------------------------------------------|----------------------------------------------------------------------------------------------------|--|
| 1 | Zamknąć zawór 3.                                                                                                    |                                                                                     |                                                                                                    |  |
| 2 | Wypełnić układ pomiarowy cie                                                                                                    | eczą.                                                                               |                                                                                                    |  |
|   | Otworzyć zawory A, B, 2, 4.                                                                                                    | Wprowadzenie cieczy.                                                                |                                                                                                    |  |
| 3 | Oczyścić rurki impulsowe (w r<br>– przedmuchując sprężonym j<br>– przepłukując (pomiar cieczy                                         | razie potrzeby) <sup>1</sup> :<br>powietrzem (pomiar gazów)<br>r).                  |                                                                                                    |  |
|   | Zamknąć zawory 2 i 4.                                                                                                    | Zablokowanie dopływu<br>do przyrządu.                                               | + -                                                                                                    |  |
|   | Otworzyć zawory 1 i 5. <sup>1</sup>                                                                                                   | Przedmuchanie/<br>przepłukanie rurek<br>impulsowych.                                |                                                                                                    |  |
|   | Zamknąć zawory 1 i 5.1                                                                                                    | Zamknięcie zaworów<br>po czyszczeniu.                                               |                                                                                                    |  |
| 4 | Odpowietrzyć układ pomiarow                                                                                                    | <i>r</i> y.                                                                         |                                                                                                    |  |
|   | Otworzyć zawory 2 i 4.                                                                                                    | Wprowadzenie cieczy.                                                                |                                                                                                    |  |
|   | Zamknąć zawór 4.                                                                                                    | Zamknięcie strony ujemnej.                                                          | Да вх                                                                                                    |  |
|   | Otworzyć zawór 3.                                                                                                    | Wyrównanie ciśnień po<br>stronie ujemnej i dodatniej.                               |                                                                                                    |  |
|   | Otworzyć na krótko zawory<br>6 i 7, następnie ponownie<br>zamknąć.                                                                    | Całkowite wypełnienie<br>układu pomiarowego cieczą<br>i usunięcie powietrza.        |                                                                                                    |  |
| 5 | Wykonać kalibrację pozycji pra<br>są podane poniżej warunki. W<br>dokonać kalibracji pozycji dopi                                     | acy (→ str. 56), jeśli spełnione<br>przeciwnym wypadku<br>ero po wykonaniu kroku 6. |                                                                                                    |  |
|   | <ul> <li>Wymagane warunki:</li> <li>Układ przepływu dla cieczy zablokowany.</li> <li>Punkty poboru (A i B) musz wysokości.</li> </ul> | procesowej nie może być<br>ą znajdować się na tej samej                             | POI-PMD55xxx-11-xx-xx-xx-013<br>Rysunek górny zalecana konfiguracja układu<br>w przypadku pomiaru gazów<br>Rysunek dolny: zalecana konfiguracja układu<br>w przypadku pomiaru cieczy |  |
| 6 | Uruchomienie punktu pomiaro                                                                                                    | owego.                                                                              | I Deltabar M                                                                                                    |  |
|   | Zamknąć zawór 3.                                                                                                    | Zamknięcie przepływu<br>między stroną dodatnią<br>i ujemną.                         | II Zblocze zaworowe 3-drożne<br>III Separator<br>1, 5 Zawory spustowe<br>2 4 Zawory wilotowe                                                                                         |  |
|   | Otworzyć zawór 4.                                                                                                    | Podłączenie strony ujemnej.                                                         | 3 Zawór wyrównawczy                                                                                                    |  |
|   | Obecnie<br>– Zawory 1 <sup>1</sup> , 3, 5 <sup>1</sup> , 6 i 7 są za<br>– Zawory 2 i 4 są otwarte.<br>– Zawory A i B są otwarte (jeś  | mknięte.<br>ili występują).                                                         | 6, 7 Zawory odpowietrzające w Deltabar M<br>A, B Zawory odcinające                                                                                                    |  |
| 7 | Wykonać kalibrację pozycji pra<br>jest odcięcie przepływu. W tyn<br>pomijany.                                                         | acy (→ str. 56), jeśli możliwe<br>n przypadku, krok 5 jest                          |                                                                                                    |  |
| 8 | Wykonać kalibrację $\rightarrow$ Patrz st                                                                                             | tr. 78, $\rightarrow$ pkt 6.10.3.                                                   |                                                                                                    |  |

1. dla konfiguracji z 5 zaworami

# 6.10.3 Menu "Setup" [Konfiguracja] dla trybu pracy "Flow" [Przepływ]

| Nazwa parametru                                                                 | Opis                                                                                                    | patrz str. |
|---------------------------------------------------------------------------------|----------------------------------------------------------------------------------------------------|------------|
| Lin./SQRT switch (133)<br>[Liniowa/pierwiastkowa]<br>Wskazanie                  | Wyświetla status mikroprzełącznika 4 na wkładce elektroniki, który służy do ustawienia charakterystyki przetwarzania na wyjściu prądowym.                                                                                                    | 119        |
| <b>Measuring mode (005)</b><br>[ <b>Tryb pomiarowy]</b><br>Wybór opcji          | Wybór trybu pomiaru "Flow" [Przepływ].                                                                                                    | 109        |
| Pressure side switch (163)<br>[Przełącznik strony dodatniej]<br>Wskazanie       | Wskazuje, czy mikroprzełącznik "SW/P2High" (mikroprzełącznik<br>5) jest w ustawiony w poz. "on" [zał].                                                                                                    | 111        |
| High pressure side (006) (183)<br>[Strona dodatnia]<br>Wybór opcji              | Określa, które przyłącze technologiczne odpowiada stronie<br>dodatniej.<br>Wskazówka!<br>To ustawienie jest aktywne tylko wtedy, gdy mikroprzełącznik<br>"SW/P2High" jest ustawiony w pozycji "OFF" [WYŁ.] (patrz<br>parametr "Pressure side switch" (163) [Przełącznik strony<br>dodatniej]. W przeciwnym razie, niezależnie od pozycji<br>mikroprzełącznika przyłącze P2 odpowiada stronie dodatniej.                                                                                                    | 111        |
| Press. eng. unit (125)<br>[Jednostka ciśnienia]<br>Wybór opcji                  | Wybór jednostki ciśnienia.<br>Po wybraniu nowej jednostki, wszystkie parametry opisujące<br>ciśnienie są przeliczane i wskazywane w nowych jednostkach.                                                                                                    | 110        |
| <b>Corrected press. (172)</b><br>[Ciśnienie po korekcji]<br>Wskazanie           | Wskazanie ciśnienia mierzonego po trymowaniu charakterystyki czujnika i kalibracji pozycji.                                                                                                    | 112        |
| Pos. zero adjust (007)<br>[Kalibracja zera - pozycji]<br>Wybór opcji            | <ul> <li>Kalibracja pozycji – różnica ciśnień pomiędzy wartością zerową (ustawioną) a mierzoną nie musi być znana (zadawane jest ciśnienie referencyjne).</li> <li>Przykład: <ul> <li>Measured value [Wartość mierzona] = 2,2 mbar</li> <li>Skorygować parametr "Measured value" [Wartość mierzona] za pomocą parametru "Pos. zero adjust" [Kalibracja zera – pozycji] wybierając opcję "Confirm" [Potwierdź]. Oznacza to przyporządkowanie wartości 0,0 do aktualnie oddziałującego ciśnienia.</li> <li>Measured value (po kalibracji pozycji) = 0,0 mbar</li> <li>Wartość prądu jest również korygowana.</li> </ul> </li> </ul> | 110        |
| Max. flow (009)<br>[Maks. przepływ]<br>Wprowadzenie wartości                    | Wprowadzić wartość maks. przepływu dla elementu spiętrzającego.<br>Patrz również karta danych elementu spiętrzającego. Wartość ta<br>zostaje przypisana do wartości maks. ciśnienia wprowadzonej<br>w parametrze "Max. pressure flow" (010) [Maks. ciśnienie-przepływ].                                                                                                    | 117        |
| Max. pressure flow (010) [Maks.<br>ciśnienie-przepływ]<br>Wprowadzenie wartości | Wprowadzić wartość maks. przepływu dla elementu spiętrzającego.<br>→ Patrz również karta danych elementu spiętrzającego. To<br>ciśnienie jest przypisywane do przepływu określonego parametrem<br>"Max. flow" (009) [Przepływ maksymalny].                                                                                                    | 118        |
| Damping switch (164)<br>[Przełącznik tłumienia]<br>Wskazanie                    | Wyświetla status mikroprzełącznika 2 ("damping $\tau$ " [tłumienie]),<br>służącego do włączania i wyłączania tłumienia sygnału<br>wyjściowego (szybkości reakcji wskaźnika lokalnego na zmianę<br>ciśnienia mierzonego).                                                                                                    | 110        |
| Damping value (017) [Wartość<br>tłumienia]<br>Wprowadzenie wartości/Wskazanie   | <ul> <li>Wprowadzenie wartości tłumienia (stałej czasowej τ). Stała czasowa wpływa na szybkość reakcji sygnału wyjściowego wartości mierzonej na zmianę ciśnienia.</li> <li>Wskazówka!</li> <li>Funkcja tłumienia jest aktywna wyłącznie wtedy, gdy mikroprzełącznik 2 ("damping τ" [Tłumienie]) znajduje się w pozycji "ON" [Zał.].</li> </ul>                                                                                                    | 110        |
| Flow (018) [Przepływ]<br>Wskazanie                                              | Wskazanie aktualnej wartości przepływu.                                                                                                    | 118        |
| Pressure after damping (111)<br>[Ciśn. po tłumieniu]<br>Wskazanie               | Wskazanie ciśnienia mierzonego po trymowaniu charakterystyki czujnika, kalibracji pozycji i tłumieniu.                                                                                                    | 112        |

# 6.11 Pomiar poziomu (Deltabar M)

### 6.11.1 Prace przygotowawcze

#### Pomiar w otwartym zbiorniku

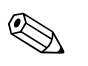

Wskazówka!

Przed kalibracją przyrządu konieczne jest czyszczenie rurek impulsowych oraz wypełnienie układu pomiarowego cieczą. → Patrz tabela poniżej.

|   | Zawory                                                                                                    | Działanie                                                                                                    | Konfiguracja układu                                                                                            |
|---|----------------------------------------------------------------------------------------------------|----------------------------------------------------------------------------------------------------|----------------------------------------------------------------------------------------------------|
| 1 | Napełnić zbiornik do poziomu<br>poboru ciśnienia.                                                                                                    | powyżej dolnego punktu                                                                                                    |                                                                                                    |
| 2 | Wypełnić układ pomiarowy cie                                                                                                    | eczą.                                                                                                    |                                                                                                    |
|   | Otworzyć zawór A.                                                                                                    | Otwarcie zaworu<br>odcinającego.                                                                                                    | +                                                                                                    |
| 3 | Odpowietrzyć układ pomiarow                                                                                                    | лу.                                                                                                    |                                                                                                    |
|   | Otworzyć na krótko zawór 6,<br>następnie zamknąć go<br>ponownie.                                                                                                    | Całkowite wypełnienie<br>układu pomiarowego cieczą<br>i usunięcie powietrza.                                                                 | B X 6 P1 P2 Patm                                                                                               |
| 4 | Uruchomienie punktu pomiaro                                                                                                    | owego.                                                                                                    |                                                                                                    |
|   | Obecnie<br>– Zawory B i 6 są zamknięte.<br>– Zawór A jest otwarty.                                                                                                    |                                                                                                    | Pomiar w otwartym zbiorniku                                                                                    |
| 5 | <ul> <li>Wykonać kalibrację jedną z na</li> <li>"In pressure" [W jedn. ciśn. referencyjnego (→ str. 83)</li> <li>"In pressure" [W jedn. ciśn. referencyjnego (→ str. 58)</li> <li>"in heigth" [W jedn. wysoku referencyjnego (→ str. 89)</li> <li>"in height" [W jedn. wysoku referencyjnego (→ str. 89)</li> </ul> | stępujących metod:<br>  – z zadaniem ciśnienia<br>  – bez zadania ciśnienia<br>ości] – z zadaniem ciśnienia<br>ości] – bez zadania ciśnienia | I Deltabar M<br>II Separator<br>6 Zawór odpowietrzający w Deltabar M<br>A Zawór odcinający<br>B Zawór spustowy |

## Pomiar w zbiorniku zamkniętym

Wskazówka!

Przed kalibracją przyrządu konieczne jest czyszczenie rurek impulsowych oraz wypełnienie układu pomiarowego cieczą. → Patrz tabela poniżej.

|   | Zawory                                                                                                    | Działanie                                                                                                    | Konfiguracja układu                                                                                                    |
|---|----------------------------------------------------------------------------------------------------|----------------------------------------------------------------------------------------------------|----------------------------------------------------------------------------------------------------|
| 1 | Napełnić zbiornik do poziomu<br>poboru ciśnienia.                                                                                                    | powyżej dolnego punktu                                                                                                    |                                                                                                    |
| 2 | Wypełnić układ pomiarowy ci                                                                                                    | eczą.                                                                                                    | - B                                                                                                    |
|   | Zamknąć zawór 3.                                                                                                    | Zamknięcie przepływu<br>między stroną dodatnią<br>i ujemną.                                                                                  | + A                                                                                                    |
|   | Otworzyć zawory A i B.                                                                                                    | Otwarcie zaworów<br>odcinających.                                                                                                    |                                                                                                    |
| 3 | Odpowietrzyć stronę dodatnią<br>jest to konieczne).                                                                                                    | (opróżnić stronę ujemną jeżeli                                                                                                    | 6<br>7<br>月 1 1 1 1 1 1 1 1 1 1 1 1 1 1 1 1 1 1 1                                                                                                    |
|   | Otworzyć zawory 2 i 4.                                                                                                    | Wprowadzenie cieczy<br>po stronie dodatniej.                                                                                                 |                                                                                                    |
|   | Otworzyć na krótko zawory<br>6 i 7, następnie ponownie<br>zamknąć.                                                                                                    | Całkowite wypełnienie strony<br>dodatniej cieczą i usunięcie<br>powietrza.                                                                   |                                                                                                    |
| 4 | Uruchomienie punktu pomiare                                                                                                    | owego.                                                                                                    | P01-PMD55xxx-11-xx-xx-009                                                                                                    |
|   | Obecnie<br>– Zawory 3, 6 i 7 są zamknię<br>– Zawory 2, 4, A i B są otwar                                                                                                    | te.<br>te.                                                                                                    | Pomiar w zbiorniku zamkniętym<br>I Deltabar M<br>II Zblocze zaworowe 3-drożne                                                                                                    |
| 5 | <ul> <li>Wykonać kalibrację jedną z na</li> <li>"In pressure" [W jedn. ciśn. referencyjnego (→ str. 83)</li> <li>"In pressure" [W jedn. ciśn. referencyjnego (→ str. 60)</li> <li>"in heigth" [W jedn. wysok referencyjnego (→ str. 89)</li> <li>"in height" [W jedn. wysok referencyjnego (→ str. 89)</li> </ul> | stępujących metod:<br>  – z zadaniem ciśnienia<br>  – bez zadania ciśnienia<br>ości] – z zadaniem ciśnienia<br>ości] – bez zadania ciśnienia | <ul> <li>III Separator</li> <li>1, 2 Zawory spustowe</li> <li>2, 4 Zawory wlotowe</li> <li>3 Zawór wyrównawczy</li> <li>6, 7 Zawór odpowietrzający w Deltabar M</li> <li>A, B Zawór odcinający</li> </ul> |

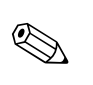

#### Pomiar w zbiorniku zamkniętym w przypadku występowania pary

#### Wskazówka!

Przed kalibracją przyrządu konieczne jest czyszczenie rurek impulsowych oraz wypełnienie układu pomiarowego cieczą. → Patrz tabela poniżej.

|   | Zawory                                                                                                    | Działanie                                                                                                    | Konfiguracja układu                                                            |  |  |
|---|----------------------------------------------------------------------------------------------------|----------------------------------------------------------------------------------------------------|--------------------------------------------------------------------------------|--|--|
| 1 | Napełnić zbiornik do poziomu<br>poboru ciśnienia.                                                                                                    | i powyżej dolnego punktu                                                                                                    |                                                                                |  |  |
| 2 | Wypełnić układ pomiarowy ci                                                                                                    | eczą.                                                                                                    |                                                                                |  |  |
|   | Otworzyć zawory A i B.                                                                                                    | Otwarcie zaworów<br>odcinających.                                                                                                    | ₿                                                                              |  |  |
|   | Wypełnić rurki impulsowe po<br>poziomu, na którym znajdują                                                                                                    | stronie ujemnej cieczą do<br>się naczynia kondensacyjne.                                                                                       |                                                                                |  |  |
| 3 | Odpowietrzyć układ pomiarow                                                                                                    | vy.                                                                                                    |                                                                                |  |  |
|   | Otworzyć zawory 2 i 4.                                                                                                    | Wprowadzenie cieczy.                                                                                                    |                                                                                |  |  |
|   | Zamknąć zawór 4.                                                                                                    | Zamknięcie strony ujemnej.                                                                                                    | - / /<br>月 月 P2 <sup>1</sup>                                                   |  |  |
|   | Otworzyć zawór 3.                                                                                                    | Wyrównanie ciśnień po<br>stronie ujemnej i dodatniej.                                                                                          |                                                                                |  |  |
|   | Otworzyć na krótko zawory<br>6 i 7, następnie ponownie<br>zamknąć.                                                                                                    | Całkowite wypełnienie<br>układu pomiarowego cieczą<br>i usunięcie powietrza.                                                                   |                                                                                |  |  |
| 4 | Uruchomienie punktu pomiar                                                                                                    | owego.                                                                                                    | P01-PMD55xxx-11-xx-xx-x010                                                     |  |  |
|   | Zamknąć zawór 3.                                                                                                    | Zamknięcie przepływu<br>między stroną dodatnią<br>i ujemną.                                                                                    | Pomiar w zbiorniku zamkniętym w przypadku<br>występowania pary<br>I Deltabar M |  |  |
|   | Otworzyć zawór 4.                                                                                                    | Podłączenie strony ujemnej.                                                                                                    | II Zblocze zaworowe 3-drożne<br>III Separator                                  |  |  |
|   | Obecnie<br>– Zawory 3, 6 i 7 są zamknię<br>– Zawory 2, 4, A i B są otwał                                                                                                    | te.<br>te.                                                                                                    | 1, 5 Zawory spustowe<br>2, 4 Zawory wlotowe<br>3 Zawór wyrównawczy             |  |  |
| 5 | <ul> <li>Wykonać kalibrację jedną z na</li> <li>"In pressure" [W jedn. ciśm referencyjnego (→ str. 83)</li> <li>"In pressure" [W jedn. ciśm referencyjnego (→ str. 60)</li> <li>"in heigth" [W jedn. wysok referencyjnego (→ str. 89)</li> <li>"in heigtt" [W jedn. wysok referencyjnego (→ str. 89)</li> </ul> | astępujących metod:<br>.] – z zadaniem ciśnienia<br>.] – z zadaniem ciśnienia<br>ości] – z zadaniem ciśnienia<br>ości] – bez zadania ciśnienia | 0, 7 Zawory odpowietrzające w Deltabar M<br>A, B Zawory odcinające             |  |  |

## 6.11.2 Informacje dotyczące pomiaru poziomu

#### Wskazówka!

Istnieją dwie metody obliczenia poziomu: "In pressure" [W jednostkach ciśnienia] oraz "In height" [W jednostkach wysokości]. W zamieszczonej poniżej tabeli "Przegląd opcji pomiaru poziomu" znajdują się informacje na temat tych obu zadań pomiarowych.

- Wartości graniczne nie są sprawdzane; co oznacza, że w celu zagwarantowania prawidłowego pomiaru, wprowadzane wartości muszą być zgodne z zakresem czujnika i zadaniem pomiarowym.
- Jednostki definiowane przez użytkownika nie mogą być stosowane.
- Wartości wprowadzane w parametrach "Empty calib./full calib." [Kalibr. "pusty"]/[Kalibr. "pełny"], "Empty pressure/full pressure" [Ciśnienie: "pusty"]/[Ciśnienie: "pełny"], "Empty height/Full height" [Wysokość: "pusty"]/[Wysokość: "pełny"] i "Set LRV/Set URV" [Ustaw LRV]/ [Ustaw URV] muszą się różnić o co najmniej 1%. Jeśli warunek ten nie jest spełniony, następuje odrzucenie wartości i wygenerowanie komunikatu ostrzeżenia.

## 6.11.3 Przegląd opcji pomiaru poziomu

| Zadanie pomiarowe                                                                                          | Tryb<br>pomiaru<br>poziomu       | Opcje wyboru<br>zmiennych<br>mierzonych                                                                        | Opis                                                                                                    | Wskazanie wartości<br>mierzonej                                                                                                    |
|----------------------------------------------------------------------------------------------------|----------------------------------|----------------------------------------------------------------------------------------------------|----------------------------------------------------------------------------------------------------|----------------------------------------------------------------------------------------------------|
| Kalibracja jest<br>wykonywana poprzez<br>wprowadzenie dwóch<br>par wartości ciśnienie/<br>poziom.          | "In pressure"<br>[W jedn. ciśn.] | Poprzez parametr<br>"Output unit"<br>[Jednostka<br>wyjściowa]: %,<br>jednostki poziomu,<br>objętości lub masy. | <ul> <li>Kalibracja z zadaniem ciśnienia referencyjnego (kalibracja na mokro),</li> <li>→ str. 83</li> <li>Kalibracja bez zadania ciśnienia referencyjnego (kalibracja na sucho)</li> <li>→ str. 60</li> </ul> | Ta sama wartość<br>mierzona jest<br>wskazywana na<br>wyświetlaczu w polu<br>wskazania wartości<br>mierzonej oraz w<br>parametrze "Level before<br>lin" [Poziom przed |
| Kalibracja jest<br>wykonywana poprzez<br>wprowadzenie gęstości<br>i dwóch par wartości<br>wysokość/poziom. | "In height"<br>[W jedn. wys.]    |                                                                                                    | <ul> <li>Kalibracja z zadaniem ciśnienia referencyjnego (kalibracja na mokro), → str. 89</li> <li>Kalibracja bez zadania ciśnienia referencyjnego (kalibracja na sucho) → str. 87</li> </ul>                   | linearyzacją].                                                                                                    |

### 6.11.4 Wybór trybu pom. poziomu = "In pressure" [W jedn. ciśnienia] Kalibracja z zadaniem ciśnienia referencyjnego (kalibracja na mokro)

#### Przykład:

W przedstawionym tu przykładzie, poziom w zbiorniku powinien być mierzony w "m". Poziom maksymalny wynosi 3 m . Ustawiony zakres ciśnienia: 0 ... 300 mbar .

#### Wymagane warunki początkowe:

- Wartość mierzona jest wprost proporcjonalna do ciśnienia.
- Zbiornik może być napełniany i opróżniany.

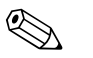

#### Wskazówka!

Wartości wprowadzane w parametrach "Empty calib./Full calib." [Kalibr. "pusty"]/[Kalibr. "pełny"] i "Set LRV/Set URV" [Ustaw LRV]/[Ustaw URV] muszą się różnić o co najmniej 1%. Jeśli warunek ten nie jest spełniony, następuje odrzucenie wartości i wygenerowanie komunikatu ostrzeżenia. Inne wartości graniczne nie są sprawdzane, tj. dla zagwarantowania prawidłowego pomiaru, wprowadzane wartości muszą być zgodne z zakresem czujnika i zadaniem pomiarowym.

|   | Opis                                                                                                    |
|---|----------------------------------------------------------------------------------------------------|
| 1 | Wykonać "Kalibrację pozycji pracy" → str. 56.                                                                                                    |
| 2 | Wybrać tryb pomiaru "Level" [Poziom] za pomocą<br>parametru "Measuring mode (005)" [Tryb pomiarowy]<br>(→ str. 55).                                                       |
|   | Ścieżka menu: Setup [Konfiguracja] → Measuring mode<br>[Tryb pomiarowy]                                                                                                   |
| 3 | Wybrać jednostkę ciśnienia, za pomocą parametru "Press<br>eng. unit" [Jednostka ciśnienia] ( $\rightarrow$ str. 78), w podanym<br>przykładzie: "mbar".                    |
|   | Ścieżka menu: Setup [Konfiguracja] → Press. eng. unit<br>[Jednostka ciśnienia]                                                                                            |
| 4 | Wybrać opcję pomiaru poziomu "In pressure"<br>[W jedn. ciśn.] za pomocą parametru "Level selection"<br>[Wybór tr. pom. poziomu] ( $\rightarrow$ str. 113).                |
|   | Ścieżka menu: Setup [Konfiguracja] → Extended setup<br>[Konfiguracja rozszerzona] → Level [Tryb pomiaru<br>poziomu] → Tryb pomiaru poziomu                                |
| 5 | Wybrać jednostkę poziomu za pomocą parametru<br>"Output unit" [Jednostka wyjściowa] (→ str. 113),<br>w podanym przykładzie: "m".                                          |
|   | Ścieżka menu: Setup [Konfiguracja] → Extended setup<br>[Konfiguracja rozszerzona] → Level [Tryb pomiaru<br>poziomu] → Output unit [Jednostka wyjściowa]                   |
| 6 | Wybrać opcję "Wet" [Mokra], za pomocą parametru<br>"Calibration mode" [Tryb kalibracji] (→ str. 113).                                                                     |
|   | Ścieżka menu: Setup [Konfiguracja] $\rightarrow$ Extended setup [Konfiguracja rozszerzona] $\rightarrow$ Level [Poziom] $\rightarrow$ Calibration mode [Tryb kalibracji]. |

|   | Op                    | vis                                                                                                    |                                                                                                    |
|---|-----------------------|----------------------------------------------------------------------------------------------------|----------------------------------------------------------------------------------------------------|
| 7 | a.                    | Ciśnienie odpowiadające dolnemu punktowi<br>kalibracyjnemu oddziałuje na przyrząd, w podanym<br>przykładzie: 0,0 mbar.                                                 |                                                                                                    |
|   | b.                    | Wybrać parametr "Empty calib." [Kalibr. "pusty"] ( $\rightarrow$ str. 114).                                                                                            | <br>                                                                                                    |
|   | с.                    | Wprowadzić wartość poziomu; w podanym<br>przykładzie: 0 m. Potwierdzenie wartości oznacza<br>przyporządkowanie wartości zero do aktualnie<br>oddziałującego ciśnienia. | 2 3                                                                                                    |
|   | Ści<br>[Ko<br>poz     | eżka menu: Setup [Konfiguracja] → Extended setup<br>onfiguracja rozszerzona] → Level [Tryb pomiaru<br>ziomu] → Empty calib. [Kalibr. "pusty"]                          |                                                                                                    |
| 8 | a.                    | Ciśnienie odpowiadające górnemu punktowi<br>kalibracyjnemu oddziałuje na przyrząd, w podanym<br>przykładzie: 300 mbar.                                                 | $(1)  0  0  300  \frac{p}{[mbar]}$                                                                                            |
|   | b.                    | Wybrać parametr "Empty calib." [Kalibr. "pusty"] ( $\rightarrow$ str. 114).                                                                                            | [IIIDai]<br>P01-mmm-05-m-m-011                                                                                                |
|   | с.                    | Wprowadzić wartość poziomu; w podanym<br>przykładzie: 3 m. Potwierdzenie wartości oznacza,<br>że zadane ciśnienie zostaje zapamiętane jako zakres<br>dla ciśnienia.    | kalibracja z zadalnem cisnienia rejerencyjnego –<br>kalibracja na mokro<br>1 Patrz Tabela, Krok 7.<br>2 Patrz Tabela, Krok 8. |
|   | Ści<br>[Ko<br>poz     | eżka menu: Setup [Konfiguracja] → Extended setup<br>onfiguracja rozszerzona] → Level [Tryb pomiaru<br>ziomu] → Full calib. [Kalibr. "pełny"]                           |                                                                                                    |
| 9 | Wy<br>Zak<br>Wa<br>Wa | rnik:<br>xres pomiarowy jest ustawiony na 0 3 m .<br>xrtość 0 m odpowiada prądowi wyjściowemu 4 mA.<br>xrtość 3 m odpowiada prądowi wyjściowemu 20 mA.                 |                                                                                                    |

### 6.11.5 Wybór trybu pom. poziomu = "In pressure" [W jedn. ciśnienia] Kalibracja bez zadania ciśnienia referencyjnego (kalibracja na sucho)

#### Przykład:

W przedstawionym przykładzie, objętość w zbiorniku powinna być mierzona w litrach. Maksymalna objętość 1000 litrów odpowiada ciśnieniu 400 mbar . Minimalna objętość 0 litrów odpowiada ciśnieniu 0 mbar.

#### Wymagane warunki początkowe:

- Wartość mierzona jest wprost proporcjonalna do ciśnienia.
- Jest to kalibracja w sensie teoretycznym, tzn. wartości ciśnień i objętości dla dolnego i górnego punktu kalibracyjnego muszą być znane.

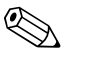

Wskazówka!

Wartości wprowadzane w parametrach "Empty calib./Full calib." [Kalibr. "pusty"]/[Kalibr. "pełny"] i "Set LRV/Set URV" [Ustaw LRV]/[Ustaw URV] muszą się różnić o co najmniej 1%. Jeśli warunek ten nie jest spełniony, następuje odrzucenie wartości i wygenerowanie komunikatu ostrzeżenia. Inne wartości graniczne nie są sprawdzane, tj. dla zagwarantowania prawidłowego

pomiaru, wprowadzane wartości muszą być zgodne z zakresem czujnika i zadaniem pomiarowym.

|   | Opis                                                                                                    |
|---|----------------------------------------------------------------------------------------------------|
| 1 | Wykonać "Kalibrację pozycji pracy" $\rightarrow$ str. 56.                                                                                                    |
| 2 | Wybrać tryb pomiaru "Level" [Poziom] za pomocą<br>parametru "Measuring mode (005)" [Tryb<br>pomiarowy](→ str. 55).                                                                |
|   | Ścieżka menu: Setup [Konfiguracja] $\rightarrow$ Measuring mode [Tryb pomiarowy]                                                                                                  |
| 3 | Wybrać jednostkę ciśnienia, za pomocą parametru "Press<br>eng. unit" [Jednostka ciśnienia] ( $\rightarrow$ str. 55), w podanym<br>przykładzie: "mbar".                            |
|   | Ścieżka menu: Setup [Konfiguracja] → Press. eng. unit<br>[Jednostka ciśnienia]                                                                                                    |
| 4 | Wybrać opcję pomiaru poziomu "In pressure" [W jedn.<br>ciśn.], za pomocą parametru "Level selection" [Wybór tr.<br>pom. poziomu] (→ str. 113).                                    |
|   | Ścieżka menu: Setup [Konfiguracja] $\rightarrow$ Extended setup [Konfiguracja rozszerzona] $\rightarrow$ Level [Poziom] $\rightarrow$ Level selection [Wybór tr. pomiaru poziomu] |
| 5 | Wybrać jednostkę poziomu, za pomocą parametru "Output unit" [Jednostka wyjściowa] ( $\rightarrow$ str. 113), w podanym przykładzie: "1".                                          |
|   | Ścieżka menu: Setup [Konfiguracja] → Extended setup<br>[Konfiguracja rozszerzona] → Level [Poziom] → Output<br>unit [Jednostka wyjściowa]                                         |
| 6 | Wybrać opcję "Dry" [Sucha], za pomocą parametru "Calibration mode" [Tryb kalibracji] ( $\rightarrow$ str. 113).                                                                   |
|   | Ścieżka menu: Setup [Konfiguracja] → Extended setup<br>[Konfiguracja rozszerzona] → Level [Poziom] →<br>Calibration mode [Tryb kalibracji].                                       |

|    | Opis                                                                                                    |                                                                                                    |
|----|----------------------------------------------------------------------------------------------------|----------------------------------------------------------------------------------------------------|
| 7  | Wprowadzić wartość objętości dla dolnego punktu<br>kalibracyjnego za pomocą parametru "Empty calib."<br>[Kalibr. "pusty"] (→ str. 114), w podanym przykładzie:<br>0 litrów.<br>Ścieżka menu: Setup [Konfiguracja] → Extended setup<br>[Konfiguracja rozszerzona] → Level [Poziom] → Empty<br>calib. [Kalibr. "pusty"].       | 3 1000                                                                                                    |
| 8  | Wprowadzić wartość objętości dla dolnego punktu<br>kalibracyjnego za pomocą parametru "Empty pressure"<br>[Ciśnienie "pusty"] (→ str. 114), w podanym<br>przykładzie: 0 mbar.<br>Ścieżka menu: Setup [Konfiguracja] → Extended setup<br>[Konfiguracja rozszerzona] → Level [Poziom] → Empty<br>pressure"[Ciśnienie "pusty"]. |                                                                                                    |
| 9  | Wprowadzić wartość objętości dla górnego punktu<br>kalibracyjnego za pomocą parametru "Full calib." [Kalibr.<br>"pełny"] (→ str. 114), w podanym przykładzie:<br>1000 litrów.<br>Ścieżka menu: Setup [Konfiguracja] → Extended setup<br>[Konfiguracja rozszerzona] → Level [Poziom] → Full<br>calib. [Kalibr. "pełny"].      | <ul> <li>(2) (4) [IIIDal]</li> <li>POI-FMIZIERR-05-SEXENCE</li> <li>Kalibracja bez zadania ciśnienia referencyjnego</li> <li>(kalibracja na sucho)</li> <li>1 Patrz Tabela, Krok 7.</li> <li>2 Patrz Tabela, Krok 8.</li> <li>3 Patrz Tabela, Krok 9.</li> <li>4 Patrz Tabela, Krok 10.</li> </ul> |
| 10 | Wprowadzić wartość objętości dla górnego punktu<br>kalibracyjnego za pomocą parametru "Full pressure"<br>[Ciśnienie "pełny"] (→ str. 114), w podanym<br>przykładzie: 400 mbar.<br>Ścieżka menu: Setup [Konfiguracja] → Extended setup<br>[Konfiguracja rozszerzona] → Level [Poziom] → Full<br>pressure [Ciśnienie "pełny"]. | -                                                                                                    |
| 11 | Wynik:<br>Ustawiony zakres pomiarowy: 0 1000 l .<br>Wartość 0 l odpowiada prądowi wyjściowemu 4 mA.<br>Wartość 1000 l odpowiada prądowi wyjściowemu 20 mA.                                                                                                    |                                                                                                    |

### 6.11.6 Wybór trybu pom. poziomu = "In height" [W jedn. wysokości] Kalibracja bez zadania ciśnienia referencyjnego (kalibracja na sucho)

#### Przykład:

W przedstawionym przykładzie, objętość w zbiorniku powinna być mierzona w litrach. Maksymalna objętość 1000 litrów odpowiada poziomowi 4 m . Minimalna objętość 0 litrów odpowiada poziomowi 0 m. Gęstość medium wynosi 1 g/cm<sup>3</sup> (1 SGU).

#### Wymagane warunki początkowe:

- Wartość mierzona jest wprost proporcjonalna do ciśnienia.
- Jest to kalibracja w sensie teoretycznym, tzn. wartości ciśnień i objętości dla dolnego i górnego punktu kalibracyjnego muszą być znane.

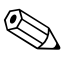

Wskazówka!

Wartości wprowadzane w parametrach "Empty calib./Full calib." [Kalibr. "pusty"]/[Kalibr. "pełny"], i "Set LRV/Set URV" [Ustaw LRV]/[Ustaw URV] muszą się różnić o co najmniej 1%. Jeśli warunek ten nie jest spełniony, następuje odrzucenie wartości i wygenerowanie komunikatu ostrzeżenia. Inne wartości graniczne nie są sprawdzane, tj. dla zagwarantowania prawidłowego pomiaru, wprowadzane wartości muszą być zgodne z zakresem czujnika i zadaniem pomiarowym.

|   | Opis                                                                                                    |
|---|----------------------------------------------------------------------------------------------------|
| 1 | Wykonać "Kalibrację pozycji pracy" → str. 56.                                                                                                    |
| 2 | Wybrać tryb pomiaru "Level" [Poziom] za pomocą<br>parametru "Measuring mode (005)" [Tryb pomiarowy]<br>(→ str. 55).                                                                                                    |
|   | Ścieżka menu: Setup [Konfiguracja] $\rightarrow$ Measuring mode [Tryb pomiarowy]                                                                                                    |
| 3 | Wybrać jednostkę ciśnienia za pomocą parametru "Press<br>eng. unit" [Jednostka ciśnienia] (→ str. 55), w podanym<br>przykładzie: "mbar".<br>Ścieżka menu: Setup [Konfiguracja] → Press. eng. unit<br>[Jednostka ciśnienia] |
| 4 | Wybrać opcję pomiaru poziomu "In height" [W jedn.<br>wysokości], za pomocą parametru "Level selection"<br>[Wybór tr. pom. poziomu] (→ str. 113).                                                                           |
|   | Ścieżka menu: Setup [Konfiguracja] $\rightarrow$ Extended setup [Konfiguracja rozszerzona] $\rightarrow$ Level [Poziom] $\rightarrow$ Level selection [Wybór tr. pom. poziomu]                                             |
| 5 | Wybrać jednostkę poziomu, za pomocą parametru<br>"Output unit" [Jednostka wyjściowa] (→ str. 113),<br>w podanym przykładzie: "I".                                                                                          |
|   | Ścieżka menu: Setup [Konfiguracja] $\rightarrow$ Extended setup [Konfiguracja rozszerzona] $\rightarrow$ Level [Poziom] $\rightarrow$ Output unit [Jednostka wyjściowa]                                                    |
| 6 | Wybrać jednostkę poziomu, za pomocą parametru<br>"Height unit" [Jednostka wysokości] (→ str. 113),<br>w podanym przykładzie: "m".                                                                                          |
|   | Ścieżka menu: Setup [Konfiguracja] → Extended setup<br>[Konfiguracja rozszerzona] → Level [Poziom] → Height<br>unit [Jednostka wysokości]                                                                                  |
| 7 | Wybrać opcję "Wet" [Mokra], za pomocą parametru<br>"Calibration mode" [Tryb kalibracji] (→ str. 113).                                                                                                    |
|   | Ścieżka menu: Setup [Konfiguracja] $\rightarrow$ Extended setup [Konfiguracja rozszerzona] $\rightarrow$ Level [Poziom] $\rightarrow$ Calibration mode [Tryb kalibracji].                                                  |

|    | Onis                                                                                                    |                                                                                                    |
|----|----------------------------------------------------------------------------------------------------|----------------------------------------------------------------------------------------------------|
| 8  | Wprowadzić wartość objętości dla dolnego punktu<br>kalibracyjnego za pomocą parametru "Empty height"<br>[Wysokość "pusty"] (→ str. 114), w podanym<br>przykładzie: 0 m.<br>Ścieżka menu: Setup [Konfiguracja] → Extended setup<br>[Konfiguracja rozszerzona] → Level [Poziom] → Empty                                              | $ \begin{array}{c}     h \\     \overline{[m]} \\     4.08 \\     \hline   \end{array} h = \frac{p}{\rho \cdot g} \\     \overline{(1)} \\   \end{array} $                                                                                                    |
| 9  | <ul> <li>Wprowadzić wartość objętości dla górnego punktu kalibracyjnego za pomocą parametru "Full calib." [Kalibr. "pełny"] (→ str. 114), w podanym przykładzie: 1000 litrów.</li> <li>Ścieżka menu: Setup [Konfiguracja] → Extended setup [Konfiguracja rozszerzona] → Level [Poziom] → Full calib. [Kalibr. "pełny"].</li> </ul> | $\rho = 1 \frac{g}{cm^3}$ $\rho = 1 \frac{g}{mbar}$ P01-FAX21xx=05-xx=xx=029                                                                                                    |
| 10 | Wprowadzić wartość objętości dla dolnego punktu<br>kalibracyjnego za pomocą parametru "Empty calib."<br>[Kalibr. "pusty"] (→ str. 114), w podanym przykładzie:<br>0 litrów.<br>Ścieżka menu: Setup [Konfiguracja] → Extended setup<br>[Konfiguracja rozszerzona] → Level [Poziom] → Empty<br>calib. [Kalibr. "pusty"].             | <ul> <li>V 1000     <li>④ 1000     <li>↓     <li>↓     <li>↓     <li>↓     <li>↓     <li>↓     <li>↓     <li>↓     <li>↓     <li>↓     <li>↓     <li>↓     <li>↓     <li>↓     <li>↓     <li>↓     <li>↓     <li>↓     <li>↓     <li>↓     <li>↓     <li>↓     <li>↓     </li> </li></li></li></li></li></li></li></li></li></li></li></li></li></li></li></li></li></li></li></li></li></li></li></li></ul> |
| 11 | Wprowadzić wartość objętości dla górnego punktu<br>kalibracyjnego za pomocą parametru "Full height"<br>[Wysokość "pełny"] (→ str. 114), w podanym<br>przykładzie: 4 m.<br>Ścieżka menu: Setup [Konfiguracja] → Extended setup<br>[Konfiguracja rozszerzona] → Level [Poziom] → Full<br>height [Wysokość "pełny"].                  | $\begin{pmatrix} p \\ p \\ 0 \\ 0 \\ 0 \\ 0 \\ 0 \\ 0 \\ 0 \\ 0 \\$                                                                                                    |
| 12 | Wprowadzić gęstość medium w parametrze "Adjust<br>density" [Kalibracja gęstości] (→ str. 114), w podanym<br>przykładzie: 1 g/cm <sup>3</sup> (1 SGU) .<br>Ścieżka menu: Setup [Konfiguracja] → Extended setup<br>[Konfiguracja rozszerzona] → Level [Tryb pomiaru<br>poziomu] → Adjust density [Kalibracja gęstości]               | 1Patrz Tabela, Krok 12.2Patrz Tabela, Krok 8.3Patrz Tabela, Krok 9.4Patrz Tabela, Krok 10.5Patrz Tabela, Krok 11.                                                                                                    |
| 13 | Wynik:<br>Ustawiony zakres pomiarowy: 0 1000 l .<br>Wartość 0 l odpowiada prądowi wyjściowemu 4 mA.<br>Wartość 1000 l odpowiada prądowi wyjściowemu 20 mA.                                                                                                    |                                                                                                    |

### 6.11.7 Wybór trybu pom. poziomu = "In height" [W jedn. wysokości] Kalibracja z zadaniem ciśnienia referencyjnego (kalibracja na mokro)

#### Przykład:

W przedstawionym przykładzie, objętość w zbiorniku powinna być mierzona w litrach. Maksymalna objętość 1000 litrów odpowiada poziomowi 4 m . Minimalna objętość 0 litrów odpowiada poziomowi 0 m. Gęstość medium wynosi 1 g/cm<sup>3</sup> (1 SGU).

#### Wymagane warunki początkowe:

- Wartość mierzona jest wprost proporcjonalna do ciśnienia.
- Zbiornik może być napełniany i opróżniany.

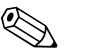

Wskazówka!

Wartości wprowadzane w parametrach "Empty calib./Full calib." [Kalibr. "pusty"]/[Kalibr. "pełny"] i "Set LRV/Set URV" [Ustaw LRV]/[Ustaw URV] muszą się różnić o co najmniej 1%. Jeśli warunek ten nie jest spełniony, następuje odrzucenie wartości i wygenerowanie komunikatu ostrzeżenia. Inne wartości graniczne nie są sprawdzane, tj. dla zagwarantowania prawidłowego pomiaru, wprowadzane wartości muszą być zgodne z zakresem czujnika i zadaniem pomiarowym.

|   | Opis                                                                                                    |
|---|----------------------------------------------------------------------------------------------------|
| 1 | Wykonać "Kalibrację pozycji pracy" → str. 56.                                                                                                    |
| 2 | Wybrać tryb pomiaru "Level" [Poziom] za pomocą<br>parametru "Measuring mode (005)" [Tryb pomiarowy]<br>→ str. 55).                                                             |
|   | Ścieżka menu: Setup [Konfiguracja] $\rightarrow$ Measuring mode [Tryb pomiarowy]                                                                                               |
| 3 | Wybrać jednostkę ciśnienia, za pomocą parametru "Press<br>eng. unit" [Jednostka ciśnienia] ( $\rightarrow$ str. 55), w podanym<br>przykładzie: "mbar".                         |
|   | Ścieżka menu: Setup [Konfiguracja] $\rightarrow$ Press. eng. unit [Jednostka ciśnienia]                                                                                        |
| 4 | Wybrać opcję pomiaru poziomu "In height" [W jedn.<br>wysokości], za pomocą parametru "Level selection"<br>[Wybór tr. pom. poziomu] ( $\rightarrow$ str. 113).                  |
|   | Ścieżka menu: Setup [Konfiguracja] $\rightarrow$ Extended setup [Konfiguracja rozszerzona] $\rightarrow$ Level [Poziom] $\rightarrow$ Level selection [Wybór tr. pom. poziomu] |
| 5 | Wybrać jednostkę poziomu, za pomocą parametru<br>"Output unit" [Jednostka wyjściowa] (→ str. 113),<br>w podanym przykładzie: "l".                                              |
|   | Ścieżka menu: Setup [Konfiguracja] → Extended setup<br>[Konfiguracja rozszerzona] → Level [Poziom] → Output<br>unit [Jednostka wyjściowa]                                      |
| 6 | Wybrać jednostkę poziomu, za pomocą parametru<br>"Height unit" [Jednostka wysokości] (→ str. 113),<br>w podanym przykładzie: "m".                                              |
|   | Ścieżka menu: Setup [Konfiguracja] → Extended setup<br>[Konfiguracja rozszerzona] → Level [Poziom] → Height<br>unit [Jednostka wysokości]                                      |
| 7 | Wybrać opcję "Wet" [Mokra], za pomocą parametru<br>"Calibration mode" [Tryb kalibracji] (→ str. 113).                                                                          |
|   | Ścieżka menu: Setup [Konfiguracja] $\rightarrow$ Extended setup [Konfiguracja rozszerzona] $\rightarrow$ Level [Poziom] $\rightarrow$ Calibration mode [Tryb kalibracji].      |

|    | Opis                                                                                                    |                                                                                                    |
|----|----------------------------------------------------------------------------------------------------|----------------------------------------------------------------------------------------------------|
| 8  | <ul> <li>Ciśnienie odpowiadające dolnemu punktowi<br/>kalibracyjnemu oddziałuje na przyrząd, w podanym<br/>przykładzie: 0,0 mbar.</li> </ul>                                               | $\frac{h}{[m]} h = \frac{p}{\rho \cdot g}$                                                                                                    |
|    | <ul> <li>b. Wybrać parametr "Empty calib." [Kalibr. "pusty"]</li> <li>(→ str. 114).</li> </ul>                                                                                             | 4.08                                                                                                    |
|    | <ul> <li>c. Wprowadzić wartość objętości; w podanym<br/>przykładzie: 0 l.</li> </ul>                                                                                                    |                                                                                                    |
|    | Ścieżka menu: Setup [Konfiguracja] $\rightarrow$ Extended setup<br>[Konfiguracja rozszerzona] $\rightarrow$ Level [Tryb pomiaru<br>poziomu] $\rightarrow$ Empty calib. [Kalibr. "pusty"]:  | $\rho = 1 \frac{3}{\text{cm}^3}$                                                                                                    |
| 9  | <ul> <li>Ciśnienie odpowiadające górnemu punktowi<br/>kalibracyjnemu oddziałuje na przyrząd, w podanym<br/>przykładzie: 400 mbar.</li> </ul>                                               | 0 0 400 <u>p</u><br>[mbar]                                                                                                    |
|    | b. Wybrać parametr "Full calib." [Kalibr. "pełny"] $(\rightarrow$ str. 114).                                                                                                    | P01-FMX21xxx-05-xx-xx-029                                                                                                    |
|    | <ul> <li>c. Wprowadzić wartość objętości; w przykładzie:<br/>10001.</li> </ul>                                                                                                    |                                                                                                    |
|    | Ścieżka menu: Setup [Konfiguracja] → Extended setup<br>[Konfiguracja rozszerzona] → Level [Tryb pomiaru<br>poziomu] → Full calib. [Kalibr. "pełny"]:                                       | (3) 1000                                                                                                    |
| 10 | Wprowadzić gęstość medium w parametrze "Adjust density" [Kalibracja gęstości] ( $\rightarrow$ str. 114), w podanym przykładzie: 1 g/cm <sup>3</sup> (1 SGU).                               |                                                                                                    |
|    | Ścieżka menu: Setup [Konfiguracja] → Extended setup<br>[Konfiguracja rozszerzona] → Level [Poziom] → Adjust<br>density [Kalibracja gęstości].                                              | $(2)  0  h = \frac{h}{\rho \cdot g}  h = \frac{h}{\rho \cdot g}  $ |
| 11 | Jeśli w procesie jest używane medium inne niż to, dla<br>którego była wykonywana kalibracja, wprowadzić gęstość<br>medium w parametrze "Process density" [Gęstość cieczy]<br>(→ str. 115). | P01-FMX21xxx-05-xx-xx-030<br>Kalibracja z zadaniem ciśnienia referencyjnego –<br>kalibracja na mokro<br>I Patrz Tabela, Krok 10.                                                                                                    |
|    | Ścieżka menu: Setup [Konfiguracja] → Extended Setup<br>[Konfiguracja rozszerzona] → Level [Tryb pomiaru<br>poziomu] → Process Density [Gęstość cieczy]                                     | <ol> <li>Patrz Tabela, Krok 8.</li> <li>Patrz Tabela, Krok 9.</li> </ol>                                                                                                    |
| 12 | Wynik:<br>Ustawiony zakres pomiarowy: 0 1000 l .<br>Wartość 0 l odpowiada prądowi wyjściowemu 4 mA.<br>Wartość 1000 l odpowiada prądowi wyjściowemu 20mA.                                  |                                                                                                    |

7

# Konserwacja

Przetwornik Deltabar M nie wymaga specjalnej konserwacji.

W przypadku przetworników Cerabar M i Deltapilot M nie dopuścić do zanieczyszczenia przyłącza kompensacji ciśnienia oraz filtru GORE-TEX<sup>®</sup> (1).

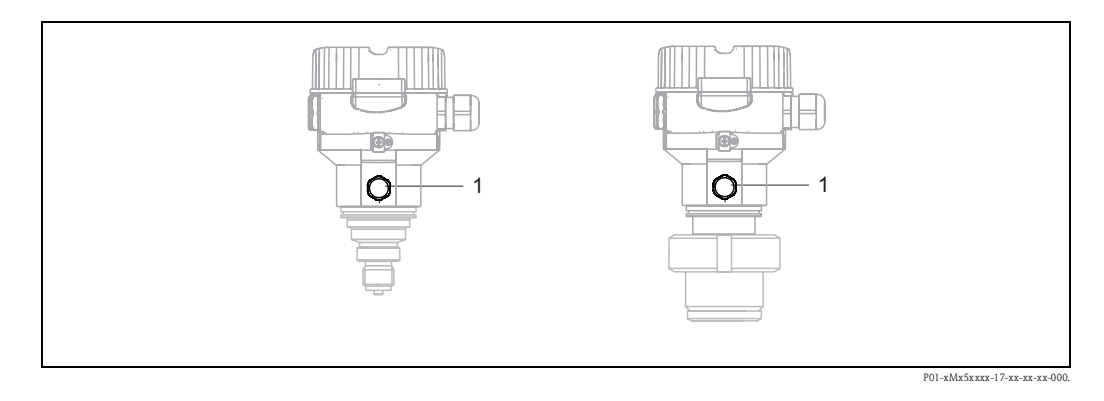

# 7.1 Czyszczenie zewnętrzne

Podczas czyszczenia przyrządu prosimy przestrzegać poniższych wskazówek:

- Nie należy stosować środków czyszczących, które mogłyby powodować korozję powierzchni lub uszczelek.
- Uważać, aby nie uszkodzić mechanicznie membrany , np. nie stosować ostrych narzędzi.
- Przestrzegać wymogów dotyczących utrzymania stopnia ochrony przyrządu. W razie potrzeby sprawdzić na tabliczce znamionowej (→ str. 6).

# 8 Wykrywanie i usuwanie usterek

# 8.1 Komunikaty

Poniższa tabela zawiera wszystkie komunikaty, które mogą być generowane przez system. Parametr "Diagnostic code" [Kod diagnostyczny] wskazuje komunikat o najwyższym priorytecie. Zgodnie z zaleceniami NAMUR NE107, wyróżnia się cztery różne kody informacji diagnostycznych o stanie przyrządu, a mianowicie:

- F = uszkodzenie
- M (ostrzeżenie) = wymagana konserwacja
- C (ostrzeżenie) = kontrola funkcjonalna
- S (ostrzeżenie) = poza specyfikacją (odchylenie od dopuszczalnych warunków otoczenia lub warunków procesu, określone poprzez funkcję autodiagnostyki przyrządu lub błędy w samym przyrządzie sygnalizują, że niepewność pomiaru jest większa od oczekiwanej w normalnych warunkach eksploatacji).

| Kod diagn. | Komunikat błędu                            | Przyczyna                                                                                                    | Środki zaradcze                                                                                                    |
|------------|--------------------------------------------|----------------------------------------------------------------------------------------------------|----------------------------------------------------------------------------------------------------|
| 0          | Brak błędu                                 | _                                                                                                    | -                                                                                                    |
| C412       | Backup in prog.<br>[Kopia zapasowa w toku] | Aktywna transmisja danych do przetwornika.                                                                                                    | 1. Odczekać aż transmisja<br>zostanie zakończona.                                                                                               |
| C482       | Current simul.<br>[Symulacja wyj. prąd.]   | Włączona jest symulacja wyjścia prądowego,<br>tj. aktualnie przyrząd nie wykonuje pomiaru.                                                                                                    | 1. Wyłączyć symulację                                                                                                    |
| C484       | Error simul.<br>[Symulacja błędu]          | Włączona jest symulacja stanu błędu,<br>tj. aktualnie przyrząd nie wykonuje pomiaru.                                                                                                    | 1. Wyłączyć symulację                                                                                                    |
| C485       | Measure simul.<br>[Symulacja wart.]        | Włączona jest symulacja, tj. aktualnie przyrząd<br>nie wykonuje pomiaru.                                                                                                    | 1. Wyłączyć symulację                                                                                                    |
| C824       | Process pressure<br>[Ciśn. procesu]        | <ul> <li>Zakłócenia elektromagnetyczne wyższe niż<br/>wyspecyfikowano w danych technicznych.</li> <li>Za wysokie lub za niskie ciśnienie.</li> <li>Komunikat ten ukazuje się zazwyczaj tylko<br/>przez krótki okres.</li> </ul>                                                     | <ol> <li>Sprawdzić wartość ciśnienia</li> <li>Zrestartować przyrząd</li> <li>Wykonać reset</li> </ol>                                           |
| F002       | Sens. uknown<br>[Nieznany czujnik]         | Czujnik nie jest odpowiedni dla przetwornika (tabliczka znamionowa czujnika).                                                                                                    | 1. Prosimy o kontakt<br>z serwisem Endress+Hauser                                                                                               |
| F062       | Sensor conn.<br>[Podłączenie czujnika]     | <ul> <li>Przerwane połączenie kablowe czujnik -<br/>wkładka elektroniki.</li> <li>Uszkodzony czujnik.</li> <li>Zakłócenia elektromagnetyczne wyższe niż<br/>wyspecyfikowano w danych technicznych.<br/>Komunikat ten ukazuje się zazwyczaj tylko<br/>przez krótki okres.</li> </ul> | <ol> <li>Sprawdzić kabel czujnika</li> <li>Wymienić wkładkę<br/>elektroniki</li> <li>Prosimy o kontakt<br/>z serwisem Endress+Hauser</li> </ol> |
| F081       | Initialization<br>[Inicjalizacja]          | <ul> <li>Przerwane połączenie kablowe czujnik -<br/>wkładka elektroniki.</li> <li>Uszkodzony czujnik.</li> <li>Zakłócenia elektromagnetyczne wyższe niż<br/>wyspecyfikowano w danych technicznych<br/>Komunikat ten ukazuje się zazwyczaj tylko<br/>przez krótki okres.</li> </ul>  | 1. Wykonać reset<br>2. Sprawdzić kabel czujnika<br>3. Prosimy o kontakt<br>z serwisem Endress+Hauser                                            |
| F083       | Permanent mem.<br>[Pamięć stała]           | <ul> <li>Uszkodzony czujnik.</li> <li>Zakłócenia elektromagnetyczne wyższe niż<br/>wyspecyfikowano w danych technicznych<br/>Komunikat ten ukazuje się zazwyczaj tylko<br/>przez krótki okres.</li> </ul>                                                                           | 1. Zrestartować przyrząd<br>2. Prosimy o kontakt<br>z serwisem Endress+Hauser                                                                   |
| F140       | Working range P<br>[Zakres roboczy P]      | <ul> <li>Za wysokie lub za niskie ciśnienie.</li> <li>Zakłócenia elektromagnetyczne wyższe niż<br/>wyspecyfikowano w danych technicznych.</li> <li>Uszkodzony czujnik.</li> </ul>                                                                                                   | <ol> <li>Sprawdzić ciśnienie procesu</li> <li>Sprawdzić zakres czujnika</li> </ol>                                                              |
| F261       | Electronics<br>[Wkładka elektroniki]       | <ul> <li>Uszkodzona wkładka elektroniki.</li> <li>Błąd wkładki elektroniki.</li> </ul>                                                                                                    | 1. Zrestartować przyrząd<br>2. Wymienić wkładkę<br>elektroniki                                                                                  |

| Kod diagn. | Komunikat błędu                    | Przyczyna                                                                                                    | Środki zaradcze                                                                                                    |
|------------|------------------------------------|----------------------------------------------------------------------------------------------------|----------------------------------------------------------------------------------------------------|
| F282       | Data memory [Pamięć<br>danych]     | <ul> <li>Błąd wkładki elektroniki.</li> <li>Uszkodzona wkładka elektroniki.</li> </ul>                                                                                                    | 1. Zrestartować przyrząd<br>2. Wymienić wkładkę<br>elektroniki                                                                         |
| F283       | Permanent mem.<br>[Pamięć stała]   | <ul> <li>Uszkodzona wkładka elektroniki.</li> <li>Zakłócenia elektromagnetyczne wyższe niż<br/>wyspecyfikowano w danych technicznych.</li> <li>Brak napięcia zasilającego podczas zapisu.</li> <li>Błąd wystąpił podczas zapisu.</li> </ul>                                                                                                    | 1. Wykonać reset<br>2. Wymienić wkładkę<br>elektroniki                                                                                 |
| F411       | Up-/download<br>[Zapis/odczyt]     | <ul> <li>Nieprawidłowy plik.</li> <li>Podczas transmisji do przetwornika, dane nie<br/>są prawidłowo przesyłane do procesora,<br/>np. z powodu przerwy w połączeniu<br/>kablowym, tętnień napięcia zasilającego<br/>lub zakłóceń elektromagnetycznych.</li> </ul>                                                                                                    | <ol> <li>Powtórzyć pobieranie<br/>danych</li> <li>Pobrać inny plik</li> <li>Wykonać reset</li> </ol>                                   |
| F510       | Linearization<br>[Linearyzacja]    | – Edycja tabeli linearyzacji.                                                                                                    | 1. Zakończyć wprowadzanie<br>danych<br>2. Wybrać opcję "linear"<br>[Liniowy]                                                           |
| F511       | Linearization<br>[Linearyzacja]    | <ul> <li>Tabela linearyzacji zawiera mniej niż</li> <li>2 punkty.</li> </ul>                                                                                                    | <ol> <li>Za mało danych w tabeli</li> <li>Skorygować tabelę<br/>linearyzacji.</li> <li>Zatwierdzić tabelę</li> </ol>                   |
| F512       | Linearization<br>[Linearyzacja]    | <ul> <li>Wartości w tabeli linearyzacji nie narastają<br/>monotonicznie.</li> </ul>                                                                                                    | <ol> <li>Niemonotoniczne dane<br/>w tabeli</li> <li>Skorygować tabelę<br/>linearyzacji.</li> <li>Zatwierdzić tabelę</li> </ol>         |
| F841       | Sensor range<br>[Zakres czujnika]  | <ul> <li>Za wysokie lub za niskie ciśnienie.</li> <li>Uszkodzony czujnik.</li> </ul>                                                                                                    | <ol> <li>Sprawdzić wartość ciśnienia</li> <li>Prosimy o kontakt</li> <li>z serwisem Endress+Hauser</li> </ol>                          |
| F882       | Input signal<br>[Sygnał wejściowy] | <ul> <li>Zewnętrzna wartość mierzona nie jest<br/>odbierana lub wyświetlany jest stan błędu.</li> </ul>                                                                                                    | <ol> <li>Sprawdzić szynę danych</li> <li>Sprawdzić nadajnik</li> <li>Sprawdzić nastawę</li> </ol>                                      |
| M002       | Sens. uknown<br>[Nieznany czujnik] | <ul> <li>Czujnik nie jest odpowiedni dla<br/>przetwornika (tabliczka znamionowa<br/>czujnika). Przyrząd kontynuuje pomiar.</li> </ul>                                                                                                    | 1. Prosimy o kontakt<br>z serwisem Endress+Hauser                                                                                      |
| M283       | Permanent mem.<br>[Pamięć stała]   | <ul> <li>Przyczyna identyczna jak dla komunikatu F283.</li> <li>Prawidłowy pomiar może być<br/>kontynuowany tylko dopóki nie jest<br/>wymagana funkcja wskaźników peak hold.</li> </ul>                                                                                                    | 1. Wykonać reset<br>2. Wymienić wkładkę<br>elektroniki                                                                                 |
| M431       | Adjustment<br>[Regulacja]          | <ul> <li>Oddziaływujące ciśnienie przekracza<br/>ustawiony zakres pomiarowy (lecz nie<br/>przekracza zakresu czujnika).</li> <li>Zapis wartości uzyskanych w wyniku<br/>aktualnej kalibracji spowodowałby<br/>przekroczenie nominalnego zakresu czujnika<br/>w górę lub w dół.</li> </ul>                                                                                                    | 1. Sprawdzić zakres<br>pomiarowy<br>2. Sprawdzić wartość korekcji<br>pozycji pracy<br>3. Sprawdzić nastawę                             |
| M434       | Scaling<br>[Skalowanie]            | <ul> <li>Wartości kalibracyjne (np. zero i zakres)<br/>róźnią się zbyt mało.</li> <li>Dolna i/lub górna wartość ustawionego<br/>zakresu przekracza dopuszczalny zakres<br/>czujnika.</li> <li>Czujnik został wymieniony<br/>i charakterystyka obecnego czujnika nie jest<br/>zgodna z konfiguracją użytkownika.</li> <li>Do przetwornika wczytana została<br/>nieodpowiednia konfiguracja.</li> </ul> | <ol> <li>Sprawdzić zakres<br/>pomiarowy</li> <li>Sprawdzić nastawę</li> <li>Prosimy o kontakt z<br/>serwisem Endress+Hauser</li> </ol> |
| M438       | Data record<br>[Zapis danych]      | <ul> <li>Brak napięcia zasilającego podczas zapisu.</li> <li>Błąd wystąpił podczas zapisu.</li> </ul>                                                                                                    | <ol> <li>Sprawdzić nastawę</li> <li>Zrestartować przyrząd</li> <li>Wymienić wkładkę<br/>elektroniki</li> </ol>                         |

| Kod diagn. | Komunikat błędu                          | Przyczyna                                                                                                    | Środki zaradcze                                                                                                    |
|------------|------------------------------------------|----------------------------------------------------------------------------------------------------|----------------------------------------------------------------------------------------------------|
| M515       | Configuration Flow<br>[Przepływ konfig.] | <ul> <li>Przepływ maksymalny poza zakresem<br/>nominalnym czujnika</li> </ul>                                                                                                    | 1. Powtórzyć kalibrację<br>przyrządu<br>2. Zrestartować przyrząd                                                   |
| M882       | Input signal<br>[Sygnał wejściowy]       | Dla zewn. wartości mierzonej wyświetlane jest<br>ostrzeżenie.                                                                                                    | 1. Sprawdzić szynę danych<br>2. Sprawdzić nadajnik<br>3. Sprawdzić nastawę                                         |
| S110       | Working range T<br>[Zakres roboczy T]    | <ul> <li>Zakłócenia elektromagnetyczne wyższe niż<br/>wyspecyfikowano w danych technicznych.</li> <li>Uszkodzony czujnik.</li> <li>Za wysoka lub za niska tenperatura.</li> </ul>                                                                                                    | <ol> <li>Sprawdzić temp. procesu.</li> <li>Sprawdzić zakres temp.</li> </ol>                                       |
| S140       | Working range P<br>[Zakres roboczy P]    | <ul> <li>Zakłócenia elektromagnetyczne wyższe niż<br/>wyspecyfikowano w danych technicznych.</li> <li>Uszkodzony czujnik.</li> <li>Za wysokie lub za niskie ciśnienie.</li> </ul>                                                                                                    | <ol> <li>Sprawdzić ciśnienie procesu</li> <li>Sprawdzić zakres czujnika</li> </ol>                                 |
| S822       | Process temp.<br>[Temp. procesu]         | <ul> <li>Temperatura mierzona czujnika jest wyższa<br/>od maks. nomin. temperatury czujnika.</li> <li>Temperatura mierzona czujnika jest niższa<br/>od min. nomin. temperatury czujnika.</li> <li>Poluzowany zacisk przewodu czujnika.</li> </ul>                                                                                                    | 1. Sprawdzić temperaturę<br>2. Sprawdzić nastawę                                                                   |
| S841       | Sensor range<br>[Zakres czujnika]        | <ul> <li>Za wysokie lub za niskie ciśnienie.</li> <li>Uszkodzony czujnik.</li> </ul>                                                                                                    | 1. Sprawdzić wartość ciśnienia<br>2. Prosimy o kontakt<br>z serwisem Endress+Hauser                                |
| S971       | Adjustment<br>[Regulacja]                | <ul> <li>Wartość prądu przekracza dopuszczalny<br/>zakres 3,8 20,5 mA.</li> <li>Oddziaływujące ciśnienie przekracza<br/>ustawiony zakres pomiarowy (lecz nie<br/>przekracza zakresu czujnika).</li> <li>Zapis wartości uzyskanych w wyniku<br/>aktualnej kalibracji spowodowałby<br/>przekroczenie nominalnego zakresu czujnika<br/>w górę lub w dół.</li> </ul> | <ol> <li>Sprawdzić wartość ciśnienia</li> <li>Sprawdzić zakres<br/>pomiarowy</li> <li>Sprawdzić nastawę</li> </ol> |

# 8.2 Reakcja wyjść na błędy

Reakcja wyjść prądowych na błędy wyróżnia trzy typy błędów:

- "Alarm behavior" (050) [Reakcja po alarmie]  $\rightarrow$  str. 119
- "Output fail mode" (190) [Reakcja wyjścia na usterkę] → str. 119
- "High alarm current" (052) [Maks. prąd alarmowy]  $\rightarrow$  str. 119

# 8.3 Naprawa

Zgodnie z koncepcją modułowej konstrukcji przyrządów Endress+Hauser , użytkownik ma zagwarantowaną łatwość wymiany wadliwych elementów (patrz  $\rightarrow$  str. 96,  $\rightarrow$  punkt 8.5 "Części zamienne").

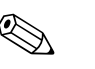

Wskazówka!

- Informacje na temat przyrządów z dopuszczeniem do pracy w strefach zagrożonych wybuchem, podano w rozdziale "Naprawa przyrządów z dopuszczeniem Ex".
- W celu uzyskania dalszych informacji dotyczących serwisu i części zamiennych, prosimy o kontakt z lokalnym oddziałem serwisowym Endress+Hauser. → www.pl.endress.com/serwis.

## 8.4 Naprawa przyrządów z dopuszczeniem Ex

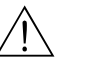

#### Ostrzeżenie!

W przypadku naprawy przyrządów dopuszczonych do pracy w strefach zagrożonych wybuchem, prosimy o przestrzeganie następujących zaleceń:

- Naprawa przyrządów posiadających dopuszczenie Ex może być dokonywana tylko przez personel o odpowiednich kwalifikacjach lub przez serwis Endress+Hauser.
- Należy przestrzegać stosownych norm, krajowych przepisów dotyczących instalacji w strefach zagrożonych wybuchem, instrukcji dotyczących bezpieczeństwa oraz wymagań określonych w certyfikatach.
- Dozwolone jest stosowanie tylko oryginalnych części Endress+Hauser.
- Zamawiając części zamienne, prosimy sprawdzić oznaczenie przyrządu na tabliczce znamionowej. Jako części zamienne mogą być użyte wyłącznie identyczne elementy.
- Wkładka elektroniki lub czujnik pomiarowy używane w standardowych przyrządach nie mogą być stosowane jako części zamienne do wersji z dopuszczeniem Ex.
- Naprawy należy wykonywać zgodnie z zaleceniami. Po naprawie przyrząd powinien spełniać wymagania, co jest weryfikowane w oparciu o określone procedury kontrolne.
- Urządzenie o danej klasie wykonania przeciwwybuchowego może być przekształcone w wersję o innej klasie tylko przez Endress+Hauser.
- Obowiązkowe jest dokumentowanie wszystkich napraw i modyfikacji.

# 8.5 Części zamienne

Wykaz części zamiennych do danego przyrządu jest dostępny w Internecie pod adresem: www.pl.endress.com. Aby uzyskać informacje na temat części zamiennych, należy:

- 1. Wejść na stronę www.pl.endress.com.
- 2. Kliknąć "Aparatura kontrolno-pomiarowa".

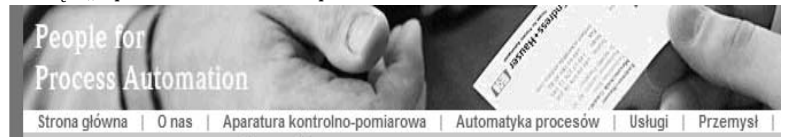

3. Wpisać nazwę produktu w polu "Wpisz nazwę produktu".

| przez nazwę produktu |        |
|----------------------|--------|
| Wpisz nazwę produktu |        |
|                      | Szukaj |
|                      |        |

- 4. Wybrać przyrząd.
- 5. Kliknąć zakładkę "Akcesoria/Części zamienne".

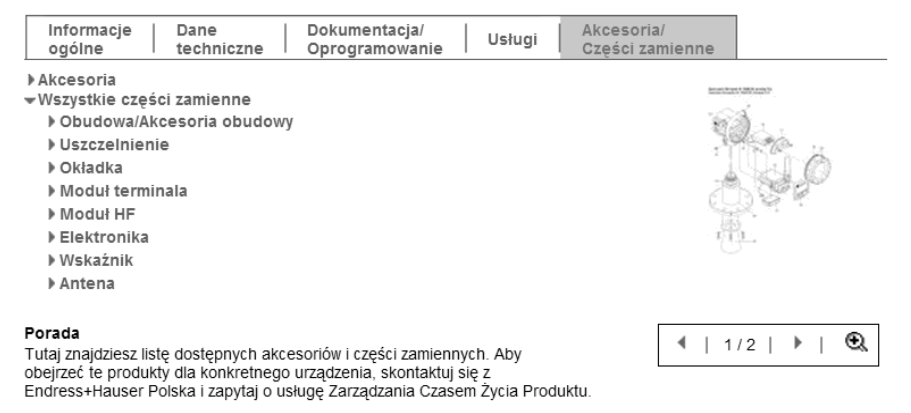

6. Wybrać żądane części zamienne (można wykorzystać rysunek poglądowy z prawej strony ekranu).

Przy zamawianiu części zamiennych zawsze należy podawać numer seryjny podany na tabliczce znamionowej. O ile to konieczne, części zamienne zawierają także instrukcję wymiany.

## 8.6 Zwrot przyrządu

Przed odesłaniem przetwornika do Endress+Hauser w celu naprawy lub sprawdzenia, prosimy:

- Usunąć wszelkie ślady produktu, zwracając szczególną uwagę na rowki pod uszczelnienia oraz szczeliny, w których mogą znajdować się pozostałości medium. Jest to szczególnie istotne w przypadku produktów zagrażających zdrowiu. Specyfikację medium należy podać
   w Deklaracji dotyczącej substancji niebezpiecznych i dekontaminacji" (natrz przedostatające)
  - w "Deklaracji dotyczącej substancji niebezpiecznych i dekontaminacji" (patrz przedostatnia strona instrukcji).

Zwracając przetwornik prosimy załączyć następujące informacje:

- Należycie wypełniony i podpisany formularz "Deklaracja dotycząca substancji niebezpiecznych i dekontaminacji" (patrz przedostatnia strona instrukcji). Jest to warunek konieczny dokonania sprawdzenia lub naprawy przez Endress+Hauser.
- Chemiczne i fizyczne właściwości medium.
- Opis aplikacji.
- Opis błędu, który wystąpił.
- Specjalna instrukcja obsługi jeśli jest wymagana, np. Karta charakterystyki substancji wg dyrektywy 91/155/EWG

# 8.7 Utylizacja przyrządu

W przypadku utylizacji przyrządu, zdemontować wszystkie podzespoły i przygotować do recyklingu, segregując je według klasyfikacji materiałów z których są wykonane.

## 8.8 Weryfikacja oprogramowania

| Тур       | Data    | Wersja   | Zmiany oprogramowania                                                                                                    | Dokumentacja                    |                    |
|-----------|---------|----------|----------------------------------------------------------------------------------------------------|---------------------------------|--------------------|
| przyrządu | wydania | oprogr.  |                                                                                                    | Na płycie CD Instrukcja obsługi |                    |
| Cerabar M | 09.2009 | 01.00.zz | Pierwsza wersja<br>oprogramowania.                                                                                                    | CD512P/31/A2/<br>09.09          | BA382P/31/PL/08.09 |
|           |         |          | <ul> <li>Wersja kompatybilna z:</li> <li>FieldCare od wersji 2.02.00</li> <li>Komunikator HART DXR375<br/>z weryfikacją urządzenia: 1,<br/>DD Rev.: 1</li> </ul> | CD512P/31/A2/<br>10.09          | BA382P/31/PL/10.09 |

| Тур        | Typ Data W<br>przyrządu wydania op | Wersja   | Zmiany oprogramowania                                                                                                    | Dokumentacja                    |                    |
|------------|------------------------------------|----------|----------------------------------------------------------------------------------------------------|---------------------------------|--------------------|
| przyrządu  |                                    | oprogr.  |                                                                                                    | Na płycie CD Instrukcja obsługi |                    |
| Deltabar M | 08.2009                            | 01.00.zz | Pierwsza wersja<br>oprogramowania.                                                                                                    | CD511P/31/A2/<br>08.09          | BA382P/31/PL/08.09 |
|            |                                    |          | <ul> <li>Wersja kompatybilna z:</li> <li>FieldCare od wersji 2.02.00</li> <li>Komunikator HART<br/>DXR375 z weryfikacją<br/>urządzenia: 1, DD Rev.: 1</li> </ul> | CD511P/31/A2/<br>10.09          | BA382P/31/PL/10.09 |

| Тур          | Typ Data<br>przyrządu wydania | Wersja   | Zmiany oprogramowania                                                                                                    | Dokumentacja                    |                    |  |
|--------------|-------------------------------|----------|----------------------------------------------------------------------------------------------------|---------------------------------|--------------------|--|
| przyrządu    |                               | oprogr.  |                                                                                                    | Na płycie CD Instrukcja obsługi |                    |  |
| Deltapilot M | 10.2009                       | 01.00.zz | Pierwsza wersja<br>oprogramowania.<br>Wersja kompatybilna z:<br>– FieldCare od wersji 2.02.00<br>– Komunikator HART<br>DXR375 z weryfikacją<br>urządzenia: 1, DD Rev.: 1 | CD513P/31/A2/<br>10.09          | BA382P/31/PL/10.09 |  |

# 9 Dane techniczne

Dane techniczne zawarte są w Karcie katalogowej Cerabar M TI436P / Deltabar M TI434P / Deltapilot M TI437P.  $\rightarrow$  str. 2, punkt "Wykaz dokumentacji".

# 10 Dodatek

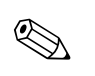

# 10.1 Przegląd menu obsługi

#### Wskazówka!

W poniższej tabeli wyszczególniono wszystkie parametry. Numer strony oznacza miejsce, w którym podano opis konkretnego parametru.

| Poziom 1                              | Poziom 2                                                                                                    | Poziom 3                                    | Poziom 4                                         | Dostęp<br>bezp. | Strona    |  |
|---------------------------------------|----------------------------------------------------------------------------------------------------|---------------------------------------------|--------------------------------------------------|-----------------|-----------|--|
| Parametry wyróżn<br>jak np. trybu pom | ione kursywą to parametry tylko do odczytu i nie można<br>iarowego, kalibracji suchej lub mokrej lub blokady sprzęto | ich edytować. Niektóre para<br>owej.        | metry są wyświetlane w zależności od ko          | nkretnych ı     | ıstawień, |  |
| Language [Język]                      |                                                                                                    |                                             |                                                  | 000             | 108       |  |
| Display/operat.<br>[Wskaźnik/obsł.]   | Display mode [Tryb wyświetlania]                                                                                     |                                             |                                                  | 001             | 108       |  |
|                                       | Add. disp. value [Dodatkowa wartość mierzona]                                                                        |                                             |                                                  | 002             | 108       |  |
|                                       | Format 1st value [Format danych w wierszu głównym]                                                                   |                                             |                                                  | 004             | 109       |  |
| Setup                                 | Przełącznik Lin./SQRT [Liniowa/pierwiastkowa] (Deltabar M)                                                           |                                             |                                                  | 133             | 109       |  |
| [Konfiguracja]                        | Measuring mode [Tryb pomiaru]                                                                                        |                                             |                                                  | 005             | 109       |  |
|                                       | Measuring mode [tryb pomiaru] (tylko odczyt)                                                                         | easuring mode [tryb pomiaru] (tylko odczyt) |                                                  |                 |           |  |
|                                       | Przełącznik P1/P2 (Deltabar M)                                                                                       |                                             |                                                  | 163             | 111       |  |
|                                       | High pressure side [Strona dodatnia] (Deltabar M)                                                                    |                                             |                                                  | 006             | 111       |  |
|                                       | High pressure side [Strona dodatnia] (tylko odczyt)                                                                  |                                             |                                                  | 183             |           |  |
|                                       | Press. eng. unit [Jednostka ciśnienia]                                                                               |                                             |                                                  | 125             | 110       |  |
|                                       | Corrected press. [Ciśnienie po korekcji]                                                                             |                                             |                                                  | 172             | 112       |  |
|                                       | Pos. zero adjust [Kalibracja zera - pozycji] (Deltabar M z czujni                                                    | kami ciśnienia względnego)                  |                                                  | 007             | 110       |  |
|                                       | Calib. offset [Przesunięcie kalibr.] (czujnik ciśnienia absolutnego)                                                 |                                             |                                                  | 192             | 110       |  |
|                                       | Max. flow [Przepływ maksymalny] (Tryb pomiaru "Flow" [Przepływ]) (Deltabar M)                                        |                                             |                                                  | 009             | 117       |  |
|                                       | Max. pressure flow [Maks. ciśnienie-przepływ] (Tryb pomiaru "Flow" [Przepływ]) (Deltabar M)                          |                                             |                                                  |                 | 118       |  |
|                                       | Empty calib. [Kalibr. "pusty"] (Tryb pomiaru poziomu i tryb kalibracji "Wet" [Mokra])                                |                                             |                                                  |                 | 114       |  |
|                                       | Full calib. [Kalibr. "pełny"] (Tryb pomiaru poziomu i tryb kalibracji "Wet" [Mokra])                                 |                                             |                                                  |                 | 114       |  |
|                                       | Set LRV [Ustaw LRV] (Tryb pomiaru ciśnienia i przepływ liniowy)                                                      |                                             | 013                                              | 120             |           |  |
|                                       | Set URV [Ustaw URV] (Tryb pomiaru ciśnienia i przepływ liniowy)                                                      |                                             | 014                                              | 120             |           |  |
|                                       | Damping switch [Przełącznik tłumienia] (tylko odczyt)                                                                |                                             |                                                  | 164             | 110       |  |
|                                       | Damping [Stała czasowa (tłumienie)]                                                                                  |                                             |                                                  |                 | 110       |  |
|                                       | Damping [Stała czasowa (tłumienie)] (tylko odczyt)                                                                   |                                             |                                                  | 184             |           |  |
|                                       | Flow [Przepływ] (Tryb pomiaru "Flow" [Przepływ]) (Delt                                                               | tabar M)                                    |                                                  | 018             | 118       |  |
|                                       | Level before lin. [Poziom przed linearyzacją] (Tryb pomia                                                            | aru poziomu)                                |                                                  | 019             | 115       |  |
|                                       | Pressure af. damp [Ciśnienie po tłumieniu]                                                                           |                                             |                                                  | 111             | 112       |  |
|                                       | Extended setup [Konfiguracja rozszerzona]                                                                            | Code definition                             |                                                  | 023             | 107       |  |
|                                       |                                                                                                    | [Definiowanie kodu]                         |                                                  |                 |           |  |
|                                       |                                                                                                    | Device tag                                  |                                                  | 022             | 108       |  |
|                                       |                                                                                                    | [Oznaczenie punktu pom.]                    |                                                  |                 |           |  |
|                                       |                                                                                                    | Operator code [Kod operatora                |                                                  | 021             | 107       |  |
|                                       |                                                                                                    | Level [Poziom]                              | Level selection                                  | 024             | 113       |  |
|                                       |                                                                                                    | (tryb pomiaru poziomu)                      | [Wybór trybu pomiaru poziomu]                    |                 |           |  |
|                                       |                                                                                                    |                                             | Output unit [Jednostka wyjściowa]                | 025             | 113       |  |
|                                       |                                                                                                    |                                             | Height unit [Jednostka wysokości]                | 026             | 113       |  |
|                                       |                                                                                                    |                                             | Calibration mode [Tryb kalibracji]               | 027             | 113       |  |
|                                       |                                                                                                    |                                             | Empty calib. [Kalibr. "pusty"]                   | 028             | 114       |  |
|                                       |                                                                                                    |                                             | Empty pressure [Ciśnienie "pusty"]               | 029             | 114       |  |
|                                       |                                                                                                    |                                             | Empty pressure [Ciśnienie "pusty"] (tylko odczyt | ) 185           |           |  |

| Poziom 1                | Poziom 2                                  | Poziom 3                                                                               | Poziom 4                                                                                          | Dostęp<br>bezp.          | Strona |
|-------------------------|-------------------------------------------|----------------------------------------------------------------------------------------|---------------------------------------------------------------------------------------------------|--------------------------|--------|
| Setup<br>[Konfiguracja] | Extended setup [Konfiguracja rozszerzona] | Level [Poziom]<br>(Tryb pomiaru poziomu)                                               | Empty height [Wysokość "pusty"]<br>Empty height [Wysokość "pusty"] (tylko odczyt)                 | 030<br><i>186</i>        | 114    |
|                         |                                           |                                                                                        | Full calib. [Kalibr. "pełny"]                                                                     | 031                      | 114    |
|                         |                                           |                                                                                        | Full pressure [Ciśnienie "pełny"]<br>Full pressure [Ciśnienie "pełny"] (tylko odczyt)             | 032<br><i>187</i>        | 114    |
|                         |                                           |                                                                                        | Full height [Wysokość "pełny"]<br>Full height [Wysokość "pełny"] (tylko odczyt)                   | 033<br><i>188</i>        | 114    |
|                         |                                           |                                                                                        | Adjust density [Kalibracja gęstości]                                                              | 034                      | 114    |
|                         |                                           |                                                                                        | Process density [Gęstość cieczy]                                                                  | 035                      | 115    |
|                         |                                           |                                                                                        | Level before lin [Poziom przed linearyzacją]                                                      | 019                      | 115    |
|                         |                                           | Linearization<br>[Linearyzacja]                                                        | Lin. mode [Tryb linearyzacji]                                                                     | 037                      | 115    |
|                         |                                           |                                                                                        | Unit after lin. [Jednostka po linearyzacji]                                                       | 038                      | 115    |
|                         |                                           |                                                                                        | Line-numb. [Numer wiersza]:                                                                       | 039                      | 115    |
|                         |                                           |                                                                                        | X-value [Wart. X]:                                                                                | 040                      | 116    |
|                         |                                           |                                                                                        | Y-value [Wart. Y]:                                                                                | 041                      | 116    |
|                         |                                           |                                                                                        | Edit table [Tabela edycji]                                                                        | 042                      | 116    |
|                         |                                           |                                                                                        | Tank description [Opis zbiornika]                                                                 | 173                      | 116    |
|                         |                                           | Tank content [Zawartość zbiornika]                                                     | 043                                                                                               | 116                      |        |
|                         | Flow [Przepływ] (Tryb<br>pomiaru "Flow"   | Flow type [Typ pomiaru przepływu]                                                      | 044                                                                                               | 116                      |        |
|                         | [Przepływ]) (Deltabar M)                  | Mass flow unit [Jednostka przepływu<br>masowego]                                       | 045                                                                                               | 117                      |        |
|                         |                                           | Norm. flow unit [Jednostka przepływu<br>normalizowanego wg standardu<br>europejskiego] | 046                                                                                               | 117                      |        |
|                         |                                           | Std. flow unit [Jednostka przepływu<br>normalizowanego wg standardu<br>amerykańskiego] | 047                                                                                               | 117                      |        |
|                         |                                           | Flow unit (Jednostka przepływu)                                                        | 048                                                                                               | 117                      |        |
|                         |                                           | Max. flow [Maks. przepływ]                                                             | 009                                                                                               | 118                      |        |
|                         |                                           | Max. pressure flow [Maks. ciśnienie-<br>przepływ]                                      | 010                                                                                               | 118                      |        |
|                         |                                           |                                                                                        | Set low-flow cut-off [Punkt odcięcia<br>niskich przepływów]                                       | 049                      | 118    |
|                         |                                           |                                                                                        | Flow [Przepływ]                                                                                   | 018                      | 118    |
|                         | Current output<br>[Wyjście prądowe]       | Alarm behavior P<br>[Reakcja po alarmie P]                                             | 050                                                                                               | 119                      |        |
|                         |                                           |                                                                                        | Alarm cur. Świtch<br>[Przełącznik prądu alarmu]                                                   | 105                      | 119    |
|                         |                                           |                                                                                        | [Reakcja wyjścia na usterkę]                                                                      | 190                      | 119    |
|                         |                                           |                                                                                        | High alarm curr. [Maks. prąd alarmowy]                                                            | 052                      | 119    |
|                         |                                           |                                                                                        | Set min. current<br>[Wybór min. wartości prądu]                                                   | 053                      | 119    |
|                         |                                           |                                                                                        | Output current [Prąd wyjściowy]                                                                   | 054                      | 119    |
|                         |                                           |                                                                                        | Linear/Sqroot [Liniowa/pierwiastkowa]<br>Linear/Sqroot [Liniowa/<br>pierwiastkowa] (tylko odczyt) | 055<br><i>191</i>        | 120    |
|                         |                                           |                                                                                        | Get LRV [Zatwierdź LRV]<br>(Tryb pomiaru ciśnienia)                                               | 015                      | 120    |
|                         |                                           |                                                                                        | Set LRV [Ustaw LRV]:                                                                              | 013                      | 120    |
|                         |                                           |                                                                                        | Get URV [Zatwierdź URV] (ciśnienie)                                                               | 016                      | 120    |
|                         |                                           |                                                                                        | Set URV [Ustaw URV]:                                                                              | 014                      | 120    |
|                         |                                           | Totalizer 1<br>[Licznik 1] (Deltabar M)                                                | Eng. unit totalizer 1<br>[Jednostka licznika 1]                                                   | 058<br>059<br>060<br>061 | 125    |
|                         |                                           |                                                                                        | Totalizer 1 mode [Tryb licznika 1]                                                                | 175                      | 125    |
|                         |                                           |                                                                                        | Totalizer 1 failsafe<br>[Reakcja licznika 1 na usterkę]                                           | 176                      | 125    |

| Poziom 1                   | Poziom 2                                  | Poziom 3                                       | Poziom 4                                                | Dostęp<br>bezp.          | Strona |
|----------------------------|-------------------------------------------|------------------------------------------------|---------------------------------------------------------|--------------------------|--------|
| Setup<br>[Konfiguracja]    | Extended setup [Konfiguracja rozszerzona] | Totalizer 1<br>[Licznik 1] (Deltabar M)        | Reset totalizer 1 [Kasowanie licznika 1]                | 062                      | 125    |
|                            |                                           |                                                | Totalizer 1 [Licznik 1]                                 | 063                      | 125    |
|                            |                                           |                                                | Totalizer 1 overflow [Nadmiar licznika 1]               | 064                      | 125    |
|                            |                                           | Totalizer 2 [Licznik 2]<br>(Deltabar M)        | Eng. unit totalizer 2<br>[Jedn. ciśn. Licznik 2]        | 065<br>066<br>067<br>068 | 126    |
|                            |                                           |                                                | Totalizer 2 mode [Tryb pracy licznika 2]                | 177                      | 126    |
|                            |                                           |                                                | Totalizer 2 failsafe [Reakcja licznika 2<br>na usterkę] | 178                      | 126    |
|                            |                                           |                                                | Totalizer 2 [Licznik 2]                                 | 069                      | 126    |
|                            |                                           |                                                | Totalizer 2 overflow [Nadmiar licznika 2]               | 070                      | 126    |
| Diagnosis<br>[Diagnostyka] | Diagnostic code [Kod diagnostyczny]       |                                                |                                                         | 071                      | 126    |
|                            | Last diag. code [Ostatni kod diagn.]      |                                                |                                                         | 072                      | 126    |
|                            | Min. meas. press. [Min. ciśn. zmierzone]  |                                                |                                                         | 073                      | 126    |
|                            | Min. meas. press. [Maks. ciśn. zmierzone] |                                                |                                                         | 074                      | 126    |
|                            | Diagnostic list [Lista diagnostyczna]     | Diagnostic 1 [Diagn. 1]                        |                                                         | 075                      | 127    |
|                            |                                           | Diagnostic 2 [Diagn. 2]                        |                                                         | 076                      | 127    |
|                            |                                           | Diagnostic 3 [Diagn. 3]                        |                                                         | 077                      | 127    |
|                            |                                           | Diagnostic 4 [Diagn. 4]                        |                                                         | 078                      | 127    |
|                            |                                           | Diagnostic 5 [Diagn. 5]                        |                                                         | 079                      | 127    |
|                            |                                           | Diagnostic 6 [Diagn. 6]                        |                                                         | 080                      | 127    |
|                            |                                           | Diagnostic 7 [Diagn. 7]                        |                                                         | 081                      | 127    |
|                            |                                           | Diagnostic 8 [Diagn. 8]                        |                                                         | 082                      | 127    |
|                            |                                           | Diagnostic 9 [Diagn. 9]                        |                                                         | 083                      | 127    |
|                            |                                           | Diagnostic 10 [Diagn. 10]                      |                                                         | 084                      | 127    |
|                            | Event logbook [Dziennik zdarzeń]          | Last diag. [Ost. kod diag. 1]                  |                                                         | 085                      | 127    |
|                            |                                           | Last diag. [Ost. kod diag. 2]                  |                                                         | 086                      | 127    |
|                            |                                           | Last diag. [Ost. kod diag. 3]                  |                                                         | 087                      | 127    |
|                            |                                           | Last diag. [Ost. kod diag. 4]                  |                                                         | 088                      | 127    |
|                            |                                           | Last diag. [Ost. kod diag. 5]                  |                                                         | 089                      | 127    |
|                            |                                           | Last diag. [Ost. kod diag. 0]                  |                                                         | 090                      | 127    |
|                            |                                           | Last diag. [Ost. kod diag. 7]                  |                                                         | 091                      | 127    |
|                            |                                           | Last diag. [Ost. kod diag. 0]                  |                                                         | 092                      | 127    |
|                            |                                           | Last diag. [Ost. kod dia, 10]                  |                                                         | 093                      | 127    |
|                            | Instrument info [Info o przyrządzie]      | Firmware version                               |                                                         | 094                      | 108    |
|                            |                                           | [Wersja oprogramowania]                        |                                                         | 006                      | 100    |
|                            |                                           | [Numer seryjny]                                |                                                         | 090                      | 100    |
|                            |                                           | [Rozszerzony kod<br>zamówieniowy]              |                                                         | 097                      | 108    |
|                            |                                           | Order identifier<br>[Identyfikator zamówienia] |                                                         | 098                      | 108    |
|                            |                                           | Cust. tag number<br>[Nr punktu pomiarowego]    |                                                         | 254                      | 108    |
|                            |                                           | Device tag<br>[Ozn. punktu pom.]               |                                                         | 022                      | 108    |
|                            |                                           | ENP version [Wersja ENP]                       |                                                         | 099                      | 108    |
|                            |                                           | Config. Counter<br>[Licznik konfiguracji]      |                                                         | 100                      | 127    |
|                            |                                           | LRL sensor [LRL czujnika]                      |                                                         | 101                      | 118    |

| Poziom 1                   | Poziom 2                             | Poziom 3                                             | Poziom 4                                                                                                    | Dostęp<br>bezp.   | Strona |
|----------------------------|--------------------------------------|------------------------------------------------------|----------------------------------------------------------------------------------------------------|-------------------|--------|
| Diagnosis<br>[Diagnostyka] | Instrument info [Info o przyrządzie] | URL sensor [URL czujnika]                            |                                                                                                    | 102               | 118    |
|                            |                                      | Manufacturer ID<br>[Nr ID producenta]                |                                                                                                    | 103               | 122    |
|                            |                                      | Device type code<br>[Kod typu przyrządu]             |                                                                                                    | 105               | 122    |
|                            |                                      | Device revision<br>[Weryfyfikacja przyrządu]         |                                                                                                    | 108               | 122    |
|                            | Measured values [Wartości mierzone]  | Flow [Przepływ]                                      |                                                                                                    | 018               | 118    |
|                            |                                      | Level before lin<br>[Poziom przed lin.]              |                                                                                                    | 019               | 115    |
|                            |                                      | Tank content [Zaw. zb.]                              |                                                                                                    | 043               | 115    |
|                            |                                      | Meas. pressure [Ciśn. mierz.]                        |                                                                                                    | 020               | 112    |
|                            |                                      | Sensor pressure [Ciśn. czujn.]                       |                                                                                                    | 109               | 112    |
|                            |                                      | Corrected press. [Cish. po kor.]                     |                                                                                                    | 172               | 112    |
|                            |                                      | Pressure of domp                                     |                                                                                                    | 110               | 111    |
|                            |                                      | [Ciśnienie po tłumieniu]                             |                                                                                                    | 111               | 112    |
|                            | Simulation [Simulation]              | Simulation mode<br>[Tryb symulacji]                  |                                                                                                    | 112               | 128    |
|                            |                                      | Sim. pressure [Sym. ciśn.]                           |                                                                                                    | 113               | 128    |
|                            |                                      | Sim. flow [Sym. przepł.]                             |                                                                                                    | 114               | 128    |
|                            |                                      | Sim. level [Sym. poziomu]                            |                                                                                                    | 115               | 128    |
|                            |                                      | Sim. tank cont. [Symulacja<br>zawartości zbiornika]  |                                                                                                    | 116               | 129    |
|                            |                                      | Sim. current [Sym. prądu]                            |                                                                                                    | 117               | 129    |
| -                          |                                      | Siili. erfor filo. [Sylii. breuvidiz kodu resetu]    |                                                                                                    |                   | 129    |
| Evnert [Eksnert]           | Dosten beznośredni                   |                                                      |                                                                                                    |                   | 109    |
| Expert [Ekspert]           | System                               | Code definition                                      |                                                                                                    | 023               | 107    |
|                            | System                               | [Definiowanie kodu]                                  |                                                                                                    | 025               | 107    |
|                            |                                      | Lock switch [Przełącznik bl                          | okowania przyrządu]                                                                                                    | 120               | 107    |
|                            |                                      | Operator code Kod operato                            | ora]                                                                                                    | 021               | 107    |
|                            |                                      | [Instrument info<br>[Info o przyrządzie]             | [Nr punktu pomiarowego]                                                                                                    | 254               | 108    |
|                            |                                      |                                                      | Device tag [Ozn. punktu pomiarowego]                                                                                                    | 022               | 108    |
|                            |                                      |                                                      | Serial number [Numer seryjny]                                                                                                    | 096               | 108    |
|                            |                                      |                                                      | Firmware version [Wersja oprogr.]                                                                                                    | 095               | 108    |
|                            |                                      |                                                      | Ext. order code [Rozszerzony kod zam.]                                                                                                    | 097               | 108    |
|                            |                                      |                                                      | END vorsion (Worsia END)                                                                                                    | 098               | 108    |
|                            |                                      |                                                      | Flectr serial no. [Nr ser wkł elektr]                                                                                                    | 121               | 108    |
|                            |                                      |                                                      | Sensor serial no. [Nr serviny czuinika]                                                                                                    | 122               | 108    |
|                            |                                      | Display [Wskaźnik]                                   | Language [Język]                                                                                                    | 000               | 108    |
|                            |                                      |                                                      | Display mode [Tryb wyświetlania]                                                                                                    | 001               | 108    |
|                            |                                      |                                                      | Add. disp. value [Dod. wartość mierz.]                                                                                                    | 002               | 108    |
|                            |                                      |                                                      | Format 1st value [Form. danych w w. gł.]                                                                                                    | 004               | 109    |
|                            |                                      | Management<br>[Zarządzanie]                          | Enter reset code<br>[Wprowadzenie kodu resetu]                                                                                                    | 124               | 109    |
|                            | Measurement [Pomiar]                 | Przełącznik Lin./SORT<br>[Lin./pierw.] (Deltabar M)  | ,                                                                                                    | 133               | 109    |
|                            |                                      | Measuring mode [Tryb pom<br>Measuring mode [tryb pom | niaru]<br>niaru] (tylko odczyt)                                                                                                    | 005<br><i>182</i> | 109    |
|                            |                                      | Basic setup<br>[Konfig. podstawowa]<br>              | Pos. zero adjust [Kalibr. zera – pozycji]<br>(Deltabar M z czujnikami ciśn. wzgl.)<br>Calib. offset [Przesunięcie kalibr.]<br>(czujnik ciśnienia absolutnego) | 007<br>008        | 110    |

| Poziom 1            | Poziom 2             | Poziom 3                                                                            | Poziom 4                                                                                                    | Dostęp<br>bezp.   | Strona |
|---------------------|----------------------|-------------------------------------------------------------------------------------|----------------------------------------------------------------------------------------------------|-------------------|--------|
| Expert<br>[Ekspert] | Measurement [Pomiar] | Basic setup<br>[Konfig. podstawowa]                                                 | Damping switch [Przełącznik tłumienia]<br>(tylko odczyt)                                                           | 164               | 110    |
|                     |                      |                                                                                     | Damping [Stała czasowa (tłumienie)]<br>Damping [Stała czasowa (tłumienie)]<br>(tylko odczyt)                       | 017<br><i>184</i> | 110    |
|                     |                      |                                                                                     | Press. eng. unit [Jednostka ciśnienia]                                                                             | 125               | 110    |
|                     |                      |                                                                                     | Temp. eng. unit [Jednostka<br>temperatury]                                                                         | 126               | 111    |
|                     |                      |                                                                                     | Sensor temp. [Temperatura czujnika]                                                                                | 110               | 111    |
|                     |                      | Pressure [Ciśnienie]                                                                | Przełącznik P1/P2 (Deltabar M)                                                                                     | 163               | 111    |
|                     |                      |                                                                                     | High pressure side [Strona dodatnia]<br>(Deltabar M)<br><i>High pressure side [Strona dodatnia] (tylko odczyt)</i> | 006<br><i>183</i> | 111    |
|                     |                      |                                                                                     | Set LRV [Ustaw LRV]:                                                                                               | 013               | 111    |
|                     |                      |                                                                                     | Set URV [Ustaw URV]:                                                                                               | 014               | 111    |
|                     |                      |                                                                                     | Meas. pressure [Ciśnienie mierzone]                                                                                | 020               | 112    |
|                     |                      |                                                                                     | Sensor pressure [Ciśnienie czujnika]                                                                               | 109               | 112    |
|                     |                      |                                                                                     | Corrected press. [Ciśnienie po korekcji]                                                                           | 172               | 112    |
|                     |                      |                                                                                     | Pressure af. damp [Ciśnienie po tłumieniu]                                                                         | 111               | 112    |
|                     |                      | Level [Poziom]                                                                      | Level selection [Wybór trybu pomiaru poziomu]                                                                      | 024               | 113    |
|                     |                      | Output unit [Jednostka wyjściowa]                                                   | 025                                                                                                    | 113               |        |
|                     |                      | Height unit [Jednostka wysokości]                                                   | 026                                                                                                    | 113               |        |
|                     |                      | Calibration mode [Tryb kalibracji]:                                                 | 027                                                                                                    | 113               |        |
|                     |                      | Empty calib. [Kalibr. "pusty"]                                                      | 028                                                                                                    | 114               |        |
|                     |                      | Empty pressure [Ciśnienie "pusty"]<br>Empty pressure [Ciśn. "pusty"] (tylko odczyt) | 029<br><i>185</i>                                                                                                  | 114               |        |
|                     |                      | Empty height [Wysokość "pusty"]<br>Empty height [Wys. "pusty"] (tylko odczyt)       | 030<br><i>186</i>                                                                                                  | 114               |        |
|                     |                      |                                                                                     | Full calib. [Kalibr. "pełny"]                                                                                      | 031               | 114    |
|                     |                      | Full pressure [Ciśnienie "pełny"]<br>Full pressure [Ciśni. "pełny"] (tylko odczyt)  | 032<br><i>187</i>                                                                                                  | 114               |        |
|                     |                      | Full height [Wysokość "pełny"]<br>Full height [Wys. "pełny"] (tylko odczyt)         | 033<br><i>188</i>                                                                                                  | 114               |        |
|                     |                      | Density unit [Jednostka gęstości]                                                   | 127                                                                                                    | 114               |        |
|                     |                      |                                                                                     | Adjust density [Kalibracja gęstości]<br>Adjust density [Kalibr. gęst.] (tylko odczyt)                              | 034<br><i>189</i> | 115    |
|                     |                      |                                                                                     | Process density [Gęstość cieczy]<br>Process density [Gęst. cieczy] (tylko odczyt)                                  | 035<br><i>181</i> | 115    |
|                     |                      |                                                                                     | Level before lin [Poziom przed linearyzacją]                                                                       | 019               | 115    |
|                     |                      | Linearization<br>[Linearyzacja]                                                     | Lin. mode [Tryb linearyzacji]                                                                                      | 037               | 115    |
|                     |                      |                                                                                     | Unit after lin. [Jednostka po linearyzacji]                                                                        | 038               | 115    |
|                     |                      |                                                                                     | Line-numb. [Numer wiersza]:                                                                                        | 039               | 115    |
|                     |                      |                                                                                     | X-value [Wart. X]:                                                                                                 | 040               | 115    |
|                     |                      |                                                                                     | Y-value [Wart. Y]:                                                                                                 | 041               | 116    |
|                     |                      |                                                                                     | Edit table [Tabela edycji]                                                                                         | 042               | 116    |
|                     |                      |                                                                                     | Tank description [Opis zbiornika]                                                                                  | 173               | 116    |
|                     |                      |                                                                                     | Tank content [Zawartość zbiornika]                                                                                 | 043               | 116    |
|                     |                      | Flow [Przepływ]<br>(Deltabar M)                                                     | Flow type [Typ pomiaru przepływu]                                                                                  | 044               | 116    |
|                     |                      |                                                                                     | Mass flow unit<br>[Jedn. przepływu masowego]                                                                       | 045               | 116    |
|                     |                      |                                                                                     | Norm. flow unit<br>[Jednostka przepływu normal., EUR]                                                              | 046               | 117    |

| Poziom 1            | Poziom 2                    | Poziom 3                                                   | Poziom 4                                                        | Dostęp<br>bezp.          | Strona |
|---------------------|-----------------------------|------------------------------------------------------------|-----------------------------------------------------------------|--------------------------|--------|
| Expert<br>[Ekspert] | Measurement [Pomiary]       | Flow [Przepływ]<br>(Deltabar M)                            | Std. flow unit [Jednostka przepływu<br>normalizowanego, US]     | 047                      | 117    |
|                     |                             |                                                            | Flow unit (Jednostka przepływu)                                 | 048                      | 117    |
|                     |                             |                                                            | Max. flow [Maks. przepływ]                                      | 009                      | 117    |
|                     |                             |                                                            | Max. pressure flow [Maks. ciśnienie-<br>przepływ]               | 010                      | 118    |
|                     |                             |                                                            | Set low-flow cut-off [P-kt odcięcia niskich<br>przepływów]      | 049                      | 118    |
|                     |                             |                                                            | Flow [Przepływ]                                                 | 018                      | 118    |
|                     |                             | Sensor limits [Wartości<br>graniczne czujnika]             | LRL sensor [LRL czujnika]                                       | 101                      | 118    |
|                     |                             |                                                            | URL sensor [URL czujnika]                                       | 102                      | 118    |
|                     |                             | Sensor trim<br>[Trymowanie<br>charakterystyki<br>czujnika] | Lo trim measured                                                | 129                      | 119    |
|                     |                             |                                                            | Hi trim measured                                                | 130                      | 119    |
|                     |                             |                                                            | Lo trim sensor                                                  | 131                      | 119    |
|                     |                             |                                                            | Hi trim sensor                                                  | 132                      | 119    |
|                     | Output<br>[Wyjście]         | Current output<br>[Wyjście prądowe]                        | Output current [Wyjście prądowe] (tylko odczyt)                 | 054                      | 119    |
|                     |                             |                                                            | Alarm behavior P [Reakcja po alarmie P]                         | 050                      | 119    |
|                     |                             |                                                            | Alarm cur. switch [Przełącznik prądu<br>alarmu] (tylko odczyt)  | 165                      | 119    |
|                     |                             |                                                            | Output fail mode [Reakcja wyjścia na<br>usterke]                | 190<br><i>051</i>        | 119    |
|                     |                             |                                                            | Output fail mode [Reakcja wyjścia na<br>usterkę] (tylko odczyt) |                          |        |
|                     |                             | High alarm curr. [Maks. prąd alarmowy]                     | 052                                                             | 120                      |        |
|                     |                             | Set min. current [Wyb. min. wart. pr.]                     | 053                                                             | 120                      |        |
|                     |                             |                                                            | Lin./SORT [Liniowa/pierwiastkowa]<br>(Deltabar M)               | 133                      | 120    |
|                     |                             |                                                            | Linear/Sqroot [Liniowy/pierw.] (Deltabar M)                     | 055                      | 120    |
|                     |                             |                                                            | Get LRV [Zatwierdź LRV] (Tryb pom. ciśn.)                       | 015                      | 120    |
|                     |                             |                                                            | Set LRV [Ustaw LRV]:                                            | 056<br>013<br>166<br>168 | 120    |
|                     |                             |                                                            | Get URV [Zatwierdź URV] (Tryb pom. ciśn.)                       | 016                      | 120    |
|                     |                             |                                                            | Set URV [Ustaw URV]:                                            | 057<br>014<br>067<br>169 | 121    |
|                     |                             |                                                            | Start current [Prąd rozruchowy]                                 | 134                      | 121    |
|                     |                             |                                                            | Curr. trim [Trymowanie ch-ki prądowej] 4mA                      | 135                      | 121    |
|                     |                             |                                                            | Curr. trim [Trymowanie ch-ki prądowej] 20mA                     | 136                      | 121    |
|                     |                             |                                                            | Offset trim [Przesunięcie trymowania] 4mA                       | 137                      | 121    |
|                     |                             |                                                            | Offset trim [Przesunięcie trymowania] 20 mA                     | 138                      | 121    |
|                     | Communication [Komunikacja] | HART config<br>[Konfig HART]                               | Burst mode [Tryb rozgłoszeniowy]                                | 142                      | 122    |
|                     |                             |                                                            | Burst option [Opcja transmisji seryjnej]                        | 143                      | 122    |
|                     |                             |                                                            | Current mode [Tryb wyjścia prądowego]                           | 144                      | 122    |
|                     |                             |                                                            | Bus address [Adres sieciowy]                                    | 145                      | 122    |
|                     |                             |                                                            | Preamble number [Liczba preambuł]                               | 146                      | 122    |
|                     |                             | HART info                                                  | Device type code [Kod typu przyrządu]                           | 105                      | 122    |
|                     |                             |                                                            | Device revision [Weryfikacja przyrządu]                         | 108                      | 122    |
|                     |                             |                                                            | Manufacturer ID [Nr ID producenta]                              | 103                      | 122    |
| •••                 |                             |                                                            | Hart version [Wersja HART]                                      | 180                      | 122    |

| Poziom 1            | Poziom 2                                    | Poziom 3                                       | Poziom 4                                                | Dostęp<br>bezp.          | Strona |
|---------------------|---------------------------------------------|------------------------------------------------|---------------------------------------------------------|--------------------------|--------|
| Expert<br>[Ekspert] | Communication [Komunikacja]                 | HART info                                      | Descriptor [Deskryptor]                                 | 139                      | 123    |
|                     |                                             |                                                | HART message [Komunikat HART]                           | 140                      | 123    |
|                     |                                             |                                                | HART date [Data HART]                                   | 141                      | 123    |
|                     |                                             | HART output<br>[Wyjście HART]                  | Primary value is [Ident. głównej wartości<br>mierzonej] | 147                      | 123    |
|                     |                                             |                                                | Primary value [Główna wartość mierzona]                 | 148                      | 123    |
|                     |                                             |                                                | Secondary val. is [Wybór drugiej wartości mierz.]       | 149                      | 123    |
|                     |                                             |                                                | Secondary value [Druga wartość mierzona]                | 150                      | 123    |
|                     |                                             |                                                | Third value is [Wyb. trzeciej wartości mierz.]          | 151                      | 123    |
|                     |                                             |                                                | Third value [Trzecia wartość mierzona]                  | 152                      | 123    |
|                     |                                             |                                                | 4th value is [Wyb. czwartej wartości mierz.]            | 153                      | 123    |
|                     |                                             |                                                | 4th value [Czwarta wartość mierzona]                    | 154                      | 123    |
|                     |                                             | HART input<br>[Wejście HART]                   | HART input value [Wart. wejściowa HART]                 | 155                      | 123    |
|                     |                                             |                                                | HART input stat. [Status wejścia HART]                  | 179                      | 124    |
|                     |                                             |                                                | HART input unit [Jedn. wejściowa HART]                  | 156                      | 124    |
|                     |                                             |                                                | HART input form. [Form. wejściowy HART]                 | 157                      | 124    |
|                     | Application [Aplikacja]     Electr. delta P |                                                | 158                                                     | 124                      |        |
|                     |                                             | Fixed ext. value [Stała zew                    | m.]                                                     | 174                      | 124    |
|                     |                                             | <b>Totalizer 1 [Licznik 1]</b><br>(Deltabar M) | Eng. unit totalizer 1 [Jednostka licznika 1]            | 058<br>059<br>060<br>061 | 125    |
|                     |                                             |                                                | Totalizer 1 mode [Tryb licznika 1]                      | 175                      | 125    |
|                     |                                             |                                                | Totalizer 1 failsafe [Reakcja licznika 1<br>na usterkę] | 176                      | 125    |
|                     |                                             |                                                | Reset totalizer 1 [Kasowanie licznika 1]                | 062                      | 125    |
|                     |                                             |                                                | Totalizer 1 [Licznik 1]                                 | 063                      | 125    |
|                     |                                             |                                                | Totalizer 1 overflow [Nadmiar licznika 1]               | 064                      | 125    |
|                     |                                             | <b>Totalizer 2 [Licznik 2]</b><br>(Deltabar M) | Eng. unit totalizer 2 [Jednostka licznika 2]            | 065<br>066<br>067<br>068 | 126    |
|                     |                                             |                                                | Totalizer 2 mode [Tryb licznika 2]                      | 177                      | 126    |
|                     |                                             |                                                | Totalizer 2 failsafe [Reakcja licznika 2<br>na usterkę] | 178                      | 126    |
|                     |                                             |                                                | Totalizer 2 [Licznik 2]                                 | 069                      | 126    |
|                     |                                             |                                                | Totalizer 2 overflow [Nadmiar licznika 2]               | 070                      | 126    |
|                     | Diagnosis [Diagnostyka]                     | Diagnostic code<br>[Kod diagnostyczny]         | Diagnostic code<br>[Kod diagnostyczny]                  |                          | 126    |
|                     |                                             | Last diag. code<br>[Ostatni kod diagn.]        | Last diag. code<br>[Ostatni kod diagn.]                 |                          | 126    |
|                     |                                             | Reset logbook<br>[Kasowanie rejestru]          | Reset logbook<br>[Kasowanie rejestru]                   |                          | 127    |
|                     |                                             | Min. meas. press.<br>[Min. ciśn. zmierzone]    | Min. meas. press.<br>[Min. ciśn. zmierzone]             |                          | 127    |
|                     |                                             | Min. meas. press.<br>[Maks. ciśn. zmierzone]   | Min. meas. press.<br>[Maks. ciśn. zmierzone]            |                          | 127    |
|                     |                                             | Reset peakhold [Kasowanie<br>wskazań PEAKHOLD] | Reset peakhold [Kasowanie<br>wskazań PEAKHOLD]          |                          | 127    |
|                     |                                             | [Godziny pracy]                                |                                                         | 102                      | 127    |
|                     |                                             | Contig. Counter<br>[Licznik konfiguracji]      |                                                         | 100                      | 127    |
|                     |                                             | Diagnostic list<br>[Lista diagnostyczna]       | Diagnostic 2 [Diagnostyka 1]                            | 076                      | 127    |
|                     |                                             |                                                | Diagnostic 2 [Diagnostyka 2]                            | 070                      | 12/    |
|                     | ···                                         |                                                | Diagnostic 3 [Diagnostyka 3]                            | 077                      | 127    |

| Poziom 1            | Poziom 2                | Poziom 3                                      | Poziom 4                                            | Dostęp<br>bezp. | Strona |
|---------------------|-------------------------|-----------------------------------------------|-----------------------------------------------------|-----------------|--------|
| Expert<br>[Ekspert] | Diagnosis [Diagnostyka] | Diagnostic list<br>[Lista diagnostyczna]      | Diagnostic 4 [Diagnostyka 4]                        | 078             | 127    |
|                     |                         |                                               | Diagnostic 5 [Diagnostyka 5]                        | 079             | 127    |
|                     |                         |                                               | Diagnostic 6 [Diagnostyka 6]                        | 080             | 127    |
|                     |                         |                                               | Diagnostic 7 [Diagnostyka 7]                        | 081             | 127    |
|                     |                         |                                               | Diagnostic 8 [Diagnostyka 8]                        | 082             | 127    |
|                     |                         |                                               | Diagnostic 9 [Diagnostyka 9]                        | 083             | 127    |
|                     |                         |                                               | Diagnostic 10 [Diagnostyka 10]                      | 084             | 127    |
|                     |                         | Event logbook<br>[Dziennik zdarzeń]           | Last diag. 1<br>[Ostatni kod diagnostyczny 1]       | 085             | 127    |
|                     |                         |                                               | Last diag. 2<br>[Ostatni koddiagnostyczny 2]        | 086             | 127    |
|                     |                         | Last diag. 3<br>[Ostatni kod diagnostyczny 3] | 087                                                 | 127             |        |
|                     |                         | Last diag. 4<br>[Ostatni kod diagnostyczny 4] | 088                                                 | 127             |        |
|                     |                         | Last diag. 5<br>[Ostatni kod diagnostyczny 5] | 089                                                 | 127             |        |
|                     |                         | Last diag. 6<br>[Ostatni kod diagnostyczny 6] | 090                                                 | 127             |        |
|                     |                         | Last diag. 7<br>[Ostatni kod diagnostyczny 7] | 091                                                 | 127             |        |
|                     |                         | Last diag. 8<br>[Ostatni kod diagnostyczny 8] | 092                                                 | 127             |        |
|                     |                         | Last diag. 9<br>[Ostatni kod diagnostyczny 9] | 093                                                 | 127             |        |
|                     |                         |                                               | Last diag. 10<br>[Ostatni kod diagnostyczny 10]     | 094             | 127    |
|                     |                         | Simulation [Symulacja]                        | Simulation mode [Tryb symulacji]                    | 112             | 128    |
|                     |                         |                                               | Sim. pressure [Symulacja ciśnienia]                 | 113             | 128    |
|                     |                         |                                               | Sim. flow [Symulacja przepływu]                     | 114             | 128    |
|                     |                         |                                               | Sim. level [Symulacja poziomu]                      | 115             | 129    |
|                     |                         |                                               | Sim. tank cont. [Symulacja zawartości<br>zbiornika] | 116             | 129    |
|                     |                         |                                               | Sim. current [Symulacja prądu]                      | 117             | 129    |
|                     |                         |                                               | Sim. error no. [Symulacja błędu nr]                 | 118             | 129    |

# 10.2 Opis parametrów

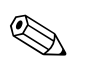

#### Wskazówka!

Rozdział niniejszy zawiera opis parametrów w kolejności, w jakiej występują one w menu obsługi "Expert" [Ekspert]. Parametry (lub numery parametrów) wyróżnione kursywą to parametry tylko do odczytu i nie można ich edytować. Niektóre parametry są wyświetlane w zależności od konkretnych ustawień, jak np. trybu pomiarowego, kalibracji suchej lub mokrej lub blokady sprzętowej.

#### Expert [Ekspert]

| Nazwa parametru                               | Opis                                                                                                    |
|-----------------------------------------------|----------------------------------------------------------------------------------------------------|
| Direct access (119)                           | Aby przejść bezpośrednio do parametru, należy wpisać kod bezpośredniego dostępu.                                            |
| [Dostęp bezpośredni]<br>Wprowadzenie wartości | <ul> <li>Opcje:</li> <li>Liczba z przedziału od 0 do 999 (rozpoznawane są wyłącznie poprawne wartości wejściowe)</li> </ul> |
|                                               | Ustawienie fabryczne:<br>0                                                                                                  |
|                                               | Wskazówka:<br>W celu bezpośredniego dostępu nie ma potrzeby wprowadzania początkowych zer.                                  |

### 10.2.1 System

#### Expert [Ekspert] System

| Nazwa parametru                                                | Opis                                                                                                    |  |
|----------------------------------------------------------------|----------------------------------------------------------------------------------------------------|--|
| Code definition (023)<br>[Definiowanie kodu]                   | Funkcja ta służy do wprowadzenia kodu dostępu umożliwiającego odblokowanie przyrządu.                                                                                                    |  |
| Wprowadzenie wartości                                          | <b>Opcje:</b><br>• Liczba 0 9999                                                                                                    |  |
|                                                                | Ustawienie fabryczne:<br>0                                                                                                    |  |
| <b>Lock switch (120)</b><br>[Przełącznik blokady]<br>Wskazanie | Wyświetla status mikroprzełącznika 1 na wkładce elektroniki.<br>Mikroprzełącznik 1 umożliwia blokowwanie lub odblokowanie parametrów<br>definiujących wartości mierzone. Jeśli obsługa jest zablokowana za pomocą parametru<br>" <b>Operator code" (021)</b> [Kod operatora], odblokowanie jest możliwe wyłącznie<br>za pomocą tego parametru. |  |
|                                                                | Wskaźnik:<br>• "On" [Zał.] (blokada załączona)<br>• Off [Wył.] (blokada wyłączona)                                                                                                    |  |
|                                                                | <b>Ustawienie fabryczne:</b><br>Off [Wył.] (blokada wyłączona)                                                                                                    |  |
| Operator code (021)                                            | Funkcja ta służy do wprowadzenia kodu blokady lub odblokowania trybu obsługi.                                                                                                    |  |
| <b>[Kod operatora]</b><br>Wprowadzenie wartości                | <ul> <li>Opcje:</li> <li>W celu zablokowania trybu obsługi, wprowadzić w tym parametrze liczbę z zakresu 09999 pod warunkiem, że kod dostępu = 0 a następnie liczbę różną od kodu dostępu.</li> <li>W celu odblokowania trybu obsługi, należy wprowadzić liczbę 0.</li> </ul>                                                                  |  |
|                                                                | Wskazówka!<br>Jako kod dostępu fabrycznie ustawione jest "O". Inny kod dostępu można zdefiniować<br>korzystając z parametru "Code definition" [Definiowanie kodu]. Jeśli użytkownik<br>zapomni kodu dostępu, można go wyświetlić wprowadzając liczbę "5864".                                                                                   |  |
|                                                                | Ustawienie fabryczne:<br>0                                                                                                    |  |

| Nazwa parametru                                                                 | Opis                                                                                                    |
|---------------------------------------------------------------------------------|----------------------------------------------------------------------------------------------------|
| <b>Cust. tag number (254)</b><br>[Nr punktu pom.]<br>Wprowadzenie wartości      | Wprowadzenie numeru punktu pomiarowego (maks. 8 znaków alfanumerycznych).<br><b>Ustawienie fabryczne:</b><br>brak lub zgodnie ze specyfikacją w zamówieniu  |
| <b>Device tag (022)</b><br>[Oznaczenie punktu pom.]<br>Wprowadzenie wartości    | Wprowadzenie numeru punktu pomiarowego (maks. 32 znaków alfanumerycznych).<br><b>Ustawienie fabryczne:</b><br>brak lub zgodnie ze specyfikacją w zamówieniu |
| <b>Serial number (096)</b><br>[Numer seryjny]<br>Wskazanie                      | Wskazanie numeru seryjnego przyrządu (11 znaków alfanumerycznych).                                                                                          |
| <b>Firmware version (095)</b><br>[Wersja oprogramowania]<br>Wskazanie           | Wskazanie numeru wersji oprogramowania.                                                                                                    |
| <b>Ext. order code (097)</b><br>[Rozszerzony kod zam.]<br>Wprowadzenie wartości | Wprowadzenie rozszerzonego kodu zamówieniowego.<br><b>Ustawienie fabryczne:</b><br>Zgodnie ze specyfikacją w zamówieniu                                     |
| Order identifier (098)<br>[Identyfikator zam.]<br>Wprowadzenie wartości         | Wprowadzenie identyfikatora zamówienia.<br><b>Ustawienie fabryczne:</b><br>Zgodnie ze specyfikacją w zamówieniu                                             |
| <b>ENP version (099)</b><br>[Wersja ENP]<br>Wskazanie                           | Wyświetla ENP danej wersji urządzenia.<br>(ENP = (elektroniczna tabliczka znamionowa)                                                                       |
| Electr. serial no. (121)<br>[Nr seryjny elektroniki]<br>Wskazanie               | Wskazanie numeru seryjnego głównego modułu elektroniki (11 znaków alfanumerycznych).                                                                        |
| Sensor serial no. (122)<br>[Nr seryjny czujnika]<br>Wskazanie                   | Wskazanie numeru seryjnego czujnika (11 znaków alfanumerycznych).                                                                                           |

### Expert [Ekspert] System Instrument info [Info o przyrządzie]

### Expert [Ekspert] System Display [Wskaźnik]

| Nazwa parametru                                                          | Opis                                                                                                    |
|--------------------------------------------------------------------------|----------------------------------------------------------------------------------------------------|
| Language (000)<br>[Język]<br>Wybór opcji                                 | <ul> <li>Wybór języka, w którym wyświetlany będzie tekst dialogowy na wskaźniku lokalnym.</li> <li>Opcje: <ul> <li>English [Angielski]</li> <li>Inny język (zgodnie ze specyfikacją w zamówieniu)</li> <li>Opcjonalnie jeden dodatkowy język (język zakładu producenta)</li> </ul> </li> <li>Ustawienie fabryczne: <ul> <li>English [Angielski]</li> </ul> </li> </ul>                             |
| <b>Display mode (001)</b><br>[ <b>Tryb wyświetlania]</b><br>Wybór opcji  | Określa wskazanie w wierszu głównym wyświetlacza lokalnego w trybie pomiarowym.<br><b>Opcje:</b><br>Primary value [Główna wartość mierzona] (PV)<br>External value [Wartość zewnętrzna]<br>All alternating [Wskazanie naprzemienne]<br><b>Ustawienie fabryczne:</b><br>Primary value [Główna wartość mierzona] (PV)                                                                                |
| Add. disp. value (002)<br>[Dodatkowa wartość<br>mierzona]<br>Wybór opcji | Określa wskazanie w drugim wierszu wyświetlacza lokalnego w trybie pomiarowym.<br><b>Opcje:</b><br>• Brak<br>• Pressure [Ciśnienie]<br>• Main value [Główna wartość mierzona] (%)<br>• Current [Prąd]<br>• Temperature [Temperatura]<br>• Totalizer 1 [Licznik 1]<br>• Totalizer 2 [Licznik 2]<br>Dostępne opcje wyboru zależą od wybranego trybu pomiaru.<br><b>Ustawienie fabryczne:</b><br>Brak |
| Nazwa parametru                                    | Opis                                                                                                   |
|----------------------------------------------------|----------------------------------------------------------------------------------------------------|
| Format 1st value (004)<br>[Format danych w wierszu | Służy do definiowania liczby miejsc po przecinku dziesiętnym w wartości wskazywanej w wierszu głównym. |
| głównym]                                           | Opcje:                                                                                                 |
| vvybor opcji                                       | <ul> <li>Auto</li> </ul>                                                                               |
|                                                    | ■ X                                                                                                    |
|                                                    | ■ X.X                                                                                                  |
|                                                    | X.XX                                                                                                   |
|                                                    | X.XXX                                                                                                  |
|                                                    | X.XXXX                                                                                                 |
|                                                    | X.XXXXX                                                                                                |
|                                                    | Ustawienie fabryczne:<br>Auto                                                                          |

## Expert [Ekspert] System Management [Zarządzanie]

| Nazwa parametru                                                                  | Opis                                                                                                    |
|----------------------------------------------------------------------------------|----------------------------------------------------------------------------------------------------|
| Enter reset code (124)<br>[Wprowadzenie kodu<br>resetu]<br>Wprowadzenie wartości | Przywrócenie ustawień fabrycznych wszystkich parametrów lub ich określonej grupy,<br>bądź zgodnie ze specyfikacją w zamówieniu,<br>→ str. 50, "Przywracanie ustawień fabrycznych (Reset)".<br><b>Ustawienie fabryczne:</b><br>0 |

## 10.2.2 Measurement [Pomiar]

## Expert [Ekspert] Measurement [Pomiar]

| Nazwa parametru                                         | Opis                                                                                                    |  |  |
|---------------------------------------------------------|----------------------------------------------------------------------------------------------------|--|--|
| Lin./SORT switch (133)<br>[Liniowa/pierwiastkowa]       | Wyświetla status mikroprzełącznika 4 na wkładce elektroniki, który służy do ustawienia charakterystyki przetwarzania na wyjściu prądowym.                                                                                                    |  |  |
| Wskazanie                                               | <ul> <li>Wskaźnik:</li> <li>SW<br/>Typ charakterystyki przetwarzania zależy od ustawienia parametru "Linear/Sqroot"<br/>[Liniowa/Pierwiastkowa] (055).</li> <li>Pierwiastkowa<br/>Charakterystyka przetwarzania jest pierwiastkowa, niezależnie od ustawienia<br/>parametru "Linear/Sqroot" [Liniowa/Pierwiastkowa] (055).</li> </ul> |  |  |
|                                                         | Ustawienie fabryczne<br>SW                                                                                                    |  |  |
| Measuring mode (005)<br>[Tryb pomiarowy]<br>Wybór opcji | Wybór trybu pomiaru.<br>Struktura dostępnego menu obsługi odpowiada wybranemu trybowi pomiaru.<br>Wskazówka!<br>W przypadku zmiany trybu pomiaru nie jest dokonywana automatyczna konwersja.<br>Po zmianie trybu pomiaru przyrząd powinien być ponownie wykalibrowany.                                                                |  |  |
|                                                         | Opcje:<br>Pressure [Ciśnienie]<br>Level [Poziom]<br>Flow [Przepływ] (tylko Deltabar M)                                                                                                    |  |  |
|                                                         | <b>Ustawienie fabryczne</b><br>Pressure [Ciśnienie] lub zgodnie ze specyfikacją w zamówieniu                                                                                                    |  |  |

| Nazwa parametru                                                                                            | Opis                                                                                                    |  |  |  |
|----------------------------------------------------------------------------------------------------|----------------------------------------------------------------------------------------------------|--|--|--|
| Pos. zero adjust (007)<br>[Kalibracja zera - pozycji]                                                      | Kalibracja pozycji – różnica ciśnień pomiędzy wartością zerową (ustawioną) a mierzoną nie musi być znana (zadawane jest ciśnienie referencyjne).                                                                                                    |  |  |  |
| (dla Deltabar M z<br>czujnikiem ciśnienia<br>względnego)<br>Wybór opcji                                    | <ul> <li>Przykład:</li> <li>Measured value [Wartość mierzona] = 2,2 mbar</li> <li>Skorygować parametr "Measured value" [Wartość mierzona] za pomocą parametru "Pos. zero adjust" [Kalibracja zera - pozycji] wybierając opcję "Confirm" [Potwierdź]. Oznacza to przyporządkowanie wartości 0.0 do aktualnie oddziałującego ciśnienia.</li> <li>Measured value (po kalibracji zera-pozycji) = 0,0 mbar</li> <li>Wartość prądu jest również korygowana.</li> </ul>                                                                                                    |  |  |  |
|                                                                                                    | Ustawienie fabryczne:<br>Abort [Przewij]                                                                                                    |  |  |  |
| Calib. offset (192) / (008)<br>[Przesunięcie kalibr.]<br>(czujnik ciśnienia<br>absolutnego)<br>Wybór opcji | <ul> <li>Kalibracja pozycji – różnica ciśnień pomiędzy wartością zerową (ustawioną) i mierzon musi być znana.</li> <li>Przykład: <ul> <li>Measured value [Wartość mierzona] = 982,2 mbar</li> <li>Za pomocą parametru "Calib. Offset"[Przesunięcie kalibr.] wprowadzić wartość, o którą powinna być skorygowana wartość w parametrze Measured value (np. 2,2 mbar). Oznacza to przyporządkowanie wartości 980,0 do aktualnie oddziałującego ciśnienia.</li> <li>Measured value (po kalibracji zera-pozycji) = 980,0 mbar</li> <li>Wartość przyłu jest również kowgowana</li> </ul> </li> </ul> |  |  |  |
|                                                                                                    | Ustawienie fabryczne:<br>0,0                                                                                                    |  |  |  |
| Damping switch (164)<br>[Przełącznik tłumienia]<br>Wskazanie                                               | Wyświetla pozycję mikroprzełącznika 4, służącego do włączania i wyłączania tłumienia sygnału wyjściowego (szybkości reakcji wskaźnika lokalnego na zmianę wartości mierzonej).                                                                                                    |  |  |  |
|                                                                                                    | <ul> <li>Wskaźnik:</li> <li>Off [Wył.]<br/>Sygnał wyjściowy nie jest opóźniany.</li> <li>On [Zał.]<br/>Sygnał wyjściowy jest opóźniany. Stała tłumienia jest określona poprzez parametr<br/>"Damping value" (017) (184) [Wartość tłumienia]</li> </ul>                                                                                                    |  |  |  |
|                                                                                                    | Ustawienie fabryczne<br>On [Zał.]                                                                                                    |  |  |  |
| Damping value (017)<br>[Wartość tłumienia]<br>Wprowadzenie wartości                                        | Wprowadzenie wartości tłumienia (stałej czasowej $\tau$ ). Stała czasowa wpływa na szybkość reakcji sygnału wyjściowego wartości mierzonej na zmianę ciśnienia.                                                                                                    |  |  |  |
| r · · · · · · · · · · · · · · · · · · ·                                                                    | <b>Zakres wprowadzeń:</b> 0,0 s 999,0 s                                                                                                    |  |  |  |
|                                                                                                    | <b>Ustawienie fabryczne:</b><br>2,0 lub zgodnie ze specyfikacją w zamówieniu                                                                                                    |  |  |  |
| Press. eng. unit (125)<br>[Jednostka ciśnienia]<br>Wybór opcji                                             | Wybór jednostki ciśnienia.<br>Po wybraniu nowej jednostki, wszystkie parametry opisujące ciśnienie są przeliczane<br>i wskazywane w nowych jednostkach.                                                                                                    |  |  |  |
|                                                                                                    | Opcje:<br>• mbar, bar<br>• mmH2O, mH2O, inH2O<br>• ftH2O<br>• Pa, kPa, MPa<br>• psi<br>• mmHg, inHg<br>• kgf/cm <sup>2</sup><br>Ustawienie fabryczne:                                                                                                    |  |  |  |
|                                                                                                    | W zależności od nominalnego zakresu pomiarowego czujnika: mbar lub bar lub zgodnie ze specyfikacją w zamówieniu.                                                                                                    |  |  |  |

## Expert [Ekspert] Measurement [Pomiar] Basic setup [Konfiguracja podstawowa]

| Nazwa parametru                                                                                                   | Opis                                                                                                    |  |  |
|----------------------------------------------------------------------------------------------------|----------------------------------------------------------------------------------------------------|--|--|
| <b>Temp. eng. unit (126)</b><br>[Jednostka temperatury]<br>(tylko dla Cerabar M i<br>Deltapilot M)<br>Wybór opcji | Wybór jednostki pomiaru temperatury.<br>Wskazówka!<br>To ustawienie ma wpływ na parametr "Sensor temp." [Temperatura czujnika].<br>Opcje:<br>°C<br>°F<br>K<br>Ustawienie fabryczne:<br>°C |  |  |
| Sensor temp. (110)<br>[Temperatura czujnika]<br>(tylko dla Cerabar M i<br>Deltapilot M)<br>Wskazanie              | Wyświetla aktualne wskazanie temperatury czujnika. Może ono być różne od temperatury procesu.                                                                                             |  |  |

| Expert [Ekspert] | Measurement        | Pomiarl    | Pressure | Ciśnieniel |
|------------------|--------------------|------------|----------|------------|
| Empore [Emopore] | in out an om one p | r o muur j | Trebbure |            |

| Nazwa parametru                                                    | Opis                                                                                                    |  |  |
|--------------------------------------------------------------------|----------------------------------------------------------------------------------------------------|--|--|
| Switch P1/P2 (163)<br>[Przełącznik P1/P2]                          | Wskazuje, czy mikroprzełącznik "SW/P2High" (mikroprzełącznik 5) jest w ustawiony w poz. "on" [zał].                                                                                                    |  |  |
| Wskazanie                                                          | Wskazówka!<br>Pozycja mikroprzełącznika "SW/P2High" określa, które przyłącze technologiczne<br>odpowiada stronie dodatniej.                                                                                                    |  |  |
|                                                                    | <ul> <li>Wskaźnik:</li> <li>SW<br/>"SW/P2 High" jest w pozycji off [wył.]: Parametr "High pressure side" (006) [Strona dodatnia] określa, które przyłącze technologiczne odpowiada stronie dodatniej.</li> <li>P2 High<br/>"SW/P2 High" jest w pozycji on [zał.]: Strona dodatnia jest ustawiona na przyłącze technologiczne P2, niezależnie od nastawy wybranej za pomocą parametru "High pressure side" (006) [Strona dodatnia].</li> </ul> |  |  |
|                                                                    | Ustawienie fabryczne:<br>SW                                                                                                    |  |  |
| High pressure side (006)<br>(183) [Strona dodatnia]<br>Wybór opcji | Określa, które przyłącze technologiczne odpowiada stronie dodatniej.<br>Wskazówka!<br>To ustawienie jest aktywne tylko wtedy, gdy mikroprzełącznik "SW/P2High" jest<br>ustawiony w pozycji "OFF" [WYŁ.] (patrz parametr "Pressure side switch" (163)<br>[Przełącznik strony dodatniej]. W przeciwnym razie, niezależnie od pozycji<br>mikroprzełącznika przyłącze P2 odpowiada stronie dodatniej.                                             |  |  |
|                                                                    | <ul> <li>Opcje wyboru:</li> <li>P1 High<br/>Przyłącze technologiczne P1 jest ustawiane jako strona dodatnia.</li> <li>P2 High<br/>Przyłącze technologiczne P2 jest ustawiane jako strona dodatnia.</li> </ul>                                                                                                    |  |  |
|                                                                    | <b>Ustawienie fabryczne</b><br>P1 High                                                                                                    |  |  |
| Set LRV (013)<br>[Ustaw LRV]<br>Wskazanie                          | Ustawienie zera – bez zadania ciśnienia referencyjnego.<br>Wprowadzenie wartości ciśnienia dla dolnej wartości prądu (4 mA).                                                                                                    |  |  |
|                                                                    | <b>Ustawienie fabryczne:</b><br>0,0 lub zgodnie ze specyfikacją w zamówieniu                                                                                                    |  |  |
| Set URV (014)<br>[Ustaw URV]                                       | Ustawienie zakresu – bez zadania ciśnienia referencyjnego.<br>Wprowadzenie wartości ciśnienia dla górnej wartości prądu (20 mA).                                                                                                    |  |  |
| Wskazanie                                                          | Ustawienie fabryczne:<br>Zakres czujnika lub zgodnie ze specyfikacją w zamówieniu.                                                                                                    |  |  |

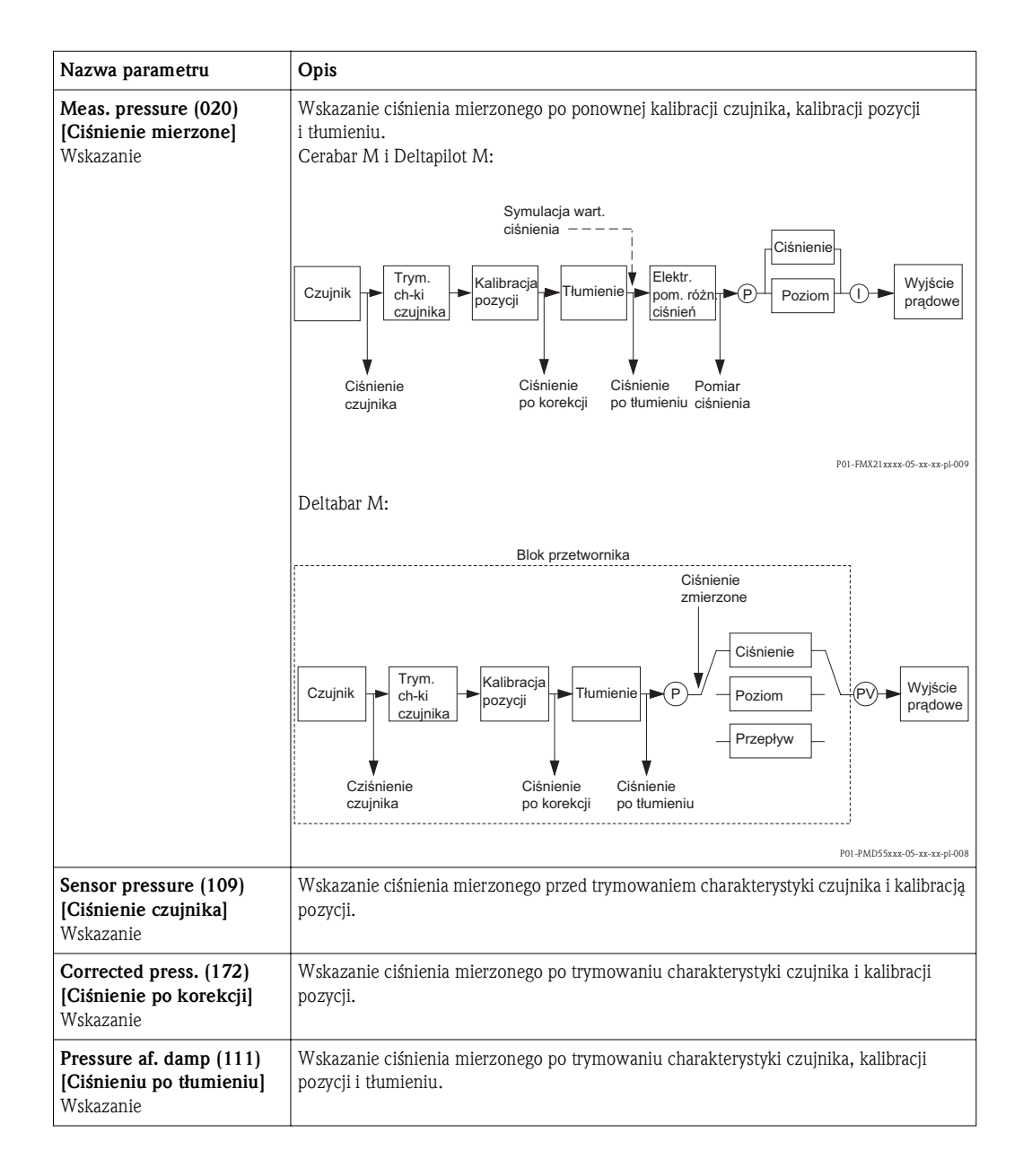

| Nazwa parametru                                                        | Opis                                                                                                    |
|------------------------------------------------------------------------|----------------------------------------------------------------------------------------------------|
| Level selection (024)<br>[Wybór tr. pomiaru<br>poziomu]<br>Wybór opcji | <ul> <li>Wybór metody obliczenia poziomu</li> <li>Opcje: <ul> <li>In pressure [W jedn. ciśn.]</li> <li>Po wybraniu tej opcji należy podać dwie pary wartości: ciśnienie/poziom.</li> <li>Wartość poziomu jest wyświetlana bezpośrednio w jednostce wybranej poprzez parametr "Output unit" [Jednostka wyjściowa].</li> <li>In height [W jedn. wys.]</li> <li>Po wybraniu tej opcji należy podać dwie pary wartości: wysokość/poziom.</li> <li>W oparciu o zmierzone ciśnienie i gęstość medium przyrząd oblicza najpierw wysokość. Informacje te są następnie wykorzystywane do obliczenia poziomu w jednostkach wyjściowych wybranych przez podanie dwóch par wartości.</li> </ul> </li> <li>Ustawienie fabryczne: <ul> <li>In pressure [W jedn. ciśn.]</li> </ul> </li> </ul>            |
| <b>Output unit (025)</b><br>[Jednostka wyjściowa]<br>Wybór opcji       | <ul> <li>Wybór jednostki dla wartości wskazywanej dla poziomu przed linearyzacją.</li> <li>Wybrana jednostka służy wyłącznie do opisu wartości mierzonej.</li> <li>Oznacza to, że po zmianie ustawienia w tym parametrze, wartość mierzona nie jest przeliczana na wartość wyrażoną w nowych jednostkach.</li> <li>Przykład: <ul> <li>Aktualna wartość mierzona: 0.3 stopy</li> <li>Nowa jednostka wyjściowa: m</li> <li>Nowa wartość mierzona: 0,3 m</li> </ul> </li> <li>Opcje</li> </ul>                                                                                                    |
|                                                                        | <ul> <li>%</li> <li>mm, cm, dm, m</li> <li>ft, inch</li> <li>m<sup>3</sup>, in<sup>3</sup></li> <li>l, hl</li> <li>ft<sup>3</sup></li> <li>gal, Igal</li> <li>kg, t</li> <li>lb</li> <li>Ustawienie fabryczne:</li> <li>%</li> </ul>                                                                                                    |
| Height unit (026)<br>[Jednostka wysokości]<br>Wybór opcji              | <ul> <li>Wybór jednostki wysokości. Ciśnienie mierzone jest przeliczane na odpowiadającą mu wysokość wyrażoną w wybranych tu jednostkach. W obliczeniach wykorzystywany jest parametr "Adjust density" [Kalibracja gęstości].</li> <li>Wymagane warunki początkowe:<br/>"Level selection" [Wybór tr. pom. poziomu] = "In height" [W jednostkach wysokości]</li> <li>Opcje         <ul> <li>mm</li> <li>inch</li> <li>ft</li> <li>Ustawienie fabryczne:<br/>m</li> </ul> </li> </ul>                                                                                                    |
| Calibration mode (027)<br>[Tryb kalibracji]<br>Wybór opcji             | <ul> <li>Wybór trybu kalibracji.</li> <li>Opcje: <ul> <li>Wet [Mokra]</li> <li>Kalibrację na mokro wykonuje się przez napełnienie i opróżnienie zbiornika.</li> <li>Dla dwóch różnych poziomów jest wprowadzana aktualna wartość poziomu, objętości, masy lub wartość procentowa i przypisywana do niej mierzona w tym momencie wartość ciśnienia (parametry "Empty calibration" [Kalibracja "pełny"]).</li> <li>Dry [Sucha]</li> <li>Kalibracja na sucho jest kalibracją w sensie teoretycznym. W tym przypadku, poprzez parametry "Empty calib." [Kalibr. "pusty"], "Empty pressure" [Ciśnienie "pusty"], "Full calib." [Kalibr. "pełny"] i "Full pressure" [Ciśnienie "pełny"] definiowane są 2 pary wartości poziom – ciśnienie.</li> </ul> </li> <li>Ustawienie fabryczne:</li> </ul> |

## Expert [Ekspert] Measurement [Pomiar] Level [Poziom]

| Nazwa parametru                                                                    | Opis                                                                                                    |  |  |  |
|------------------------------------------------------------------------------------|----------------------------------------------------------------------------------------------------|--|--|--|
| Empty calib. (028)<br>[Kalibr. "pusty"]<br>Wprowadzenie wartości                   | <ul> <li>Wprowadzanie wartości wyjściowej dla dolnego punktu kalibracyjnego (zbiornik pusty). Jednostka wybierana jest w parametrze "Output unit" [Jednostka wyjściowa].</li> <li>Wskazówka!</li> <li>W przypadku kalibracji na mokro powinien być podany poziom (zbiornik pusty). Przyrząd automatycznie rejestruje wtedy odpowiednią wartość ciśnienia.</li> <li>W przypadku kalibracji na sucho poziom (zbiornik pusty) nie musi być podany. Odpowiadające mu ciśnienie należy wprowadzić za pomocą parametru "Empty pressure (029)" [Ciśnienie "pusty"] dla opcji trybu pomiaru poziomu "In pressure" [W jednostkach ciśnienia]. Odpowiadającą mu wysokość należy wprowadzić za pomocą parametru "Empty height (030)" [Wysokość "pusty"] dla trybu pomiaru poziomu "In height" [W jednostkach wysokości].</li> </ul>                         |  |  |  |
|                                                                                    | 0.0                                                                                                    |  |  |  |
| Empty pressure (029)<br>[Ciśnienie "pusty"]<br>Wprowadzenie wartości/<br>Wskazanie | <ul> <li>Wprowadzanie wartości ciśnienia dla dolnego punktu kalibracyjnego (zbiornik pusty).</li> <li>→ Patrz również "Empty calib. (028)" [Kalibr. "pusty"].</li> <li>Wymagane warunki początkowe:</li> <li>"Level selection" [Wybór tr. pom. poziomu] = "In pressure" [W jednostkach ciśnienia] "Calibration mode" [Tryb kalibracji] = Wet [Mokra] (tylko wskazanie), Dry [Sucha] (wprowadzenie wartości)</li> <li>Ustawienie fabryczne:</li> <li>0.0</li> </ul>                                                                                                    |  |  |  |
| Empty height (030)                                                                 | Wprowadzanie wartości wysokości dla dolnego punktu kalibracyjnego (zbiornik pusty).                                                                                                    |  |  |  |
| <b>[Wysokość "pusty"]</b><br>Wprowadzenie wartości/<br>Wskazanie                   | <ul> <li>Wybór jednostki poprzez parametr "Height unit (026)" [Jednostka wysokości].</li> <li>Wymagane warunki początkowe: <ul> <li>"Level selection" [Wybór tr. pom. poziomu] = "In height" [W jedn. wysokości]</li> <li>i "Calibration mode" [Tryb kalibracji] = Wet [Mokra] (tylko wskazanie) , Dry [Sucha] (wprowadzenie wartości)</li> </ul> </li> <li>Ustawienie fabryczne: <ul> <li>0.0</li> </ul> </li> </ul>                                                                                                    |  |  |  |
| Full calib. (031)<br>[Kalib "pełny]<br>Wprowadzenie wartości                       | <ul> <li>Wprowadzanie wartości wyjściowej dla górnego punktu kalibracyjnego (zbiornik pełny). Jednostka wybierana jest w parametrze "Output unit" [Jednostka wyjściowa].</li> <li>Wskazówka!</li> <li>W przypadku kalibracji na mokro powinien być podany poziom (zbiornik pełny). Przyrząd automatycznie rejestruje wtedy odpowiednią wartość ciśnienia.</li> <li>W przypadku kalibracji na sucho poziom (zbiornik pełny) nie musi być podany. Odpowiadające mu ciśnienie należy wprowadzić za pomocą parametru "Full pressure (029)" [Ciśnienie "pełny"] dla opcji trybu pomiaru poziomu "In pressure" [W jedn. ciśnienia]. Odpowiadającą mu wysokość należy wprowadzić za pomocą parametru "Empty height" [Wysokość "pusty"] dla trybu pomiaru poziomu "In height" [W jednostkach wysokości].</li> <li>Ustawienie fabryczne: 100.0</li> </ul> |  |  |  |
| Full pressure (032)                                                                | Wprowadzanie wartości ciśnienia dla górnego punktu kalibracyjnego (zbiornik pełny).                                                                                                    |  |  |  |
| <b>[Ciśnienie "pełny"]</b><br>Wprowadzenie wartości/<br>Wskazanie                  | <ul> <li>→ Patrz również "Full calib." [Kalibracja "pełny"].</li> <li>Wymagane warunki początkowe:         <ul> <li>"Level selection" [Wybór tr. pom. poziomu] = "in pressure" [W jedn. ciśnienia]<br/>i "Calibration mode" [Tryb kalibracji] = Wet [Mokra] (tylko wskazanie) , Dry [Sucha]<br/>(wprowadzenie wartości)</li> <li>Ustawienie fabryczne:</li> </ul> </li> </ul>                                                                                                    |  |  |  |
|                                                                                    | Górna wartość zakresu nominalnego czujnika (URL)                                                                                                    |  |  |  |
| Full height (033)<br>[Wysokość "pełny"]<br>Wprowadzenie wartości/<br>Wskazanie     | Wprowadzanie wartości wysokości dla górnego punktu kalibracyjnego (zbiornik pełny).<br>Jednostka wybierana jest w parametrze "Height unit" [Jedn. wysokości].                                                                                                    |  |  |  |
|                                                                                    | <ul> <li>Wymagane warunki początkowe:</li> <li>"Level selection" [Wybór tr. pom. poziomu] = "in height" [W jedn. wysokości]<br/>i "Calibration mode" [Tryb kalibracji] = Wet [Mokra] (tylko wskazanie) , Dry [Sucha]<br/>(wprowadzenie wartości)</li> </ul>                                                                                                    |  |  |  |
|                                                                                    | Ustawienie fabryczne:<br>Zakres czujnika (URL) jest przeliczany na jednostkę wysokości                                                                                                    |  |  |  |
| <b>Density unit (127)</b><br>[ <b>Jednostka gęstości]</b><br>Wskazanie             | Wskazanie jednostki gęstości. Ciśnienie mierzone jest przeliczane na wysokość,<br>z wykorzystaniem parametrów "Height unit" [Jedn. wysokości], "Density unit"<br>[Jedn. gęstości] i "Adjust density" [Kalibr. gęstości].                                                                                                    |  |  |  |
|                                                                                    | Ustawienie fabryczne:<br>• g/cm <sup>3</sup>                                                                                                    |  |  |  |

| Nazwa parametru                                                               | Opis                                                                                                    |  |  |
|-------------------------------------------------------------------------------|----------------------------------------------------------------------------------------------------|--|--|
| Adjust density (034)<br>[Kalibracja gęstości]<br>Wprowadzenie wartości        | Wprowadzenie gęstości cieczy. Ciśnienie mierzone jest przeliczane na wysokość,<br>z wykorzystaniem parametrów "Height unit" [Jedn. wysokości], i "Adjust density"<br>[Kalibr. gęstości].<br>Ustawienie fabryczne:<br>1.0                                                                                                    |  |  |
| Process density (035)<br>[Gęstość cieczy]<br>Wprowadzenie wartości            | Wprowadzenie nowej wartości gęstości w celu skorygowania wartości poprzedniej.<br>Kalibracja wykonana została np. przy użyciu wody. Następnie zbiornik ma być<br>wykorzystywany dla innej cieczy o innej gęstości. Wartość jest korygowana przez<br>wprowadzenie nowej gęstości w tym parametrze "Process density" [Gęstość cieczy].<br>Wskazówka!<br>Jeśli po wykonaniu kalibracji na mokro ma być dokonana zmiana trybu kalibracji<br>na "Dry" [Sucha] (za pomocą parametru "Calibration mode" [Tryb kalibracji], najpierw<br>należy prawidłowo zdefiniować gęstość cieczy dla parametrów "Adjust density"<br>[Kalibracja gęstości] i "Process density" [Gęstość cieczy]. Jeżeli przy wzroście poziomu<br>następuje spadek ciśnienia, jak np. w przypadku pomiaru objętości zalegającej, w<br>parametrze tym należy wprowadzić wartość ujemną.<br>Ustawienie fabryczne:<br>1.0 |  |  |
| <b>Level before lin. (019)</b><br>[Poziom przed<br>linearyzacją]<br>Wskazanie | Wskazanie wartości poziomu przed linearyzacją.                                                                                                    |  |  |

| Expert (Ekspert) | Measurement | Pomiar      | Linearization  | llinearyzacial  |
|------------------|-------------|-------------|----------------|-----------------|
| Expert [Enopert] | measurement | [I VIIIIui] | Diffourization | [Lincury Zucju] |

| Nazwa parametru                                                     | Opis                                                                                                    |  |  |
|---------------------------------------------------------------------|----------------------------------------------------------------------------------------------------|--|--|
| Lin. mode (037)<br>[Tryb linearyzacji]<br>Wybór opcji               | <ul> <li>Wybór trybu linearyzacji.</li> <li>Opcje: <ul> <li>Linear [liniowy]</li> <li>Wartość poziomu jest wysyłana bez wcześniejszego przeliczania. Przesyłana jest wartość parametru "Level before lin." [Poziom przed linearyzacją].</li> <li>Erase table [Kasowanie tabeli]</li> <li>Tabela linearyzacji zostaje skasowana.</li> </ul> </li> <li>Manual entry [Ręczne wprowadzanie] (otwiera tryb edycji tabeli, generowany jest alarm): <ul> <li>Ręcznie wprowadzane są dwie pary wartości (wartość X i Y).</li> </ul> </li> <li>Semiautomatic entry [Półautomatyczne wprowadzanie] (otwiera tryb edycji tabeli, generowany jest alarm): <ul> <li>W tym trybie wprowadzania zbiornik jest stopniowo opróżniany lub napełniany.</li> <li>Przyrząd automatycznie rejestruje wartość poziomu (wartość X). Powiązana z nią wartość objętości, masy lyb % jest wprowadzana ręcznie (wartość Y).</li> </ul> </li> <li>Activate table [Aktywacja tabeli] <ul> <li>Wybór tej opcji powoduje wprowadzenie i sprawdzenie tabeli. Przyrząd wskazuje poziom po linearyzacji.</li> </ul> </li> <li>Ustawienie fabryczne: <ul> <li>Linear [liniowy]</li> </ul> </li> </ul> |  |  |
| Unit after lin. (038)<br>[Jednostka po linearyzacji]<br>Wybór opcji | Wybór jednostki objętości (jednostki wartości Y).<br>Opcje:<br>%<br>cm, dm, m, mm<br>hl<br>in <sup>3</sup> , ft <sup>3</sup> , m <sup>3</sup><br>1<br>in, ft<br>kg, t<br>lb<br>gal<br>Igal<br>Ustawienie fabryczne:<br>%                                                                                                    |  |  |
| <b>Line numb. (039) [Numer</b><br>wiersza]<br>Wprowadzenie wartości | Wprowadzenie numeru bieżącego punktu w tabeli.<br>Punktu o tym numerze dotyczą następnie wprowadzane wartości "X-value" [Wart. X]<br>i "Y-value" [Wart. Y].<br><b>Zakres wprowadzeń:</b><br>• 1 32                                                                                                    |  |  |

| Nazwa parametru                                                      | Opis                                                                                                    |  |
|----------------------------------------------------------------------|----------------------------------------------------------------------------------------------------|--|
| X-value (193/040)<br>[Wart. X]<br>Wskazanie/Wprowadzenie<br>wartości | <ul> <li>Wprowadzenie wartości poziomu dla konkretnego punktu w tabeli i potwierdzenie.</li> <li>Wskazówka!</li> <li>Jeśli parametr "Lin. Mode" [Tryb linearyzacji] = "Manual" [Ręczny], należy ręcznie wprowadzić wartość poziomu.</li> <li>Jeśli parametr "Lin. Mode" [Tryb linearyzacji] = "Semiautomatic" [Półautomatyczny], wartość poziomu jest wyświetlana i powinna być potwierdzona poprzez wprowadzenie odpowiadającej jej wartości parametru "Y-value" [Wart. Y].</li> </ul>                                                                                                    |  |
| <b>Y-value (041) [Wart. Y]</b><br>Wprowadzenie wartości              | Wprowadzenie wartości wyjściowej dla konkretnego punktu tabeli linearyzacji.<br>Jednostka wybierana jest w parametrze "Unit after lin." [Jednostka po linearyzacji].<br>Wskazówka!<br>Wartości w tabeli linearyzacji muszą rosnąć lub maleć monotonicznie.                                                                                                    |  |
| Edit table (042)<br>[Tabela edycji]<br>Wybór opcji                   | <ul> <li>Wybór funkcji dla tabeli edycji.</li> <li>Opcje: <ul> <li>Next point [Następny punkt]: wprowadzanie następnego punktu.</li> <li>Current point [Bieżący punkt]: pozostanie przy aktualnie wybranym punkcie, np. w celu skorygowania błędu.</li> <li>Previous point [Poprzedni punkt]: skok do poprzedniego punktu, np. w celu skorygowania błędu.</li> <li>Insert point [Wstawienie punktu]: wstawienie dodatkowego punktu (patrz przykład poniżej).</li> <li>Delete point [Kasowanie punktu]: Aktualnie wybrany punkt zostaje skasowany. Patrz przykład poniżej.</li> </ul> </li> <li>Przykład: Wstawienie punktu, np. między punktem 4-tym a 5-tym <ul> <li>Wybrać punkt 5 za pomocą parametru "Line numb." [Numer wiersza].</li> <li>W parametrze "Edit table" [Tabela edycji] wybrać opcję "Insert point" [Wstawienie punktu].</li> <li>Purkt 5 jest wyświetlany w parametrze "Line-numb." [Numer wiersza]. Wprowadzić nowe wartości dla patametrów "X-value" [Wart. X] i "Y-value" [Wart. Y].</li> </ul> </li> <li>Przykład: Skasowanie punktu, np. punktu 5-go <ul> <li>Wybrać punkt 5 za pomocą parametru "Line numb." [Numer wiersza].</li> <li>Punkt 5 jest wyświetlany w parametrze "Line-numb." [Numer wiersza].</li> <li>Purzykład: Skasowanie punktu, np. punktu 5-go</li> <li>Wybrać punkt 5 za pomocą parametru "Line numb." [Numer wiersza].</li> </ul> </li> <li>Przykład: Skasowanie punktu, np. punktu 5-go <ul> <li>Wybrać punkt 5 za pomocą parametru "Line numb." [Numer wiersza].</li> <li>W parametrze "Edit table" [Tabela edycji] wybrać opcję "Delete point" [Kasowanie punktu].</li> <li>Punkt 5-ty zostaje skasowany. Numery wszystkich kolejnych punktów zostają zmniejszone o 1, tj. po skasowaniu punkt 6-ty staje się punktem 5-tym.</li> </ul> </li> <li>Ustawienie fabryczne: <ul> <li>Next point [Następny punkt]</li> </ul> </li> </ul> |  |
| Tank description (173)<br>[Opis zbiornika]<br>Wprowadzenie wartości  | Wprowadzić opis zbiornika (maks. 32 znaki alfanumeryczne).                                                                                                    |  |
| Tank content (043)<br>[Zawartość zbiornika]<br>Wskazanie             | Wskazanie wartości poziomu po linearyzacji.                                                                                                    |  |

## Expert [Ekspert] Measurement [Pomiar] Flow [Przepływ] (Deltabar M)

| Nazwa parametru                                           | Opis                                                                                                    |
|-----------------------------------------------------------|----------------------------------------------------------------------------------------------------|
| Flow type (044)<br>[Typ pomiaru przepływu]<br>Wybór opcji | <ul> <li>Wybór typu pomiaru przepływu.</li> <li>Opcje: <ul> <li>Volume process cond. [Objętościowy w warunkach pracy]</li> <li>Volume norm. cond. [Objętościowy, normaliz.] (przepływ objętościowy normalizowany (warunki odniesienia wg standardu europejskiego): 1013,25 mbar i 0 °C)</li> <li>Volume std. cond. [Objętościowy standaryzowany] (przepływ objętościowy standaryzowany (warunki odniesienia wg standardu amerykańskiego: 1013,25 mbar i 288,15 K (15 °C)</li> <li>Mass [Masa] (masa w warunkach pracy)</li> <li>Flow in % [Przepływ w%]</li> </ul> </li> </ul> |

| Nazwa parametru                                                                             | Opis                                                                                                    |
|---------------------------------------------------------------------------------------------|----------------------------------------------------------------------------------------------------|
| Mass flow unit (045)<br>[Jednostka przepływu<br>masowego]<br>Wybór opcji                    | Wybór jednostki przepływu masowego.<br>Po wybraniu nowej jednostki, wszystkie parametry opisujące ciśnienie są przeliczane<br>i wskazywane w nowych jednostkach w wybranym trybie pomiaru poziomu.<br>W przypadku zmiany trybu pomiaru przepływu, konwersja jest niemożliwa.                                                                 |
|                                                                                             | Wymagane warunki początkowe:<br>■ "Flow type" (044) [Typ pomiaru przepływu] = Mass [Masa]                                                                                                    |
|                                                                                             | Opcje:<br>• g/s, kg/s, kg/min, kg/h<br>• t/s, t/min, t/h, t/day<br>• oz/s, oz/min<br>• lb/s, lb/min, lb/h<br>• ton/s, ton/min, ton/h, ton/day                                                                                                    |
|                                                                                             | Ustawienie fabryczne:<br>kg/s                                                                                                    |
| Norm. flow unit (046)<br>[Jednostka norm.<br>przepływu<br>objętościowego, eur]              | Wybór jednostki normalizowanego przepływu objętościowego.<br>Po wybraniu nowej jednostki, wszystkie parametry opisujące ciśnienie są przeliczane<br>i wskazywane w nowych jednostkach w wybranym trybie pomiaru poziomu.<br>W przypadku zmiany trybu pomiaru przepływu, konwersja jest niemożliwa.                                           |
| Wybor opcji                                                                                 | <ul> <li>Wymagane warunki początkowe:</li> <li>"Flow type" (044) [Typ pomiaru przepływu] = Volume norm. cond. [Norm. przepł. objęt., EUR]</li> </ul>                                                                                                    |
|                                                                                             | <b>Opcje:</b><br>• Nm3/s, Nm3/min, Nm3/h, Nm3/day                                                                                                    |
|                                                                                             | Ustawienie fabryczne:<br>Nm <sup>3</sup> /s                                                                                                    |
| Std. flow unit (047)<br>[Jednostka norm.<br>przepływu<br>objętościowego, US]<br>Wybór opcji | Wybór jednostki standaryzowanego przepływu objętościowego.<br>Po wybraniu nowej jednostki, wszystkie parametry opisujące ciśnienie są przeliczane<br>i wskazywane w nowych jednostkach w wybranym trybie pomiaru poziomu.<br>W przypadku zmiany trybu pomiaru przepływu, konwersja jest niemożliwa.                                          |
|                                                                                             | Wymagane warunki początkowe:<br>■ "Flow type" (044) [Typ pomiaru przepływu] = Volume std. cond. [Norm. przepł. objęt.,<br>US]                                                                                                    |
|                                                                                             | <b>Opcje:</b><br>• Sm3/s, Sm3/min, Sm3/h, Sm3/day<br>• SCFS, SCFM, SCFH, SCFD                                                                                                    |
|                                                                                             | Ustawienie fabryczne:<br>Sm <sup>3</sup> /s                                                                                                    |
| Flow unit (048)<br>[Jednostka przepływu<br>objętościowego]<br>Wybór opcji                   | Wybór jednostki przepływu objętościowego.<br>Po wybraniu nowej jednostki, wszystkie parametry opisujące ciśnienie są przeliczane<br>i wskazywane w nowych jednostkach w wybranym trybie pomiaru poziomu.<br>W przypadku zmiany trybu pomiaru przepływu, konwersja jest niemożliwa.                                                           |
|                                                                                             | <ul> <li>Wymagane warunki początkowe:</li> <li>"Flow type" (044) [Typ pomiaru przepływu] = Volume process cond. [Objętościowy w warunkach pracy]</li> </ul>                                                                                                    |
|                                                                                             | Opcje:<br>• dm3/s, dm3/min, dm3/h<br>• m3/s, m3/min, m3/h, m3/day<br>• l/s, l/min, l/h<br>• hl/s, hl/min, hl/day<br>• ft3/s, ft3/min, ft3/h, ft3/day<br>• ACFS, ACFM, ACFH, ACFD<br>• ozf/s, ozf/min<br>• US Gal/s, US Gal/min, US Gal/h, US Gal/day, MGal/day<br>• Imp. Gal/s, Imp. Gal/min, Imp. Gal/h<br>• bbl/s, bbl/min, bbl/h, bbl/day |
|                                                                                             | Ustawienie fabryczne:<br>m <sup>3</sup> /s                                                                                                    |

| Nazwa parametru                                                                               | Opis                                                                                                    |
|-----------------------------------------------------------------------------------------------|----------------------------------------------------------------------------------------------------|
| Max. flow (009)<br>[Maks. przepływ]<br>Wprowadzenie wartości                                  | Wprowadzić wartość maksymalnego przepływu dla elementu spiętrzającego.<br>Patrz również karta danych elementu spiętrzającego. Wartość ta zostaje przypisana do<br>wartości maks. ciśnienia wprowadzonej w parametrze "Max press. Flow" (010) [Maks.<br>ciśnienie-przepływ].                                                                                                    |
|                                                                                               | Wskazówka!<br>Za pomocą parametru "Linear/Sqroot" [Liniowa/Pierwiastkowa] (055) należy<br>zdefiniować charakterystykę sygnału prądowego dla trybu pomiaru "Flow" [Przepływ].<br>Poniższe informacje dotyczą ustawienia "Square root" [Pierwiastkowa]:<br>Po wprowadzeniu nowej wartości w parametrze "Max flow" (009) [Maks. przepływ],<br>wartość parametru "Set URV" (057) [Ustaw URV] również ulega zmianie. Do<br>przypisania wartości przepływu do maks. prądu należy użyć parametru "Set URV" (057)<br>[Ustaw URV]. Jeżeli wymagane jest przypisanie innej wartości do maks. prądu niż wartość<br>wprowadzona w parametrze "Max. flow" (009) [Maks. przepływ], wówczas należy<br>ją wprowadzić w parametrze "Set URV" (057) [Ustaw URV]. |
|                                                                                               | Ustawienie fabryczne:<br>100.0                                                                                                    |
| Max. pressure flow (010)<br>[Maks. ciśnienie-<br>przepływ]<br>Wprowadzenie wartości           | Wprowadzić wartość maksymalnego ciśnienia dla elementu spiętrzającego.<br>→ Patrz również karta danych elementu spiętrzającego. Wartość ta zostaje przypisana do<br>przepływu określonego parametrem " <b>Max. flow" (009)</b> [Przepływ maksymalny].                                                                                                    |
|                                                                                               | Za pomocą parametru " <b>Linear/Sqroot</b> " [Liniowa/Pierwiastkowa] <b>(055)</b> należy<br>zdefiniować charakterystykę sygnału prądowego dla trybu pomiaru "Flow" [Przepływ].<br>Poniższe informacje dotyczą ustawienia "Linear" [Liniowa]:                                                                                                    |
|                                                                                               | Po wprowadzeniu nowej wartości w parametrze " <b>Max. pressure flow" (010)</b> [Maks. ciśnienie-przepływ], wartość parametru " <b>Set URV" (014)</b> [Ustaw URV] również ulega zmianie. Do przypisania wartości ciśnienia do maks. prądu należy użyć parametru " <b>Set URV" (014)</b> [Ustaw URV]. Jeżeli wymagane jest przypisanie innej wartości do maks. prądu niż wartość wprowadzona w parametrze "Max press. flow" [Maks. ciśnienie-przepływ] (010), wówczas należy ją wprowadzić w parametrze " <b>Set URV" (014)</b> [Ustaw URV].                                                                                                    |
|                                                                                               | <b>Ustawienie fabryczne:</b><br>Górna wartość zakresu nominalnego czujnika (URL)                                                                                                    |
| Set low-flow cut-off (049)<br>[Punkt odcięcia niskich<br>przepływów]<br>Wprowadzenie wartości | Wprowadzenie wartości dla punktu odcięcia (zerowania) pomiaru przy niskich<br>przepływach.<br>Histereza pomiędzy punktem załączenia i wyłączenia funkcji odcięcia pomiaru<br>przy niskich przepływach zawsze wynosi 1 % maks, wartości przepływu.                                                                                                    |
| *                                                                                             | Zakres wprowadzeń:<br>Punkt odcięcia: 050 % maks. wart. przepływu ("Max. flow" (009) [Maks. przepływ]).                                                                                                    |
|                                                                                               | (1) <u>Q</u><br>Q <sub>max</sub> (2) <u>Q</u><br>Q <sub>max</sub> 6%       5%                                                                                                    |
|                                                                                               | 0% Δp 0% Δp                                                                                                    |
|                                                                                               | Ustawienie fabryczne:<br>5 % (maksymalnej wartości przepływu)                                                                                                    |
| Flow (018) [Przepływ]<br>Wskazanie                                                            | Wskazuje aktualną wartość przepływu.                                                                                                    |

## Expert [Ekspert] Measurement [Pomiar] Sensor limits [Wart. graniczne czujnika]

| Nazwa parametru                                         | Opis                                                 |
|---------------------------------------------------------|------------------------------------------------------|
| <b>LRL sensor (101)</b><br>[LRL czujnika]<br>Wskazanie  | Wskazuje dolną wartość zakresu nominalnego czujnika. |
| <b>URL sensor (102) [URL<br/>czujnika]</b><br>Wskazanie | Wskazuje górną wartość zakresu nominalnego czujnika. |

| Nazwa parametru                                                                          | Opis                                                                                                    |
|------------------------------------------------------------------------------------------|----------------------------------------------------------------------------------------------------|
| <b>Lo trim measured (129)</b><br>Wskazanie                                               | Wskazanie zadanego ciśnienia referencyjnego dla dolnego punktu kalibracyjnego.                                                                                     |
| <b>Hi trim measured (130)</b><br>Wskazanie                                               | Wskazanie zadanego ciśnienia referencyjnego dla górnego punktu kalibracyjnego.                                                                                     |
| Lo trim sensor (131)<br>[Kalibracja dolnej wartości<br>zakresu]<br>Wprowadzenie wartości | Ponowna kalibracja czujnika poprzez wprowadzenie ciśnienia zadanego, z jednoczesnym zatwierdzeniem ciśnienia referencyjnego jako dolnego punktu kalibracyjnego.    |
| Hi trim sensor (132)<br>(Kalibracja górnej<br>wartości zakresu]<br>Wprowadzenie wartości | Ponowna kalibracja czujnika poprzez wprowadzenie ciśnienia zadanego, z jednoczesnym<br>zatwierdzeniem ciśnienia referencyjnego jako górnego punktu kalibracyjnego. |

## Expert [Ekspert] Measurement [Pomiar] Sensor trim [Trymow. charakt. czujnika]

## 10.2.3 Output [Wyjście]

| Expert [Ekspert] | Output [Wyjście] | Current output | [Wyjście prądowe] |
|------------------|------------------|----------------|-------------------|
|------------------|------------------|----------------|-------------------|

| Nazwa parametru                                                          | Opis                                                                                                    |  |
|--------------------------------------------------------------------------|----------------------------------------------------------------------------------------------------|--|
| Output current (054) [Prąd<br>wyjściowy]<br>Wskazanie                    | Wskazanie aktualnej wartości prądu.                                                                                                    |  |
| Alarm behav. P (050)<br>[Reakcja po alarmie]<br>Wybór opcji              | <ul> <li>Konfiguracja wyjścia prądowego w przypadku przekroczenia wartości granicznych zakresu czujnika w górę lub w dół.</li> <li>Opcje: <ul> <li>Ostrzeżenie</li> <li>Przyrząd kontynuuje pomiary. Wyświetlany jest komunikat błędu.</li> </ul> </li> <li>Alarm <ul> <li>Sygnał wyjściowy przyjmuje wartość, która może być definiowana w funkcji "Output fail mode" [Reakcja wyjścia na usterkę].</li> <li>NAMUR <ul> <li>Lower sensor limit undershot [Przekroczenie doln. wart. gr. czujnika w dół]: Prąd wyjściowy = 3,6 mA</li> <li>Wyjście prądowe przyjmuje wartość 21 23 mA, zależnie od ustawienia w parametrze "High alarm curr." (052) [Maks. prąd alarmowy].</li> </ul> </li> </ul></li></ul> |  |
| Alarm cur. switch (165)<br>[Przełącznik prądu alarmu]                    | Wskazanie statusu mikroprzełącznika 3 "SW/alarm min." [Prąd alarmu/Min. wartość alarmowa]                                                                                                    |  |
|                                                                          | <ul> <li>Wskazanie</li> <li>AF<br/>Prąd alarmowy przyjmuje wartość ustawioną w parametrze "Output fail mode"<br/>(051) [Reakcja wyjścia na usterkę].</li> <li>Alarm min. [Min. prąd alarmowy]<br/>Prąd alarmowy wynosi 3,6 mA niezależnie od wartości ustawianej za pomocą<br/>oprogramowania.</li> </ul>                                                                                                    |  |
| Output fail mode (190)<br>[Reakcja wyjścia<br>na usterkę]<br>Wybór opcji | <ul> <li>Wybór wartości prądu w przypadku alarmu.</li> <li>W przypadku wystąpienia alarmu prąd wyjściowy przyjmuje wartość zdefiniowaną w tym parametrze.</li> <li>Opcje: <ul> <li>Max. (110%): możliwość ustawienia w zakresie 21 23 mA Max: możliwość ustawienia w zakresie 21 23 mA → patrz również "High alarm curr. (052)" [Maks. prąd alarmowy]</li> <li>Hold: zachowanie ostatniej wartości mierzonej</li> <li>Min. (-10%): 3,6 mA</li> </ul> </li> <li>Ustawienie fabryczne: <ul> <li>Max. alarm 110% (22 mA) [Maks. wartość alarmowa (110%)]</li> </ul> </li> </ul>                                                                                                    |  |

| Nazwa parametru                                                                                       | Opis                                                                                                    |
|----------------------------------------------------------------------------------------------------|----------------------------------------------------------------------------------------------------|
| High alarm curr. (052)<br>[Maks. prąd alarmowy]<br>Wprowadzenie wartości                              | Definiowanie wartości maksymalnego prądu alarmowego.<br>→ Patrz również "Output fail mode" [Reakcja wyjścia na usterkę].                                                                                                    |
|                                                                                                    | 21 23 mA                                                                                                    |
|                                                                                                    | Ustawienie fabryczne:<br>22 mA                                                                                                    |
| <b>Set min. current (053)</b><br>[ <b>Ustaw prąd min.</b> ]<br>Wprowadzenie wartości                  | Wprowadzenie minimalnej wartości prądu.<br>W pewnych przypadkach sygnał prądowy poniżej 4,0 mA nie jest akceptowany<br>przez niektóre moduły przełączające.                                                                                                    |
|                                                                                                    | <b>Opcje:</b><br>• 3,8 mA<br>• 4,0 mA                                                                                                    |
|                                                                                                    | Ustawienie fabryczne:<br>3,8 mA                                                                                                    |
| Lin./SQRT switch (133)<br>[Liniowa/Pierwiastkowa]<br>Wskazanie                                        | <ul> <li>Wskazanie ustawienia mikroprzełącznika 4 "SW/SQRT".</li> <li>Wskazanie</li> <li>SW<br/>Charakterystyka przetwarzania jest ustawiona za pomocą parametru "Linear/Sqroot"</li> </ul>                                                                                                    |
|                                                                                                    | <ul> <li>(055) [Liniowa/Pierwiastkowa]</li> <li>Square root [Pierwiastkowa]</li> <li>Charakterystyka przetwarzania jest pierwiastkowa, niezależnie od nastawy wybieranej</li> <li>w monu obskiej. Taka sharakterystyka jest uwraczana dla pomiaru przepkywi</li> </ul>                                                                                                    |
|                                                                                                    | z wykorzystaniem różnicy ciśnień.                                                                                                    |
| Linear/Sqroot (055)<br>[Liniowa/Pierwiastkowa]                                                        | Wybór charakterystyki wyjścia prądowego dla trybu pomiarowego "Flow" [Przepływ].<br>Patrz również: "Set LRV" (056) [Ustaw LRV] i "Set URV" (057) [Ustaw URV].                                                                                                    |
| Wybór opcji                                                                                           | Wymagane warunki początkowe:<br>■ "Measuring mode" (005) [Tryb pomiaru] = Flow [Przepływ]                                                                                                    |
|                                                                                                    | <ul> <li>Opcje:</li> <li>Linear [Liniowa]<br/>wyjście prądowe odzwierciedla liniowy sygnał pomiarowy ciśnienia. Przepływ jest<br/>obliczany przez zewnętrzny przelicznik.</li> <li>Flow (square root) [Przepływ (pierwistkowa)]<br/>wyjście prądowe odzwierciedla pierwiastkową charakterystykę sygnału przepływu.<br/>Wartość sygnału prądowego jest wówczas wskazywana na wskaźniku lokalnym<br/>z symbolem pierwiastka.</li> </ul> |
|                                                                                                    | <b>Ustawienie fabryczne:</b><br>Square root [Pierwiastkowa]                                                                                                    |
| Get LRV (015)<br>[Zatwierdź LRV]<br>Wprowadzenie wartości<br>(tylko w trybie pomiarowym               | Zatwierdzenie zera – z zadaniem ciśnienia referencyjnego.<br>Wartość ciśnienia dla min. wartości zakresu prądowego (4 mA) oddziałuje na przyrząd.<br>Poprzez wybór opcji "Confirm" [Potwierdź], min. wartość zakresu prądowego<br>przyporządkowana zostaje do zadanej wartości ciśnienia.                                                                                                    |
| cisnienia)                                                                                            | Opcje:<br>Abort [Przewij]<br>Confirm [Potwierdź]                                                                                                    |
| Set LRV (056, 013, 166, 168) [[]staw I PV]                                                            | Zadana wartość ciśnienia zostaje zapamiętana jako zero (4 mA).                                                                                                    |
| Wprowadzenie wartości                                                                                 | <b>Ustawienie fabryczne:</b><br>0.0 % w trybie pomiarowym poziomu;<br>0.0 lub zgodnie ze specyfikacją w zamówieniu dla trybu pomiarowego ciśnienia<br>0.0 m <sup>3</sup> /h dla trybu pomiarowego przepływu                                                                                                    |
| Get URV (016)<br>[Zatwierdź URV]<br>Wprowadzenie wartości<br>(tylko w trybie pomiarowym<br>ciśnienia) | Zatwierdzenie zakresu – z zadaniem ciśnienia referencyjnego.<br>Wartość ciśnienia dla maks. wartości zakresu prądowego (20 mA) oddziałuje na<br>przyrząd. Poprzez wybór opcji "Confirm" [Potwierdź], maks. wartość zakresu<br>prądowego przyporządkowana zostaje do zadanej wartości ciśnienia.                                                                                                    |
|                                                                                                    | Opcje:<br>Abort [Przewij]<br>Confirm [Potwierdź]                                                                                                    |

| Nazwa parametru                                                                  | Opis                                                                                                    |
|----------------------------------------------------------------------------------|----------------------------------------------------------------------------------------------------|
| Set URV (057, 014, 167,<br>169) [Ustaw URV]<br>Wprowadzenie wartości             | Zadana wartość ciśnienia zostaje zapamiętana jako zakres (20 mA).<br><b>Ustawienie fabryczne:</b><br>100,0 % w trybie pomiarowym poziomu;<br>URL czujnika zgodnie ze specyfikacją w zamówieniu dla trybu pomiarowego ciśnienia;<br>3 600 m <sup>3</sup> /h dla trybu pomiarowego przepływu                                                                                                    |
| Startcurrent (134)<br>[Prąd rozruchowy]<br>Wprowadzenie wartości                 | <ul> <li>Funkcja ta służy do wprowadzenie wartości prądu rozruchowego. Ustawienie to zostaje również zachowanie w trybie wielopunktowym (HART Multidrop).</li> <li>Opcje: <ul> <li>12 mA</li> <li>Max Alarm (22 mA, brak możliwości zmiany)</li> </ul> </li> <li>Ustawienie fabryczne: <ul> <li>12 mA</li> </ul> </li> </ul>                                                                                                    |
| Curr. trim 4mA (135)<br>[Trymowanie prądu 4 mA]<br>Wprowadzenie wartości         | <ul> <li>Wprowadzenie wartości prądu dla dolnego punktu (4 mA) trymowanej charakterystyki wyjścia prądowego. Za pomocą tego parametru oraz "Curr. trim 20mA" można dopasować charakterystykę wyjścia prądowego do warunków transmisyjnych.</li> <li>Procedura trymowania charakterystyki dla min. wartości zakresu prądowego: <ol> <li>W parametrze "Simulation" [Symulacja] wybrać opcję "Current" [Prąd].</li> <li>Dla parametru "Sim. current" [Sym. prądu] wprowadzić wartość "4 mA".</li> <li>W parametrze "Curr. trim 4mA" wprowadzić wartość prądu mierzoną przez podłączony zewnętrzny moduł przełączający.</li> </ol> </li> <li>Zakres wprowadzeń: Wartość mierzona prądu ±0,2 mA Ustawienie fabryczne: 4 mA</li></ul>                               |
| Curr. trim 20mA (136)<br>[Trymowanie prądu 20 mA]<br>Wprowadzenie wartości       | <ul> <li>Wprowadzenie wartości prądu dla górnego punktu (20 mA) trymowanej<br/>charakterystyki wyjścia prądowego. Za pomocą tego parametru oraz "Curr. trim 4mA"<br/>można dopasować charakterystykę wyjścia prądowego do warunków transmisyjnych.</li> <li>Procedura trymowania charakterystyki dla min. wartości zakresu prądowego:</li> <li>1. W parametrze "Simulation" [Symulacja] wybrać opcję "Current" [Prąd].</li> <li>2. Dla parametru "Sim. current" [Sym. prądu] wprowadzić wartość "20 mA".</li> <li>3. W parametrze "Curr. trim 20mA" wprowadzić wartość prądu mierzoną przez<br/>podłączony zewnętrzny moduł przełączający.</li> <li>Zakres wprowadzeń:<br/>Wartość mierzona prądu ±0,2 mA</li> <li>Ustawienie fabryczne:<br/>20 mA</li> </ul> |
| Offset trim 4mA (137)<br>[Przesunięcie trym. 4mA]<br>Wskazanie                   | Wskazanie różnicy pomiędzy wartością 4 mA a wartością wprowadzoną w parametrze<br>"Current trim 4mA".<br>Ustawienie fabryczne:<br>0                                                                                                    |
| <b>Offset trim 20mA (138)</b><br>[ <b>Przesunięcie trym. 20mA</b> ]<br>Wskazanie | Wskazanie różnicy pomiędzy wartością 20 mA a wartością wprowadzoną w parametrze<br>"Current trim 20mA".<br>Ustawienie fabryczne:<br>0                                                                                                    |

## 10.2.4 Communication [Komunikacja]

## Expert [Ekspert] Communication [Komunikacja] HART config [Konfig HART]

| Nazwa parametru                                                                  | Opis                                                                                                    |
|----------------------------------------------------------------------------------|----------------------------------------------------------------------------------------------------|
| Burst mode (142)<br>[Tryb rozgłoszeniowy]<br>Wybór opcji                         | Włączenie lub wyłączenie trybu rozgłoszeniowego.<br><b>Opcje:</b><br>• On [Zał.]<br>• Off [Wył.]                                                                                                    |
| Burst option (143)<br>[Opcja trybu<br>rozgłoszeniowego]<br>Wprowadzenie wartości | Ten parametr służy do określenia komend HART wysyłanych do urządzenia nadrzędnego<br>(master).<br>Opcje:<br>1 (Komenda HART 1)<br>2 (Komenda HART 2)<br>3 (Komenda HART 3)<br>9 (Komenda HART 9)<br>33 (Komenda HART 33)<br>Ustawienie fabryczne:<br>1 (Komenda HART 1)                                                                                                    |
| Current mode (144)<br>[Tryb wyjścia prądowego]<br>Wybór opcji                    | <ul> <li>Konfigurowanie trybu pracy wyjścia prądowego dla komunikacji HART.</li> <li>Opcje: <ul> <li>Sygnalizacja</li> <li>Wartość mierzona jest przesyłana jako wartość prądu</li> </ul> </li> <li>Fixed [Stały]</li> <li>Prąd stały 4,0 mA (tryb wielopunktowy HART Multidrop)<br/>(wartość mierzona jest przesyłana za pomocą sygnału cyfrowego HART)</li> <li>Ustawienie fabryczne</li> <li>Signalling [Sygnalizacja]</li> </ul> |
| Bus address (145)<br>[Adres sieciowy]<br>Wprowadzenie wartości                   | Wprowadzenie adresu umożliwiającego wymianę danych za pomocą protokołu HART.<br>(jednostka nadrzędna, wersja HART 5.0: zakres 0 15, gdzie adres = 0 odpowiada<br>ustawieniu "Signaling" [Sygnalizacja]; wersja HART 6.0: zakres 0 63)<br><b>Ustawienie fabryczne:</b><br>0                                                                                                    |
| Preamble number (146)<br>[Liczba preambuł]<br>Wprowadzenie wartości              | Wprowadzenie liczby preambuł dla protokołu HART. (Synchronizacja modemów<br>występujących w linii transmisyjnej, tak aby każdy moduł mógł "przejąć" pojedynczy bajt<br>– wymagane jest dostarczenie co najmniej 2 bajtów.)<br><b>Zakres wprowadzeń:</b><br>2 20<br><b>Ustawienie fabryczne:</b><br>5                                                                                                    |

## Expert [Ekspert] Communication [Komunikacja] HART info [Info - HART]

| Nazwa parametru                                                      | Opis                                                                                                    |
|----------------------------------------------------------------------|----------------------------------------------------------------------------------------------------|
| Device type code (105)<br>[Kod typu przyrządu]<br>Wskazanie          | Wskazanie numeru identyfikacyjnego przyrządu.<br>Dla Deltabar M: 33<br>Dla Deltapilot: 35<br>Dla Cerabar: 25 |
| <b>Device revision (108)</b><br>[Weryfikacja przyrządu]<br>Wskazanie | Wskazanie danych weryfikacyjnych przyrządu.<br>np.: 1                                                        |
| Manufacturer ID (103) [Nr<br>ID producenta]<br>Wskazanie             | Wskazanie numeru identyfikacyjnego producenta w dziesiętnym formacie liczbowym.<br>dla Endress+Hauser: 17    |
| HART revision (180)<br>[Wersja HART]<br>Wskazanie                    | Wskazanie numeru wersji protokołu HART.<br>w przykładzie: wersja 6                                           |

| Nazwa parametru                                                          | Opis                                                                            |
|--------------------------------------------------------------------------|---------------------------------------------------------------------------------|
| <b>Descriptor (139)</b><br>[ <b>Deskryptor]</b><br>Wprowadzenie wartości | Wprowadzenie opisu punktu pomiarowego (maksymalnie 16 znaków alfanumerycznych). |
| HART message (140)                                                       | Wprowadzenie komunikatu (maksymalnie 32 znaki alfanumeryczne).                  |
| [Komunikat HART]                                                         | W przypadku komendy z jednostki nadrzędnej, komunikat ten przesyłany jest za    |
| Wprowadzenie wartości                                                    | pomocą protokołu HART.                                                          |
| HART date (141)                                                          | Wprowadzenie daty ostatniej zmiany konfiguracji.                                |
| [Data HART]                                                              | <b>Ustawienie fabryczne:</b>                                                    |
| Wprowadzenie wartości                                                    | DD/MM/RR (data testu końcowego)                                                 |

## Expert [Ekspert] Communication [Komunikacja] HART output [Wyjście HART]

| Nazwa parametru                                                               | Opis                                                                                                    |
|-------------------------------------------------------------------------------|----------------------------------------------------------------------------------------------------|
| Primary value is (147)<br>[Ident. głównej wartości<br>mierzonej]<br>Wskazanie | <ul> <li>Parametr ten wskazuje wartość mierzoną, która jest przesyłana jako główna wartość mierzona za pomocą protokołu HART.</li> <li>Wskazywana zmienna zależy od wybranego trybu pomiarowego: <ul> <li>Tryb pomiarowy "Pressure" [Ciśnienie]: "Meas. Pressure" [Ciśnienie mierzone]</li> <li>Tryb pomiaru "Level" [Poziom], opcja pomiaru poziomu "Linear" [Liniowy]: "Level before lin" [Poziom przed linearyzacją]</li> <li>Tryb pomiaru "Level" [Poziom], opcja "Activate table" [Aktywacja tabeli] poprzez parametr "Lin. Mode" [Tryb linearyzacji]: "Tank content" [Zawartość zbiornika]</li> </ul> </li> </ul> |
| Primary value (148)<br>[Główna wartość mierzona]<br>Wskazanie                 | Wskazanie głównej wartości mierzonej.<br>→ Patrz również "Primary value is" [Ident. głównej wartości mierzonej]                                                                                                    |
| Secondary val. is (149)<br>[Wybór drugiej wartości<br>mierzonej]<br>Wskazanie | <ul> <li>Wybór drugiej wartości procesowej.</li> <li>W zależności od wcześniej zdefiniowanego trybu pomiaru, jako drugi parametr procesowy można wybrać jedną z poniższych wartości: <ul> <li>"Meas. Pressure" [Ciśnienie mierzone]</li> <li>"Sensor pressure" [Ciśnienie czujnika]</li> <li>"Corrected press." [Ciśnienie po korekcji]</li> <li>"Pressure af. damp" [Ciśnienie po tłumieniu]</li> <li>"Sensor temp." [Temperatura czujnika]</li> <li>"Level before lin." [Poziom przed linearyzacją]</li> <li>"Tank content" [Zawartość zbiornika]</li> </ul> </li> </ul>                                              |
| Secondary value (150)<br>[Druga wartość mierzona]<br>Wskazanie                | Wskazanie drugiej wartości procesowej.<br>$\rightarrow$ Patrz również "Secondary val. is" [Wybór drugiej wartości mierzonej]                                                                                                    |
| Third value is (151) [Wybór<br>trzeciej wartości mierzonej]<br>Wskazanie      | Wybór trzeciej wartości procesowej.<br>$\rightarrow$ Patrz również "Secondary val. is" [Wybór drugiej wartości mierzonej]                                                                                                    |
| <b>Third value (152)</b><br>[ <b>Trzecia wartość mierzona</b> ]<br>Wskazanie  | Wskazanie trzeciej wartości procesowej.<br>$\rightarrow$ Patrz również "Third val. is" [Wybór trzeciej wartości mierzonej]                                                                                                    |
| 4th value is (153)<br>[Wybór czwartej wartości<br>mierzonej]<br>Wskazanie     | Wybór czwartej wartości procesowej.<br>$\rightarrow$ Patrz również "Secondary val. is" [Wybór drugiej wartości mierzonej]                                                                                                    |
| <b>4th value (154)</b><br>[Czwarta wartość mierzona]<br>Wskazanie             | Wskazanie czwartej wartości procesowej.<br>$\rightarrow$ Patrz również "4th value is" [Wybór czwartej wartości mierzonej]                                                                                                    |

### Expert [Ekspert] Communication [Komunikacja] HART input [Wejście HART]

| Nazwa parametru                                                 | Opis                                |
|-----------------------------------------------------------------|-------------------------------------|
| HART input value (155)<br>[Wartość wejściowa HART]<br>Wskazanie | Wskazanie wartości wejściowej HART. |

| Nazwa parametru                                                | Opis                                                                                                    |
|----------------------------------------------------------------|----------------------------------------------------------------------------------------------------|
| HART input stat. (179)<br>[Status wejścia HART]<br>Wskazanie   | Wskazanie statusu wejścia HART<br>Bad / Uncertain / Good [Zły/Nieokreślony/Dobry]                                                                                                    |
| HART input unit (156)<br>[Jedn. wejściowa HART]<br>Wybór opcji | Wybór wartości wejściowej HART.<br><b>Opcje:</b><br>• Unknown [Nieokreślona]<br>• mbar, bar<br>• mmH2O, ftH2O, inH2O<br>• Pa, hPa, kPa, MPa<br>• psi<br>• mmHg, inHg<br>• Torr<br>• g/cm <sup>2</sup> , kg/cm <sup>2</sup><br>• lb/ft <sup>2</sup><br>• atm<br>• °C, °F, K, R<br><b>Ustawienie fabryczne:</b><br>Unknown [Nieokreślona] |
| HART input stat. (157)<br>[Format wejścia HART]<br>Wybór opcji | Określenie formatu wskazywania wartości wejściowych HART.<br><b>Opcje:</b><br>• x.x (domyślna)<br>• x.xx<br>• x.xxx<br>• x.xxxx<br>• x.xxxx<br>• x.xxxxx<br><b>Ustawienie fabryczne:</b><br>x.x                                                                                                    |

## 10.2.5 Application [Aplikacja]

| Expert [Eksp | ertl Applicatio    | n [Anlikacia] (C   | erabar M i Delta | nilot M)  |
|--------------|--------------------|--------------------|------------------|-----------|
| Expert [ERsp | renerg rippineario | in [ripinsacja] (O |                  | ipnot mij |

| Nazwa parametru                                                                  | Opis                                                                                                    |  |
|----------------------------------------------------------------------------------|----------------------------------------------------------------------------------------------------|--|
| Electr. delta P (158)<br>[Elektr. pom. różnicy ciśnień]<br>Wprowadzenie wartości | Do włączania i wyłączania aplikacji elektrycznego pomiaru różnicy ciśnień<br>z uwzględnieniem wartości zewnętrznej lub stałej.                        |  |
|                                                                                  | <b>Opcje:</b><br>Off [Wył.]<br>External value [Wartość zewnętrzna]<br>Constant [Stała]                                                                |  |
|                                                                                  | Ustawienie fabryczne:<br>Off [Wył.]                                                                                                    |  |
| Fixed ext. value (174)<br>[Stała zewn.]<br>Wprowadzenie wartości                 | Funkcja ta służy do wprowadzania stałej.<br>Wartość jest wyrażona w jednostkach określonych w parametrze "HART input unit"<br>[Jedn. wejściowa HART]. |  |
|                                                                                  | Ustawienie fabryczne:<br>0.0                                                                                                    |  |

## Expert [Ekspert] Application [Aplikacja] Totalizer 1 [Licznik 1] (Deltabar M)

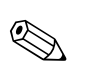

#### Wskazówka! Dla opcji pomiaru przepływu "Flow in %" [Przepływ w %] licznik jest niedostępny i ta opcja nie jest wyświetlana w tej pozycji menu.

| Nazwa parametru                                                                           | Opis                                                                                                    |
|-------------------------------------------------------------------------------------------|----------------------------------------------------------------------------------------------------|
| Eng. unit totalizer 1<br>[Jednostka licznika 1]<br>(058) (059) (060) (061)<br>Wybór opcji | <ul> <li>Wybór jednostki dla licznika 1.</li> <li>Opcje</li> <li>W zależności od nastawy w parametrze "Flow meas. type" (044) [Typ pom. przepływu] w parametrze tym dostępna jest lista wyboru jednostek objętości, objętości normalizowanej, objętości standaryzowanej lub masy. Po wybraniu nowej jednostki objętości lub masy, wszystkie parametry związane z licznikiem są przeliczane i wskazywane w nowych jednostkach. W przypadku zmiany typu pomiaru przepływu, zliczana wartość nie jest przeliczana.</li> <li>Kod bezpośredniego dostępu zależy od opcji wybranej w parametrze "Flow meas. type" (044) [Typ pom. przepływu]:</li> <li>(058): Typ pomiaru przepływu "Mass" [Masa]</li> <li>(059): Typ pomiaru przepływu "Volume norm. cond." [Norm. przepł. objęt., EUR]</li> <li>(060): Typ pomiaru przepływu "Volume sts. cond." [Norm. przepł. objęt., US]</li> <li>(061): Typ pomiaru przepływu "Volume process cond." [Objętościowy w war. pracy]</li> </ul> |
|                                                                                           | m <sup>3</sup>                                                                                                    |
| Totalizer 1 mode (175)<br>[Tryb licznika 1]                                               | <ul> <li>Określenie sposobu pracy licznika.</li> <li>Opcje: <ul> <li>Balanced [Bilansowanie]: Zliczanie wszystkich przepływów mierzonych (dodatnich i ujemnych)</li> <li>Pos. flow only [Tylko dodatnie]: zliczane są tylko przepływy w kierunku dodatnim.</li> <li>Neg. flow only [Tylko ujemne]: zliczane są tylko przepływy w kierunku ujemnym.</li> <li>Hold [Zatrzymanie]: Nie są zliczane żadne przepływy. Licznik wskazuje wartość bieżącą.</li> </ul> </li> <li>Ustawienie fabryczne: <ul> <li>Pos. flow only [Tylko dodatnie]</li> </ul> </li> </ul>                                                                                                    |
| Totalizer 1 failsafe (176)<br>[Reakcja licznika 1 na<br>usterkę]                          | Określa sposób reakcji licznika w przypadku wystąpienia błędu.<br><b>Opcje:</b><br><ul> <li>Run [Kontynuacja]: zliczanie jest kontynuowane.</li> <li>Hold [Wstrzymanie]: zliczanie zostaje zatrzymane i wskazywana jest wartość bieżąca.</li> </ul>                                                                                                    |
| Reset Totalizer 1 (062)<br>[Kasowanie licznika 1]<br>Wybór opcji                          | Parametr ten umożliwia zerowanie licznika 1.<br><b>Wybór opcji:</b><br>• Abort [Przerwij] (licznik nie zostaje skasowany)<br>• Reset [Kasuj]<br><b>Ustawienie fabryczne:</b><br>Abort [Przewij]                                                                                                    |
| Totalizer 1 (063)<br>[Licznik 1]<br>Wskazanie                                             | <ul> <li>Wskazanie całkowitej wartości przepływu sumowanej przez licznik 1. Wartość ta może być skasowana za pomocą parametru "Reset totalizer 1" [Kasowanie licznika 1]. Parametr "Totalizer 1 overflow" [Nadmiar licznika 1] wskazuje nadmiar.</li> <li>Przykład: Wartość 123456789 m<sup>3</sup> jest wskazywana następująco: <ul> <li>Totalizer 1 [Licznik 1]: 3 456 789 m<sup>3</sup></li> <li>Totalizer 1 overflow [Nadmiar licznika 1]: 12 E7 m<sup>3</sup></li> </ul> </li> </ul>                                                                                                    |
| Totalizer 1 overflow (064)<br>[Nadmiar licznika 1]<br>Wskazanie                           | Wskazanie nadmiaru licznika 1.<br>→ Patrz również <b>"Totalizer 1" (063) [Licznik 1]</b> .                                                                                                    |

## Expert [Ekspert] Application [Aplikacja] Totalizer 2 [Licznik 2] (Deltabar M)

#### Wskazówka!

Dla opcji pomiaru przepływu "Flow in %" [Przepływ w %] licznik jest niedostępny i ta opcja nie jest wyświetlana w tej pozycji menu.

| Nazwa parametru                                                                           | Opis                                                                                                    |
|-------------------------------------------------------------------------------------------|----------------------------------------------------------------------------------------------------|
| Eng. unit totalizer 2<br>[Jednostka licznika 2]<br>(065) (066) (067) (068)<br>Wybór opcji | Wybór jednostki dla licznika 2.<br>→ Patrz również "Eng. unit totalizer 1" [Jednostka licznika 1].                                                                                                    |
|                                                                                           | <ul> <li>Kod bezpośredniego dostępu zależy od opcji wybranej w parametrze "Flow meas. type"<br/>(044) [Typ pom. przepływu]:</li> <li>(065): Typ pomiaru przepływu "Mass" [Masa]</li> <li>(066): Typ pomiaru przepływu "Gas norm. cond." [Norm. przepł. objęt. gazu, EUR]</li> <li>(067): Typ pomiaru przepływu "Gas std. cond." [Norm. przepł. objęt. gazu, US]</li> <li>(068): Typ pomiaru przepływu "Volume process cond." [Objętościowy w warunkach<br/>pracy]</li> </ul> |
|                                                                                           | Ustawienie fabryczne:<br>m <sup>3</sup>                                                                                                    |
| Totalizer 2 mode (177)                                                                    | Określenie sposobu pracy licznika.                                                                                                    |
| [Tryb licznika 2]                                                                         | <ul> <li>Opcje:</li> <li>Balanced [Bilansowanie]: Zliczanie wszystkich przepływów mierzonych (dodatnich i ujemnych)</li> <li>Pos. flow only [Tylko dodatnie]: zliczane są tylko przepływy w kierunku dodatnim.</li> <li>Neg. flow only [Tylko ujemne]: zliczane są tylko przepływy w kierunku ujemnym.</li> <li>Hold [Zatrzymanie]: Nie są zliczane żadne przepływy. Licznik wskazuje wartość bieżącą.</li> </ul>                                                            |
|                                                                                           | <b>Ustawienie fabryczne:</b><br>Pos. flow only [Tylko dodatnie]                                                                                                    |
| Totalizer 2 failsafe (178)                                                                | Określa sposób reakcji licznika w przypadku wystąpienia błędu.                                                                                                    |
| [Reakcja licznika 2 na<br>usterkę]                                                        | <ul> <li>Opcje:</li> <li>Run [Kontynuacja]: zliczanie jest kontynuowane.</li> <li>Hold [Zatrzymanie]: zliczanie zostaje zatrzymane i wskazywana jest wartość bieżąca.</li> </ul>                                                                                                    |
| Totalizer 2 (069)<br>[Licznik 2]<br>Wskazanie                                             | Wskazanie całkowitej wartości przepływu sumowanej przez licznik 2. Parametr<br>"Totalizer 2 overflow" (070) [Nadmiar licznika 2] wskazuje nadmiar.<br>Patrz przykład dla parametru "Totalizer 1" [Licznik 1]                                                                                                    |
| Totalizer 2 overflow (070)<br>[Nadmiar licznika 2]<br>Wskazanie                           | Wskazanie nadmiaru licznika 2.<br>Patrz przykład dla parametru "Totalizer 1" [Licznik 1].                                                                                                    |

## 10.2.6 Diagnosis [Diagnostyka]

### Expert [Ekspert] Diagnosis [Diagnosyka]

| Nazwa parametru                                                        | Opis                                                                                                    |
|------------------------------------------------------------------------|----------------------------------------------------------------------------------------------------|
| Diagnostic code (071)<br>[Kod diagnostyczny]<br>Wskazanie              | Wskazanie komunikatów diagnostycznych aktualnie wyświetlanych o najwyższym priorytecie.                                                                                                    |
| Last diag. code (072)<br>[Ostatnie kody<br>diagnostyczne]<br>Wskazanie | <ul> <li>Wskazanie komunikatów które pojawiły się jako ostatnie i których przyczyny zostały wyeliminowane.</li> <li>Wskazówka!</li> <li>Komunikacja cyfrowa: wyświetlany jest ostatni komunikat.</li> <li>Wykaz komunikatów przechowywanych w parametrze "Last diag. code" [Ostatni kod diagnostyczny] można skasować za pomocą parametru "Reset logbook" [Kasowanie rejestru]</li> </ul> |

| Nazwa parametru                                                     | Opis                                                                                                    |  |
|---------------------------------------------------------------------|----------------------------------------------------------------------------------------------------|--|
| Reset logbook (159)<br>[Kasowanie rejestru]<br>Wybór opcji          | Parametr ten służy do kasowania wszystkich komunikatów przechowywanych w parametrze "Last diag. code [Ostatnie kody diagnostyczne] oraz w rejestrze zdarzeń: "Last diag. 1" [Ostatni kod diag. 1] do "Last diag 10" [Ostatni kod diag. 10]. |  |
|                                                                     | Opcje:<br>Abort [Przewij]<br>Confirm [Potwierdź]                                                                                                    |  |
|                                                                     | Ustawienie fabryczne:<br>Abort [Przewij]                                                                                                    |  |
| Min. meas. press. (073)<br>[Min. ciśn. zmierzone]<br>Wskazanie      | Wskazanie najniższej zmierzonej wartości ciśnienia (wskaźnik peak hold). Wskaźnik ten<br>można skasować za pomocą parametru "Reset peakhold" [Kasowanie peak hold].                                                                         |  |
| Max. meas. press. (074)<br>[Maks. ciśn. zmierzone]<br>Wskazanie     | Wskazanie najwyższej zmierzonej wartości ciśnienia (wskaźnik peak hold). Wskaźnik ten można skasować za pomocą parametru "Reset peakhold" [Kasowanie peak hold].                                                                            |  |
| Reset peakhold (161)<br>[Kasowanie peak hold]                       | Parametr ten umożliwia skasowanie wskaźników "Min meas. pres." [Min. ciśn.<br>zmierzone] i "Max. meas. press." [Maks. ciśn. zmierzone].                                                                                                    |  |
| Wybór opcji                                                         | Opcje:<br>Abort [Przewij]<br>Confirm [Potwierdź]                                                                                                    |  |
|                                                                     | Ustawienie fabryczne:<br>Abort [Przewij]                                                                                                    |  |
| Operating hours (162)<br>[Godziny pracy]<br>Wskazanie               | Wskazanie czasu pracy w godzinach. Parametr ten nie może być kasowany.                                                                                                    |  |
| <b>Config. counter (100)</b><br>[Licznik konfiguracji]<br>Wskazanie | Wskazanie wartości licznika konfiguracji.<br>Wartość licznika wzrasta o 1 wraz z każdą zmianą parametru lub grupy. Licznik zlicza do<br>65535 a następnie ponownie rozpoczyna zliczanie od 0.                                               |  |

## Expert [Ekspert] Diagnosis [Diagnostyka] Diagnostic list [Lista diagnostyczna]

| Nazwa parametru                                                                                                    | Opis                                                                                                    |
|----------------------------------------------------------------------------------------------------|----------------------------------------------------------------------------------------------------|
| Diagnostic 1 (075) [Diagnostyka 1]<br>Diagnostic 2 (076) [Diagnostyka 2]<br>Diagnostic 3 (077) [Diagnostyka 3]<br>Diagnostic 4 (078) [Diagnostyka 4]<br>Diagnostic 5 (079) [Diagnostyka 5]<br>Diagnostic 6 (080) [Diagnostyka 6]<br>Diagnostic 7 (081) [Diagnostyka 7]<br>Diagnostic 8 (082) [Diagnostyka 8]<br>Diagnostic 9 (083) [Diagnostyka 9]<br>Diagnostic 10 (084) [Diagnostyka 10] | Parametry te wskazują maksymalnie 10 aktualnie występujących komunikatów diagnostycznych, uszeregowanych według priorytetu. |

### Expert [Ekspert] Diagnosis [Diagnostyka] Event logbook [dziennik zdarzeń]

| Nazwa parametru                                                                                                    | Opis                                                                                                    |
|----------------------------------------------------------------------------------------------------|----------------------------------------------------------------------------------------------------|
| Last diag. 1 (085) [Ostatni kod diagnost. 1]<br>Last diag. 2 (086) [Ostatni kod diagnost. 2]<br>Last diag. 3 (087) [Ostatni kod diagnost. 3]<br>Last diag. 4 (088) [Ostatni kod diagnost. 4]<br>Last diag. 5 (089) [Ostatni kod diagnost. 5]<br>Last diag. 6 (090) [Ostatni kod diagnost. 6]<br>Last diag. 7 (091) [Ostatni kod diagnost. 7]<br>Last diag. 8 (092) [Ostatni kod diagnost. 8]<br>Last diag. 9 (093) [Ostatni kod diagnost. 9]<br>Last diag. 10 (094) [Ostatni kod diagnost. 10] | Wskazanie 10 komunikatów które pojawiły się jako ostatnie i których<br>przyczyny zostały wyeliminowane. Można je skasować za pomocą<br>parametru "Reset logbook" [Kasowanie rejestru]. Błędy, które wystąpiły<br>wielokrotnie, sa wyświetlane tylko jeden raz. |

| Nazwa parametru                                          | Opis                                                                                                    |  |  |  |  |  |
|----------------------------------------------------------|----------------------------------------------------------------------------------------------------|--|--|--|--|--|
| Simulation mode (112)<br>[Tryb symulacji]<br>Wybór opcji | Załączenie oraz wybór trybu symulacji.<br>Zmiana trybu pracy lub trybu pomiaru poziomu powoduje wyłączenie aktywnego trybu<br>symulacji.                                                                                                    |  |  |  |  |  |
|                                                          | <ul> <li>Opcje:</li> <li>None [Brak]</li> <li>Pressure [Ciśnienie], → patrz również opis parametru "Sim. Pressure" [Symulacja ciśnienia]</li> <li>Level [Poziom], → patrz również opis parametru "Sim. Level" [Symulacja poziomu]</li> <li>Flow [Przepływ], → patrz również opis parametru "Sim. Flow" [Symulacja przepływu"</li> <li>Tank content [Zawartość zbiornika], → patrz również opis parametru "Sim. tank cont." [Symulacja zawartości zbiornika]</li> <li>Current [Prąd], → patrz również opis parametru "Sim. Current" [Symulacja prądu]</li> <li>Alarm/warning [Alarm/Ostrzeżenie], → patrz również opis parametru "Sim. error no." [Symulacja błędu nr]</li> <li>Cerabar M i Deltapilot M:</li> </ul> |  |  |  |  |  |
|                                                          | Blok przetwornika                                                                                                    |  |  |  |  |  |
|                                                          | – Symulacja wartości poziomu<br>– Symulacja zawartości zbiornika                                                                                                    |  |  |  |  |  |
|                                                          | Czujnik Try.<br>ch-ki<br>czujnika Pozycji Tłumienie P Poziom Wyjście<br>prądowe                                                                                                    |  |  |  |  |  |
|                                                          | Symulacja wartości ciśnienia prądu                                                                                                    |  |  |  |  |  |
|                                                          | P01-FMX21xxxx-05-xx-xx-p1-004                                                                                                    |  |  |  |  |  |
|                                                          | Deltabar M:                                                                                                    |  |  |  |  |  |
|                                                          | Blok przetwornika<br>– Svmulacia wartości poziomu                                                                                                    |  |  |  |  |  |
|                                                          | - Symulacja zawartości zbiornika<br>Czujnik Try.<br>ch-ki<br>czujnika Pozycji<br>Symulacja wartości ciśnienia<br>Czujnika Symulacja wartości przepływu<br>Symulacja wartości przepływu                                                                                                    |  |  |  |  |  |
|                                                          | Votewienie fabryczne:<br>None [Brak]                                                                                                    |  |  |  |  |  |
| Sim. pressure (113)<br>[Symulacja wartości<br>ciśnienia] | Wprowadzenie wartości symulowanej.<br>→ Patrz również "Simulation mode" [Tryb symulacji]                                                                                                    |  |  |  |  |  |
| Wprowadzenie wartości                                    | Wymagane warunki początkowe:<br>• "Simulation mode" [Tryb symulacji] = Pressure [Cisnienie]                                                                                                    |  |  |  |  |  |
|                                                          | <b>Ustawienie fabryczne:</b><br>Aktualna wartość mierzona ciśnienia                                                                                                    |  |  |  |  |  |
| Sim. flow (114)<br>[Symulacja wartości                   | Wprowadzenie wartości symulowanej.<br>→ Patrz również "Simulation mode" (112) [Tryb symulacji]                                                                                                    |  |  |  |  |  |
| <b>przepływu]</b><br>Wprowadzenie wartości               | Wymagane warunki początkowe:<br>• "Meas. mode" [Tryb pomiaru] = Flow [Przepływ] i "Simulation Mode" [Tryb symulacji]<br>= Flow [Przepływ]                                                                                                    |  |  |  |  |  |

## Expert [Ekspert] Diagnosis [Diagnostyka] Simulation [Symulacja]

| Nazwa parametru                                | Opis                                                                                                    |  |  |  |  |
|------------------------------------------------|----------------------------------------------------------------------------------------------------|--|--|--|--|
| Sim. level (115)<br>[Symulacja wartości        | Wprowadzenie wartości symulowanej.<br>→ Patrz również "Simulation mode" [Tryb symulacji]                                                                                                    |  |  |  |  |
| <b>poziomu]</b><br>Wprowadzenie wartości       | <ul> <li>Wymagane warunki początkowe:</li> <li>"Measuring mode" [Tryb pomiaru] = Level [Poziom] i "Simulation mode" [Tryb symulacji] = Level [Poziom]</li> </ul>                                                                                    |  |  |  |  |
| Sim. tank cont. (116)<br>[Symulacja zawartości | Wprowadzenie wartości symulowanej.<br>→ Patrz również "Simulation mode" [Tryb symulacji]                                                                                                    |  |  |  |  |
| <b>zbiornika]</b><br>Wprowadzenie wartości     | <ul> <li>Wymagane warunki początkowe:</li> <li>"Measuring mode" [Tryb pomiaru] = Level [Poziom], opcja trybu linearyzacji "Activate table" [Aktywacja tabeli] i "Simulation mode" [Tryb symulacji] = Tank content [zawartość zbiornika].</li> </ul> |  |  |  |  |
| Sim. current (117)<br>[Symulacja prądu]        | Wprowadzenie wartości symulowanej.<br>→ Patrz również "Simulation mode" [Tryb symulacji]                                                                                                    |  |  |  |  |
| Wprowadzenie wartości                          | Wymagane warunki początkowe:<br>• "Simulation mode" [Tryb symulacji] = Current value [Wartość prądu]                                                                                                    |  |  |  |  |
|                                                | <b>Ustawienie fabryczne:</b><br>Aktualna wartość prądu                                                                                                    |  |  |  |  |
| Sim. error no. (118)<br>[Symulacja błędu nr]   | Wprowadzenie numeru komunikatu diagnostycznego.<br>→ Patrz również "Simulation mode" [Tryb symulacji]                                                                                                    |  |  |  |  |
| Wprowadzenie wartości                          | Wymagane warunki początkowe:<br>• "Simulation mode" [Tryb symulacji] = Alarm/warning [Alarm/Ostrzeżenie]                                                                                                    |  |  |  |  |
|                                                | Ustawienie fabryczne:<br>484 (aktywny tryb symulacji)                                                                                                    |  |  |  |  |

## 10.3 Patenty

Produkt niniejszy jest chroniony co najmniej jednym z wymienionych niżej patentów. Dalsze procedury patentowe w toku.

## Cerabar M:

- DE 203 05 869 U1
- US 6,363,790 A1 ≅ EP 0 995 979 B1
- US 5,539,611 A1
- US 5,050,034 A1 ≅ EP 0 445 382 B1
- EP 0 414 871 B1
- EP 1 061 351 B1
- US 5,334,344 A1 ≅ EP 0 490 807 B1
- US 6,703,943 A1

### Deltabar M:

- DE 203 11 320 U1
- US 5,670,063 A1 ≅ EP 0 516 579 B1
- US 5,539,611 A1
- US 5,050,034 A1 ≅ EP 0 445 382 B1

- EP 0 414 871 B1
- US 5,334,344 A1 ≅ EP 0 490 807 B1
- US 6,703,943 A1

#### Deltapilot M:

- US 6,703,943 A1
- DE 203 13 744.2 U1

# Indeks

| 1 |   |
|---|---|
|   | к |
| 1 | • |

| <b>B</b><br>Blokowanie funkcji obsługi lokalnej 41, 49                                                                                                    |  |
|----------------------------------------------------------------------------------------------------|--|
| <b>C</b><br>Części zamienne 96                                                                                                    |  |
| <b>E</b><br>Ekranowanie 35                                                                                                    |  |
| <b>F</b><br>FieldCare                                                                                                    |  |
| <b>J</b><br>Język, wybór                                                                                                    |  |
| KKalibracja pozycji pracy56Komunikaty błędów92Konfiguracja układu do pomiaru ciśnienia10–11Konfiguracja układu do pomiaru przepływu18Konfiguracja układu do pomiaru poziomu20Konfiguracja układu do pomiaru ciśnienia22                                                                                                    |  |
| <b>L</b><br>Linearyzacja                                                                                                    |  |
| MMembrany, wskazówki montażowe12Membrany, pomiar podciśnienia13Menu Setup [Konfiguracja] dla trybu pracy "Przepływ"78Menu Setup [Konfiguracja] dla trybu pracy75Montaż do rury15, 23, 28Montaż do ściany / rury23Montaż do ściany15, 28Montaż, uchwyt montażowy27Montaż układu do pomiaru poziomu20Montaż układu do pomiaru przepływu18 |  |
| <b>N</b><br>Napięcie zasilania                                                                                                    |  |
| <b>O</b><br>Odbiór dostawy                                                                                                    |  |
| P<br>D                                                                                                    |  |

| Pomiar przepływu74Pomiar przepływu, menu Quick Setup74Pomiar przepływu, prace przygotowawcze74Pomiar różnicy ciśnień74Pomiar różnicy ciśnień, montaż22Pomiar różnicy ciśnień, prace przygotowawcze74Pomiar różnicy ciśnień, menu Setup [Konfiguracja]74Przyciski obsługi, funkcje41, 44Przyciski obsługi, położenie44Przyciski obsługi, położenie44Przyciski obsługi, położenie44Przyciski, obsługa lokalna, tryb pomiaru przepływu54Przyciski, obsługa lokalna, funkcje41, 44Przyciski, obsługa lokalna, funkcje41, 44Przyciski, obsługa lokalna, tryb pomiarów poziomu54Przyciski, obsługa lokalna, tryb pomiarów ciśnienia55Przyciski, obsługa lokalna, tryb pomiarów ciśnienia54Przycywracanie ustawień fabrycznych (Reset)54 | 6<br>8<br>7<br>4<br>2<br>4<br>5<br>5<br>0<br>4<br>0<br>5<br>3<br>2<br>0 |
|----------------------------------------------------------------------------------------------------|-------------------------------------------------------------------------|
| <b>S</b><br>Separator temperaturowy, wskazówki montażowe 1<br>Składowanie                                                                                                    | 3<br>9<br>4<br>4                                                        |
| TTabliczka znamionowaTryb pomiaru ciśnieniaTryb pomiarowy, wybór5                                                                                                    | 6<br>5<br>5                                                             |
| <b>U</b><br>Ustawienie fabryczne                                                                                                    | 02                                                                      |
| W<br>Weryfikacja oprogramowania                                                                                                    | 7<br>5<br>2<br>0<br>3<br>6                                              |
| <b>Z</b><br>Zabezpieczenie przeciwprzepięciowe                                                                                                    | 7<br>8<br>7                                                             |
|                                                                                                    |                                                                         |

# Endress+Hauser

People for Process Automation

# **Declaration of Hazardous Material and De-Contamination** Deklaracja dotycząca substancji niebezpiecznych i dekontaminacji

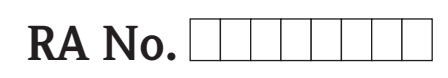

Please reference the Return Authorization Number (RA#), obtained from Endress+Hauser, on all paperwork and mark the RA# clearly on the outside of the box. If this procedure is not followed, it may result in the refusal of the package at our facility. prosimy o powołanie się we wszystkich dokumentach przewozowych na numer autoryzacji zwrotu (RA#), uzyskany z E+H oraz o wyraźne umieszczenie go na opakowaniu zwracanego produktu. W przeciwnym wypadku może nastąpić odmowa przyjęcia zwrotu.

Because of legal regulations and for the safety of our employees and operating equipment, we need the "Declaration of Hazardous Material and De-Contamination", with your signature, before your order can be handled. Please make absolutely sure to attach it to the outside of the packaging.

Z uwagi na ustalenia prawne oraz bezpieczeństwo naszych pracowników i wyposażenia, warunkiem koniecznym przystąpienia do realizacji Państwa zamówienia jest dostarczenie niniejszej "Deklaracji dotyczącej substancji niebezpiecznych i dekontaminacji", potwierdzonej Państwa podpisem. Bezwzględnie prosimy o przymocowanie jej na zewnątrz opakowania zwracanego produktu.

#### Type of instrument / sensor Typ urządzenia / czujnika

Serial number Numer serviny

Used as SIL device in a Safety Instrumented System / Przyrząd stosowany w systemach zapewniających poziom bezpieczeństwa SIL

\_[°C]

Process data/Dane procesowe

Temperature / Temperatura [S] Conductivity / Przewodność

Pressure / Ciśnienie \_ Viscosity / Lepkość

[Pa]  $[mm^2/s]$ 

#### Medium and warnings

Medium i ostrzeżenia

| ivieuluini i Oslizeze                                                   | IIId                                             |                           |                                |                           |                        | <u>/×\</u>                                      |                          | •                        |
|-------------------------------------------------------------------------|--------------------------------------------------|---------------------------|--------------------------------|---------------------------|------------------------|-------------------------------------------------|--------------------------|--------------------------|
|                                                                         | Medium /concentration<br><i>Medium /Stężenie</i> | Identification<br>CAS No. | flammable<br><i>łatwopalne</i> | toxic<br><i>toksyczne</i> | corrosive<br>korozyjne | harmful/<br>irritant<br>szkodliwe/<br>drażniące | other *<br><i>inne</i> * | harmless<br>nieszkodliwe |
| Process<br>medium<br>Medium<br>Procesowe                                |                                                  |                           |                                |                           |                        |                                                 |                          |                          |
| Medium for<br>process cleaning<br>Środek czyszczący<br>stos. w procesie |                                                  |                           |                                |                           |                        |                                                 |                          |                          |
| Returned part<br>cleaned with<br>Zwracany element<br>czyszcz. za pom.   |                                                  |                           |                                |                           |                        |                                                 |                          |                          |

\* explosive; oxidising; dangerous for the environment; biological risk; radioactive

\* wybuchowe; utleniające; niebezpieczne dla środowiska, zagrożenie biologiczne; radioaktywne Please tick should one of the above be applicable, include safety data sheet and, if necessary, special handling instructions.

Prosimy o zaznaczenie stosownych symboli oraz załączenie karty charakterystyki bezpieczeństwa i w razie potrzeby specjalnej instrukcji obsługi.

#### Description of failure / Opis usterki

#### Company data / Dane firmy

Company / Firma

Phone number of contact person /Telefon osoby kontaktowej:

Address / Adres

Fax / E-Mail

Your order No. / Nr zamówienia

"We hereby certify that this declaration is filled out truthfully and completely to the best of our knowledge. We further certify that the returned parts have been carefully cleaned. To the best of our knowledge they are free of any residues in dangerous quantities.' "Niniejszym potwierdzamy, że wszystkie informacje podane w niniejszej deklaracji są zgodne z prawdą i posiadaną przez nas wiedzą.

Oświadczamy, że zwracane części są dokładnie oczyszczone. Zgodnie z naszą wiedzą nie zawierają one żadnych pozostałości w ilości, która mogłaby stanowić jakiekolwiek zagrożenie."

#### Polska

Endress+Hauser Polska Spółka z o.o. ul. Wołowska 11 51-116 Wrocław

Tel.: +48 71 773 00 00 (centrala) Tel.: +48 71 773 00 10 (serwis) Fax: +48 71 773 00 60 info@pl.endress.com www.pl.endress.com

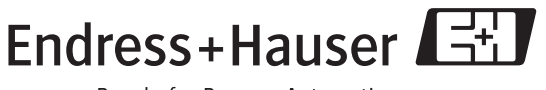

People for Process Automation

BA382P/31/PL/10.09

Indeks